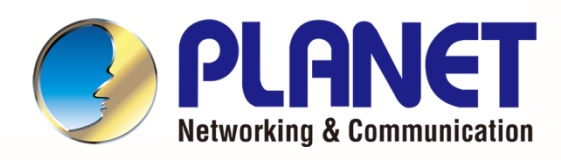

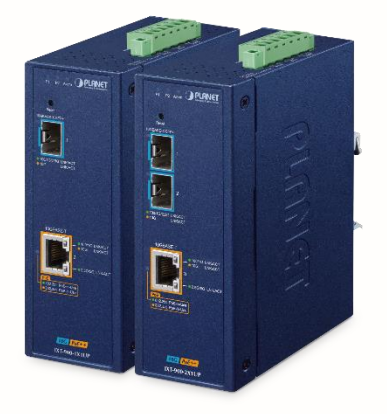

# User's Manual

# Industrial 10G Managed Media Converter

IXT-900 PoE series

IXT-900-1X1UP IXT-900-2X1UP

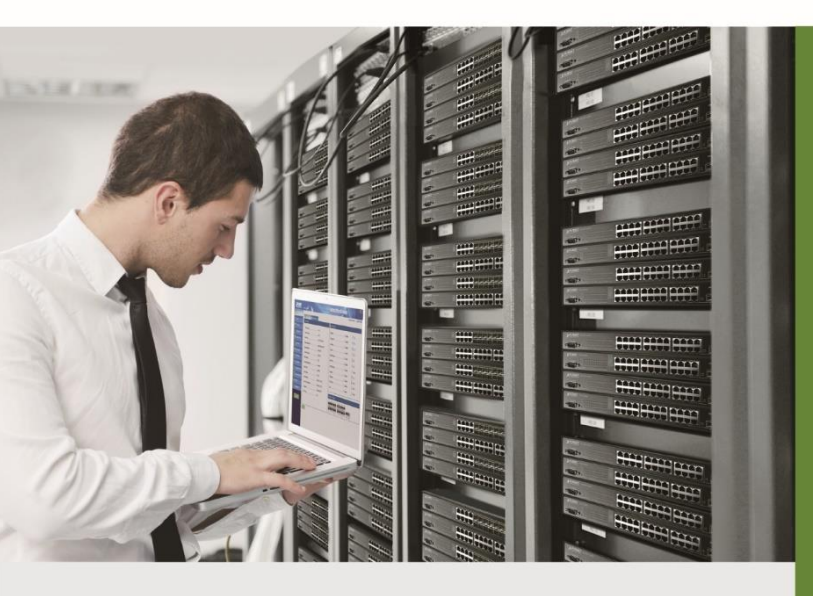

www.PLANET.com.tw

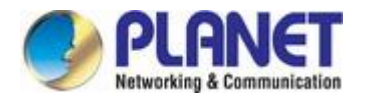

### Trademarks

Copyright © PLANET Technology Corp. 2024.

Contents are subject to revision without prior notice.

PLANET is a registered trademark of PLANET Technology Corp. All other trademarks belong to their respective owners.

### Disclaimer

PLANET Technology does not warrant that the hardware will work properly in all environments and applications, and makes no warranty and representation, either implied or expressed, with respect to the quality, performance, merchantability, or fitness for a particular purpose. PLANET has made every effort to ensure that this User's Manual is accurate; PLANET disclaims liability for any inaccuracies or omissions that may have occurred.

Information in this User's Manual is subject to change without notice and does not represent a commitment on the part of PLANET. PLANET assumes no responsibility for any inaccuracies that may be contained in this User's Manual. PLANET makes no commitment to update or keep current the information in this User's Manual, and reserves the right to make improvements to this User's Manual and/or to the products described in this User's Manual, at any time without notice.

If you find information in this manual that is incorrect, misleading, or incomplete, we would appreciate your comments and suggestions.

### **FCC Warning**

This equipment has been tested and found to comply with the limits for a Class A digital device, pursuant to Part 15 of the FCC Rules. These limits are designed to provide reasonable protection against harmful interference when the equipment is operated in a commercial environment. This equipment generates, uses, and can radiate radio frequency energy and, if not installed and used in accordance with the Instruction manual, may cause harmful interference to radio communications. Operation of this equipment in a residential area is likely to cause harmful interference in which case the user will be required to correct the interference at his own expense.

### **CE Mark Warning**

This is a Class A product. In a domestic environment, this product may cause radio interference, in which case the user may be required to take adequate measures.

### **Energy Saving Note of the Device**

This power required device does not support Standby mode operation. For energy saving, please remove the power cable to disconnect the device from the power circuit. In view of saving the energy and reducing the unnecessary power consumption, it is strongly suggested to remove the power connection for the device if this device is not intended to be active.

### **WEEE Warning**

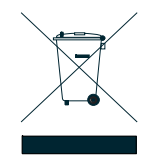

To avoid the potential effects on the environment and human health as a result of the presence of hazardous substances in electrical and electronic equipment, end users of electrical and electronic equipment should understand the meaning of the crossed-out wheeled bin symbol. Do not dispose of WEEE as unsorted municipal waste and have to collect such WEEE separately.

### Revision

User's Manual of PLANET IXT-900 PoE series Models: IXT-900-1X1UP, IXT-900-2X1UP Revision: 1.0 (March 2024) Part No: EM-IXT-900 PoE series\_v1.0

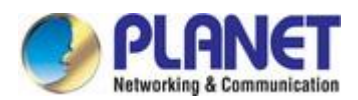

# **Table of Contents**

| 1.   | INTRODUCTION                                       | 7  |
|------|----------------------------------------------------|----|
| 1    | 1.1 Packet Contents                                | 7  |
| 1    | 1.2 Product Description                            | 8  |
| 1    | 1.3 How to Use This Manual                         | 15 |
| 1    | 1.4 Product Features                               | 16 |
| 1    | 1.5 Product Specifications                         | 18 |
| 2. I | INSTALLATION                                       | 21 |
| 2    | 2.1 Hardware Description                           | 21 |
|      | 2.1.1 Physical Dimensions                          | 21 |
|      | 2.1.2 Front Panel                                  | 22 |
|      | 2.1.3 LED Indications                              | 23 |
|      | 2.1.4 Switch Upper Panel                           | 24 |
|      | 2.1.5 Wiring the Fault Alarm Contact               | 25 |
| 2    | 2.2 Installing the Industrial Media Converter      | 26 |
|      | 2.2.1 Installation Steps                           | 26 |
|      | 2.2.2 Wall Mount Plate Mounting                    | 26 |
| 2    | 2.3 Cabling                                        | 27 |
|      | 2.3.1 Installing the SFP Transceiver               | 28 |
|      | 2.3.2 Removing the SFP/SFP+ Transceiver            | 31 |
| 3. N | MEDIA CONVERTER MANAGEMENT                         | 32 |
| 3    | 3.1 Requirements                                   | 32 |
| 3    | 3.2 Management Access Overview                     | 33 |
| 3    | 3.3 Change the Default Password upon Initial Login | 34 |
| 3    | 3.4 Administration SSH Command Line                | 35 |
| 3    | 3.5 Configuring IP Address                         | 36 |
| 3    | 3.6 Web Management                                 | 36 |
| 3    | 3.7 SNMP-based Network Management                  | 37 |
| 3    | 3.8 PLANET Smart Discovery Utility                 |    |
| 4. V | WEB CONFIGURATION                                  | 40 |
| 4    | 4.1 Main Web Page                                  | 42 |
|      | 4.1.1 Save Button                                  | 43 |
|      | 4.1.2 Configuration Manager                        | 44 |
|      | 4.1.2.1 Saving Configuration                       | 45 |
| 4    | 4.2 System                                         | 46 |
|      | 4.2.1 Management                                   | 47 |
|      | 4.2.1.1 System Information                         | 47 |

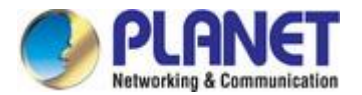

| 4.2.1.2 IP Configurations                 |    |
|-------------------------------------------|----|
| 4.2.1.3 IPv6 Configuration                | 50 |
| 4.2.1.4 User Configuration                | 52 |
| 4.2.2 Time Settings                       | 53 |
| 4.2.2.1 System Time                       | 53 |
| 4.2.2.2 SNTP Server Settings              | 56 |
| 4.2.3 Log Management                      | 57 |
| 4.2.3.1 Logging Service                   | 58 |
| 4.2.3.2 Local Logging                     | 59 |
| 4.2.3.3 Remote Syslog                     | 60 |
| 4.2.3.4 Logging Message                   | 62 |
| 4.2.4 SNMP Management                     | 64 |
| 4.2.4.1 SNMP Overview                     | 64 |
| 4.2.4.2 SNMP Setting                      | 65 |
| 4.2.4.3 SNMP Community                    |    |
| 4.2.4.4 SNMP View                         | 67 |
| 4.2.4.5 SNMP Access Group                 | 68 |
| 4.2.4.6 SNMP User                         | 70 |
| 4.2.4.7 SNMPv1, 2 Notification Recipients | 72 |
| 4.2.4.8 SNMPv3 Notification Recipients    | 74 |
| 4.2.4.9 SNMP Engine ID                    | 75 |
| 4.2.4.10 SNMP Remote Engine ID            |    |
| 4.2.5 RMON                                | 77 |
| 4.2.5.1 RMON Statistics                   | 77 |
| 4.2.5.2 RMON Event                        |    |
| 4.2.5.3 RMON Event Log                    | 80 |
| 4.2.5.4 RMON Alarm                        | 81 |
| 4.2.5.5 RMON History                      | 84 |
| 4.2.5.6 RMON History Log                  | 85 |
| 4.2.6 Remote Management                   |    |
| 4.2.6.1 Planet NMS Controller             | 86 |
| 4.2.6.2 Planet CloudViewer App            | 87 |
| 4.3 Switching                             | 89 |
| 4.3.1 Port Management                     | 90 |
| 4.3.1.1 Port Configuration                | 90 |
| 4.3.1.2 Port Counters                     | 92 |
| 4.3.1.3 Link Fault Passthrough            | 96 |
| 4.3.1.4 Jumbo Frame                       |    |
| 4.3.1.5 Protected Ports                   |    |
| 4.3.1.6 EEE                               |    |
| 4.3.1.7 SFP Module Information            |    |

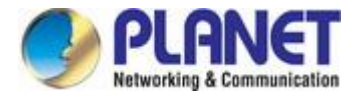

| 4.3.1.7.1 SFP Module Status           |     |
|---------------------------------------|-----|
| 4.3.1.7.2 SFP Module Detail Status    |     |
| 4.3.2 VLAN                            | 107 |
| 4.3.2.1 VLAN Overview                 | 107 |
| 4.3.2.2 IEEE 802.1Q VLAN              | 108 |
| 4.3.2.3 Management VLAN               |     |
| 4.3.2.4 Create VLAN                   |     |
| 4.3.2.5 Interface Settings            |     |
| 4.3.2.6 Port to VLAN                  |     |
| 4.3.2.7 Port VLAN Membership          |     |
| 4.3.3 LLDP                            |     |
| 4.3.3.1 Link Layer Discovery Protocol |     |
| 4.3.3.2 LLDP Global Setting           |     |
| 4.3.3.3 LLDP Port Setting             |     |
| 4.3.3.4 LLDP Local Device             |     |
| 4.3.3.5 LLDP Remove Device            |     |
| 4.3.3.6 LLDP Statistics               |     |
| 4.3.4 MAC Address Table               | 130 |
| 4.3.4.1 Static MAC Setting            | 131 |
| 4.3.4.2 MAC Filtering                 | 132 |
| 4.3.4.3 Dynamic Address Setting       | 133 |
| 4.3.4.4 Dynamic Learned               | 134 |
| 4.4 Quality of Service                | 136 |
| 4.4.1 Understanding QoS               | 136 |
| 4.4.2 General                         | 137 |
| 4.4.2.1 QoS Properties                | 137 |
| 4.4.2.2 QoS Port Settings             | 138 |
| 4.4.2.3 Queue Settings                | 139 |
| 4.4.2.4 CoS Mapping                   | 140 |
| 4.4.2.5 DSCP Mapping                  | 142 |
| 4.4.2.6 IP Precedence Mapping         | 143 |
| 4.4.3 QoS Basic Mode                  | 145 |
| 4.4.3.1 Global Settings               | 145 |
| 4.4.3.2 Port Settings                 | 146 |
| 4.4.4 Bandwidth Control               | 147 |
| 4.4.4.1 Ingress Bandwidth Control     | 147 |
| 4.4.4.2 Egress Bandwidth Control      | 148 |
| 4.4.4.3 Egress Queue                  | 149 |
| 4.4.5 Storm Control                   | 150 |
| 4.4.5.1 Global Setting                | 150 |
| 4.4.5.2 Port Setting                  |     |

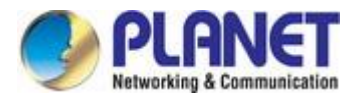

| 4.5 Security                             |     |
|------------------------------------------|-----|
| 4.5.1 Access Security                    | 153 |
| 4.5.1.1 Telnet                           | 153 |
| 4.5.1.2 SSH                              | 155 |
| 4.5.1.3 HTTP                             | 157 |
| 4.5.1.4 HTTPs                            | 158 |
| 4.5.1.5 Access Method Profile Rules      | 159 |
| 4.5.1.6 Access Profiles                  | 161 |
| 4.6 Ring                                 | 162 |
| 4.6.1 Ring Wizard                        | 163 |
| 4.6.2 ERPS                               | 164 |
| 4.7 Power over Ethernet                  | 167 |
| 4.7.1 PoE Media Converter Introduction   | 167 |
| 4.7.2 Power over Ethernet Powered Device |     |
| 4.7.3 Power over Ethernet Configuration  | 170 |
| 4.7.4 PoE Schedule                       | 175 |
| 4.7.5 PoE Alive Check Configuration      |     |
| 4.8 Maintenance                          |     |
| 4.8.1 Switch Maintenance                 |     |
| 4.8.1.1 Save Configuration               |     |
| 4.8.1.2 Factory Default                  |     |
| 4.8.1.3 Reboot                           |     |
| 4.8.1.4 Backup Manager                   |     |
| 4.8.1.5 Upgrade Manager                  |     |
| 4.8.1.6 Dual Image                       |     |
| 4.8.2 Diagnostics                        |     |
| 4.8.2.1 Ping Test                        |     |
| 4.8.2.2 IPv6 Ping Test                   |     |
| 5. SWITCHING OPERATION                   |     |
| 5.1 Address Table                        |     |
| 5.2 Learning                             |     |
| 5.3 Forwarding & Filtering               |     |
| 5.4 Store-and-Forward                    |     |
| 5.5 Auto-Negotiation                     |     |
| 6. TROUBLESHOOTING                       |     |

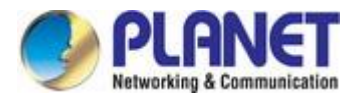

# **1. INTRODUCTION**

The descriptions of PLANET Industrial 10G Managed Media Converters are as follows:

| IXT-900-1X1UP | Industrial 1-Port 10G SFP+ + 1-Port 10GBASE-T 802.3bt PoE++ Managed Media Converter |
|---------------|-------------------------------------------------------------------------------------|
| IXT-900-2X1UP | Industrial 2-Port 10G SFP+ + 1-Port 10GBASE-T 802.3bt PoE++ Managed Media Converter |

"Industrial 10G Managed PoE Media Converter" is used as an alternative name for the above models in this user's manual.

### **1.1 Packet Contents**

Open the box of the Industrial 10G Managed PoE Media Converter and carefully unpack it. The box should contain the following items:

| Model Number                           |               |               |
|----------------------------------------|---------------|---------------|
| Contents                               | IXT-900-1X10P | IXT-900-2X10P |
| Industrial Managed PoE Media Converter |               |               |
| Quick Start Guide Sheet                |               |               |
| DIN-rail Kit                           |               |               |
| Wall-mount Kit                         |               |               |
| SFP Dust Cap                           | 1             | 2             |
| RJ45 Dust Cap                          | 1             | 1             |

If any of these are missing or damaged, please contact your dealer immediately; if possible, retain the carton including the original packing material, and use them again to repack the product in case there is a need to return it to us for repair.

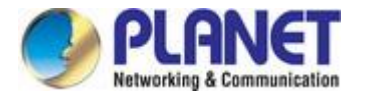

# **1.2 Product Description**

### Ultra-fast Connections, Secure Management and Powerful IEEE 802.3bt Compatibility

PLANET Industrial **IXT-900 PoE series** media converter is a robust network device, suitable for extreme conditions with a temperature range of **-40 to 75°C**. It not only offers **10G high-speed connectivity** and media conversion but also features advanced 95-watt **IEEE 802.3bt Type 4 power delivery** on its copper port, facilitating installations without extra power sources for devices such as IP cameras.

This converter excels in **remote management** as it is equipped with secure, standalone management features for remote enterprise and telecom operations. It supports a **web interface**, **command line interface** (**CLI**), and **SNMP** for comprehensive, remote monitoring and management.

Featuring a **10GBASE-T copper** port and **10G SFP+ ports**, it combines the advantages of 10G connectivity with the versatility of fiber and copper ports. Compact yet powerful, the **IXT-900 PoE series** is an ideal choice for businesses seeking to enhance their network speed and flexibility. This makes it a go-to option for modern network upgrades.

### 10GBASE-T with 95W PoE++ Capability and 10GBASE-X SFP+

The **IXT-900 PoE series** delivers a speed of up to 10Gbps over both copper and fiber-optic cabling, enhancing data transmission efficiency. Its **10GBASE-T copper** interfaces with 5-speed auto-negotiation (10G/5G/2.5G/1G/100M) allow for high-speed data transfer over the existing Cat6/Cat6A cabling, avoiding costly upgrades. Furthermore, its IEEE 802.3bt compatibility enables direct powering of **Wi-Fi 7** APs, adding to its versatile network capabilities.

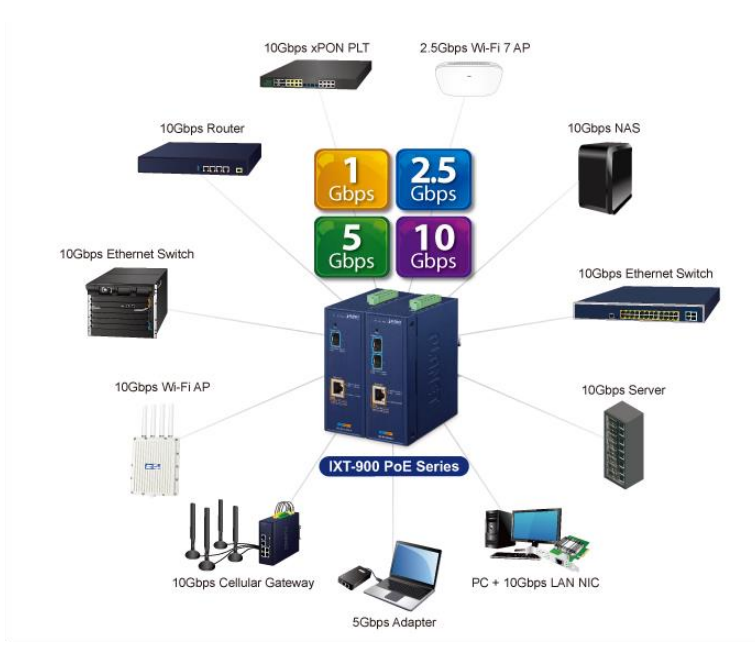

The fiber-optic **10GBASE-X SFP+** interfaces support 4 speeds, 10GBASE-SR/LR, 2500BASE-X, 1000BASE-SX/LX and 100BASE-FX, meaning the administrator now can flexibly choose the suitable SFP/SFP+ transceiver according to the transmission distance or the transmission speed required to extend the network efficiently.

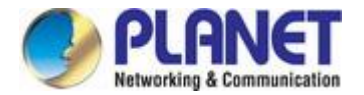

### 802.3bt PoE++ and Advanced PoE Power Output Mode Management

To meet the demand for supplying stable PoE power to powered device, the IXT-900 PoE series offers five different PoE power output modes for selection.

- 95W 802.3bt PoE++ Power Output Mode
- 95W Force Power Output Mode
- 95W Legacy Power Output Mode
- 36W End-span PoE Power Output Mode
- 36W Mid-span PoE Power Output Mode

### **Intelligent Alive Check for Powered Devices**

The IXT-900 PoE series can be configured to monitor the status of connected powered devices (PDs) in real time through ping action. If a PD stops working and responding, the IXT-900 PoE series will recycle the PoE port power and bring the PD back to working condition. This greatly enhances reliability, as the assigned PoE port automatically reboots the PD, reducing the administrator's management burden.

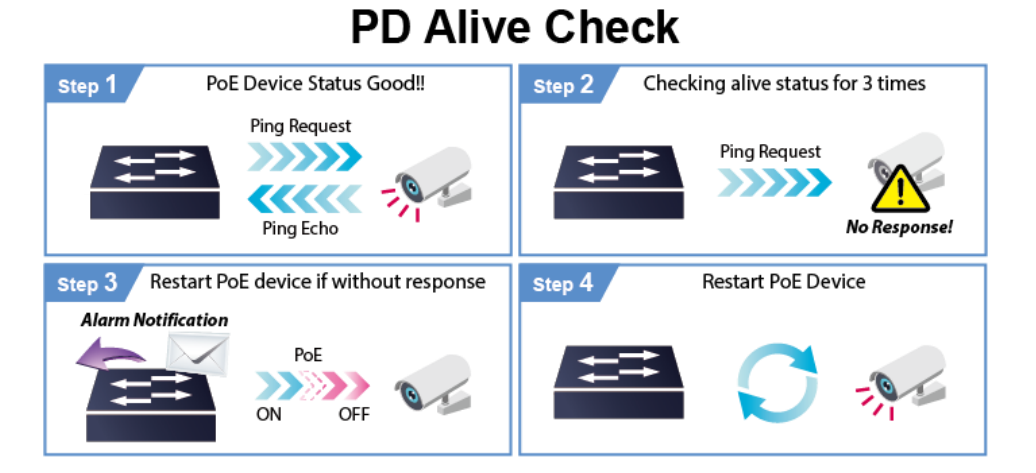

### **PoE Scheduling to Save Energy**

By implementing the "PoE schedule" function, businesses can reduce their energy consumption during non-business hours or periods of low network usage. This not only helps to reduce energy costs but also minimizes the overall carbon footprint of the organization.

Furthermore, the IXT-900 PoE series' PoE scheduling feature provides a convenient and easy-to-use interface for managing power usage. The user can easily set the time intervals for each PoE port, allowing for more efficient power management.

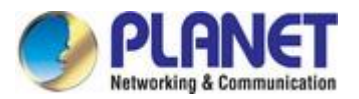

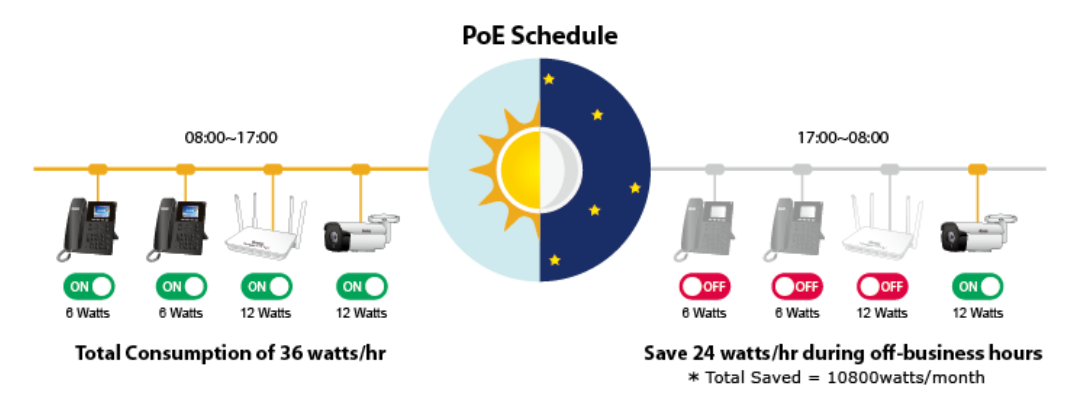

### **Scheduled Power Recycling**

The IXT-900 PoE series enables connected PoE IP cameras or PoE wireless access points to reboot at a specific time each week. This will reduce the chance of IP camera or AP crashes resulting from buffer overflow.

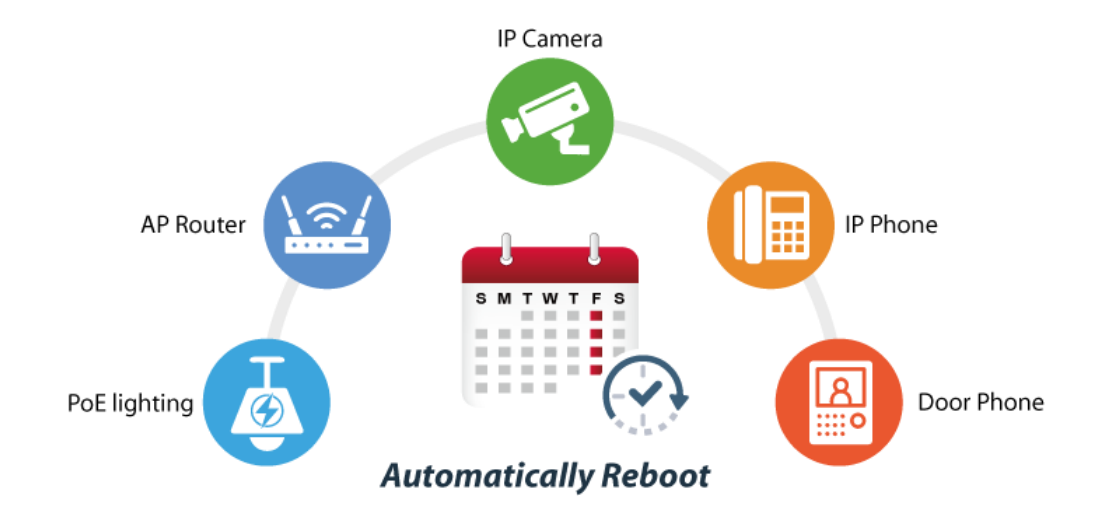

### Two Fiber Optic Ports Double the Distance of Deployment

Conventional media converters typically support only a single pair of different media conversions, such as converting one fiber to one copper connection. They can extend a 100m copper connection to a maximum of 80km fiber optic connection. In contrast, the IXT-900 PoE series has two fiber optic ports and one copper port, enabling the two fiber optic cables to connect to devices up to 160km apart to significantly extend the deployment distance.

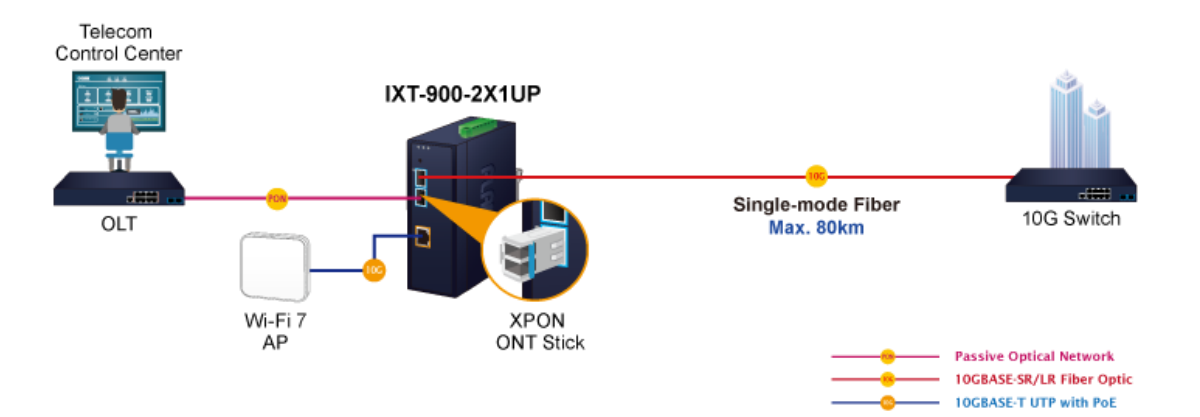

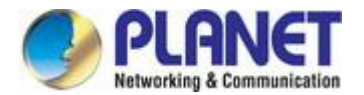

### Link Fault Pass-through

Link Fault Pass-through is a networking feature. It facilitates the detection and propagation of link faults or errors from one network device to another. It helps maintain network reliability and minimizes downtime by allowing devices to dynamically respond to link faults. Link Fault Pass-through improves fault detection and enables faster troubleshooting and resolution processes.

How it works:

- When a link fault occurs, the device experiencing the fault generates a notification.
- This notification is then forwarded to other connected devices using Link Fault Pass-through.
- Upon receiving the link fault information, the connected devices become aware of the fault.
- This awareness enables them to take appropriate actions, such as rerouting traffic or disabling the affected port.

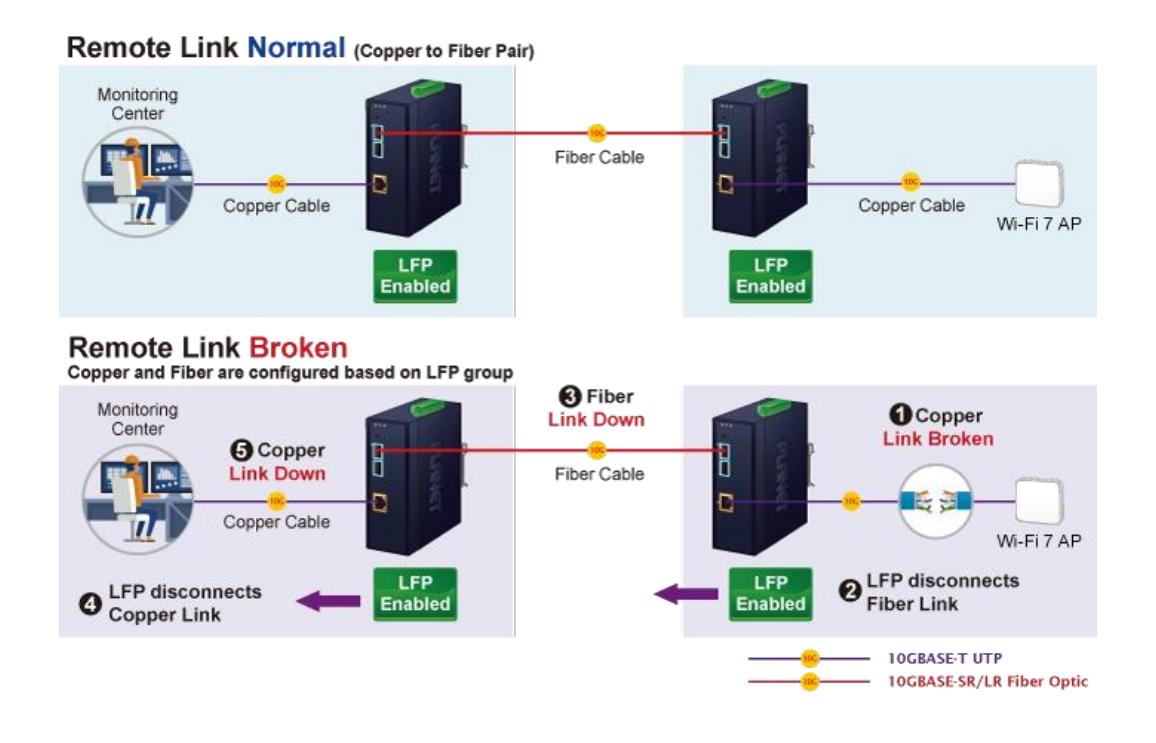

### **Environmentally Hardened Design**

With the IP40 industrial case, the IXT-900 PoE series provides a high level of immunity against electromagnetic interference and heavy electrical surges which are usually found on plant floors or in curb-side traffic control cabinets without air conditioner. Being able to operate under the temperature range from -40 to 75 degrees C, the IXT-900 PoE series can be placed in almost any difficult environment.

### **Network with Cybersecurity Helps Minimize Risks**

The IXT-900 PoE series is equipped with enhanced cybersecurity features to fend off cyber threats and attacks. It supports SSHv2, TLSv1.2, and SNMPv3 protocols to provide strong protection against advanced threats. Thus, transmitting data to a customer's critical equipment in a business network is very secure. The IXT-900 PoE series protects network management and enhances the security of mission-critical networks without incurring any additional deployment cost or effort.

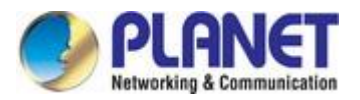

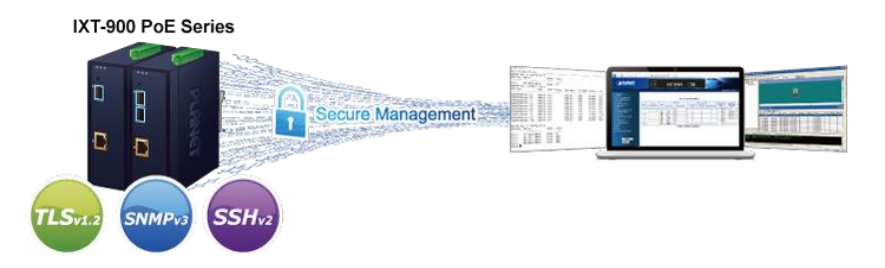

### Redundant Ring, Fast Recovery for Critical Network Applications

The IXT-900 PoE series supports software-based redundant ring technology and features strong, rapid self-recovery capability to prevent interruption and external intrusions. It incorporates advanced ITU-T G.8032 ERPS (Ethernet Ring Protection Switching) technology, ensuring rapid self-recovery in ring networks. With this advanced feature, the data link recovery time can be as fast as 500ms.

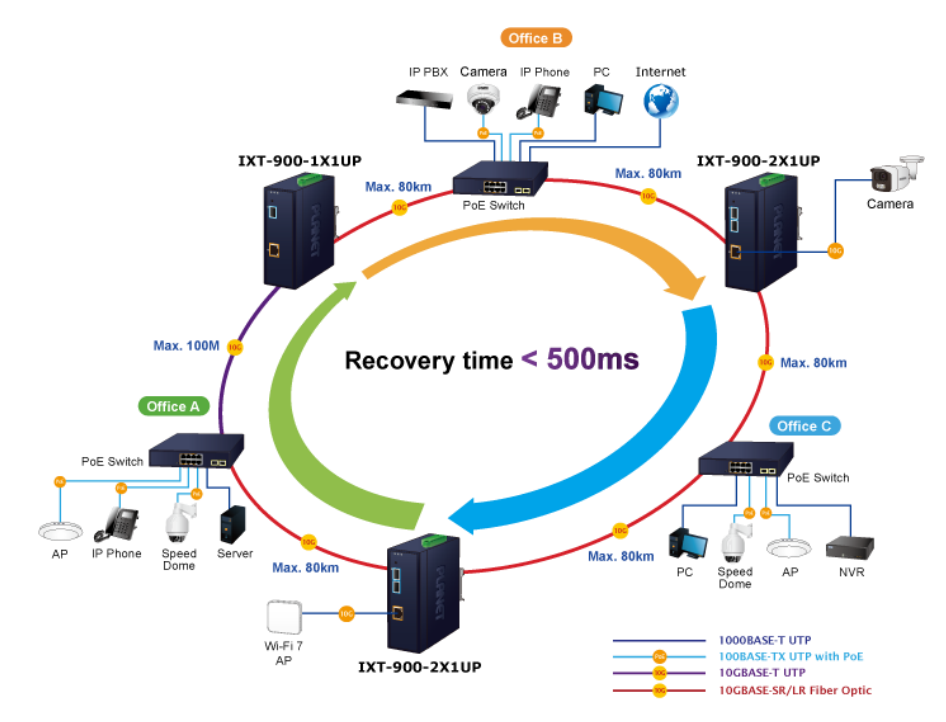

### IPv6/IPv4 Dual Stack Management

Supporting both IPv6 and IPv4 protocols, the IXT-900 PoE series helps the enterprises and telecoms step in the IPv6 era with the lowest investment as their network facilities need not be replaced or overhauled if the IPv6 FTTx edge network is set up.

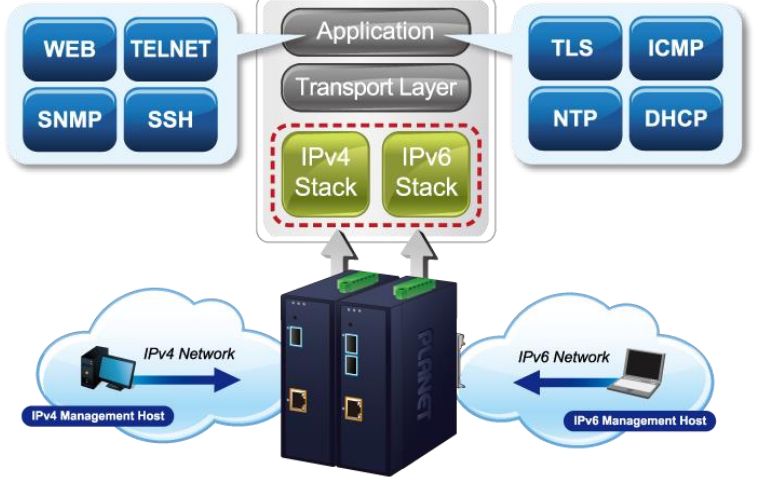

IXT-900 PoE Series

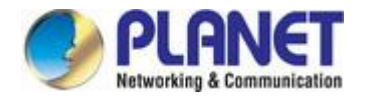

### SNMP for Comprehensive Network Monitoring and Centralized Control

SNMP (Simple Network Management Protocol) provides network monitoring and management capabilities by gathering real-time information about network devices. By proactively identifying and addressing network issues, reliability and performance are improved. SNMP also facilitates centralized control of network devices, allowing for monitoring and configuration of multiple devices from a single location, reducing manual effort and enhancing operational efficiency.

### Layer 2 Features

The device has a 16K-entry MAC address table that automatically removes inactive addresses. Its backbone supports speeds of up to 60Gbps (40Gbps for IXT-900-1X1UP), and it can handle Jumbo Frames up to 9K in size. The device is equipped with Storm Control to manage Broadcast/Multicast/Unknown Unicast traffic to prevent excessive network flooding.

### **Efficient Traffic Control**

The IXT-900 PoE series media converter boasts advanced QoS features and robust traffic management capabilities, optimizing the delivery of business-class data, voice, and video solutions. Its feature set includes broadcast/multicast/unicast storm control, per-port bandwidth control, and 802.1p CoS/DSCP/IP Precedence QoS priority and remarking. These capabilities guarantee optimal performance for VoIP and video stream transmission, maximizing the utilization of limited network resources for enterprises.

### Intelligent SFP Diagnosis Mechanism

The IXT-900 PoE series supports the SFP-DDM (digital diagnostic monitor) function, which greatly helps network administrators easily monitor real-time parameters of the SFP transceivers. These parameters include optical output power, optical input power, temperature, laser bias current, and transceiver supply voltage.

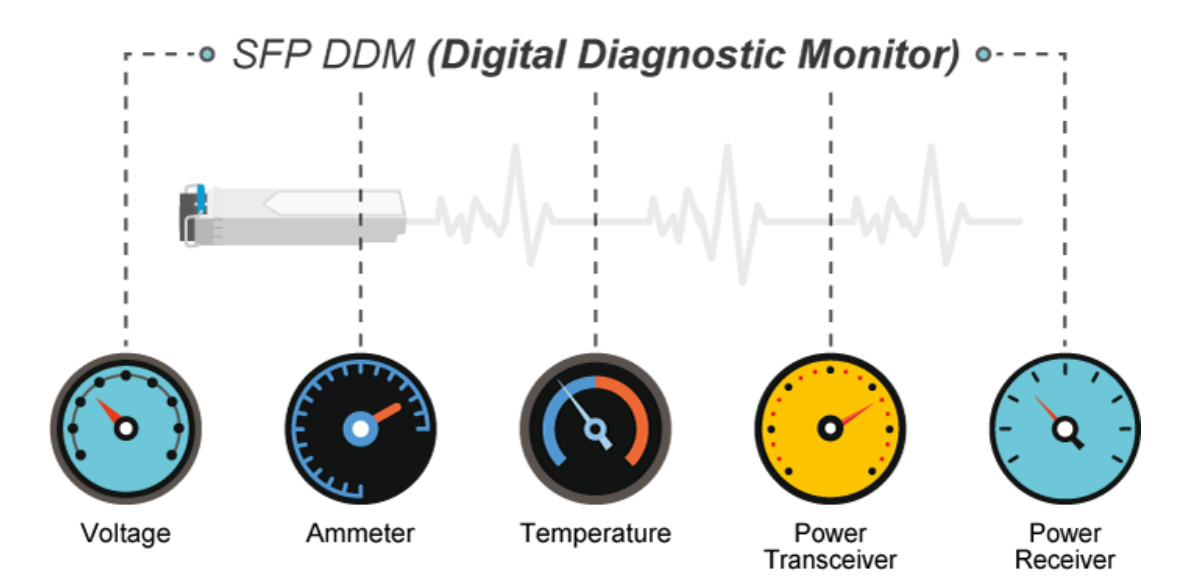

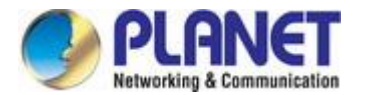

### **Remote Management Solution**

PLANET's Universal Network Management System (UNI-NMS) and CloudViewerPro app provide robust support for IT staff in effectively managing and monitoring all network devices, including the IXT-900 series, from remote locations. Tailored for deployment in both enterprises and industries where the IXT-900 PoE series is utilized remotely, these systems enable the identification of bugs or faulty conditions without the need for on-site visits. Whether using UNI-NMS or the CloudViewerPro app, businesses of all types can now be swiftly and efficiently managed through a unified platform, streamlining operational oversight.

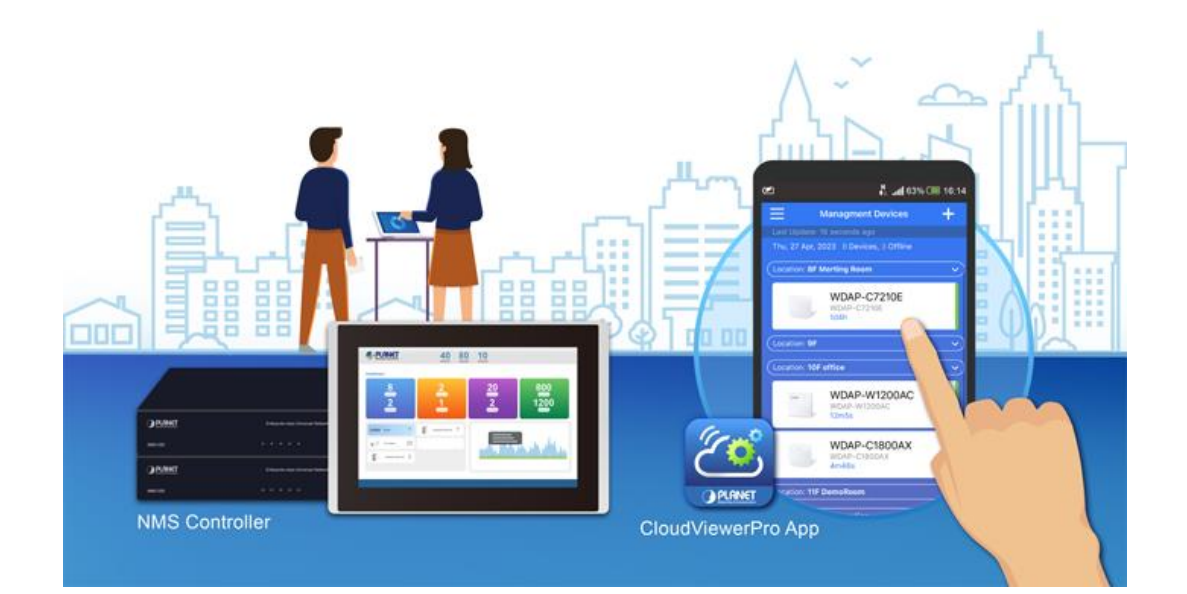

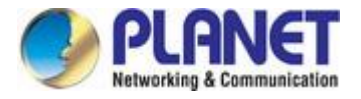

### 1.3 How to Use This Manual

### This User's Manual is structured as follows:

### Section 2, INSTALLATION

The section explains the functions of the 10G Industrial Media Converter and how to physically install the Industrial

#### Media Converter.

### Section 3, MEDIA CONVERTER MANAGEMENT

The section contains the information about the software function of the Industrial Media Converter.

### Section 4, WEB CONFIGURATION

The section explains how to manage the 10G Industrial Media Converter by Web interface.

### Section 5, MEDIA CONVERTER OPERATION

The chapter explains how to do the media converter operation of the Industrial Media Converter.

### Section 6, TROUBLESHOOTING

The chapter explains how to do troubleshooting of the Industrial Media Converter.

### **Appendix A**

The section contains cable information of the Industrial Media Converter.

### Appendix B

The section contains glossary information of the Industrial Media Converter.

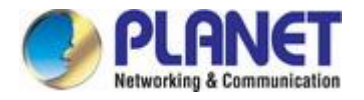

# **1.4 Product Features**

### Physical Port

- One 10G/5G/2.5G/1G/100BASE-T RJ45 interface with auto MDI/MDI-X function
- One (Two) 10G/2.5G/1G/100BASE-X SFP+ interface
- Supports IEEE 802.3bt PoE++ standard

### IEEE 802.3bt Power over Ethernet

- Compliant with IEEE 802.3bt Type-4 PoE++ standard
- Backward compatible with IEEE 802.3af/at PD device
- The RJ45 port on the IXT-900 PoE series delivers a maximum power output of 95 watts, which is also the maximum PoE budget the device can provide.
- Detects powered devices (PD) automatically.
- Power feeding up to 100m
- PoE management features
  - PoE admin-mode control
  - PoE port power limit
  - PD classification detection
- Intelligent PoE features
  - Temperature threshold setting
  - PoE usage threshold setting
  - PD alive check
  - PoE schedule

### Layer 2 Features

- Storm Control support
  - Broadcast / Multicast / Unknown Unicast
- Supports VLAN
  - IEEE 802.1Q tagged VLAN.
  - Supports provider bridging (VLAN Q-in-Q, IEEE 802.1ad)
  - Up to 256 VLAN groups, out of 4096 VLAN IDs
- Supports ITU-T G.8032 ERPS ring with recovery time less than 500ms (software-based)
- Link Layer Discovery Protocol (LLDP)
- 16K MAC address table with auto-aging
- Jumbo Frame support up to 9K in size.

### Quality of Service

- Ingress Shaper and Egress Rate Limit per port bandwidth control
- 8 priority queues on all converter ports
- Strict priority and Weighted Round Robin (WRR) CoS policies
- Traffic classification
  - IEEE 802.1p CoS
  - IP TOS / DSCP / IP Precedence
  - IP TCP/UDP port number
  - Typical network application

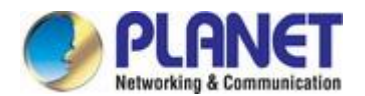

### Management

- IPv4 and IPv6 dual stack management
- Supports Link Fault Pass-through
- Supports Link Fault PoE Pass-through
- Management Interfaces
  - Web HTTP/HTTPS management
  - Telnet Command Line Interface
  - SNMPv1, v2c, v3 monitoring
  - SSHv2, TLSv1.2
- System Maintenance
  - Firmware upload/download via HTTP
  - Reset button for system reboot or reset to factory default.
  - Dual images
- Simple Network Time Protocol (SNTP)
- User privilege levels control
- SNMP Management
  - SNMP trap for interface link up and link down notification.
  - Four RMON groups (history, statistics, alarms, and events)
- Network Diagnostic
  - SFP-DDM (Digital Diagnostic Monitor)
- Syslog remote alarm
- Local system Log
- ICMPv6 / ICMPv4 remote ping
- PLANET Smart Discovery Utility for convenient deployment
- PLANET Remote Management
  - PLANET NMS Controller and CloudViewerPro app for central management

### Security

- IP address access management to prevent unauthorized intruder.
- Static MAC setting and MAC Filtering
- Protected ports

### Case and Installation

- Dual 12~54VDC external power supply
- -40 to 75°C operating temperature
- Supports 4KVDC Contact / 8KVDC Air Ethernet ESD protection.
   Wall-mount and DIN-rail installation

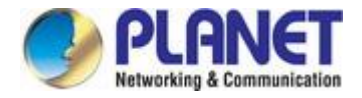

# 1.5 Product Specifications

| Model IXT-900-1X1UP IXT-90        |                                                                                                    | IXT-900-2X1UP                                                                                                    |  |
|-----------------------------------|----------------------------------------------------------------------------------------------------|----------------------------------------------------------------------------------------------------|--|
| Hardware Specifications           |                                                                                                    |                                                                                                    |  |
| Copper Interface                  | 1 x 10G/5G/2.5G/1G/100BASE-T RJ45 interface with auto MDI/MDI-X function supporting IEEE 802.3bt PoE++ standard                                                                                                    |                                                                                                    |  |
| Fiber Interface                   | 1x 10G/2.5G/1G/100BASE-X SFP+ interface                                                                                                    | 2x 10G/2.5G/1G/100BASE-X SFP+ interface                                                                                                 |  |
| Peret Putter                      | < 5 sec.: System reboot                                                                                                    |                                                                                                    |  |
| Reset Dutton                      | > 5 sec.: Factory default                                                                                                    |                                                                                                    |  |
| Connector                         | Removable 6-pin terminal block for power input<br>Pin 1/2 for Power 1, Pin 3/4 for Alarm, Pin 5/6 f                                                                                                    | t<br>or Power 2                                                                                                    |  |
| Alarm                             | One relay output for power failure. Alarm relay                                                                                                    | current carry ability: 1A @ 24VDC                                                                                                    |  |
| Enclosure                         | IP40 metal case                                                                                                    |                                                                                                    |  |
| ESD Protection                    | 4KVDC Contact / 8KVDC Air                                                                                                    |                                                                                                    |  |
| Installation                      | Wall-mount and DIN-rail kit installation                                                                                                    |                                                                                                    |  |
| Dimensions (W x D x H)            | 50 x 87 x 135mm                                                                                                    | 700                                                                                                    |  |
| Weight                            | 659g                                                                                                    | /20g                                                                                                    |  |
| Power Requirement                 | 12~54V DC                                                                                                    | 1                                                                                                    |  |
| Power Consumption                 | 12VDC: 5.86W/20 BTU (No Loading)<br>70.8W/241.6 BTU (Full Loading)<br>54VDC: 6.3W/21.4 BTU (No Loading)<br>102.7W/350.43 BTU (Full Loading)                                                                                                    | 12VDC: 5.5W/18.8 BTU (No Loading)<br>71W/242.3 BTU (Full Loading)<br>54VDC: 6.2W/21.2 BTU (No Loading)<br>105W/358.3 BTU (Full Loading) |  |
| LED Indicator                     | System:<br>PWR 1/2, (Green)<br>Alarm (Red)<br>PoE:<br>802.3bt PoE-in-Use (Green)<br>802.3at PoE-in-Use (Amber)<br>Per 10GBASE-T RJ45 Port:<br>100/1G LINK/ACT (Green)<br>2.5G/5G LINK/ACT (Green)<br>10G LINK/ACT (Green)<br>2.5G LINK/ACT (Green)<br>2.5G LINK/ACT (Green)<br>10G LINK/ACT (Amber) |                                                                                                    |  |
| Transmission Specification        | 15                                                                                                    |                                                                                                    |  |
| Processing Scheme                 | Store and Forward                                                                                                    |                                                                                                    |  |
| Fabric                            | 40Gbps                                                                                                    | 60Gbps                                                                                                    |  |
| Throughput<br>(packet per second) | 29.76Mpps@64bytes                                                                                                    |                                                                                                    |  |
| Address Table                     | 16K entries, automatic source address learning                                                                                                    | g and aging                                                                                                    |  |
| Flow Control                      | Back pressure for half duplex<br>IEEE 802.3x pause frame for full duplex                                                                                                    |                                                                                                    |  |
| Jumbo Frame                       | 9К                                                                                                    |                                                                                                    |  |
| Shared Buffer                     | 12Mbits                                                                                                    |                                                                                                    |  |
| Power Over Ethern                 | et                                                                                                    |                                                                                                    |  |
| PoE Standard                      | IEEE 802.3bt PoE++ Type-4 PSF                                                                                                    |                                                                                                    |  |

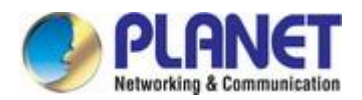

|                                 | Backward compatible with 802.3at PoE+ PSE                                                                                          |
|---------------------------------|----------------------------------------------------------------------------------------------------|
|                                 | 802.3bt<br>End-span                                                                                                    |
| PoE Power Supply Type           | Mid-span                                                                                                    |
|                                 | Legacy                                                                                                    |
|                                 | Force                                                                                                    |
|                                 | 802.3bt: 1/2(-), 3/6(+), 4/5(+), 7/8(-)                                                                                            |
| Power Pin Assignment            | End-span: 1/2(-), 3/6(+)                                                                                                    |
|                                 | Mid-span: 4/5(+), 7/8(-)                                                                                                    |
| PoE Power Budget                | 95W                                                                                                    |
| Layer 2 Function                |                                                                                                    |
| Port Configuration              | Port disable/enable<br>Auto-negotiation 100Mbps, 1/2.5/5/10Gbps full and half duplex mode selection<br>Flow control disable/enable |
| Port Status                     | Display each port's link status, speed, Auto-negotiation status, duplex mode, flow control status                                  |
|                                 | IEEE 802.1Q tag-based VLAN                                                                                                    |
| VLAN                            | IEEE 802.1ad Q-in-Q tunneling                                                                                                    |
|                                 | Up to 256 VLAN groups, out of 4096 VLAN IDs                                                                                        |
| Devidue data Constant           | Per port bandwidth control                                                                                                    |
| Bandwidth Control               | Ingress: 16~10,000,000Kbps<br>Earess: 16~10,000,000Kbps                                                                            |
|                                 | Traffic classification based strict priority and W/PR                                                                              |
|                                 | 8-level priority for switching                                                                                                    |
| 0-0                             | Traffic classification:                                                                                                    |
| 405                             | - CoS/802.1p                                                                                                    |
|                                 | - DSCP                                                                                                    |
|                                 | - IP Precedence                                                                                                    |
| Ring                            | Recovery time < 450ms                                                                                                    |
| Security Function               |                                                                                                    |
|                                 | Remote management protocols support: SSH, Telnet, HTTP and HTTPs                                                                   |
| Access Security                 | Protected ports                                                                                                    |
| System Management               |                                                                                                    |
| Basic Management<br>Interfaces  | Telnet, Web browser, SNMP v1, v2c                                                                                                  |
| Secure Management<br>Interfaces | SSHv2, TLSv1.2, SNMPv3                                                                                                    |
|                                 | Firmware upgrade by HTTP protocol through Ethernet network                                                                         |
|                                 | Configuration upload/download through HTTP                                                                                         |
| System Management               |                                                                                                    |
| oystem management               | PLANET Smart Discovery Utility                                                                                                    |
|                                 | PLANET NMS Controller                                                                                                    |
|                                 | PLANET CloudViewerPro mobile app                                                                                                   |
|                                 | Remote syslog                                                                                                    |
| Event Management                | Local system log                                                                                                    |
|                                 |                                                                                                    |

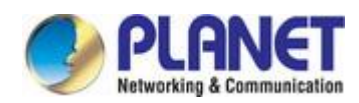

|                       | RFC 1213 MIB-II                             |
|-----------------------|---------------------------------------------|
|                       | RFC 2863 IF-MIB                             |
|                       | RFC 1493 Bridge MIB                         |
|                       | RFC 1643 Ethernet MIB                       |
|                       | RFC 2863 Interface MIB                      |
| SNMP MIBs             | RFC 2665 Ether-Like MIB                     |
|                       | RFC 2737 Entity MIB                         |
|                       | RFC 2819 RMON MIB (Groups 1, 2, 3 and 9)    |
|                       | RFC 3411 SNMP-Frameworks-MIB                |
|                       | LLDP                                        |
|                       | MAU-MIB                                     |
| Standards Conformance |                                             |
| Regulatory Compliance | FCC Part 15 Class A, CE                     |
|                       | IEC60068-2-32 (free fall)                   |
| Stability Testing     | IEC60068-2-27 (shock)                       |
|                       | IEC60068-2-6 (vibration)                    |
|                       | IEEE 802.3u, 100BASE-TX/FX                  |
|                       | IEEE 802.3ab, 1000BASE-T                    |
|                       | IEEE 802.3bz, 2.5G/5GBASE-T                 |
|                       | IEEE 802.3an, 10GBASE-T                     |
|                       | IEEE 802.3z, 1000BASE-SX/LX                 |
|                       | IEEE 802.3ae 10GBASE-SR/LR                  |
|                       | IEEE 802.3x full-duplex flow control        |
|                       | IEEE 802.1p Class of Service                |
| Standards Compliance  | IEEE 802.1Q VLAN tagging                    |
|                       | IEEE 802.1ad Q-in-Q VLAN stacking           |
|                       | IEEE 802.1ab LLDP                           |
|                       | RFC 768 UDP                                 |
|                       | RFC 2474 DSCP                               |
|                       | RFC 791 IP                                  |
|                       | RFC 792 ICMP                                |
|                       | RFC 2068 HTTP                               |
|                       | ITU-T G.8032 ERPS Ring                      |
| Environment           |                                             |
| Operating             | Temperature: -40 ~ 75 degrees C             |
| - bound               | Relative Humidity: 5 ~ 95% (non-condensing) |
| Storage               | Temperature: -40 ~ 85 degrees C             |
| otorage               | Relative Humidity: 5 ~ 95% (non-condensing) |

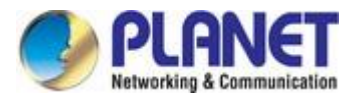

# 2. INSTALLATION

# 2.1 Hardware Description

The Industrial 10G Managed PoE Media Converter supports multiple running speeds, including 100Mbps, 1Gbps, 2.5Gbps, and 10Gbps, and can automatically distinguish the speed of the incoming connection.

This section provides an overview of the hardware features of the Industrial 10G Managed PoE Media Converter. To facilitate management and control of the device, it is important to familiarize yourself with its display indicators and ports. The front panel illustrations provided in this chapter show the unit's LED indicators. Before connecting any network device to the Industrial 10G Managed PoE Media Converter, be sure to read this chapter carefully.

# 2.1.1 Physical Dimensions

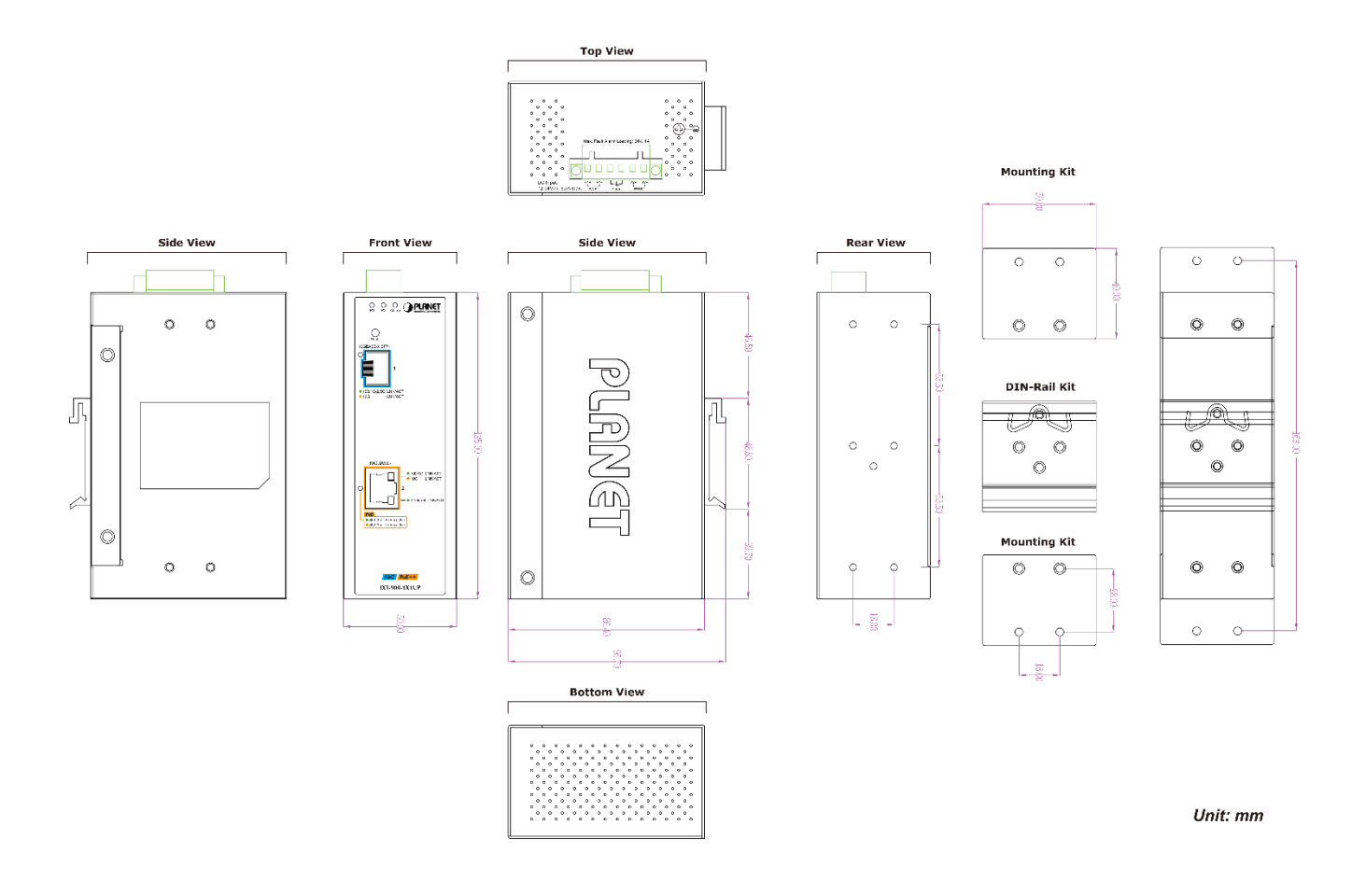

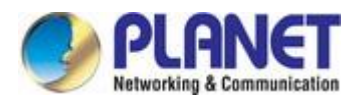

# 2.1.2 Front Panel

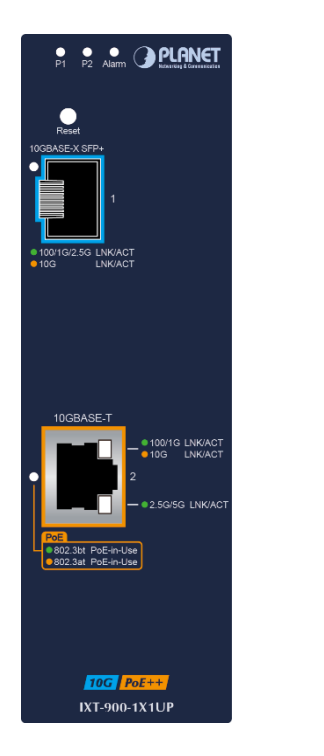

IXT-900-1X1UP

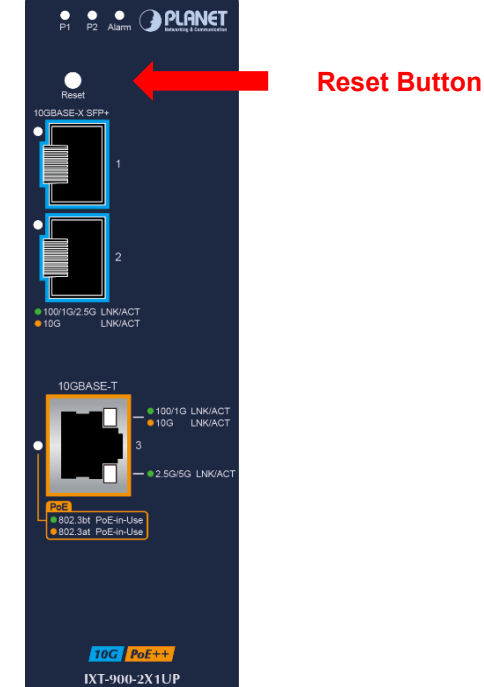

IXT-900-2X1UP

### 10G TP Interface

100/1000/2500/5000/10000BASE-T Copper, RJ45 Twisted-pair: Up to 100 meters. Support IEEE 802.3bt PoE++ standard

### SFP+ Slot

100/1000/2500/10000BASE-X mini-GBIC slot, SFP+ (Small-form Factor Pluggable) transceiver module: From 550 meters to 2km (multi-mode fiber) and to 10/20/30/40/50/70/120 kilometers (single-mode fiber). Note: the max. distance tor operating at 10G is 80km.

### Reset Button

On the upper left side of the front panel, the reset button is designed for rebooting the 10G Media Converter without turning off and on the power. The following is the summary table of reset button functions:

| Reset Button Pressed and Released | Function                                                    |  |  |
|-----------------------------------|-------------------------------------------------------------|--|--|
| < 5 sec: System Reboot            | Reboot the 10G Media Converter.                             |  |  |
|                                   | Reset the 10G Media Converter to Factory Default            |  |  |
|                                   | configuration. The 10G Media Converter will then reboot and |  |  |
|                                   | load the default settings as shown below:                   |  |  |
| > F aco: Factory Default          | • Default Username: admin                                   |  |  |
| > 5 Sec. Factory Delauit          | • Default Password: admin                                   |  |  |
|                                   | <ul> <li>Default IP address: 192.168.0.100</li> </ul>       |  |  |
|                                   | <ul> <li>Subnet mask: 255.255.255.0</li> </ul>              |  |  |
|                                   | <ul> <li>Default Gateway: 192.168.0.254</li> </ul>          |  |  |

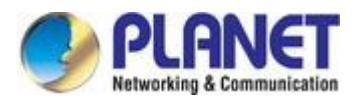

# 2.1.3 LED Indications

### **LED Definition:**

### System and Power

| LED     | Color        | Function |                                                                                                   |
|---------|--------------|----------|---------------------------------------------------------------------------------------------------|
|         | Green        | Lit      | Power ON                                                                                          |
| FWK 1/2 |              | Off      | Power OFF                                                                                         |
| Alarm   | Alarm Red At | Illumiı  | nates red when a critical system fault is detected, such as a port failure or power supply issue. |
| Alarm   |              | Attent   | tion is required to diagnose and resolve the problem.                                             |

### PoE LED

| LED                   | Color   | Function |                                                              |
|-----------------------|---------|----------|--------------------------------------------------------------|
| 802.3bt<br>PoE-in-Use | Green - | Lit      | PoE is active and providing power with the 802.3bt standard. |
|                       |         | Off      | PoE is inactive.                                             |
| 802.3at               | Ambor   | Lit      | PoE is active and providing power with the 802.3at standard. |
| PoE-in-Use            | Amber   | Off      | PoE is inactive.                                             |

### ■ Per 10GBASE-T RJ45 Interface

| LED       | Color                      |       | Function                                                                              |  |  |  |
|-----------|----------------------------|-------|---------------------------------------------------------------------------------------|--|--|--|
| 1G/100    | 1G/100 Green Lit:<br>Blink |       | To indicate the link through TP port is successfully established at 1Gbps or 100Mbps. |  |  |  |
| 10,100    |                            |       | To indicate that the switch is actively sending or receiving data over that port.     |  |  |  |
| 10G Ambor |                            | Lit:  | o indicate the link through TP port is successfully established at 10Gbps.            |  |  |  |
| 100       |                            | Blink | To indicate that the switch is actively sending or receiving data over that port.     |  |  |  |
| 2.5G/5G   | Green Lit:                 |       | To indicate that the port is operating at 5Gbps or 2.5Gbps.                           |  |  |  |
| 2.00,000  | 0.001                      | Blink | To indicate that the switch is actively sending or receiving data over that port.     |  |  |  |

### ■ Per 10GBASE-X SFP+ Interface

| LED         | Color               |       | Function                                                                          |  |  |
|-------------|---------------------|-------|-----------------------------------------------------------------------------------|--|--|
| 100/1G/2.5G | Lit:                |       | To indicate the port is running at 1G/2.5Gbps and successfully established.       |  |  |
| LNK/ACT     | LNK/ACT Green Blink | Blink | To indicate that the Switch is actively sending or receiving data over that port. |  |  |
| 10G         | Amelyan             | Lit:  | To indicate the port is running at 10Gbps and successfully established.           |  |  |
| LNK/ACT     | LNK/ACT             | Blink | To indicate that the switch is actively sending or receiving data over that port. |  |  |

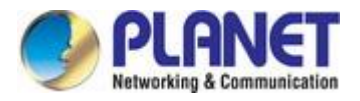

# 2.1.4 Switch Upper Panel

The Upper Panel of the **Industrial Media Converter** comes with a DC inlet power socket and one terminal block connector with 6 contacts.

1. Insert positive/negative DC power wires into contacts 1 and 2 for DC Power 1, or 5 and 6 for DC Power 2.

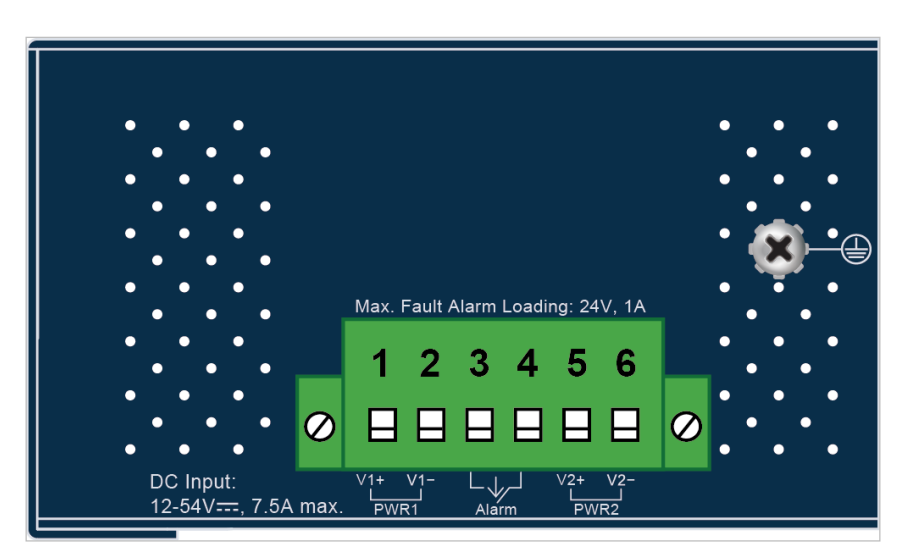

Figure 2-1: IXT-900 PoE series Upper Panel

2. Tighten the wire-clamp screws for preventing the wires from loosening.

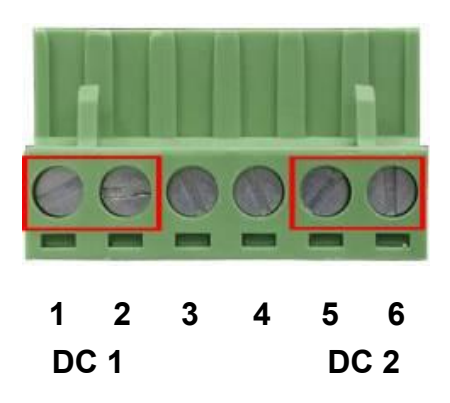

Figure 2-2 6-Pin Terminal Block Power Wiring Input

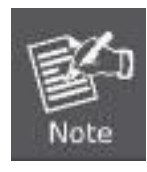

- 1. The wire gauge for the terminal block should be in the range of  $12 \sim 24$  AWG@25°C.
- 2. When performing any of the procedures like inserting the wires or tightening the wire-clamp screws, make sure the power is OFF to prevent from getting an electric shock.

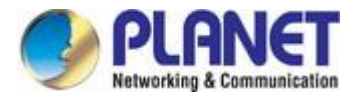

# 2.1.5 Wiring the Fault Alarm Contact

The fault alarm contacts are in the middle (3 & 4) of the terminal block connector as the picture shows below. Inserting the wires, the **Industrial Media Converter** will detect the fault status of the power failure, or port link failure (available for managed model). The following illustration shows an application example for wiring the fault alarm contacts

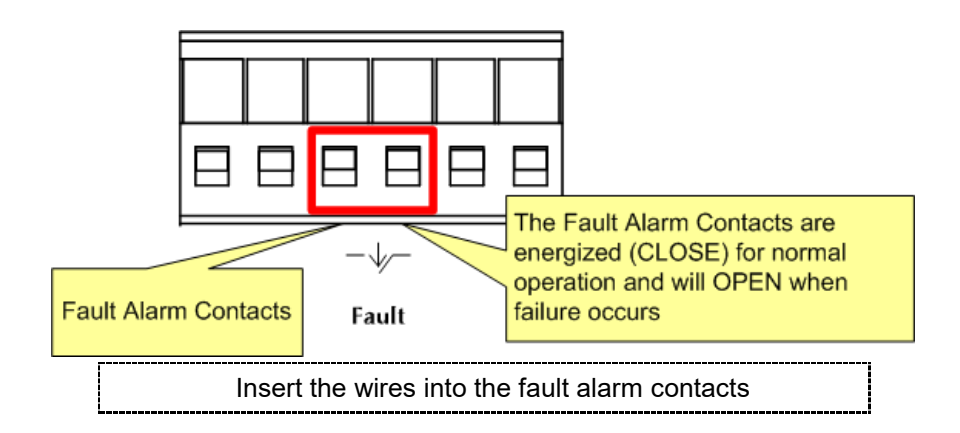

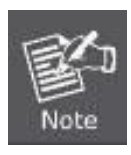

1. The wire gauge for the terminal block should be in the range of  $12 \sim 24$  AWG.

2. When performing any of the procedures like inserting the wires or tightening the wire-clamp screws, make sure the power is OFF to prevent from getting an electric shock.

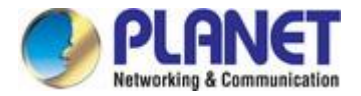

# 2.2 Installing the Industrial Media Converter

This section describes how to install your **Industrial 10G Managed PoE Media Converter** and make connections to the **Industrial Media Converter**. Please read the following topics and perform the procedures in the order being presented. To install your **Industrial 10G Managed PoE Media Converter** on a desktop or shelf, simply complete the following steps.

In this paragraph, we will describe how to install the **Industrial 10G Managed PoE Media Converter** and the installation points attended to it.

# 2.2.1 Installation Steps

- 1. Unpack the Industrial 10G Managed PoE Media Converter
- 2. If users want to wall-mount the Industrial 10G Managed PoE Media Converter, please refer to the Wall Mount Plate Mounting section for wall-mount plate installation.
- 3. Hangs the Industrial 10G Managed PoE Media Converter on the wall.
- 4. Power on the Industrial 10G Managed PoE Media Converter. Please refer to the Wiring the Power Inputs section to get the information about how to wire the power. The power LED on the Industrial 10G Managed PoE Media Converter will light up. Please refer to the LED Indicators section for indication of LED lights.
- 5. Prepare the twisted-pair, straight-through Category 5 cable for Ethernet connection.
- 6. Insert one side of RJ45 cable (category 5) into the 10G Media Converter's Ethernet port (RJ45 port) while the other side to the network device's Ethernet port (RJ45 port), e.g., Media converter PC or Server. The UTP port (RJ45) LED on the Industrial 10G Managed PoE Media Converter will light up when the cable is connected with the network device. Please refer to the LED Indicators section for LED light indication.

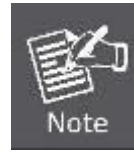

Make sure that the connected network devices support MDI/MDI-X. If it does not support, use the crossover Category 5 cable.

7. When all connections are set and all LED lights show normal, the installation is completed.

### 2.2.2 Wall Mount Plate Mounting

To install the Industrial 10G Managed PoE Media Converter on the wall, please follow the instructions below.

- Step 1: Place the wall-mount plate on the rear panel of the Industrial 10G Managed PoE Media Converter.
- Step 2: Use the screwdriver to screw the wall mount plate on the Industrial 10G Managed PoE Media Converter.
- Step 3: Use the hook holes at the corners of the wall mount plate to hang the Industrial 10G Managed PoE Media Converter on the wall.
- **Step 4:** To remove the wall mount plate, reverse the steps above.

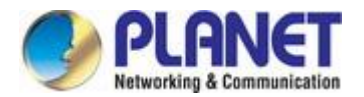

# 2.3 Cabling

### 100/1000/2500/5000/10000BASE-T

The RJ-45 copper port comes with auto-negotiation capability. They automatically support 100BASE-T, 1000BASE-T, 2.5GBASE-T, 5GBASE-T and 10GBASE-T networks. Users only need to plug a working network device into the copper port, and then turn on the **Industrial 10G Managed PoE Media Converter**. The port will automatically run at 100Mbps, 1000Mbps, 2500Mbps, 5000Mbps or 10Gbps after negotiating with the connected device.

### 100/1000/2500/10000BASE-X

The Industrial 10G Managed PoE Media Converter has 1 or 2 SFP+ interfaces that support 100/1000/2500/10000Mbps dual speed mode.

### Cabling

The **100/1000/2500/5000/10000BASE-T** port uses an RJ45 socket -- similar to phone jacks -- for connection of unshielded twisted-pair cable (UTP). The IEEE 802.3ab Gigabit Ethernet standard mandates the use of 5/5e/6 UTP for 1000BASE-T (refer to the table below). Maximum distance is 100 meters (328 feet). The 100/1000/2500/10000BASE-X SFP+ slot uses an LC connector with optional SFP module. Please see table below and know more about the cable specifications.

| Port Type      | Cable Type                                            | Connector              |
|----------------|-------------------------------------------------------|------------------------|
| 100BASE-TX     | Cat5 UTP, 2-pair                                      | RJ45                   |
| 1000BASE-T     | Cat5/5e/6 UTP, 2-pair                                 | RJ45                   |
| 10GbASE-T      | Cat6A or Cat7                                         | RJ45                   |
| 100BASE-FX     | 50/125µm or 62.5/125µm multi-mode 9/125µm single-mode | LC (multi/single mode) |
| 1000BASE-SX/LX | 50/125µm or 62.5/125µm multi-mode 9/125µm single-mode | LC (multi/single mode) |
| 2500BASE-X     | 50/125µm or 62.5/125µm multi-mode 9/125µm single-mode | LC (multi/single mode) |
| 10GBASE-SR/LR  | 50/125µm or 62.5/125µm multi-mode 9/125µm single-mode | LC (multi/single mode) |

Any Ethernet devices like hubs and PCs can connect to the **Industrial 10G Managed PoE Media Converter** by using straight-through wires. The **100/1000/2500/5000/10000BASE-T** ports are auto-MDI/MDI-X and can be used on straight-through or crossover cable.

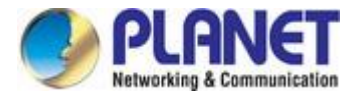

# 2.3.1 Installing the SFP Transceiver

The sections describe how to insert an SFP/SFP+ transceiver into an SFP/SFP+ slot. The SFP/SFP+ transceivers are hot-pluggable and hot-swappable. You can plug in and out the transceiver to/from any SFP/SFP+ port without having to power down the **Industrial 10G Managed Media Converter** as follows.

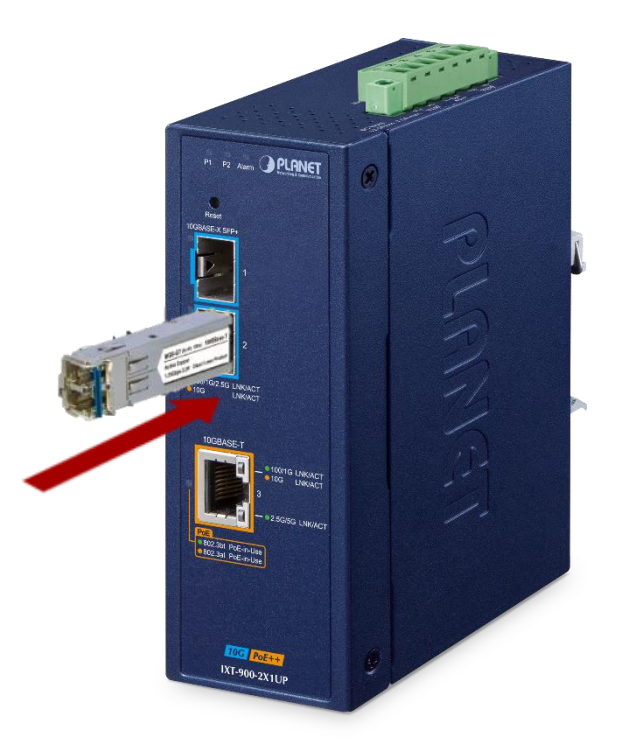

### Approved PLANET SFP/SFP+ Transceivers

PLANET **Industrial 10G Managed Media Converter** supports both single mode and multi-mode SFP transceivers. The following list of approved PLANET SFP/SFP+ transceivers is correct at the time of publication:

### 10 Gigabit Ethernet Transceiver (10GBASE-X SFP+)

| Model    | Speed<br>(Mbps) | Connector<br>Interface | Fiber Mode  | Distance | Wavelength<br>(TX) | Wavelength<br>(RX) | Operating<br>Temp. |
|----------|-----------------|------------------------|-------------|----------|--------------------|--------------------|--------------------|
| MTB-SR   | 10G             | LC                     | Multi Mode  | 300m     | 850nm              |                    | 0 ~ 60°C           |
| MTB-LR   | 10G             | LC                     | Single Mode | 10km     | 1310nm             |                    | 0 ~ 60°C           |
| MTB-LB40 | 10G             | LC                     | Single Mode | 40km     | 1330nm             | 1270nm             | 0 ~ 60°C           |
| MTB-LA40 | 10G             | LC                     | Single Mode | 40km     | 1270nm             | 1330nm             | 0 ~ 60°C           |
| MTB-LB20 | 10G             | LC                     | Single Mode | 20km     | 1330nm             | 1270nm             | 0 ~ 60°C           |
| MTB-LA20 | 10G             | LC                     | Single Mode | 20km     | 1270nm             | 1330nm             | 0 ~ 60°C           |
| MTB-TSR  | 10G             | LC                     | Multi Mode  | 300m     | 850nm              |                    | -40 ~ 85°C         |
| MTB-TLR  | 10G             | LC                     | Single Mode | 10km     | 1310nm             |                    | -40 ~ 85°C         |
| MTB-SR   | 10G             | LC                     | Multi Mode  | 300m     | 850nm              |                    | 0 ~ 60°C           |
| MTB-LR   | 10G             | LC                     | Single Mode | 10km     | 1310nm             |                    | 0 ~ 60°C           |

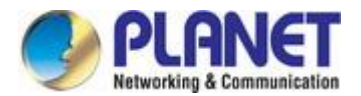

| MTB-LA60  | 10G | LC    | Single Mode | 60km | 1270nm | 1330nm | 0 ~ 60°C   |
|-----------|-----|-------|-------------|------|--------|--------|------------|
| MTB-LB60  | 10G | LC    | Single Mode | 60km | 1330nm | 1270nm | 0 ~ 60°C   |
| MTB-RJ    | 10G | RJ-45 | Copper      | 30m  | N/A    |        | 0 ~ 60°C   |
| MTB-LR40  | 10G | LC    | Single Mode | 40km | 1310nm |        | 0 ~ 60°C   |
| MTB-TLR40 | 10G | LC    | Single Mode | 40km | 1310nm |        | -40 ~ 85°C |
| MTB-SR2   | 10G | LC    | Single Mode | 2km  | 1310nm |        | 0 ~ 60°C   |
| MTB-LR20  | 10G | LC    | Single Mode | 20km | 1310nm |        | 0 ~ 60°C   |
| MTB-LR60  | 10G | LC    | Single Mode | 60km | 1310nm |        | 0 ~ 60°C   |
| MTB-LR80  | 10G | LC    | Single Mode | 80km | 1310nm |        | 0 ~ 60°C   |
| MTB-TSR2  | 10G | LC    | Single Mode | 2km  | 1310nm |        | -40 ~ 85°C |
| MTB-TLR20 | 10G | LC    | Single Mode | 20km | 1310nm |        | -40 ~ 85°C |
| MTB-TLR60 | 10G | LC    | Single Mode | 60km | 1310nm |        | -40 ~ 85°C |
| MTB-TLA20 | 10G | LC    | Single Mode | 20km | 1270nm | 1330nm | -40 ~ 85°C |
| MTB-TLB20 | 10G | LC    | Single Mode | 20km | 1330nm | 1270nm | -40~85°C   |
| MTB-LA10  | 10G | LC    | Single Mode | 10km | 1270nm | 1330nm | 0 ~ 60°C   |
| MTB-LB10  | 10G | LC    | Single Mode | 10km | 1330nm | 1270nm | 0 ~ 60°C   |
| MTB-TLB40 | 10G | LC    | Single Mode | 40km | 1330nm | 1270nm | -40 ~ 85°C |
| MTB-TLA40 | 10G | LC    | Single Mode | 40km | 1270nm | 1330nm | -40 ~ 85°C |
| MTB-TLA60 | 10G | LC    | Single Mode | 60km | 1270nm | 1330nm | -40 ~ 85°C |
| MTB-TLB60 | 10G | LC    | Single Mode | 60km | 1330nm | 1270nm | -40 ~ 85°C |

### 2.5 Gigabit Ethernet Transceiver (2500BASE-X SFP)

| Model       | Speed<br>(Mbps) | Connector<br>Interface | Fiber Mode  | Distance | Wavelength<br>(TX) | Wavelength<br>(RX) | Operating<br>Temp. |
|-------------|-----------------|------------------------|-------------|----------|--------------------|--------------------|--------------------|
| MGB-2GTSR   | 2500            | LC                     | Multi-mode  | 300m     | 850nm              |                    | -40 ~ 85°C         |
| MGB-2GTLR2  | 2500            | LC                     | Single mode | 2km      | 1310nm             |                    | -40 ~ 85°C         |
| MGB-2GTLA20 | 2500            | LC                     | Single mode | 20km     | 1310nm             | 1550nm             | -40 ~ 85°C         |
| MGB-2GTLB20 | 2500            | LC                     | Single mode | 20km     | 1550nm             | 1310nm             | -40 ~ 85°C         |
| MGB-2GTLR20 | 2500            | LC                     | Single mode | 20km     | 1310nm             |                    | -40 ~ 85°C         |
| MGB-2GSR    | 2500            | LC                     | Multi-mode  | 300m     | 850nm              |                    | 0~70°C             |
| MGB-2GLA20  | 2500            | LC                     | Single mode | 20km     | 1310nm             | 1550nm             | 0~70°C             |
| MGB-2GLB20  | 2500            | LC                     | Single mode | 20km     | 1550nm             | 1310nm             | 0~70°C             |
| MGB-2GLR20  | 2500            | LC                     | Single mode | 20km     | 1310nm             |                    | 0~70°C             |
| MGB-2GLR2   | 2500            | LC                     | Single mode | 2km      | 1310nm             |                    | 0~70°C             |

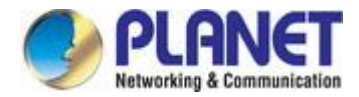

### Gigabit Ethernet Transceiver (1000BASE-X SFP)

| Model    | Speed<br>(Mbps) | Connector<br>Interface | Fiber Mode  | Distance | Wavelength | Wavelength<br>(RX) | Operating<br>Temp. |
|----------|-----------------|------------------------|-------------|----------|------------|--------------------|--------------------|
| MGB-GT   | 1000            | LC                     | -           | 100m     | -          | -                  | 0 ~ 70℃            |
| MGB-LX   | 1000            | LC                     | Single-mode | 20km     | 1310nm     |                    | 0 ~ 70℃            |
| MGB-SX   | 1000            | LC                     | Multi-mode  | 550m     | 850nm      |                    | 0 ~ 70℃            |
| MGB-SX2  | 1000            | LC                     | Multi-mode  | 2km      | 1310nm     |                    | 0 ~ 70°C           |
| MGB-L40  | 1000            | LC                     | Single-mode | 40km     | 1310nm     |                    | <b>0 ~ 70</b> ℃    |
| MGB-L80  | 1000            | LC                     | Single-mode | 80km     | 1310nm     |                    | <b>0 ~ 70</b> ℃    |
| MGB-L120 | 1000            | LC                     | Single-mode | 120km    | 1310nm     |                    | <b>0 ~ 70</b> ℃    |
| MGB-TSX  | 1000            | LC                     | Multi-mode  | 550m     | 850nm      |                    | <b>-40 ~ 85°</b> ℃ |
| MGB-TSX2 | 1000            | LC                     | Multi-mode  | 2km      | 850nm      |                    | <b>-40 ~ 85℃</b>   |
| MGB-TLX  | 1000            | LC                     | Single-mode | 20km     | 1310nm     |                    | <b>-40 ~ 85°</b> ℃ |
| MGB-TL40 | 1000            | LC                     | Single-mode | 40km     | 1310nm     |                    | <b>-40 ~ 85°</b> ℃ |
| MGB-TL80 | 1000            | LC                     | Single-mode | 80km     | 1310nm     |                    | <b>-40 ~ 85°</b> ℃ |
| MGB-TGT  | 1000            | LC                     | -           | 100m     | -          | -                  | <b>-40 ~ 85°</b> ℃ |

### Gigabit Ethernet Transceiver (1000BASE-BX, Single Fiber Bi-directional SFP)

| Model     | Speed<br>(Mbps) | Connector<br>Interface | Fiber Mode  | Distance | Wavelength<br>(TX) | Wavelength<br>(RX) | Operating<br>Temp. |
|-----------|-----------------|------------------------|-------------|----------|--------------------|--------------------|--------------------|
| MGB-LA10  | 1000            | LC                     | Single-mode | 10km     | 1310nm             | 1550nm             | 0 ~ 70°C           |
| MGB-LB10  | 1000            | LC                     | Single-mode | 10km     | 1550nm             | 1310nm             | <b>0 ~ 70°</b> C   |
| MGB-LA20  | 1000            | LC                     | Single-mode | 20km     | 1310nm             | 1550nm             | <b>0 ~ 70°</b> C   |
| MGB-LB20  | 1000            | LC                     | Single-mode | 20km     | 1550nm             | 1310nm             | <b>0 ~ 70°</b> C   |
| MGB-LA40  | 1000            | LC                     | Single-mode | 40km     | 1310nm             | 1550nm             | <b>0 ~ 70°</b> C   |
| MGB-LB40  | 1000            | LC                     | Single-mode | 40km     | 1550nm             | 1310nm             | <b>0 ~ 70°</b> C   |
| MGB-LA80  | 1000            | LC                     | Single-mode | 80km     | 1490nm             | 1550nm             | <b>0 ~ 70°</b> C   |
| MGB-LB80  | 1000            | LC                     | Single-mode | 80km     | 1550nm             | 1310nm             | <b>0 ~ 70°</b> C   |
| MGB-TLA10 | 1000            | LC                     | Single-mode | 10km     | 1310nm             | 1550nm             | <b>-40 ~ 85</b> ℃  |
| MGB-TLB10 | 1000            | LC                     | Single-mode | 10km     | 1550nm             | 1310nm             | <b>-40 ~ 85</b> ℃  |
| MGB-TLA20 | 1000            | LC                     | Single-mode | 20km     | 1310nm             | 1550nm             | <b>-40 ~ 85</b> ℃  |
| MGB-TLB20 | 1000            | LC                     | Single-mode | 20km     | 1550nm             | 1310nm             | <b>-40 ~ 85</b> ℃  |
| MGB-TLA40 | 1000            | LC                     | Single-mode | 40km     | 1310nm             | 1550nm             | <b>-40 ~ 85</b> ℃  |
| MGB-TLB40 | 1000            | LC                     | Single-mode | 40km     | 1550nm             | 1310nm             | <b>-40 ~ 85</b> ℃  |

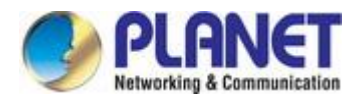

| MGB-TLA80  | 1000 | LC | Single-mode | 80km  | 1490nm | 1550nm | <b>-40 ~ 85°</b> ℃ |
|------------|------|----|-------------|-------|--------|--------|--------------------|
| MGB-TLB80  | 1000 | LC | Single-mode | 80km  | 1550nm | 1310nm | <b>-40 ~ 85</b> ℃  |
| MGB-TSA    | 1000 | LC | Single-mode | 2km   | 1310nm | 1550nm | <b>-40 ~ 85</b> ℃  |
| MGB-TSB    | 1000 | LC | Single-mode | 2km   | 1550nm | 1310nm | <b>-40 ~ 85</b> ℃  |
| MGB-TLA120 | 1000 | LC | Single-mode | 120km | 1490nm | 1550nm | <b>-40 ~ 85</b> ℃  |
| MGB-TLB120 | 1000 | LC | Single-mode | 120km | 1550nm | 1310nm | <b>-40 ~ 85°</b> ℃ |

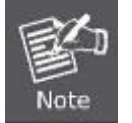

 It is recommended to use PLANET SFP on the Industrial 10G Managed Media Converter. If you insert an SFP/SFP+ transceiver that is not supported, the Industrial 10G Managed Media Converter will not recognize it.

- Before we connect the Industrial 10G Managed Media Converter to the other network device, we have to make sure both sides of the SFP transceivers are with the same media type, for example: 10GBASE-SX to 10GBASE-SX, 1000BASE-LX to 1000BASE-LX.
- 2. Check whether the fiber-optic cable type matches with the SFP transceiver requirement.
  - To connect to 1000BASE-SX SFP transceiver, please use the multi-mode fiber cable with one side being the male duplex LC connector type.
  - To connect to 1000BASE-LX SFP transceiver, please use the single-mode fiber cable with one side being the male duplex LC connector type.

### • Connect the fiber cable

- 1. Insert the duplex LC connector into the SFP/SFP+ transceiver.
- 2. Connect the other end of the cable to a device with SFP/SFP+ transceiver installed.
- Check the LNK/ACT LED of the SFP/SFP+ slot on the front of the Industrial 10G Managed Media Converter. Ensure that the SFP/SFP+ transceiver is operating correctly.
- 4. Check the Link mode of the SFP/SFP+ port if the link fails. To function with some fiber-NICs or Media Converters, user has to set the port Link mode to "10G FDX", "1000M FDX" or "100M FDX".

### 2.3.2 Removing the SFP/SFP+ Transceiver

- 1. Make sure there is no network activity by consulting or checking with the network administrator. Or through the management interface of the media converter/converter (if available) to disable the port in advance.
- 2. Remove the fiber optic cable gently.
- 3. Turn the lever of the SFP transceiver to a horizontal position.
- 4. Pull out the module gently through the lever.

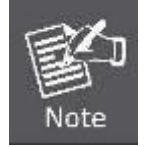

Never pull out the module without pulling the lever or the push bolts on the module. Directly pulling out the module with force could damage the module and SFP module slot of the device.

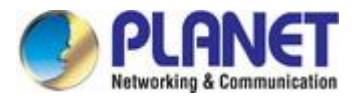

# **3. MEDIA CONVERTER MANAGEMENT**

This chapter explains the methods that you can use to configure management access to the Industrial 10G Managed Media Converter. It describes the types of management applications and the communication and management protocols that deliver data between your management device (workstation or personal computer) and the system. It also contains information about port connection options.

### This chapter covers the following topics:

- Requirements
- Management Access Overview
- Administration SSH Command Line
- Web Management Access
- SNMP Access
- Standards, Protocols, and Related Reading

### **3.1 Requirements**

- Workstations running Windows 7/8/10/11, macOS 10.14 or later, Linux, UNIX or other platforms are compatible with TCP/IP protocols.
- Workstation is installed with Ethernet NIC (Network Interface Card)
- Serial Port connection (Terminal)
  - The PC above with COM Port (DB9/RS-232) or USB-to-RS-232 converter
- Ethernet Port connection
  - Network cables -- Use standard network (UTP) cables with RJ45 connectors.
- The Workstation above is installed with the up-to-date **WEB browser**

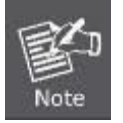

It is recommended to use the latest version of a modern web browser, such as Google Chrome, Mozilla Firefox, Microsoft Edge, or Apple Safari, to access the Industrial 10G Managed Media Converter.

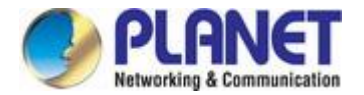

# 3.2 Management Access Overview

The Industrial 10G Managed Media Converter gives you the flexibility to access and manage it using any or all of the following methods:

- An administration SSH command line
- Web browser interface
- An external SNMP-based network management application

The administration SSH command line and Web browser interface support are embedded in the Industrial 10G Managed Media Converter software and are available for immediate use. Each of these management methods has their own advantages. Table 3-1 compares the three management methods.

| Method      | Advantages                             | Disadvantages                                    |
|-------------|----------------------------------------|--------------------------------------------------|
| SSH         | Secure and encrypted communication     | Requires familiarity with command-line syntax    |
| Command     | IP remote access                       | and navigation.                                  |
| Line        | Execute a wide range of commands       | No graphical interface to visualize settings and |
|             | and control all aspects of the device. | status.                                          |
|             | Uses minimal bandwidth and system      | Steeper learning curve for those unfamiliar      |
|             | resources.                             | with command-line interfaces.                    |
| Web Browser | Ideal for configuring the media        | Security can be compromised (hackers need        |
|             | converter remotely                     | only know the IP address and subnet mask)        |
|             | Compatible with all popular browsers   | May encounter lag times on poor connections      |
|             | Can be accessed from any location      |                                                  |
|             | Most visually appealing                |                                                  |
| SNMP Agent  | Communicates with media converter      | Requires SNMP manager software                   |
|             | functions at the MIB level             | Least visually appealing of all three methods    |
|             | Based on open standards                | Some settings require calculations               |
|             |                                        | Security can be compromised (hackers need        |
|             |                                        | only know the community name)                    |

Table 3-1: Comparison of Management Methods

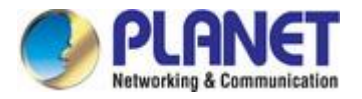

# 3.3 Change the Default Password upon Initial Login

- 1. Use a modern Web browser to enter the default IP address <u>https://192.168.0.100</u> to access the Web interface.
- 2. Before starting the login process, it is important to determine the initial password from the device label. The default password format is "mc" followed by the last six characters of the MAC ID, as indicated on the label. These characters should be entered in lowercase.

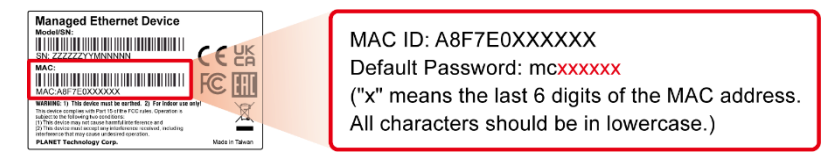

3. When the dialog box in Figure 3-1 appears, enter the default username and password.

#### Username: admin

Password: mc + the last 6 characters of the MAC ID in lowercase

| PLANET<br>Handlig & Consultation |       |
|----------------------------------|-------|
| Username:<br>Password:           |       |
|                                  | LOGIN |

Figure 3-1: Web Login Screen of Industrial Managed PoE Media Converter

After entering the username and password, you will be prompted to change the initial password to a new, permanent one.
 Please adhere to the guidelines provided for creating a secure password.

| Change New Password |  |  |  |  |  |
|---------------------|--|--|--|--|--|
| New Password        |  |  |  |  |  |
| Password            |  |  |  |  |  |
| Retype Password     |  |  |  |  |  |
| Apply               |  |  |  |  |  |

Figure 3-2: Create a New Password

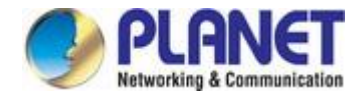

5. Upon successful password update, re-access the web interface using your new credentials. You will then see the main

screen as illustrated in Figure 3-3.

|                                                                                                    | Alarm     P2 0 8.0.     P1 0 fing XG1 XG2 XG3                                                                                                    |  |  |  |
|----------------------------------------------------------------------------------------------------|----------------------------------------------------------------------------------------------------|--|--|--|
| IXT-900-2X1UP                                                                                                    | 🕸 System 🗱 Switching 🔁 QoS 🔒 Security 🚺 Ring 🕫 D PoE 🥓 Maintenance 🛛 C 💾 💿 🗗                                                                                       |  |  |  |
| <ul> <li>Management</li> <li>Time Settings</li> <li>Log Management</li> <li>SNMP Management</li> <li>RMON</li> </ul> | Welcome to PLANET                                                                                                    |  |  |  |
| Remote Management                                                                                                    | IXT-900-2X1UP                                                                                                    |  |  |  |
|                                                                                                    | 2-Port 10G SFP+ + 1-Port 10GBASE-T 802.3bt PoE++ Industrial Managed Media Converter                                                                                |  |  |  |
|                                                                                                    | PLANET Technology Corporation                                                                                                    |  |  |  |
|                                                                                                    | 11F., No.96, Minquan Rd., Xindian Dist., New Taipei City 231, Taiwan, R.O.C<br>Tel: 886-2-2219-9518<br>Fax: 886-2-2219-9528<br>Email: <u>support@planet.com.tw</u> |  |  |  |
|                                                                                                    | Copyright©2024 PLANET Technology Corporation. All rights reserved.                                                                                                 |  |  |  |

Figure 3-3: Web Main Screen of Industrial Managed PoE Media Converter

### 3.4 Administration SSH Command Line

The Industrial 10G Managed Media Converter also supports SSHv2 for secure remote management. The media converter asks for user name and password for remote login when using telnet; please use "admin" for both username and password.

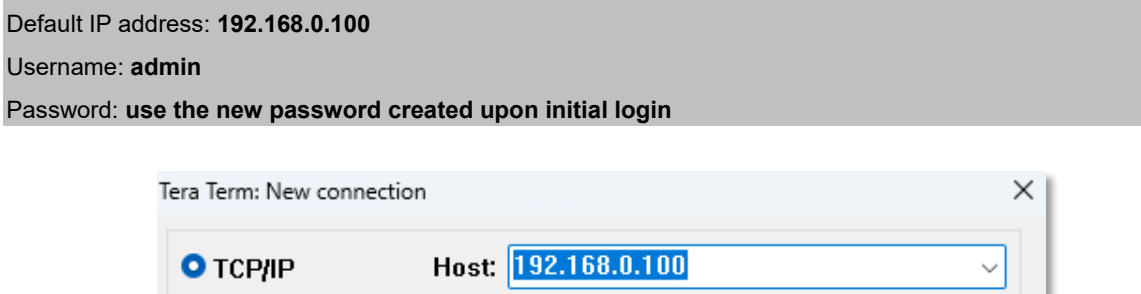

| • терир  | Service: O Telnet<br>SERVICE: O Telnet<br>O SSH<br>O Other | TCP port#: 22<br>SSH version: SSH2 ~<br>IP version: AUT0 ~ |
|----------|------------------------------------------------------------|------------------------------------------------------------|
| ○ Serial | Port: COM7: PL230                                          | I3HXA PHASED OUT SIN $\smallsetminus$                      |
|          | OK Cancel                                                  | Help                                                       |

Figure 3-4: SSH Login Screen

The user can now enter commands to manage the Industrial 10G Managed Media Converter. For a detailed description of the commands, please refer to the following chapters.

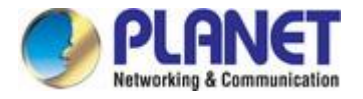

# 3.5 Configuring IP Address

The Industrial 10G Managed Media Converter is shipped with default IP address shown below:

IP Address: 192.168.0.100

Subnet Mask: 255.255.255.0

To check the current IP address or modify a new IP address for the Media converter, please use the procedure as follows:

- Display of the Current IP Address
- 1. At the "#" prompt, enter "show ip".
- 2. The screen displays the current IP address shown in Figure 3-5.

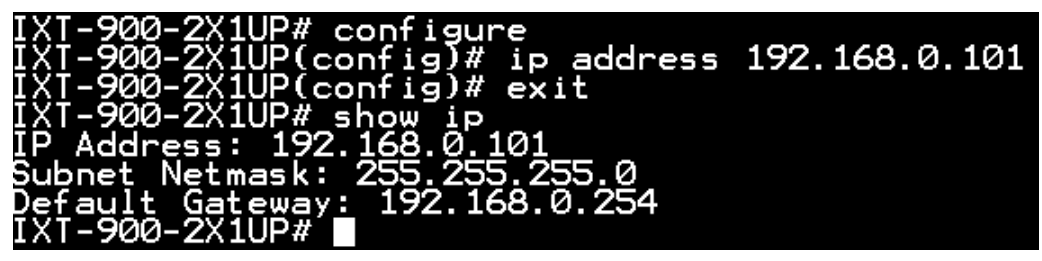

Figure 3-5: IP Information Screen

### 3.6 Web Management

The Industrial 10G Managed Media Converter offers management features that allow users to manage the Industrial 10G Managed Media Converter from anywhere on the network through a standard browser such as Microsoft Internet Explorer. After you set up your IP address for the Industrial 10G Managed Media Converter, you can access the Industrial 10G Managed Media Converter's Web interface applications directly in your Web browser by entering the IP address of the Industrial 10G Managed Media Converter.

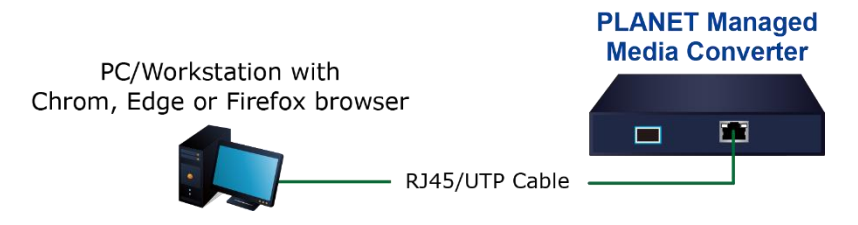

Figure 3-6: Web Management Connection

You can then use your Web browser to list and manage the Industrial 10G Managed Media Converter configuration parameters from one central location, just as if you were directly connected to the Industrial 10G Managed Media Converter's console port. Web Management requires either the latest version of a modern web browser, such as Google Chrome, Mozilla Firefox, Microsoft Edge, or Apple Safari,

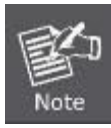

The following web screen uses IXT-900-2X1UP as a representative.
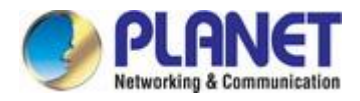

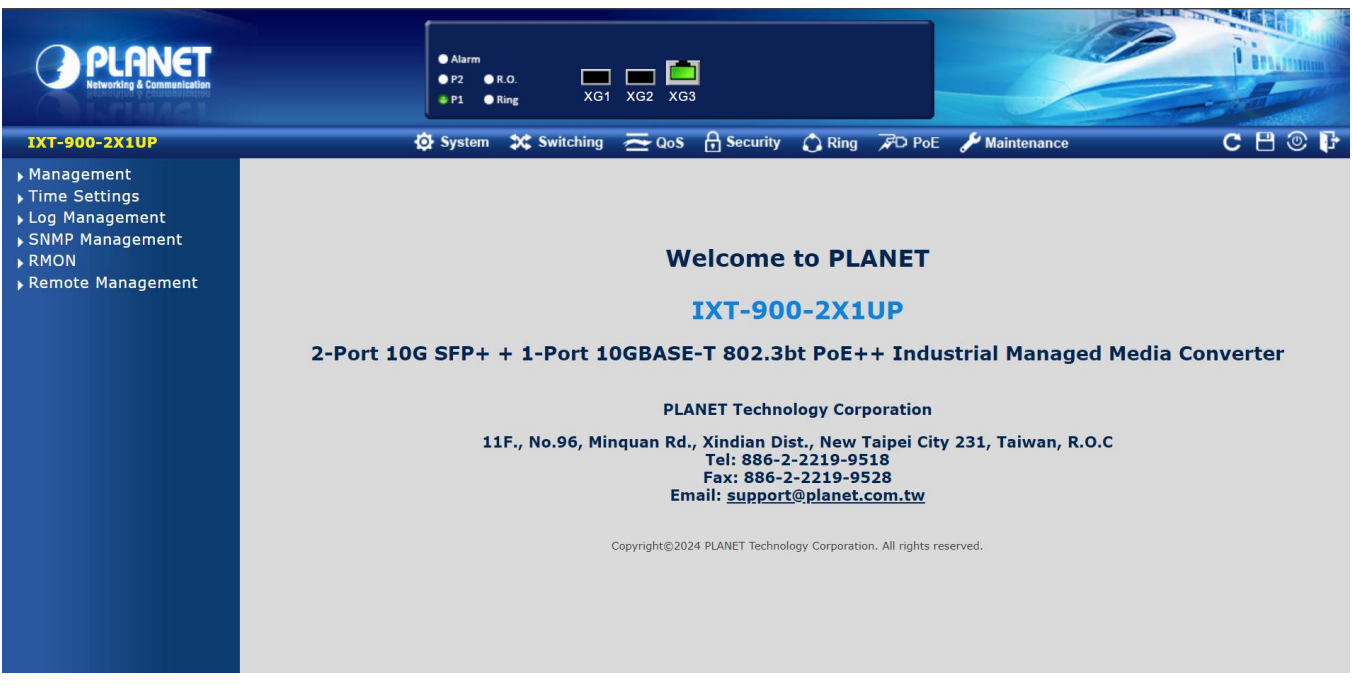

Figure 3-7: Web Main Screen of Industrial 10G Managed Media Converter

## 3.7 SNMP-based Network Management

You can use an external SNMP-based application to configure and manage the Industrial 10G Managed Media Converter, such as SNMP Network Manager, MIB browser or What's Up Gold. This management method requires the SNMP agent on the media converter and the SNMP Network Management Station to use the **same community string**. This management method, in fact, uses two community strings: the **get community** string and the **set community** string. If the SNMP Network management Station only knows the set community string, it can read and write to the MIBs. However, if it only knows the get community string, it can only read MIBs. The default gets and sets community strings for the Industrial 10G Managed Media Converter are public.

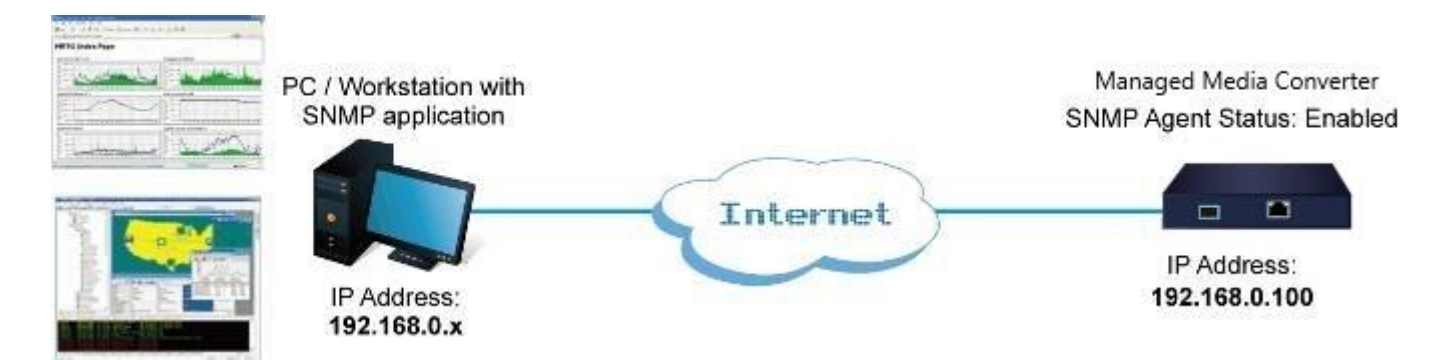

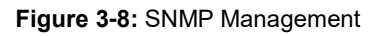

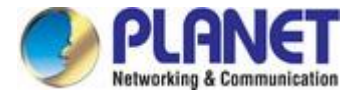

## 3.8 PLANET Smart Discovery Utility

For easily listing the Industrial 10G Managed Media Converter in your Ethernet environment, the Planet Smart Discovery Utility is an ideal solution. The following installation instructions are to guide you to running the Planet Smart Discovery Utility.

- 1. Download the PLANET Smart Discovery Utility from PLANET Official Website.
- 2. Deposit the Planet Smart Discovery Utility in administrator PC.
- 3. Run this utility as the following screen appears.

| 91           | PLANET Smart I      | )iscovery Lite |                   |            |             |            |             |                |             |
|--------------|---------------------|----------------|-------------------|------------|-------------|------------|-------------|----------------|-------------|
| <u>F</u> ile | Option <u>H</u> elp |                |                   |            |             |            |             |                |             |
|              |                     |                | U Refre           | sh         | 戻 Exit      |            |             | 9              |             |
| 1            | VAC Address         | Device Name    | Version           | DevicelP   | NewPassword | IP Address | NetMask     | Gateway        | Description |
|              |                     |                |                   |            |             |            |             |                |             |
|              |                     |                |                   |            |             |            |             |                |             |
|              | Select Adapt        | ter: 192.168.0 | ).188 (C8:9C:DC:E | EC:D6:DD)  |             | •          | Control Pac | ket Force Broa | dcast       |
|              |                     | U              | pdate Device      | Update Mul | lti Upda    | te All     | Connect to  | Device         |             |
| Devi         | ce                  |                | Mess              | age        |             |            |             |                |             |

Figure 3-9: Planet Smart Discovery Utility Screen

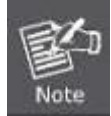

If there are two LAN cards or above in the same administrator PC, choose a different LAN card by using the "**Select Adapter**" tool.

4. Press "Refresh" button for the currently connected devices in the discovery list as the screen shows below:

|    | 🧈 PLANET Smart Discovery Lite – 🗆 🗙                                                  |               |                 |                |             |               |               |               |           |           |       |
|----|--------------------------------------------------------------------------------------|---------------|-----------------|----------------|-------------|---------------|---------------|---------------|-----------|-----------|-------|
| Fi | le Option Hel                                                                        | р             |                 |                |             |               |               |               |           |           |       |
|    |                                                                                      |               | <b>U</b> Refres | sh             | 🖹 Exit      |               |               | 9             | PL        |           | ation |
|    | MAC Address                                                                          | Device Name   | Version         | DevicelP       | NewPassword | IP Address    | NetMask       | Gateway       | Descripti | on        |       |
| 1  | A8-F8-E0-11-00-AA                                                                    | IXT-900-2X1UP | v1.403b240301   | 192.168.0.101  |             | 192.168.0.101 | 255.255.255.0 | 192.168.0.254 | IE Mana   | ged 10G F | °oE C |
|    |                                                                                      |               |                 |                |             |               |               |               |           |           |       |
|    |                                                                                      |               |                 |                |             |               |               |               |           |           |       |
|    | Select Adapter : 192.168.0.44 (00:05:1B:33:44:EB) 🔽 🔽 Control Packet Force Broadcast |               |                 |                |             |               |               |               |           |           |       |
|    | Update Device Update Multi Update All Connect to Device                              |               |                 |                |             |               |               |               |           |           |       |
| D  | evice : IXT-900-2)                                                                   | K1UP (A8-F8-E | 0-11-00-A Get   | Device Informa | ation done. |               |               |               |           |           | 4     |

Figure 3-10: Planet Smart Discovery Utility Screen

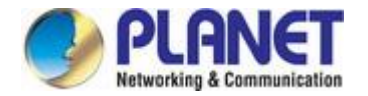

- 1. This utility shows all necessary information from the devices, such as MAC Address, Device Name, firmware version and Device IP Subnet address. It can also assign new password, IP Subnet address and description for the devices.
- 2. After setup is completed, press "Update Device", "Update Multi" or "Update All" button to take effect. The meaning of the 3 buttons above are shown below:
  - **Update Device**: use current setting on one single device.
  - **Update Multi:** use current setting on choose multi-devices.
  - **Update All:** use current setting on whole devices in the list.

The same functions mentioned above also can be found in "Option" tools bar.

- 3. To click the "**Control Packet Force Broadcast**" function, it allows you to assign a new setting value to the Web Smart Media converter under a different IP subnet address.
- 4. Press "Connect to Device" button and the input username/password in web login screen and the web main screen appears in Figure 3-7.
- 5. Press "Exit" button to shut down the Planet Smart Discovery Utility.

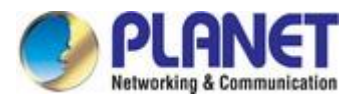

# **4. WEB CONFIGURATION**

This section introduces the configuration and functions of the Web-based management.

#### **About Web-based Management**

The Managed Media Converter offers management features that allow users to manage the Managed Media Converter from anywhere on the network through a standard browser such as Microsoft Internet Explorer.

The Web-based Management supports Microsoft Edge, Google Chrome and Firefox. It is based on Java Applets with an aim to reduce network bandwidth consumption, enhance access speed and present an easy viewing screen.

The Managed Media Converter can be configured through an Ethernet connection, making sure the manager PC must be set to the same IP subnet address as the Managed Media Converter.

For example, the default IP address of the Managed Media Converter is **192.168.0.100**, then the manager PC should be set to **192.168.0.x** (where x is a number between 1 and 254, except 100), and the default subnet mask is 255.255.255.0.

If you have changed the default IP address of the Managed Media Converter to 192.168.1.1 with subnet mask 255.255.255.0 via console, then the manager PC should be set to 192.168.1.x (where x is a number between 2 and 254) to do the relative

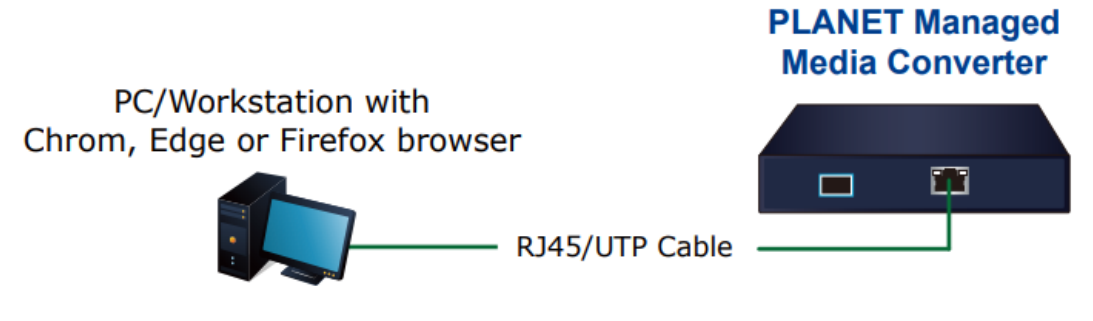

configuration on manager PC.

Figure 4-1-1 Web Management

#### Logging into the media converter

 Use Microsoft Edge or Google Chrome Web browser. Enter the factory-default IP address to access the Web interface. The factory-default IP address is as follows:

#### http://192.168.0.100

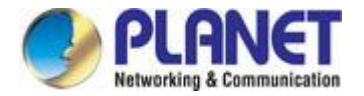

2. When the following login screen appears, refer to **Section 3.3** to enter the default password and create a new one when prompted.

| PLANET<br>Retworking & Construction |       |
|-------------------------------------|-------|
| Username:<br>Password:              |       |
|                                     | LOGIN |

Figure 4-1-2 Login screen

After entering the username and the new password, the main screen appears as Figure 4-1-3.

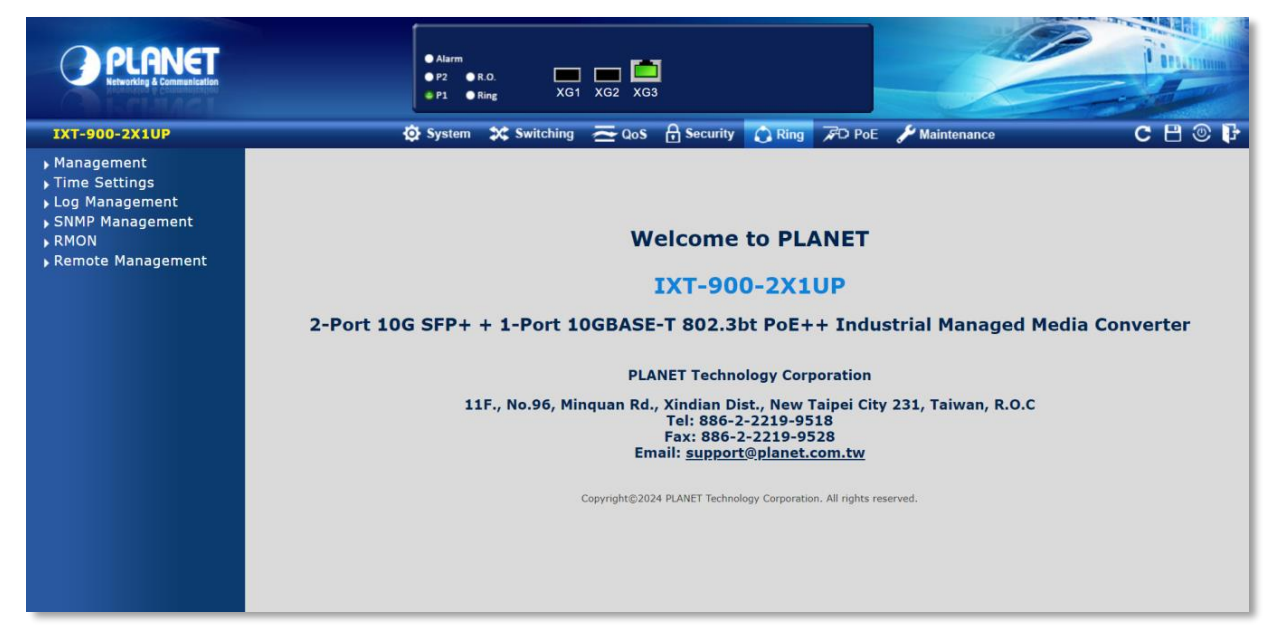

Figure 4-1-3 Main Page

Now, you can use the Web management interface to continue the management or manage the Managed Media Converter via Web interface. The Media Converter Menu on the left of the web page lets you access all the commands and statistics the Managed Media Converter provides.

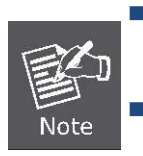

- It is recommended to use Microsoft Edge or Google Chrome to access Managed Media Converter.
- The changed IP address takes effect immediately after clicking on the **Save** button. You need to use the new IP address to access the Web interface afterwards.

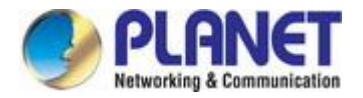

## 4.1 Main Web Page

The Managed Media Converter provides a Web-based browser interface for configuring and managing it. This interface allows you to access the Managed Media Converter using the Web browser of your choice. This chapter describes how to use the Managed Media Converter's Web browser interface to configure and manage it.

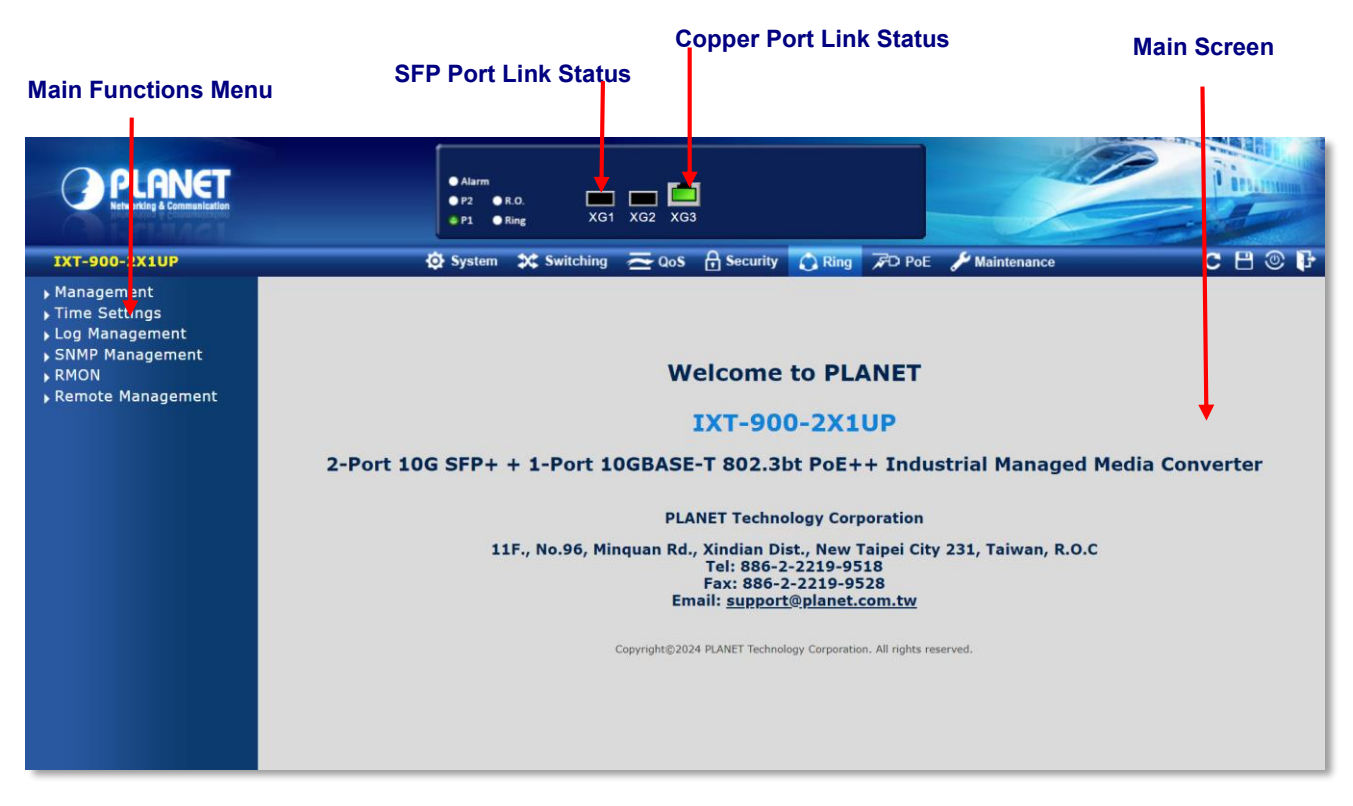

Figure 4-1-4 Main Page

#### **Panel Display**

The Web agent displays an image of the Managed Media Converter's ports. The Mode can be set to display different information for the ports, including Link up or Link down. Clicking on the image of a port opens the **Port Statistics** page. The port states are illustrated as follows:

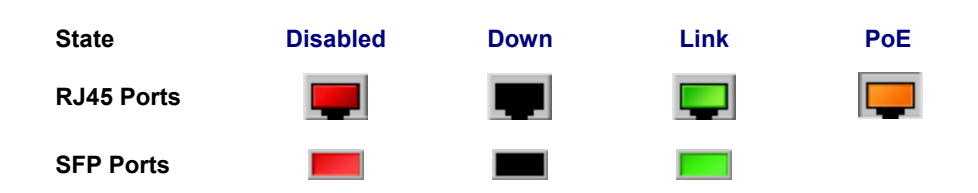

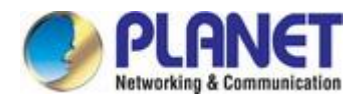

#### Main Menu

By using the onboard Web agent, you can define system parameters, manage and control the Managed Media Converter, and all its ports, or monitor network conditions. Via the Web-Management, the administrator can set up the Managed Media Converter by selecting the functions those listed in the Main Function. The screen in Figure 4-1-5 appears.

- Management
- Time Settings
- Log Management
- SNMP Management
- RMON
- Remote Management

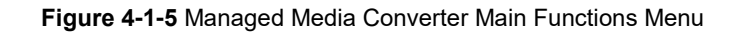

#### **Buttons**

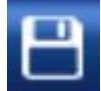

: Click to save changes or reset to default.

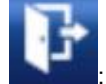

Click to logout the Managed Media Converter.

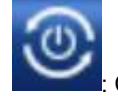

Click to reboot the Managed Media Converter.

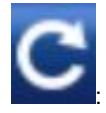

Click to refresh the page.

## 4.1.1 Save Button

This save button allows you to save the running/startup/backup configuration or reset media converter in default parameter. The screen in Figure 4-1-6 appears.

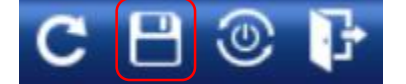

Figure 4-1-6 Save Button Screenshot

| Object                | Description                                                                     |
|-----------------------|---------------------------------------------------------------------------------|
| Save Configuration to | Click to save the configuration. For more detailed information, please refer to |
| FLASH                 | chapter 4.1.2                                                                   |

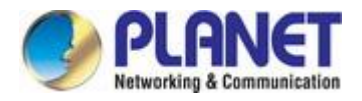

# 4.1.2 Configuration Manager

The system file folder contains configuration settings. The screen in Figure 4-1-7 appears.

| Save Configuration |                                                                                                    |  |  |  |
|--------------------|----------------------------------------------------------------------------------------------------|--|--|--|
| Source File        | <ul> <li>Running configuration</li> <li>Startup configuration</li> <li>Backup configuration</li> </ul> |  |  |  |
| Destination File   | <ul> <li>Startup configuration</li> <li>Backup configuration</li> </ul>                                |  |  |  |
| Арріу              |                                                                                                    |  |  |  |

#### Figure 4-1-7 Save Button Screenshot

The page includes the following fields:

| Object                | Description                                                                       |
|-----------------------|-----------------------------------------------------------------------------------|
| Running Configuration | Refers to the running configuration sequence use in the media converter.          |
|                       | In media converter, the running configuration file stores in the RAM. In the      |
|                       | current version, the running configuration sequence running-config can be saved   |
|                       | from the RAM to FLASH by saving " <b>Source File = Running Configuration</b> " to |
|                       | "Destination File = Startup Configuration", so that the running configuration     |
|                       | sequence becomes the startup configuration file, which is called configuration    |
|                       | save.                                                                             |
|                       | To prevent illicit file upload and easier configuration, media converter mandates |
|                       | the name of running configuration file to be running-config.                      |
| Startup Configuration | Refers to the configuration sequence used in media converter startup.             |
|                       | Startup configuration file stores in nonvolatile storage, corresponding to the    |
|                       | so-called configuration save. If the device supports multi-config file, name the  |
|                       | configuration file to be .cfg file, the default is startup.cfg.                   |
|                       | If the device does not support multi-config file, mandates the name of startup    |
|                       | configuration file to be startup-config.                                          |
| Backup Configuration  | The backup configuration is empty in FLASH; please save the backup                |
|                       | configuration first by "Maintenance > Backup Manager".                            |

#### Buttons

Apply

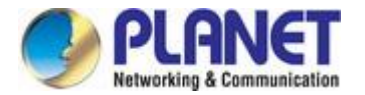

## 4.1.2.1 Saving Configuration

In the Managed Media Converter, the running configuration file stores in the RAM. In the current version, the running configuration sequence of running-config can be saved from the RAM to FLASH by "**Save Configurations to FLASH**" function, so that the running configuration sequence becomes the startup configuration file, which is called configuration save.

To save all applied changes and set the current configuration as a startup configuration. The startup-configuration file will be loaded automatically across a system reboot.

1. Click "Save Configuration" on the main menu on the left.

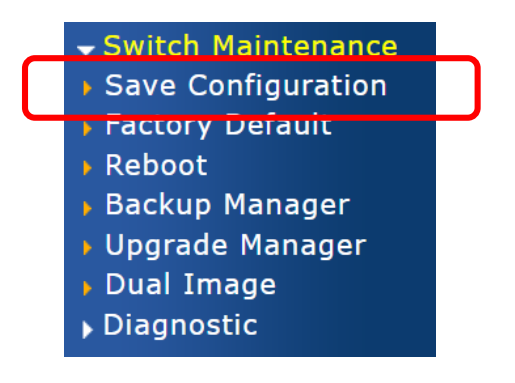

2. Select "Running Configuration" as the Source File and "Startup Configuration" as the Destination File.

| Save Configuration |                                                                                                    |  |  |  |
|--------------------|----------------------------------------------------------------------------------------------------|--|--|--|
| Source File        | <ul> <li>Running configuration</li> <li>Startup configuration</li> <li>Backup configuration</li> </ul> |  |  |  |
| Destination File   | <ul> <li>Startup configuration</li> <li>○ Backup configuration</li> </ul>                              |  |  |  |
| Арріу              |                                                                                                    |  |  |  |

3. Press "Apply" button to save running configuration to startup configuration.

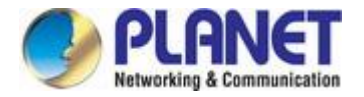

## 4.2 System

Use the System menu items to display and configure basic administrative details of the Managed Media Converter. Under the system, the following topics are provided to configure and view the system information. This section has the following items:

| 4.2.1 Management                  |                                                                        |  |  |  |  |
|-----------------------------------|------------------------------------------------------------------------|--|--|--|--|
| System Information                | The system information is provided here.                               |  |  |  |  |
| IP Configuration                  | Configure the managed media converter's IP information on this page.   |  |  |  |  |
| IPv6 Configuration                | Configure the managed media converter's IPv6 information on this page. |  |  |  |  |
| User Configuration                | Configure new user name and password on this page.                     |  |  |  |  |
| 4.2.2 Time Settings               |                                                                        |  |  |  |  |
| System Time                       | Configure system time settings on this page.                           |  |  |  |  |
| SNTP Settings                     | Configure SNTP settings on this page.                                  |  |  |  |  |
| 4.2.3 Log Management              |                                                                        |  |  |  |  |
| Logging Service                   | Configure logging service settings on this page.                       |  |  |  |  |
| Local Logging                     | Configure local logging settings on this page.                         |  |  |  |  |
| Remote Syslog                     | Configure remote syslog settings on this page.                         |  |  |  |  |
| Logging Message                   | Configure logging message settings on this page.                       |  |  |  |  |
| 4.2.4 SNMP Management             |                                                                        |  |  |  |  |
| SNMP Setting                      | Configure System Time settings on this page.                           |  |  |  |  |
| SNMP Community                    | Configure SNTP settings on this page.                                  |  |  |  |  |
| SNMP View                         | Configure System Time settings on this page.                           |  |  |  |  |
| SNMP Access Group                 | Configure SNTP settings on this page.                                  |  |  |  |  |
| SNMP User                         | Configure System Time settings on this page.                           |  |  |  |  |
| SNMPv1, 2 Notification Recipients | Configure SNTP settings on this page.                                  |  |  |  |  |
| SNMPv3 Notification Recipients    | Configure System Time settings on this page.                           |  |  |  |  |
| SNMP Engine ID                    | Configure SNTP settings on this page.                                  |  |  |  |  |
| SNMP Remote Engine ID             | Configure System Time settings on this page.                           |  |  |  |  |
| 4.2.5 RMON                        |                                                                        |  |  |  |  |
| RMON Statistics                   | Configure RMON statistics settings on this page.                       |  |  |  |  |
| RMON Event                        | Configure RMON event settings on this page.                            |  |  |  |  |
| RMON Event Log                    | Configure RMON event log settings on this page.                        |  |  |  |  |
| RMON Alarm                        | Configure RMON alarm settings on this page.                            |  |  |  |  |
| RMON History                      | Configure RMON history settings on this page.                          |  |  |  |  |
| RMON History Log                  | Configure RMON history log settings on this page.                      |  |  |  |  |
| 4.2.6 Remote Management           | 4.2.6 Remote Management                                                |  |  |  |  |
| Remote NMS Configuration          | Configure Remote NMS Configuration settings on this page.              |  |  |  |  |

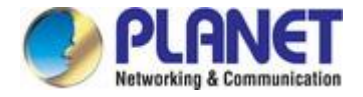

## 4.2.1 Management

## 4.2.1.1 System Information

The System Info page provides information for the current device information. System Info page helps the administrator to identify the hardware MAC address, software version and system uptime. The screens are shown in Figure 4-2-1 and Figure 4-2-2.

| Information Name | Information Value                 |
|------------------|-----------------------------------|
| System Name      | Edit IXT-900-2X1UP                |
| System Location  | Edit Default Location             |
| System Contact   | Edit Default Contact              |
| MAC Address      | A8:F8:E0:11:00:AA                 |
| IP Address       | 192.168.0.101                     |
| Subnet Mask      | 255.255.255.0                     |
| Gateway          | 192.168.0.254                     |
| Loader Version   | 2021.04.(4.0.4.55196)             |
| Loader Date      | Jan 17 2024 - 11:19:28 +0800      |
| Firmware Version | v1.403b240301                     |
| Firmware Date    | Mar 1 2024 - 17:28:23             |
| System Object ID | 1.3.6.1.4.1.10456.2.650           |
| System Up Time   | 0 days, 1 hours, 22 mins, 35 secs |
| PCB/HW Version   | V1                                |
| Power Status     | PWR1:ON<br>PWR2:OFF               |

#### Figure 4-2-1 System Information Screenshot

#### The page includes the following fields:

| Object           | Description                                           |
|------------------|-------------------------------------------------------|
| System Name      | Display the current system name                       |
| System Location  | Display the current system location                   |
| System Contact   | Display the current system contact                    |
| MAC Address      | The MAC address of this Managed Media Converter.      |
| SerialNo         | Each media converter has its own serial number.       |
| IP Address       | The IP address of this Managed Media Converter.       |
| Subnet Mask      | The subnet mask of this Managed Media Converter.      |
| Gateway          | The gateway of this Managed Media Converter.          |
| Loader Version   | The loader version of this Managed Media Converter.   |
| Loader Date      | The loader date of this Managed Media Converter.      |
| Firmware Version | The firmware version of this Managed Media Converter. |
| Firmware Date    | The firmware date of this Managed Media Converter.    |
| System Object ID | The system object ID of the Managed Media Converter.  |
| System Up Time   | The period of time the device has been operational.   |
| PCN/HW Version   | The hardware version of this Managed Media Converter. |

### Buttons

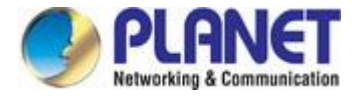

## 4.2.1.2 IP Configurations

The IP Configuration includes the IP Address, Subnet Mask and Gateway. The configuration column is used to view or change the IP configuration. Fill out the IP Address, Subnet Mask and Gateway for the device. The screens are shown in Figure 4-2-2 and Figure 4-2-3.

| Mode         | ● Static ○ DHCP |
|--------------|-----------------|
| IP Address   | 192.168.0.101   |
| Subnet Mask  | 255.255.255.0   |
| Gateway      | 192.168.0.254   |
| DNS Server 1 | 168.95.1.1      |
| DNS Server 2 | 168.95.192.1    |

Figure 4-2-2 IP Address Setting Screenshot

he page includes the following fields:

| Object         | Description                                                                 |
|----------------|-----------------------------------------------------------------------------|
| Mode           | Indicates the IP address mode operation. Possible modes are:                |
|                | Static: Enable NTP mode operation.                                          |
|                | When enabling NTP mode operation, the agent forwards and transfers          |
|                | NTP messages between the clients and the server when they are not on        |
|                | the same subnet domain.                                                     |
|                | <b>DHCP</b> : Enable DHCP client mode operation.                            |
|                | Enable the DHCP client by checking this box. If DHCP fails and the          |
|                | configured IP address is zero, DHCP will retry. If DHCP fails and the       |
|                | configured IP address is non-zero, DHCP will stop and the configured IP     |
|                | settings will be used. The DHCP client will announce the configured         |
|                | System Name as hostname to provide DNS lookup.                              |
| IP Address     | Provide the IP address of this media converter in dotted decimal notation.  |
| Subnet Mask    | Provide the subnet mask of this media converter in dotted decimal notation. |
| Gateway        | Provide the IP address of the router in dotted decimal notation.            |
| DNS Server 1/2 | Provide the IP address of the DNS Server in dotted decimal notation.        |

Buttons

Apply

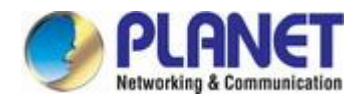

#### - IP Information

| Information Name    | Information Value |
|---------------------|-------------------|
| DHCP State          | Disable           |
| Static IP Address   | 192.168.0.101     |
| Static Subnet Mask  | 255.255.255.0     |
| Static Gateway      | 192.168.0.254     |
| Static DNS Server 1 | 168.95.1.1        |
| Static DNS Server 2 | 168.95.192.1      |

## Figure 4-2-3 IP Information Screenshot

| Object         | Description                      |
|----------------|----------------------------------|
| DHCP State     | Display the current DHCP state.  |
| IP Address     | Display the current IP address.  |
| Subnet Mask    | Display the current subnet mask. |
| Gateway        | Display the current gateway.     |
| DNS Server 1/2 | Display the current DNS server.  |

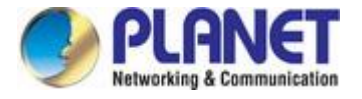

## 4.2.1.3 IPv6 Configuration

The IPv6 Configuration includes Auto Configuration, IPv6 Address and Gateway. The configured column is used to view or change the IPv6 configuration. Fill out the Auto Configuration, IPv6 Address and Gateway for the device. The screens are shown in Figure 4-2-4 and Figure 4-2-5.

| IPv6 Address Setting |                  |
|----------------------|------------------|
| Auto Configuration   | ⊙Disable ⊙Enable |
| IPv6 Address         | :: / O           |
| Gateway              | ::               |
| DHCPv6 Client        | ⊙Disable ○Enable |
| Арріу                |                  |

Figure 4-2-4 IPv6 Address Setting Screenshot

The page includes the following fields:

| Object             | Description                                                                          |
|--------------------|--------------------------------------------------------------------------------------|
| Auto Configuration | Enable IPv6 auto-configuration by checking this box.                                 |
|                    | If it fails, the configured IPv6 address is zero. The router may delay responding to |
|                    | a router solicitation for a few seconds; the total time needed to complete           |
|                    | auto-configuration can be significantly longer.                                      |
| IPv6 Address       | Provide the IPv6 address of this media converter.                                    |
|                    | IPv6 address is in 128-bit records represented as eight fields of up to four         |
|                    | hexadecimal digits with a colon separating each field (:). For example,              |
|                    | 'fe80::215:c5ff:fe03:4dc7'.                                                          |
|                    | The symbol '::' is a special syntax that can be used as a shorthand way of           |
|                    | representing multiple 16-bit groups of contiguous zeros; but it can only appear      |
|                    | once. It also uses the following legally IPv4 address. For example, ':192.1.2.34'.   |
|                    | Provide the IPv6 Prefix of this media converter. The allowed range is from 1         |
|                    | through 128.                                                                         |
| Gateway            | Provide the IPv6 gateway address of this media converter.                            |
|                    | IPv6 address is in 128-bit records represented as eight fields of up to four         |
|                    | hexadecimal digits with a colon separating each field (:). For example,              |
|                    | 'fe80::215:c5ff:fe03:4dc7'.                                                          |
| DHCPv6 Client      | To enable this Managed Media Converter to accept a configuration from a              |
|                    | Dynamic Host Configuration Protocol version 6 (DHCPv6) server. By default,           |
|                    | the Managed Media Converter does not perform DHCPv6 client actions.                  |
|                    | DHCPv6 clients request the delegation of long-lived prefixes that they can push      |
|                    | to individual local hosts.                                                           |

Buttons

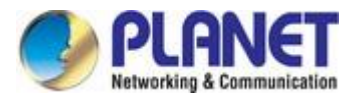

## ✓ IPv6 Information

| Information Name    | Information Value          |  |
|---------------------|----------------------------|--|
| Auto Configuration  | Enabled                    |  |
| IPv6 In Use Address | fe80::2e0:4cff:fe00:0 / 64 |  |
| IPv6 In Use Router  | ::                         |  |
| IPv6 Static Address | fe80::2e0:4cff:fe00:0 / 0  |  |
| IPv6 Static Router  | ::                         |  |
| DHCPv6 Client       | Disabled                   |  |

## Figure 4-2-5 IPv6 Information Screenshot

| Object              | Description                                  |
|---------------------|----------------------------------------------|
| Auto Configuration  | Display the current auto configuration state |
| IPv6 In Use Address | Display the current IPv6 in-use address      |
| IPv6 In Use Router  | Display the current in-use gateway           |
| IPv6 Static Address | Display the current IPv6 static address      |
| IPv6 Static Router  | Display the current IPv6 static gateway      |
| DHCPv6 Client       | Display the current DHCPv6 client status     |

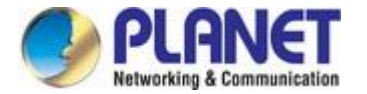

## 4.2.1.4 User Configuration

This page provides an overview of the current users and privilege type. Currently the only way to login as another user on the Web server is to close and reopen the browser. After the setup is completed, please press "**Apply**" button to take effect. Please login Web interface with a new user name and password; the screens are shown in Figure 4-2-6 and Figure 4-2-7.

| New User  |               |          |                 |                |
|-----------|---------------|----------|-----------------|----------------|
| User Name | Password Type | Password | Retype Password | Privilege Type |
|           | Clear Text 🗸  |          |                 | Admin 🗸        |
| Apply     |               |          |                 |                |

Figure 4-2-6 Local User Information Screenshot

The page includes the following fields:

| Object          | Description                                                 |
|-----------------|-------------------------------------------------------------|
| Username        | The name identifying the user.                              |
|                 | Maximum length: <b>32</b> characters;                       |
|                 | Maximum number of users: 8                                  |
| Password Type   | The password type for the user.                             |
| Password        | Enter the user's new password here.                         |
|                 | (Range: 0-32 characters plain text, case sensitive)         |
| Retype Password | Please enter the user's new password here again to confirm. |
| Privilege Type  | The privilege type for the user.                            |
|                 | Options:                                                    |
|                 | Admin                                                       |
|                 | • User                                                      |
|                 | Other                                                       |

#### Buttons

Apply

: Click to apply changes.

| Local Users |               |                |                 |        |
|-------------|---------------|----------------|-----------------|--------|
| User Name   | Password Type | Privilege Type | Privilege Value | Modify |
| admin       | Encrypted     | Admin          | 15              |        |

#### Figure 4-2-7 Local User Screenshot

| Object         | Description                                                             |  |
|----------------|-------------------------------------------------------------------------|--|
| Username       | Display the current username                                            |  |
| Password Type  | Display the current password type                                       |  |
| Privilege Type | Display the current privilege type                                      |  |
| • Modify       | Click to modify the local user entry  Delete  : Delete the current user |  |

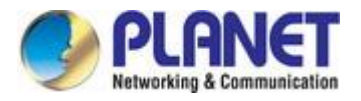

## 4.2.2 Time Settings

## 4.2.2.1 System Time

Configure System time on this page. You can specify SNTP Servers and set GMT Time zone. The SNTP Configuration screens are shown in Figure 4-2-8 and Figure 4-2-9.

| System Time Setti              | ng                                                                   |
|--------------------------------|----------------------------------------------------------------------|
| Enable SNTP                    | ● Disable ○ Enable                                                   |
| Manual Time                    | Year 2000 V Month Jan V Day 1 V Hours 0 V Minutes 0 V<br>Seconds 0 V |
| Time Zone                      | None                                                                 |
| Daylight Saving<br>Time        | Disable v                                                            |
| Daylight Saving<br>Time Offset | 0 (1 - 1440) Minutes                                                 |
| Recurring From                 | Day Sun Veek 1 V Month Jan V Hours 0 V Minutes 0 V                   |
| Recurring To                   | Day Sun Veek 1 V Month Jan V Hours 0 V Minutes 0 V                   |
| Non-recurring<br>From          | Year 2000 v Month Jan v Date 1 v Hours 0 v Minutes 0 v               |
| Non-recurring To               | Year 2000 V Month Jan V Date 1 V Hours 0 V Minutes 0 V               |
| Apply                          |                                                                      |

Figure 4-2-8 System Time Setting Screenshot

| Object      | Description                                                               |  |
|-------------|---------------------------------------------------------------------------|--|
| Enable SNTP | Enabled: Enable SNTP mode operation.                                      |  |
|             | When enabling SNTP mode operation, the agent forwards and transfers       |  |
|             | SNTP messages between the clients and the server when they are not        |  |
|             | on the same subnet domain.                                                |  |
|             | <b>Disabled</b> : Disable SNTP mode operation.                            |  |
| Manual Time | To set time manually.                                                     |  |
|             | • Year - Select the starting Year.                                        |  |
|             | Month - Select the starting month.                                        |  |
|             | • Day - Select the starting day.                                          |  |
|             | Hours - Select the starting hour.                                         |  |
|             | Minutes - Select the starting minute.                                     |  |
|             | Seconds - Select the starting seconds.                                    |  |
| Time Zone   | Allows to select the time zone according to the current location of media |  |
|             | converter.                                                                |  |

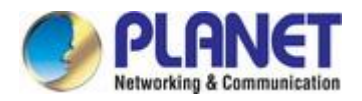

| Daylight Saving Time | This is used to set the clock forward or backward according to the configurations  |  |
|----------------------|------------------------------------------------------------------------------------|--|
|                      | set below for a defined Daylight Saving Time duration. Select 'Disable' to disable |  |
|                      | the Daylight Saving Time configuration. Select 'Recurring' and configure the       |  |
|                      | Daylight Saving Time duration to repeat the configuration every year. Select       |  |
|                      | 'Non-Recurring' and configure the Daylight Saving Time duration for single time    |  |
|                      | configuration. (Default: Disabled).                                                |  |
| Daylight Saving Time | Enter the number of minutes to add during Daylight Saving Time. (Range: 1 to       |  |
| Offset               | 1440)                                                                              |  |
| Recurring From       | • Week - Select the starting week number.                                          |  |
|                      | • Day - Select the starting day.                                                   |  |
|                      | • Month - Select the starting month.                                               |  |
|                      | Hours - Select the starting hour.                                                  |  |
|                      | Minutes - Select the starting minute.                                              |  |
| Recurring To         | • Week - Select the starting week number.                                          |  |
|                      | • Day - Select the starting day.                                                   |  |
|                      | • Month - Select the starting month.                                               |  |
|                      | Hours - Select the starting hour.                                                  |  |
|                      | Minutes - Select the starting minute.                                              |  |
| 3Non-recurring From  | Week - Select the starting week number.                                            |  |
|                      | • Day - Select the starting day.                                                   |  |
|                      | Month - Select the starting month.                                                 |  |
|                      | Hours - Select the starting hour.                                                  |  |
|                      | Minutes - Select the starting minute.                                              |  |
| • 3Non-recurring To  | Week - Select the starting week number.                                            |  |
|                      | • Day - Select the starting day.                                                   |  |
|                      | Month - Select the starting month.                                                 |  |
|                      | Hours - Select the starting hour.                                                  |  |
|                      | Minutes - Select the starting minute.                                              |  |

#### Buttons

Apply

: Click to apply changes.

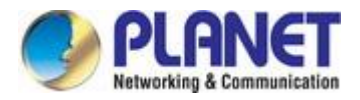

## System Time Informations

| Information Name            | Information Value               |
|-----------------------------|---------------------------------|
| Current Date/Time           | 09:13:10 DFL(UTC+8) Jan 01 2000 |
| SNTP                        | Disabled                        |
| Time zone                   | UTC+8                           |
| Daylight Saving Time        | Disabled                        |
| Daylight Saving Time Offset |                                 |
| From                        |                                 |
| То                          |                                 |

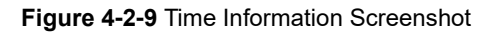

| Object               | Description                                           |
|----------------------|-------------------------------------------------------|
| Current Data/Time    | Display the current data/time                         |
| • SNTP               | Display the current SNTP state                        |
| Time Zone            | Display the current time zone                         |
| Daylight Saving Time | Display the current daylight saving time state        |
| Daylight Saving Time | Display the current daylight saving time offset state |
| Offset               |                                                       |
| • From               | Display the current daylight saving time from         |
| • То                 | Display the current daylight saving time to           |

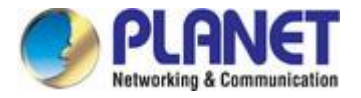

## 4.2.2.2 SNTP Server Settings

**SNTP** is an acronym for **Simple Network Time Protocol**, a network protocol for synchronizing the clocks of computer systems. The SNTP Server Configuration screens are shown in Figure 4-2-10 and Figure 4-2-11.

| SNTP Server Settings |                                  |  |
|----------------------|----------------------------------|--|
| SNTP Server Address  | (X.X.X.X or Hostname)            |  |
| Server Port          | 123 (1 - 65535   Default : 123 ) |  |
| Apply                |                                  |  |

#### Figure 4-2-10 SNTP Setup Screenshot

The page includes the following fields:

| Object              | Description                                           |
|---------------------|-------------------------------------------------------|
| SNTP Server Address | Type the IP address or domain name of the SNTP server |
| Server Port         | Type the port number of the SNTP                      |

#### Buttons

Apply

Click to apply changes.

| SNTP Server Information |                   |  |
|-------------------------|-------------------|--|
|                         | 1                 |  |
| Information Name        | Information Value |  |
| SNTP Server Address     | time.nist.gov     |  |
| SNTP Server Port        | 123               |  |

#### Figure 4-2-11 SNTP Server Information Screenshot

| Object              | Description                             |
|---------------------|-----------------------------------------|
| SNTP Server Address | Display the current SNTP server address |
| Server Port         | Display the current SNTP server port    |

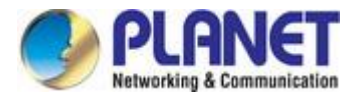

## 4.2.3 Log Management

The Managed Media Converter log management is provided here. The local logs allow you to configure and limit system messages that are logged to flash or RAM memory. The default is for event levels 0 to 3 to be logged to flash and levels 0 to 6 to be logged to RAM. The following table lists the event levels of the Managed Media Converter:

| Level | Severity Name | Description                                                                   |
|-------|---------------|-------------------------------------------------------------------------------|
| 7     | Debug         | Debugging messages                                                            |
| 6     | Informational | Informational messages only                                                   |
| 5     | Notice        | Normal but significant condition, such as cold start                          |
| 4     | Warning       | Warning conditions (e.g., return false, unexpected return)                    |
| 3     | Error         | Error conditions (e.g., invalid input, default used)                          |
| 2     | Critical      | Critical conditions (e.g., memory allocation, or free memory error - resource |
|       |               | exhausted)                                                                    |
| 1     | Alert         | Immediate action needed                                                       |
| 0     | Emergency     | System unusable                                                               |

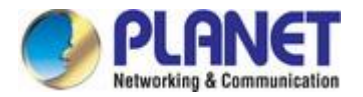

## 4.2.3.1 Logging Service

The media converter system local log information is provided here. The local Log screens in Figure 4-2-12 and Figure 4-2-13 appear.

| I | Logging Settings |                    |  |  |
|---|------------------|--------------------|--|--|
|   | Logging Service  | ●Enabled ○Disabled |  |  |
| ( | Арріу            |                    |  |  |

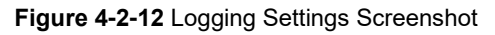

The page includes the following fields:

| Object          | Description                                          |
|-----------------|------------------------------------------------------|
| Logging Service | Enabled: Enable logging service operation.           |
|                 | <b>Disabled</b> : Disable logging service operation. |

#### Buttons

Apply

: Click to apply changes.

| Logging Information |                   |  |
|---------------------|-------------------|--|
| Information Name    | Information Value |  |
| initerination nume  |                   |  |

#### Figure 4-2-13 Logging Information Screenshot

| Object          | Description                                |
|-----------------|--------------------------------------------|
| Logging Service | Display the current logging service status |

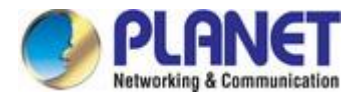

## 4.2.3.2 Local Logging

The media converter system local log information is provided here. The local Log screens in Figure 4-2-14 and Figure 4-2-15 appear.

| Local Logging Setting |          |
|-----------------------|----------|
| Target                | Severity |
| Select Targets 👻      | emerg    |
| Арріу                 |          |

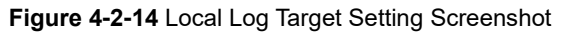

The page includes the following fields:

| Object   | Description |                                                                              |  |
|----------|-------------|------------------------------------------------------------------------------|--|
| • Target | The ta      | The target of the local log entry. The following target types are supported: |  |
|          | •           | Buffered: Target the buffer of the local log.                                |  |
|          |             | File: Target the file of the local log.                                      |  |
| Severity | The se      | everity of the local log entry. The following severity types are supported:  |  |
|          | •           | emerg: Emergency level of the system unstable for local log.                 |  |
|          | •           | alert: Alert level of the immediate action needed for local log.             |  |
|          | •           | <b>crit</b> : Critical level of the critical conditions for local log.       |  |
|          | •           | error: Error level of the error conditions for local log.                    |  |
|          | •           | warning: Warning level of the warning conditions for local log.              |  |
|          | •           | notice: Notice level of the normal but significant conditions for local log. |  |
|          |             | info: Informational level of the informational messages for local log.       |  |
|          | •           | debug: Debug level of the debugging messages for local log.                  |  |

#### Buttons

Apply : Click to apply changes.

| ▼ Local Logging Setting Status |          |                                            |        |
|--------------------------------|----------|--------------------------------------------|--------|
| Status                         | Target   | Severity                                   | Action |
| enabled                        | buffered | emerg, alert, crit, error, warning, notice | Delete |

#### Figure 4-2-15 Local Log Setting Status Screenshot

| Object   | Description                            |
|----------|----------------------------------------|
| Status   | Display the current local log state    |
| • Target | Display the current local log target   |
| Severity | Display the current local log severity |
| Action   | Delete : Delete the current status     |

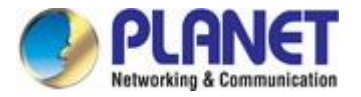

## 4.2.3.3 Remote Syslog

Configure remote syslog on this page. The Remote Syslog page allows you to configure the logging of messages that are sent to syslog servers or other management stations. You can also limit the event messages sent to only those messages below a specified level.

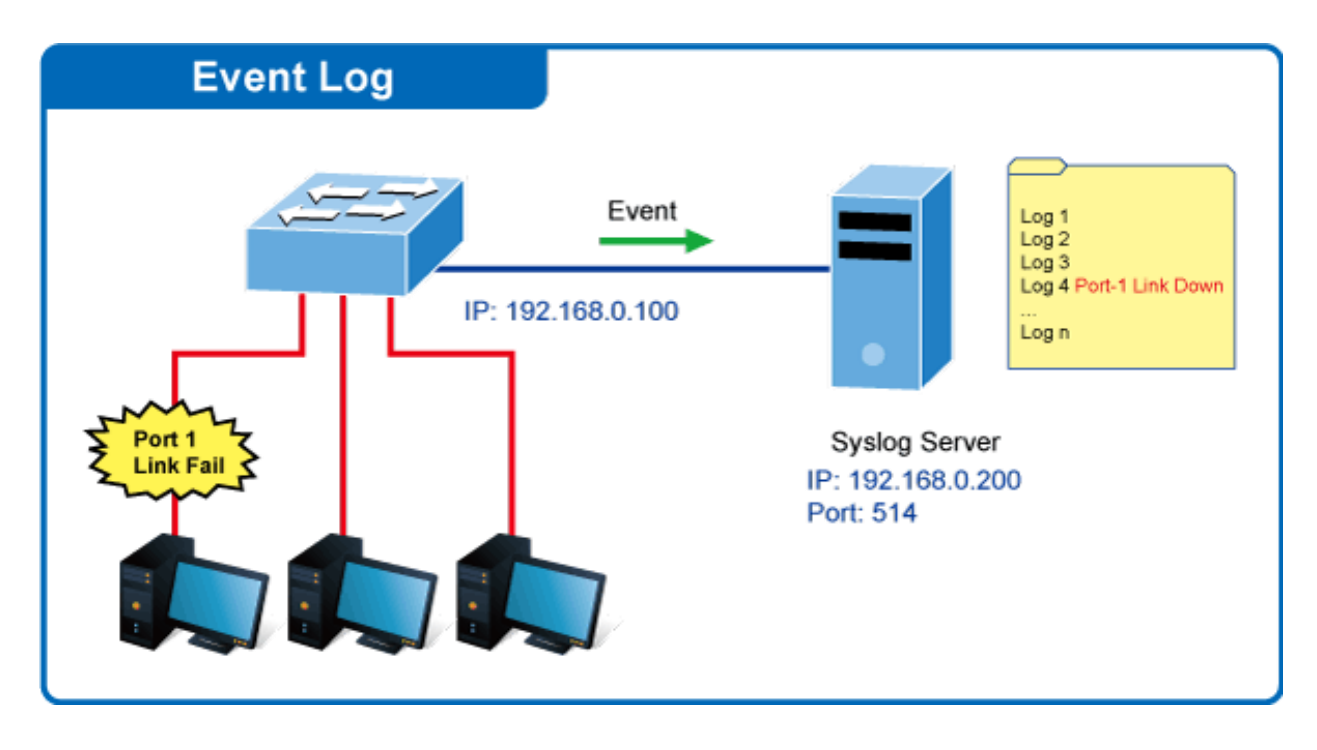

The Remote Syslog screens in Figure 4-2-16 and Figure 4-2-17 appear.

| Remote Logging Setting |               |          |          |  |
|------------------------|---------------|----------|----------|--|
| Server Address         | Server Port   | Severity | Facility |  |
|                        | 514 (1-65535) | emerg    | local0   |  |
| Apply                  |               |          |          |  |

Figure 4-2-16 Remote Log Target Screenshot

| Object         | Description                                                                      |  |
|----------------|----------------------------------------------------------------------------------|--|
| Server Address | Provide the remote syslog IP address of this media converter.                    |  |
| Server Port    | Provide the port number of remote syslog server.                                 |  |
|                | Default Port no.: <b>514</b>                                                     |  |
| Severity       | The severity of the local log entry. The following severity types are supported: |  |
|                | emerg: Emergency level of the system unstable for local log.                     |  |
|                | alert: Alert level of the immediate action needed for local log.                 |  |
|                | crit: Critical level of the critical conditions for local log.                   |  |

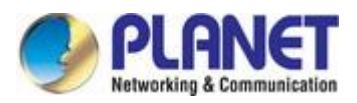

|            |     | error: Error level of the error conditions for local log.                    |  |
|------------|-----|------------------------------------------------------------------------------|--|
|            | •   | warning: Warning level of the warning conditions for local log.              |  |
|            |     | notice: Notice level of the normal but significant conditions for local log. |  |
|            |     | info: Informational level of the informational messages for local log.       |  |
|            |     | debug: Debug level of the debugging messages for local log.                  |  |
| • Facility | Loc | Local0~7: local user 0~7                                                     |  |

#### Buttons

| Apply | : Click to apply changes. |
|-------|---------------------------|
| Apply | : Click to apply changes  |

| ✓ Remote Logging : | Setting Status |          |          |        |  |
|--------------------|----------------|----------|----------|--------|--|
| Status             | Server Info    | Severity | Facility | Action |  |
|                    |                |          |          |        |  |

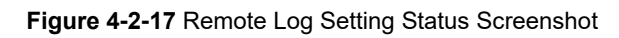

| Object      | Description                                          |
|-------------|------------------------------------------------------|
| Status      | Display the current remote syslog state              |
| Server Info | Display the current remote syslog server information |
| Severity    | Display the current remote syslog severity           |
| Facility    | Display the current remote syslog facility           |
| Action      | Delete : Delete the remote server entry              |

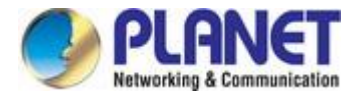

## 4.2.3.4 Logging Message

The media converter log view is provided here. The Log View screens in Figure 4-2-18, Figure 4-2-19 and Figure 4-2-20 appear.

| Logging Filter Select |               |                   |  |  |
|-----------------------|---------------|-------------------|--|--|
| Target                | Severity      | Category          |  |  |
| buffered 💌            | Select Levels | Select Categories |  |  |
| View                  |               |                   |  |  |

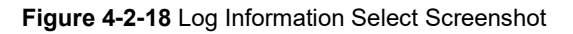

The page includes the following fields:

| Object   | Description                                                                         |  |
|----------|-------------------------------------------------------------------------------------|--|
| Target   | The target of the log view entry. The following target types are supported:         |  |
|          | Buffered: Target the buffered of the log view.                                      |  |
|          | <b>File</b> : Target the file of the log view.                                      |  |
| Severity | The severity of the log view entry. The following severity types are supported:     |  |
|          | emerg: Emergency level of the system unstable for log view.                         |  |
|          | alert: Alert level of the immediate action needed for log view.                     |  |
|          | crit: Critical level of the critical conditions for log view.                       |  |
|          | error: Error level of the error conditions for log view.                            |  |
|          | warning: Warning level of the warning conditions for log view.                      |  |
|          | <b>notice</b> : Notice level of the normal but significant conditions for log view. |  |
|          | info: Informational level of the informational messages for log view.               |  |
|          | debug: Debug level of the debugging messages for log view.                          |  |
| Category | The category of the log view includes:                                              |  |
|          | AAA, ACL, CABLE_DIAG, DAI, DHCP_SNOOPING, Dot1X, GVRP,                              |  |
|          | IGMP_SNOOPING, IPSG, L2, LLDP, Mirror, MLD_SNOOPING, Platform, PM,                  |  |
|          | Port, PORT_SECURITY, QoS, Rate, SNMP and STP                                        |  |

#### Buttons

View

Click to view log.

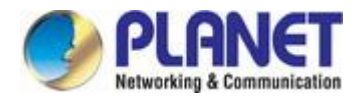

| Logging Information |                                                                                                    |  |  |  |
|---------------------|----------------------------------------------------------------------------------------------------|--|--|--|
| Information Name    | Information Value                                                                                                    |  |  |  |
| Target              | buffered                                                                                                    |  |  |  |
| Severity            | emerg, alert, crit, error, warning, notice                                                                                                    |  |  |  |
| Category            | AAA, ACL, CABLE_DIAG, DAI, DHCP_SNOOPING, Dot1X, GVRP, IGMP_SNOOPING, IPSG, L2, LLDP, Mirror, MLD_SNOOPING, Platform, PM, Port, PORT_SECURITY, QoS, Rate, SNMP, STP, Security-suite, System, Trunk, VLAN |  |  |  |
| Total Entries       | 1                                                                                                    |  |  |  |

#### Figure 4-2-19 Logging Information Screenshot

The page includes the following fields:

| Object        | Description                      |
|---------------|----------------------------------|
| • Target      | Display the current log target   |
| Severity      | Display the current log severity |
| Category      | Display the current log category |
| Total Entries | Display the current log entries  |

| Clear | buffered messages Refres | h        |          |         |  |
|-------|--------------------------|----------|----------|---------|--|
|       |                          | 0.1      | Covority | Massage |  |
| No.   | Timestamp                | Category | Severity | messaye |  |

#### Figure 4-2-20 Logging Messages Screenshot

The page includes the following fields:

| Object    | Description                 |
|-----------|-----------------------------|
| • No.     | This is the number for logs |
| Timestamp | Display the time of log     |
| Category  | Display the category type   |
| Severity  | Display the severity type   |
| • Message | Display the log message     |

### Buttons

: Click to clear the log.

Refresh

Clear

: Click to refresh the log.

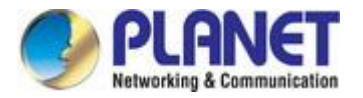

## 4.2.4 SNMP Management

#### 4.2.4.1 SNMP Overview

The **Simple Network Management Protocol (SNMP)** is an application layer protocol that facilitates the exchange of management information between network devices. It is part of the **Transmission Control Protocol/Internet Protocol (TCP/IP)** protocol suite. SNMP enables network administrators to manage network performance, find and solve network problems, and plan for network growth.

An SNMP-managed network consists of three key components: Network management stations (NMS's), SNMP agents, Management information base (MIB) and network-management protocol:

- Network management stations (NMS's): Sometimes called consoles, these devices execute management applications that monitor and control network elements. Physically, NMS's are usually engineering workstation-caliber computers with fast CPUs, megapixel color displays, substantial memory, and abundant disk space. At least one NMS must be present in each managed environment.
- **Agents**: Agents are software modules that reside in network elements. They collect and store management information such as the number of error packets received by a network element.
- Management information base (MIB): A MIB is a collection of managed objects residing in a virtual information store.
   Collections of related managed objects are defined in specific MIB modules.
- **Network-management protocol**: A management protocol is used to convey management information between agents and NMS's. SNMP is the Internet community's de facto standard management protocol.

#### **SNMP** Operations

SNMP itself is a simple request/response protocol. NMS's can send multiple requests without receiving a response.

- Get -- Allows the NMS to retrieve an object instance from the agent.
- Set -- Allows the NMS to set values for object instances within an agent.
- **Trap --** Used by the agent to asynchronously inform the NMS of some event. The SNMPv2 trap message is designed to replace the SNMPv1 trap message.

#### SNMP community

An SNMP community is the group that devices and management stations running SNMP belong to. It helps define where information is sent. The community name is used to identify the group. An SNMP device or agent may belong to more than one SNMP community. It will not respond to requests from management stations that do not belong to one of its communities. SNMP default communities are:

- Write = private
- Read = public

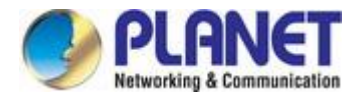

## 4.2.4.2 SNMP Setting

Configure SNMP setting on this page. The SNMP System global setting screens in Figure 4-2-21 and Figure 4-2-22 appear.

| SNMP Global Setting |                      |  |
|---------------------|----------------------|--|
| State               | ⊙ Disabled ○ Enabled |  |
| Арріу               |                      |  |

Figure 4-2-21 SNMP Global Setting Screenshot

The page includes the following fields:

| Object | Description                                            |
|--------|--------------------------------------------------------|
| Status | Indicates the SNMP mode operation. Possible modes are: |
|        | Enabled: Enable SNMP mode operation.                   |
|        | Disabled: Disable SNMP mode operation.                 |

#### Buttons

Apply

: Click to apply changes.

| - | ✓ SNMP Information |                   |  |  |
|---|--------------------|-------------------|--|--|
|   | Information Name   | Information Value |  |  |
|   |                    |                   |  |  |
|   | SNMP               | Disable           |  |  |

Figure 4-2-22 SNMP Information Screenshot

| Object | Description                     |
|--------|---------------------------------|
| • SNMP | Display the current SNMP status |

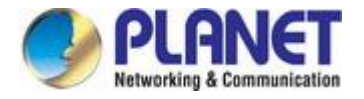

## 4.2.4.3 SNMP Community

Configure SNMP Community on this page. The <u>SNMP</u> Community screens in Figure 4-2-23 and Figure 4-2-24 appear.

| Community Setting |                |            |           |              |  |
|-------------------|----------------|------------|-----------|--------------|--|
| Community Name    | Community Mode | Group Name | View Name | Access Right |  |
|                   | Basic 💌        | >          | all 💌     | ro 💌         |  |
| Add               |                |            |           |              |  |

#### Figure 4-2-23 Community Setting Screenshot

The page includes the following fields:

| Object         | Description                                                               |  |  |  |
|----------------|---------------------------------------------------------------------------|--|--|--|
| Community Name | Indicates the community read/write access string to permit access to SNMP |  |  |  |
|                | agent.                                                                    |  |  |  |
|                | The allowed string length is 0 to 16.                                     |  |  |  |
| Community Mode | Indicates the SNMP community supported mode. Possible versions are:       |  |  |  |
|                | Basic: Set SNMP community mode supported version 1 and 2c.                |  |  |  |
|                | Advanced: Set SNMP community mode supported version 3.                    |  |  |  |
| Group Name     | A string identifying the group name that this entry should belong to.     |  |  |  |
|                | The allowed string length is 1 to 16.                                     |  |  |  |
| View Name      | A string identifying the view name that this entry should belong to.      |  |  |  |
|                | The allowed string length is 1 to 16.                                     |  |  |  |
| Access Right   | Indicates the SNMP community type operation. Possible types are:          |  |  |  |
|                | <b>RO=Read-Only</b> : Set access string type in read-only mode.           |  |  |  |
|                | <b>RW=Read-Write</b> : Set access string type in read-write mode.         |  |  |  |

### Buttons

Apply

: Click to apply changes.

| Community Status |            |           |              |        |
|------------------|------------|-----------|--------------|--------|
| Community Name   | Group Name | View Name | Access Right | Action |
| public           |            | all       | rw           | Delete |

Figure 4-2-24 Community Status Screenshot

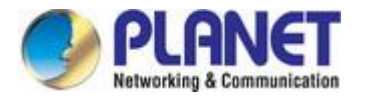

The page includes the following fields:

| Object         | Description                                  |
|----------------|----------------------------------------------|
| Community Name | Display the current community type           |
| Group Name     | Display the current SNMP access group's name |
| View Name      | Display the current view name                |
| Access Right   | Display the current access type              |
| • Delete       | Delete : Delete the community entry          |

### 4.2.4.4 SNMP View

Configure SNMPv3 view table on this page. The entry index keys are **View Name** and **OID Subtree**. The <u>SNMP</u>v3 View Table Setting screens in Figure 4-2-25 and Figure 4-2-26 appear.

| View Table Setting |             |                  |                     |
|--------------------|-------------|------------------|---------------------|
| View Name          | Subtree OID | Subtree OID Mask | View Type           |
|                    |             | əll              | ⊙included ⊂excluded |
| Add                |             |                  |                     |

## Figure 4-2-25 SNMPv3 View Table Setting Screenshot

The page includes the following fields:

| Description                                                                               |
|-------------------------------------------------------------------------------------------|
| A string identifying the view name that this entry should belong to.                      |
| The allowed string length is 1 to 16.                                                     |
| The OID defining the root of the subtree to add to the named view.                        |
| The allowed string content is digital number or asterisk (*).                             |
| The bitmask identifies which positions in the specified object identifier are to be       |
| regarded as "wildcards" for the purpose of pattern-matching.                              |
| Indicates the view type that this entry should belong to. Possible view type are:         |
| <b>included</b> : An optional flag to indicate that this view subtree should be included. |
| <b>excluded</b> : An optional flag to indicate that this view subtree should be excluded. |
| General if a view entry's view type is 'excluded' it should exist another view            |
| entry in which view type is 'included' and its OID subtree overstans the 'evoluded'       |
| view entry.                                                                               |
|                                                                                           |

#### **Buttons**

Add

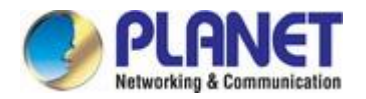

| View Table Status |             |          |           |        |
|-------------------|-------------|----------|-----------|--------|
| View Name         | Subtree OID | OID Mask | View Type | Action |
| all               | .1          | all      | included  |        |

#### Figure 4-2-26 SNMP View Table Status Screenshot

The page includes the following fields:

| Object      | Description                           |
|-------------|---------------------------------------|
| View Name   | Display the current SNMP view name    |
| Subtree OID | Display the current SNMP subtree OID  |
| OID Mask    | Display the current SNMP OID mask     |
| View Type   | Display the current SNMP view type    |
| Action      | Delete : Delete the view table entry. |

## 4.2.4.5 SNMP Access Group

Configure SNMPv3 access group on this page. The entry index keys are **Group Name**, **Security Model** and **Security Level**. The <u>SNMP</u>v3 Access Group Setting screens in Figure 4-2-27 and Figure 4-2-28 appear.

| Access Group Setting |                |                |                |                 |                  |  |
|----------------------|----------------|----------------|----------------|-----------------|------------------|--|
| Group Name           | Security Model | Security Level | Read View Name | Write View Name | Notify View Name |  |
|                      | v1 💌           | noauth 💌       | all 🔽          | None 💌          | None 💌           |  |
| Add                  |                |                |                |                 |                  |  |

#### Figure 4-2-27 SNMPv3 Access Group Setting Screenshot

| Object         | Description                                                           |  |  |
|----------------|-----------------------------------------------------------------------|--|--|
| Group Name     | A string identifying the group name that this entry should belong to. |  |  |
|                | The allowed string length is 1 to 16.                                 |  |  |
| Security Model | Indicates the security model that this entry should belong to.        |  |  |
|                | Possible security models are:                                         |  |  |
|                | v1: Reserved for SNMPv1.                                              |  |  |
|                | v2c: Reserved for SNMPv2c.                                            |  |  |
|                | V3: Reserved for SNMPv3 or User-based Security Model (USM)            |  |  |

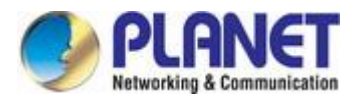

| Security Level   | Indicates the security model that this entry should belong to.                           |  |
|------------------|------------------------------------------------------------------------------------------|--|
|                  | Possible security models are:                                                            |  |
|                  | Noauth: None authentication and none privacy security levels are                         |  |
|                  | assigned to the group.                                                                   |  |
|                  | auth: Authentication and none privacy.                                                   |  |
|                  | priv: Authentication and privacy.                                                        |  |
|                  | Note: The Security Level applies to SNNPv3 only.                                         |  |
| Read View Name   | Read view name is the name of the view in which you can only view the contents of        |  |
|                  | the agent.                                                                               |  |
|                  | The allowed string length is 1 to 16.                                                    |  |
| Write View Name  | Write view name is the name of the view in which you enter data and configure the        |  |
|                  | contents of the agent.                                                                   |  |
|                  | The allowed string length is 1 to 16.                                                    |  |
| Notify View Name | Notify view name is the name of the view in which you specify a notify, inform, or trap. |  |

#### Buttons

| Check to delete the entry.         * Access Group Status         Group Name       Security Model         Security Level       Read View Name       Write View Name         Notify View Name       Action | Add : Click to add a new access entry. |                |                |                |                 |                  |        |
|----------------------------------------------------------------------------------------------------|----------------------------------------|----------------|----------------|----------------|-----------------|------------------|--------|
| Access Group Status           Group Name         Security Model         Security Level         Read View Name         Write View Name         Notify View Name         Action                            | : Check to delete the entry.           |                |                |                |                 |                  |        |
| Group Name         Security Model         Security Level         Read View Name         Write View Name         Notify View Name         Action                                                          | ✓ Access Group State                   | itus           |                |                |                 |                  |        |
|                                                                                                    | Group Name                             | Security Model | Security Level | Read View Name | Write View Name | Notify View Name | Action |

#### Figure 4-2-28 SNMP View Table Status Screenshot

| Object           | Description                                |
|------------------|--------------------------------------------|
| Group Name       | Display the current SNMP access group name |
| Security Model   | Display the current security model         |
| Security Level   | Display the current security level         |
| Read View Name   | Display the current read view name         |
| Write View Name  | Display the current write view name        |
| Notify View Name | Display the current notify view name       |
| Action           | Delete : Delete the access group entry.    |

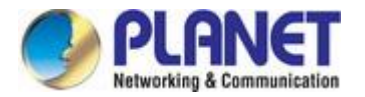

### 4.2.4.6 SNMP User

Configure SNMPv3 users table on this page. Each SNMPv3 user is defined by a unique name. Users must be configured with a specific security level and assigned to a group. The SNMPv3 group restricts users to a specific read, write, and notify view. The entry index key is **User Name**. The <u>SNMP</u>v3 User Setting screens in Figure 4-2-29 and Figure 4-2-30 appear.

| Jser Setting |       |                   |                            |                         |                        |                   |
|--------------|-------|-------------------|----------------------------|-------------------------|------------------------|-------------------|
| User Name    | Group | Privilege<br>Mode | Authentication<br>Protocol | Authentication Password | Encryption<br>Protocol | Encryption Key    |
|              | >     | ncauth 💌          | None                       | (8 ~ 16<br>chars)       | None 🗸                 | (8 ~ 16<br>chars) |
| Add          |       |                   |                            |                         |                        |                   |

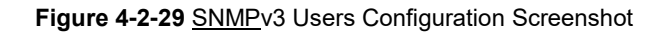

| Object              | Description                                                                        |  |  |
|---------------------|------------------------------------------------------------------------------------|--|--|
| User Name           | A string identifying the user name that this entry should belong to.               |  |  |
|                     | The allowed string length is 1 to 16.                                              |  |  |
| • Group             | The SNMP Access Group. A string identifying the group name that this entry         |  |  |
|                     | should belong to.                                                                  |  |  |
| Privilege Mode      | Indicates the security model that this entry should belong to. Possible security   |  |  |
|                     | models are:                                                                        |  |  |
|                     | NoAuth: None authentication and none privacy.                                      |  |  |
|                     | Auth: Authentication and none privacy.                                             |  |  |
|                     | Priv: Authentication and privacy.                                                  |  |  |
|                     | The value of security level cannot be modified if entry already exists. That means |  |  |
|                     | you must first ensure that the value is set correctly.                             |  |  |
| Authentication      | Indicates the authentication protocol that this entry should belong to. Possible   |  |  |
| Protocol            | authentication protocols are:                                                      |  |  |
|                     | None: None authentication protocol.                                                |  |  |
|                     | MD5: An optional flag to indicate that this user using MD5                         |  |  |
|                     | authentication protocol.                                                           |  |  |
|                     | SHA: An optional flag to indicate that this user using SHA                         |  |  |
|                     | authentication protocol.                                                           |  |  |
|                     | The value of security level cannot be modified if entry already exists. That means |  |  |
|                     | you must first ensure that the value is set correctly.                             |  |  |
| Authentication      | A string identifying the authentication pass phrase. For both MD5 and SHA          |  |  |
| Password            | authentication protocols, the allowed string length is 8 to 16.                    |  |  |
| Encryption Protocol | Indicates the privacy protocol that this entry should belong to. Possible privacy  |  |  |
|                     | protocol are:                                                                      |  |  |
|                     | None: None privacy protocol.                                                       |  |  |

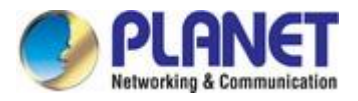

|                | DES: An optional flag to indicate that this user using DES |  |
|----------------|------------------------------------------------------------|--|
|                | authentication protocol.                                   |  |
| Encryption Key | A string identifying the privacy pass phrase.              |  |
|                | The allowed string length is 8 to 16.                      |  |

#### Buttons

| : Click to add a new user entry |
|---------------------------------|
|                                 |

Figure 4-2-30 SNMPv3 Users Status Screenshot

| Object                  | Description                                 |
|-------------------------|---------------------------------------------|
| User Name               | Display the current user name               |
| • Group                 | Display the current group                   |
| Privilege Mode          | Display the current privilege mode          |
| Authentication Protocol | Display the current authentication protocol |
| Encryption Protocol     | Display the current encryption protocol     |
| Access Right            | Display the current access right            |
| • Action                | Delete the user entry                       |

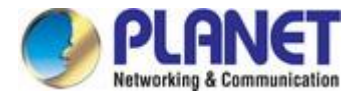

## 4.2.4.7 SNMPv1, 2 Notification Recipients

Configure SNMPv1 and 2 notification recipients on this page. The SNMPv1, 2 Notification Recipients screens in Figure 4-2-31

and Figure 4-2-32 appear.

| SNMPv1,2 Host Sett | ing          |             |                |               |            |           |
|--------------------|--------------|-------------|----------------|---------------|------------|-----------|
| Server Address     | SNMP Version | Notify Type | Community Name | UDP Port      | TimeOut    | Retries   |
|                    | v1 💌         | Traps 💌     | public 💌       | 162 (1-65535) | 15 (1-300) | 3 (1-255) |
| Add                |              |             |                |               |            |           |

Figure 4-2-31 SNMPv1, 2 Notification Recipients Screenshot

The page includes the following fields:

| Object         | Description                                                                                    |
|----------------|------------------------------------------------------------------------------------------------|
| Server Address | Indicates the SNMP trap destination address. It allows a valid IP address in                   |
|                | dotted decimal notation ('x.y.z.w'). It can also represent a legally valid IPv4                |
|                | address. For example, '::192.1.2.34'.                                                          |
| SNMP Version   | Indicates the SNMP trap supported version. Possible versions are:                              |
|                | SNMP v1: Set SNMP trap supported version 1.                                                    |
|                | SNMP v2c: Set SNMP trap supported version 2c.                                                  |
| Notify Type    | Set the notify type in traps or informs.                                                       |
| Community Name | Indicates the community access string when send SNMP trap packet.                              |
| UDP Port       | Indicates the SNMP trap destination port. SNMP Agent will send SNMP message                    |
|                | via this port, the port range is 1~65535.                                                      |
| Time Out       | Indicates the SNMP trap inform timeout. The allowed range is from <b>1</b> to <b>300</b> .     |
| Retries        | Indicates the SNMP trap inform retry times. The allowed range is from <b>1</b> to <b>255</b> . |

#### Buttons

Add : Click to add a new SNMPv1, 2 host entry.

| SNMPV1,2 Host Status |              |             |                |          |         |       |        |
|----------------------|--------------|-------------|----------------|----------|---------|-------|--------|
| Server Address S     | SNMP Version | Notify Type | Community Name | UDP Port | TimeOut | Retry | Action |

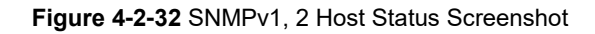
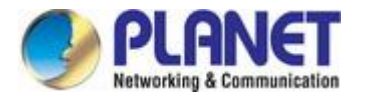

| Object         | Description                               |
|----------------|-------------------------------------------|
| Server Address | Display the current server address        |
| SNMP Version   | Display the current SNMP version          |
| Notify Type    | Display the current notify type           |
| Community Name | Display the current community name        |
| UDP Port       | Display the current UDP port              |
| Time Out       | Display the current time out              |
| Retries        | Display the current retry times           |
| Action         | Delete : Delete the SNMPv1, 2 host entry. |

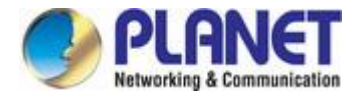

### 4.2.4.8 SNMPv3 Notification Recipients

Configure SNMPv3 notification recipients on this page. The SNMPv1, 2 Notification Recipients screens in Figure 4-2-33 and

Figure 4-2-34 appear.

| \$ | SNMPv3 Host Settin | g           |           |               |            |           |
|----|--------------------|-------------|-----------|---------------|------------|-----------|
| ſ  | Server Address     | Notify Type | User Name | UDP Port      | TimeOut    | Retries   |
|    |                    | Traps 💌     | ×         | 162 (1-65535) | 15 (1-300) | 3 (1-255) |
| (  | Add                |             |           |               |            |           |

Figure 4-2-33 SNMPv3 Notification Recipients Screenshot

The page includes the following fields:

| Object         | Description                                                                                    |  |
|----------------|------------------------------------------------------------------------------------------------|--|
| Server Address | Indicates the SNMP trap destination address. It allows a valid IP address in                   |  |
|                | dotted decimal notation ('x.y.z.w'). It can also represent a legally valid IPv4                |  |
|                | address. For example, '::192.1.2.34'.                                                          |  |
| Notify Type    | Set the notify type in traps or informs.                                                       |  |
| User Name      | Indicates the user string when send SNMP trap packet.                                          |  |
| UDP Port       | Indicates the SNMP trap destination port. SNMP Agent will send SNMP message                    |  |
|                | via this port, the port range is 1~65535.                                                      |  |
| Time Out       | Indicates the SNMP trap inform timeout. The allowed range is from <b>1</b> to <b>300</b> .     |  |
| Retries        | Indicates the SNMP trap inform retry times. The allowed range is from <b>1</b> to <b>255</b> . |  |

#### Buttons

Add

: Click to add a new SNMPv3 host entry.

|                                                                                                    | - SNMPv3 Host Status |             |           |          |          |       |        |
|----------------------------------------------------------------------------------------------------|----------------------|-------------|-----------|----------|----------|-------|--------|
| Server Address         Notify Type         User Name         UDP Port         Time Out         Retry         Action | Server Address       | Notify Type | User Name | UDP Port | Time Out | Retry | Action |

#### Figure 4-2-34 SNMPv3 Host Status Screenshot

| Object         | Description                           |
|----------------|---------------------------------------|
| Server Address | Display the current server address    |
| Notify Type    | Display the current notify type       |
| User Name      | Display the current user name         |
| UDP Port       | Display the current UDP port          |
| Time Out       | Display the current time out          |
| Retries        | Display the current retry times       |
| Action         | Delete : Delete the SNMPv3 host entry |

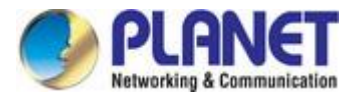

### 4.2.4.9 SNMP Engine ID

Configure SNMPv3 Engine ID on this page. The entry index key is Engine ID. The remote engine ID is used to compute the security digest for authenticating and encrypting packets sent to a user on the remote host. The <u>SNMP</u>v3 Engine ID Setting screens in Figure 4-2-35 and Figure 4-2-36 appear.

| Engine ID Settings |                                |
|--------------------|--------------------------------|
| Use Default        | ● Enabled ● Disabled           |
| Engine ID          | 80006492030000304f1122 (10-64) |
| Apply              |                                |

Figure 4-2-35 SNMPv3 Engine ID Setting Screenshot

The page includes the following fields:

| Object    | Description                                                                     |
|-----------|---------------------------------------------------------------------------------|
| Engine ID | An octet string identifying the engine ID that this entry should belong to. The |
|           | string must contain an even number between 10 and 64 hexadecimal digits, but    |
|           | all-zeros and all-'F's are not allowed.                                         |

#### Buttons

Apply : Click to apply changes.

| Engine ID Status |                        |  |  |
|------------------|------------------------|--|--|
| Information Name | Information Value      |  |  |
| Use Default      | Enabled                |  |  |
| Engine ID        | 80006a92030000304f1122 |  |  |

Figure 4-2-36 SNMPv3 Engine ID Status Screenshot

| Object       | Description                   |
|--------------|-------------------------------|
| User Default | Display the current status    |
| Engine ID    | Display the current engine ID |

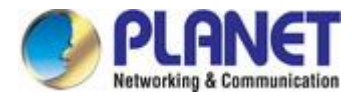

### 4.2.4.10 SNMP Remote Engine ID

Configure SNMPv3 remote Engine ID on this page. The <u>SNMP</u>v3 Remote Engine ID Setting screens in Figure 4-2-37 and Figure 4-2-38 appear.

| Remote EngineID Setting |           |  |  |
|-------------------------|-----------|--|--|
| Remote IP Address       | Engine ID |  |  |
|                         |           |  |  |
| Add                     |           |  |  |

Figure 4-2-37 SNMPv3 Remote Engine ID Setting Screenshot

The page includes the following fields:

| Object            | Description                                                                  |
|-------------------|------------------------------------------------------------------------------|
| Remote IP Address | Indicates the SNMP remote engine ID address. It allows a valid IP address in |
|                   | dotted decimal notation ('x.y.z.w').                                         |
| Engine ID         | An octet string identifying the engine ID that this entry should belong to.  |

#### Buttons

Apply : Click to apply changes.

| ▼ Remote Engine ID Status |                  |        |  |  |
|---------------------------|------------------|--------|--|--|
| Remote IP Address         | Remote Engine ID | Action |  |  |
|                           |                  |        |  |  |

#### Figure 4-2-38 SNMPv3 Remote Engine ID Status Screenshot

| Object            | Description                                 |
|-------------------|---------------------------------------------|
| Remote IP Address | Display the current remote IP address       |
| Engine ID         | Display the current engine ID               |
| • Action          | Delete : Delete the remote IP address entry |

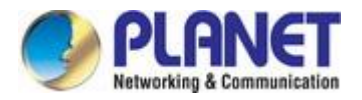

# 4.2.5 RMON

RMON is the most important expansion of the standard SNMP. RMON is a set of MIB definitions, used to define standard network monitor functions and interfaces, enabling the communication between SNMP management terminals and remote monitors. RMON provides a highly efficient method to monitor actions inside the subnets.

MID of RMON consists of 10 groups. The media converter supports the most frequently used group 1, 2, 3 and 9:

- **Statistics:** Maintain basic usage and error statistics for each subnet monitored by the Agent.
- History: Record periodical statistic samples available from Statistics.
- Alarm: Allow management console users to set any count or integer for sample intervals and alert thresholds for RMON Agent records.
- Event: A list of all events generated by RMON Agent.

Alarm depends on the implementation of Event. Statistics and History display some current or history subnet statistics. Alarm and Event provide a method to monitor any integer data change in the network, and provide some alerts upon abnormal events (sending Trap or record in logs).

### 4.2.5.1 RMON Statistics

This page provides a Detail of a specific RMON statistics entry; RMON Statistics screen in Figure 4-2-39 appears.

| Port XG1 V             |         |
|------------------------|---------|
| RMON Counters          | Value   |
| Drop Events            | 0       |
| Octets                 | 5192377 |
| Packets                | 36210   |
| Broadcast Packets      | 508     |
| Multicast Packets      | 156     |
| CRC / Alignment Errors | 0       |
| Undersize Packets      | 0       |
| Oversize Packets       | 0       |
| Fragments              | 0       |
| Jabbers                | 0       |
| Collisions             | 0       |
| 64 Bytes Frame         | 23107   |
| 65-127 Byte Frames     | 5685    |
| 128-255 Byte Frames    | 227     |
| 256-511 Byte Frames    | 7161    |
| 512-1023 Byte Frames   | 30      |
| 1024-1518 Byte Frames  | 0       |

Figure 4-2-39: RMON Statistics Detail Screenshot

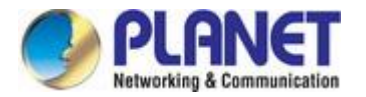

The page includes the following fields:

| Object                 | Description                                                                      |
|------------------------|----------------------------------------------------------------------------------|
| • Port                 | Select port from this drop-down list                                             |
| Drop Events            | The total number of events in which packets were dropped by the probe due to     |
|                        | lack of resources                                                                |
| Octets                 | The total number of octets of data (including those in bad packets) received on  |
|                        | the network                                                                      |
| Packets                | The total number of packets (including bad packets, broadcast packets, and       |
|                        | multicast packets) received                                                      |
| Broadcast Packets      | The total number of good packets received that were directed to the broadcast    |
|                        | address                                                                          |
| Multicast Packets      | The total number of good packets received that were directed to a multicast      |
|                        | address                                                                          |
| CRC/Alignment Errors   | The total number of packets received that had a length (excluding framing bits,  |
|                        | but including FCS octets) of between 64 and 1518 octets                          |
| Undersize Packets      | The total number of packets received that were less than 64 octets               |
| Oversize Packets       | The total number of packets received that were longer than 1518 octets           |
| Fragments              | The number of frames which size is less than 64 octets received with invalid CRC |
| Jabbers                | The number of frames which size is larger than 64 octets received with invalid   |
|                        | CRC                                                                              |
| Collisions             | The best estimate of the total number of collisions on this Ethernet segment.    |
| 64 Bytes Frame         | The total number of packets (including bad packets) received that were 64 octets |
|                        | in length                                                                        |
| • 65~127 Byte Frames   | The total number of packets (including bad packets) received that were between   |
|                        | 65 to 127 octets in length                                                       |
| • 128~255 Byte Frames  | The total number of packets (including bad packets) received that were between   |
|                        | 128 to 255 octets in length                                                      |
| • 256~511 Byte Frames  | The total number of packets (including bad packets) received that were between   |
|                        | 256 to 511 octets in length                                                      |
| • 512~1023 Byte Frames | The total number of packets (including bad packets) received that were between   |
|                        | 512 to 1023 octets in length                                                     |
| • 1024~1518 Byte       | The total number of packets (including bad packets) received that were between   |
| Frames                 | 1024 to 1518 octets in length                                                    |

#### Buttons

Clear

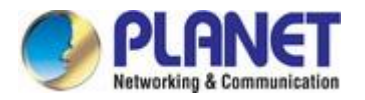

## 4.2.5.2 RMON Event

| Select Index | Create New        |
|--------------|-------------------|
| Index        | 0 (1-65535)       |
| Туре         | None              |
| Community    |                   |
| Owner        | (0~31 Charactors) |
| Description  |                   |

Configure RMON Event table on this page. The RMON Event screens in Figure 4-2-40 and Figure 4-2-41 appear.

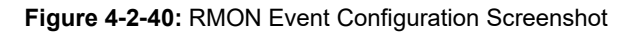

The page includes the following fields:

| Object       | Description                                                                           |
|--------------|---------------------------------------------------------------------------------------|
| Select Index | Select index from this drop-down list to create new index or modify index             |
| • Index      | Indicates the index of the entry. The range is from 1 to 65535                        |
| • Туре       | Indicates the notification of the event, the possible types are:                      |
|              | <b>none</b> : The total number of octets received on the interface, including framing |
|              | characters.                                                                           |
|              | log: The number of uni-cast packets delivered to a higher-layer protocol.             |
|              | <b>SNMP-Trap</b> : The number of broad-cast and multi-cast packets delivered to a     |
|              | higher-layer protocol.                                                                |
|              | Log and Trap: The number of inbound packets that are discarded even the               |
|              | packets are normal.                                                                   |
| Community    | Specify the community when trap is sent, the string length is from 0 to 127,          |
|              | default is "public".                                                                  |
| Owner        | Indicates the owner of this event, the string length is from 0 to 127, default is a   |
|              | null string                                                                           |
| Description  | Indicates description of this event, the string length is from 0 to 127, default is a |
|              | null string                                                                           |

### Buttons

Apply

Click to apply changes.

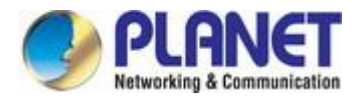

| Index | Event Type | Community | Description | Last Sent Time | Owner | Action |
|-------|------------|-----------|-------------|----------------|-------|--------|
|-------|------------|-----------|-------------|----------------|-------|--------|

Figure 4-2-41: RMON Event Status Screenshot

The page includes the following fields:

| Object         | Description                                 |
|----------------|---------------------------------------------|
| • Index        | Display the current event index             |
| Event Type     | Display the current event type              |
| Community      | Display the current community for SNMP trap |
| Description    | Display the current event description       |
| Last Sent Time | Display the current last sent time          |
| Owner          | Display the current event owner             |
| Action         | Click Delete The to delete RMON event entry |

### 4.2.5.3 RMON Event Log

This page provides an overview of RMON Event Log. The RMON Event Log Table screen in Figure 4-2-42 appears.

| Vent Index Delect Lyent |          |             |  |
|-------------------------|----------|-------------|--|
| Index                   | Log Time | Description |  |

Figure 4-2-42: RMON Event Log Table Screenshot

| Object       | Description                           |
|--------------|---------------------------------------|
| Select Index | Select index from this drop-down list |
| • Index      | Indicates the index of the log entry  |
| Log Time     | Indicates Event log time              |
| Description  | Indicates the Event description       |

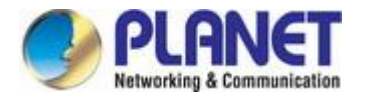

### 4.2.5.4 RMON Alarm

Configure RMON Alarm table on this page. The RMON Alarm screens in Figure 4-2-43 and Figure 4-2-44 appear.

| Select Index      | Create New           |
|-------------------|----------------------|
| Index             | 0 (1-65535)          |
| Sample Port       | GE1                  |
| Sample Variable   | DropEvents 🗸         |
| Sample Interval   | 0 (1-2147483647)     |
| Sample Type       | ⊙absolute ⊙delta     |
| Rising Threshold  | 0 (0-2147483647)     |
| Falling Threshold | 0 (0-2147483647)     |
| Rising Event      | 0: None (Unassigned) |
| Falling Event     | 0: None (Unassigned) |
| Owner             | (0~31 Charactors)    |

Figure 4-2-43: RMON Alarm Table Screenshot

| Object          | Description                                                                              |
|-----------------|------------------------------------------------------------------------------------------|
| Select Index    | Select index from this drop-down list to create the new index or modify the index        |
| • Index         | Indicates the index of the alarm entry                                                   |
| Sample Port     | Select port from this drop-down list                                                     |
| Sample Variable | Indicates the particular variable to be sampled, the possible variables are:             |
|                 | <b>DropEvents</b> : The total number of events in which packets were dropped due         |
|                 | to lack of resources.                                                                    |
|                 | <ul> <li>Octets: The number of received and transmitted (good and bad) bytes.</li> </ul> |
|                 | Includes FCS, but excludes framing bits.                                                 |
|                 | Pkts: The total number of frames (bad, broadcast and multicast) received                 |
|                 | and transmitted.                                                                         |
|                 | BroadcastPkts: The total number of good frames received that were                        |
|                 | directed to the broadcast address. Note that this does not include multicast             |
|                 | packets.                                                                                 |
|                 | MulticastPkts: The total number of good frames received that were directed               |

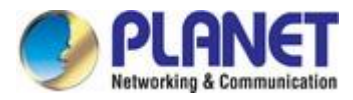

to this multicast address.

- CRCAlignErrors: The number of CRC/alignment errors (FCS or alignment errors).
- UnderSizePkts: The total number of frames received that were less than 64 octets long(excluding framing bits, but including FCS octets) and were otherwise well formed.
- OverSizePkts: The total number of frames received that were longer than 1518 octets(excluding framing bits, but including FCS octets) and were otherwise well formed.
- Fragments: The total number of frames received that were less than 64 octets in length (excluding framing bits, but including FCS octets) and had either an FCS or alignment error.
- Jabbers: The total number of frames received that were longer than 1518 octets (excluding framing bits, but including FCS octets), and had either an FCS or alignment error.
- Collisions: The best estimate of the total number of collisions on this Ethernet segment.
- Pkts64Octets: The total number of frames (including bad packets) received and transmitted that were 64 octets in length (excluding framing bits but including FCS octets).
- Pkts64to172Octets: The total number of frames (including bad packets) received and transmitted where the number of octets falls within the specified range (excluding framing bits but including FCS octets).
- Pkts158to255Octets: The total number of frames (including bad packets) received and transmitted where the number of octets falls within the specified range (excluding framing bits but including FCS octets).
- Pkts256to511Octets: The total number of frames (including bad packets) received and transmitted where the number of octets falls within the specified range (excluding framing bits but including FCS octets).
- Pkts512to1023Octets: The total number of frames (including bad packets) received and transmitted where the number of octets falls within the specified range (excluding framing bits but including FCS octets).
- Pkts1024to1518Octets: The total number of frames (including bad packets) received and transmitted where the number of octets falls within the specified range (excluding framing bits but including FCS octets).

The method of sampling the selected variable and calculating the value to be

Sample Interval Sample interval (1–2147483647)

• Sample Type

compared against the thresholds, possible sample types are:

- Absolute: Get the sample directly (default).
- **Delta**: Calculate the difference between samples.

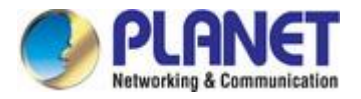

| Rising Threshold  | Rising threshold value (0–2147483647)               |
|-------------------|-----------------------------------------------------|
| Falling Threshold | Falling threshold value (0–2147483647)              |
| Rising Event      | Event to fire when the rising threshold is crossed  |
| Falling Event     | Event to fire when the falling threshold is crossed |
| • Owner           | Specify an owner for the alarm                      |

#### Buttons

Apply : Click to apply changes.

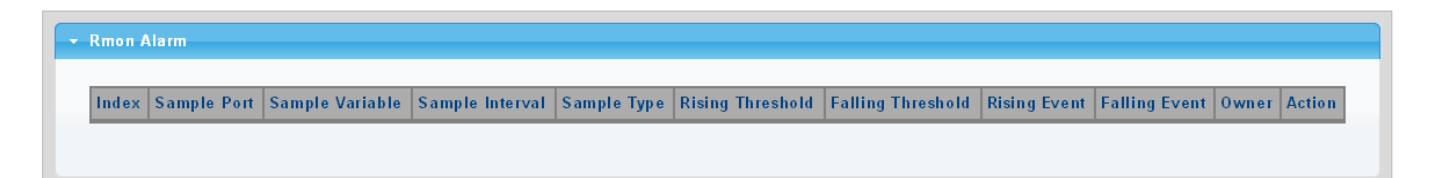

#### Figure 4-2-44: RMON Alarm Status Screenshot

| Object            | Description                                 |
|-------------------|---------------------------------------------|
| • Index           | Indicates the index of Alarm control entry  |
| Sample Port       | Display the current sample port             |
| Sample Variable   | Display the current sample variable         |
| Sample Interval   | Display the current interval                |
| Sample Type       | Display the current sample type             |
| Rising Threshold  | Display the current rising threshold        |
| Falling Threshold | Display the current falling threshold       |
| Rising Event      | Display the current rising event            |
| Falling Event     | Display the current falling event           |
| Owner             | Display the current owner                   |
| Action            | Click Delete The to delete RMON alarm entry |

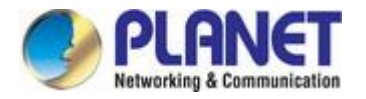

### 4.2.5.5 RMON History

Configure RMON History table on this page. The RMON History screens in Figure 4-2-45 and Figure 4-2-46 appear.

| RMON History     |                            |  |  |  |
|------------------|----------------------------|--|--|--|
| Select Index     | Create New                 |  |  |  |
| Index            | 0 (1-65535)                |  |  |  |
| Sample Port      | GE1                        |  |  |  |
| Bucket Requested | 50 (1-50, Default 50)      |  |  |  |
| Interval         | 1800 (1-3600 Default 1800) |  |  |  |
| Owner            | (0~31 Charactors)          |  |  |  |
| Apply            |                            |  |  |  |

Figure 4-2-45: RMON History Table Screenshot

The page includes the following fields:

| Object           | Description                                                                       |  |
|------------------|-----------------------------------------------------------------------------------|--|
| Select Index     | Select index from this drop-down list to create the new index or modify the index |  |
| • Index          | Indicates the index of the history entry                                          |  |
| Sample Port      | Select port from this drop-down list                                              |  |
| Bucket Requested | Indicates the maximum data entries associated this History control entry stored   |  |
|                  | in RMON. The range is from 1 to 50, default value is 50                           |  |
| Interval         | Indicates the interval in seconds for sampling the history statistics data. The   |  |
|                  | range is from 1 to 3600, default value is 1800 seconds.                           |  |
| • Owner          | Specify an owner for the history                                                  |  |

#### Buttons

Apply : Click to apply changes.

| ndex | Data Source | Bucket Requested | Interval | Owner | Action |
|------|-------------|------------------|----------|-------|--------|
|------|-------------|------------------|----------|-------|--------|

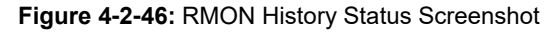

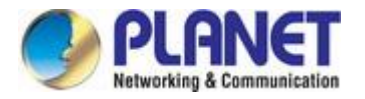

The page includes the following fields:

| Object           | Description                                    |  |
|------------------|------------------------------------------------|--|
| • Index          | Display the current index                      |  |
| Data Source      | Display the current data source                |  |
| Bucket Requested | Display the current bucket requested           |  |
| Interval         | Display the current interval                   |  |
| • Owner          | Display the current owner                      |  |
| Action           | Click Delete The to delete RMON history entry. |  |

### 4.2.5.6 RMON History Log

This page provides a detail of RMON history entries; screen in Figure 4-2-47 appears.

| RMON History Table           |   |
|------------------------------|---|
| History Index Select History | ▼ |
| No data avaliable!           |   |
|                              |   |
|                              |   |

#### Figure 4-2-47: RMON History Status Screenshot

The page includes the following fields:

| Object        | Description                                   |
|---------------|-----------------------------------------------|
| History Index | Select history index from this drop-down list |

#### Buttons

Apply

: Click to apply changes.

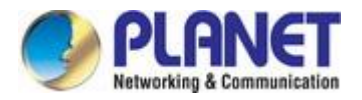

# 4.2.6 Remote Management

### 4.2.6.1 Planet NMS Controller

The media converter supports remote management with PLANET NMS controller (sold separately). With enabling this function, it can be monitored by PLANET NMS controller remotely. This page displays remote NMS configuration shown in Figure 4-2-48.

### **Remote NMS Configuration**

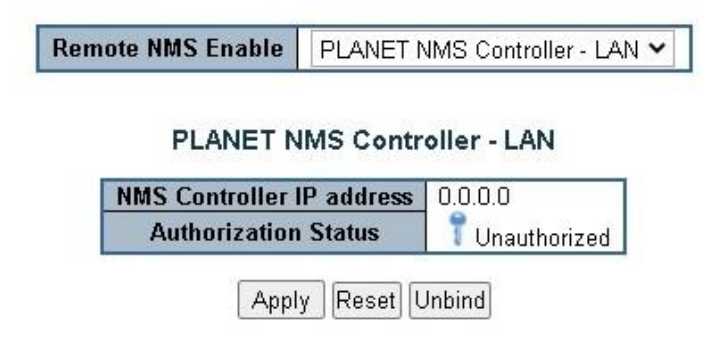

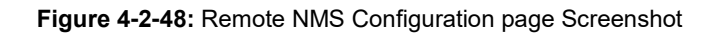

| Object               | Description                                                                                     |  |  |
|----------------------|-------------------------------------------------------------------------------------------------|--|--|
| Remote NMS Enable    | Enable the remote NMS controller management.                                                    |  |  |
| NMS Controller IP    | The IP address of remote NMS controller.                                                        |  |  |
| address              |                                                                                                 |  |  |
|                      | Displays the authorization status status for NMS controller, which can be one of the following: |  |  |
|                      | Unauthorzied : The media converter is unauthorized for NMS controller.                          |  |  |
| Authorization status | Successful T: The media converter is authorized for NMS controller                              |  |  |
|                      | Failed Sector The authorization of NMS controller is failed.                                    |  |  |
|                      | Disabled<br>: The function of remote NMS management is disabled.                                |  |  |

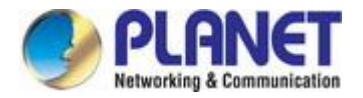

### 4.2.6.2 Planet CloudViewer App

PLANET CloudViewer is an intelligent app for monitoring your cloud network. By making data and services available from anywhere with an internet connection, cloud networks offer unprecedented convenience. With PLANET CloudViewer, you can monitor your network status in real-time from your mobile phone or tablet, no matter where you are. You can easily check device information, port status, and PoE status from the cloud, which reduces management costs.

#### Four Steps to Manage Devices in the Cloud with Ease

The PLANET CloudViewer App enhances user experience by simplifying the cloud connection setup process. It does not require a lot of time to set up, and even non-technical users can do it within minutes.

- Step 1: Download: download App from google play or apple store.
- Step 2: Register: Create a PLANET CloudViewer account.
- Step 3: Bind: Bind network devices to an account.
- Step 4: Get: Open App and enjoy the services

| Remote NMS Configuration |                                        |  |  |  |
|--------------------------|----------------------------------------|--|--|--|
| Remote NMS Configuration |                                        |  |  |  |
| Remote NMS Enable        | PLANET CloudViewer Server - Internet V |  |  |  |
| Subscriber email         | xx@xx.xx.xx                            |  |  |  |
| Password                 | •••••                                  |  |  |  |
| Status                   | not Enable                             |  |  |  |
| Apply                    |                                        |  |  |  |

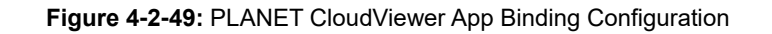

After downloading the CloudViewer app on the mobile phone and complete registration, go back to the media converter's web UI and select PLANET CloudViewer Server - Internet in the Remote NMS Configuration page. Enter your account information and apply the setting to bind the media converter to the CloudViewer server. Once the Status shows "success", the media converter is ready to be monitored on your mobile phone.

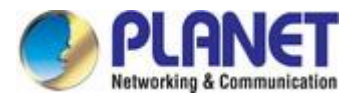

| 2:26                                                            |                                                                                                    |                                    | <b>.</b> ]] 4G <b>96</b>   |  |  |  |
|-----------------------------------------------------------------|----------------------------------------------------------------------------------------------------|------------------------------------|----------------------------|--|--|--|
| < Back                                                          | IXT-                                                                                                    | 900-2X1U                           | Р                          |  |  |  |
| <b>1</b> 2 3                                                    |                                                                                                    |                                    |                            |  |  |  |
| PoE Usage                                                       |                                                                                                    | IXT-900-:                          | 2X1UP   57m20s             |  |  |  |
| <b>9</b> 0.0W                                                   | )                                                                                                    | SNMP: Di<br>STP: No s<br>ERPS: Dis | sable<br>supported<br>able |  |  |  |
| System<br>Device Type<br>IP Address:<br>MAC Addre<br>FW Version | System<br>Device Type: Media Converter<br>IP Address: 192.168.3.196<br>MAC Address: a8:f8:e0:11:00:aa<br>FW Version: v1.403b240206 |                                    |                            |  |  |  |
| Port                                                            |                                                                                                    | PoE                                | Traffic                    |  |  |  |
|                                                                 |                                                                                                    |                                    |                            |  |  |  |
|                                                                 | Port 1                                                                                                    |                                    |                            |  |  |  |
|                                                                 | Port 2                                                                                                    |                                    |                            |  |  |  |
|                                                                 | Port 3                                                                                                    |                                    |                            |  |  |  |
|                                                                 |                                                                                                    |                                    |                            |  |  |  |
|                                                                 |                                                                                                    |                                    |                            |  |  |  |
|                                                                 |                                                                                                    |                                    |                            |  |  |  |
|                                                                 |                                                                                                    |                                    | _                          |  |  |  |

Figure 4-2-50: The screenshot of IXT-900-2X1UP being monitored on a mobile phone

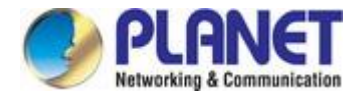

# 4.3 Switching

Use the Port Menu to display or configure the Managed Media Converter's ports. This section has the following items:

| 4.3.1 Port Management    |                                                                               |
|--------------------------|-------------------------------------------------------------------------------|
| Port Configuration       | Configures port configuration settings.                                       |
| Port Counters            | Lists Ethernet and RMON port statistics.                                      |
| Link Fault Passthrough   | Link fault detection and propagation                                          |
| Jumbo Frame              | Sets the jumbo frame on the media converter.                                  |
| Protected Port           | Configures protected ports settings.                                          |
| EEE                      | Configures EEE settings.                                                      |
| SFP Module Status        | Displays SFP module information.                                              |
| SFP Module Detail Status | Displays SFP module information.                                              |
| 4.3.2 VLAN               |                                                                               |
| Management VLAN          | Configures the management VLAN.                                               |
| Create VLAN              | Creates the VLAN group.                                                       |
| Interface Settings       | Configures mode and PVID on the VLAN port.                                    |
| Port to VLAN             | Configures the VLAN membership.                                               |
| Port VLAN Membership     | Display the VLAN membership.                                                  |
| 4.3.3 LLDP               |                                                                               |
| LLDP Global Setting      | Configure LLDP global settings on this page.                                  |
| LLDP Port Setting        | Configure LLDP port settings on this page.                                    |
| LLDP Local Device        | Configure LLDP local device settings on this page.                            |
| LLDP Remote Device       | Configure LLDP remote device settings on this page.                           |
| LLDP Statistics          | Provide LLDP statistics on this page.                                         |
| 4.3.4 MAC Address Table  |                                                                               |
| Dynamic Learned          | Provide dynamic learned information of whole Ethernetinterfaces on this page. |
| Dynamic Address Setting  | Provide aging time setting on this page.                                      |
| Static MAC Setting       | Provide static MAC address setting on this page.                              |
| MAC Filtering            | Provide MAC address filtering setting on this page.                           |

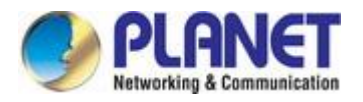

# 4.3.1 Port Management

### 4.3.1.1 Port Configuration

This page displays current port configurations and status. Ports can also be configured here. The table has one row for each port on the selected media converter in a number of columns, which are: The Port Configuration screens in Figure 4-3-1 and Figure 4-3-2 appear.

| 1 | Port settings  |                    |              |        |                    |  |  |  |  |
|---|----------------|--------------------|--------------|--------|--------------------|--|--|--|--|
|   | Port Select    | Enabled            | Speed        | Duplex | Flow Control       |  |  |  |  |
|   | Select Ports 🔹 | ⊙Enabled ○Disabled | Auto         | Auto 💌 | ◯Enabled ⊙Disabled |  |  |  |  |
|   | Fiber Ports 🔹  | ⊙Enabled ○Disabled | Auto-1000M 💌 | Full 💌 | ◯Enabled ⊙Disabled |  |  |  |  |
| ( | Apply          |                    |              |        |                    |  |  |  |  |

#### Figure 4-3-1 Port Settings Screenshot

| Object      | Description                                                                      |                                                                        |  |
|-------------|----------------------------------------------------------------------------------|------------------------------------------------------------------------|--|
| Port Select | Select port number from this drop-down list.                                     |                                                                        |  |
| Enabled     | Indicates                                                                        | the port state operation. Possible state are:                          |  |
|             | Enal                                                                             | bled - Start up the port manually.                                     |  |
|             | Disa                                                                             | <b>bled</b> – Shut down the port manually.                             |  |
| Speed       | Select an                                                                        | y available link speed for the given port. Draw the menu bar to select |  |
|             | the mode                                                                         | ð.                                                                     |  |
|             |                                                                                  | Auto - Setup Auto negotiation.                                         |  |
|             |                                                                                  | Auto-10M - Setup 10M Auto negotiation.                                 |  |
|             |                                                                                  | Auto-100M - Setup 100M Auto negotiation.                               |  |
|             |                                                                                  | Auto-1000M - Setup 1000M Auto negotiation.                             |  |
|             |                                                                                  | Auto-10/100M - Setup 10/100M Auto negotiation.                         |  |
|             |                                                                                  | <b>10M</b> - Setup 10M Force mode.                                     |  |
|             |                                                                                  | 100M - Setup 100M Force mode.                                          |  |
|             |                                                                                  | 1000M - Setup 1000M Force mode.                                        |  |
| • Duplex    | Select any available link duplex for the given port. Draw the menu bar to select |                                                                        |  |
|             | the mode.                                                                        |                                                                        |  |
|             | -                                                                                | Auto - Setup Auto negotiation.                                         |  |
|             | •                                                                                | Full - Force sets Full-Duplex mode.                                    |  |

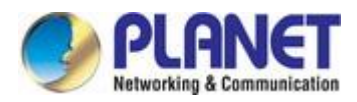

|              | Half - Force sets Half-Duplex mode.                                              |
|--------------|----------------------------------------------------------------------------------|
| Flow Control | When Auto Speed is selected for a port, this section indicates the flow control  |
|              | capability that is advertised to the link partner. When a fixed-speed setting is |
|              | selected, that is what is used. Current Rx column indicates whether pause        |
|              | frames on the port are obeyed. Current Tx column indicates whether pause         |
|              | frames on the port are transmitted. The Rx and Tx settings are determined by the |
|              | result of the last Auto-Negotiation. Check the configured column to use flow     |
|              | control. This setting is related to the setting for Configured Link Speed.       |

### Buttons

Apply

: Click to apply changes.

| Port | Description | Enable<br>State | Link<br>Status | Speed   | Duplex | FlowCtrl<br>Config | FlowCtrl<br>Status |
|------|-------------|-----------------|----------------|---------|--------|--------------------|--------------------|
| XG1  | Edit        | Enable          | DOWN           | Auto    | Full   | Disable            | Disable            |
| XG2  | Edit        | Enable          | DOWN           | Auto    | Full   | Disable            | Disable            |
| XG3  | Edit        | Enable          | UP             | A-1000M | A-Full | Disable            | Disable            |

Figure 4-3-2 Port Status Screenshot

| Object              | Description                                                |
|---------------------|------------------------------------------------------------|
| • Port              | This is the logical port number for this row               |
| Description         | Click Edit to indicate the port name                       |
| Enable State        | Display the current port state                             |
| Link Status         | Display the current link status                            |
| Speed               | Display the current speed status of the port               |
| • Duplex            | Display the current duplex status of the port              |
| Flow Control        | Display the current flow control configuration of the port |
| Configuration       |                                                            |
| Flow Control Status | Display the current flow control status of the port        |

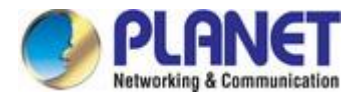

### 4.3.1.2 Port Counters

This page provides an overview of traffic and trunk statistics for all ports. The Port Statistics screens in Figure 4-3-3, Figure 4-3-4, Figure 4-3-5 and Figure 4-3-6 appear.

| Port MIB Counters Settings |                                                                 |  |
|----------------------------|-----------------------------------------------------------------|--|
| Port                       | Mode                                                            |  |
| XG1 🗸                      | ● All $\bigcirc$ Interface $\bigcirc$ Etherlike $\bigcirc$ RMON |  |

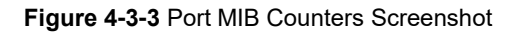

The page includes the following fields:

| Object | Description                                  |  |
|--------|----------------------------------------------|--|
| Port   | Select port number from this drop-down list. |  |
| • Mode | Select port counters mode.                   |  |
|        | Option:                                      |  |
|        | ● All                                        |  |
|        | Interface                                    |  |
|        | Ether-link                                   |  |
|        | ● RMON                                       |  |

| Interface Counters               | Counters Value |
|----------------------------------|----------------|
| Received Octets                  | 0              |
| Received Unicast Packets         | 0              |
| Received Unknown Unicast Packets | 0              |
| Received Discards Packets        | 0              |
| Transmit Octets                  | 0              |
| Transmit Unicast Packets         | 0              |
| Transmit Unknown Unicast Packets | 0              |
| Transmit Discards Packets        | 0              |
| Received Multicast Packets       | 0              |
| Received Broadcast Packets       | 0              |
| Transmit Multicast Packets       | 0              |
| Transmit Broadcast Packets       | 0              |

Figure 4-3-4 Interface Counters Screenshot

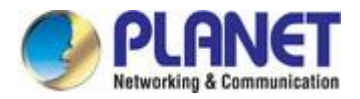

| Object             | Description                                                                       |
|--------------------|-----------------------------------------------------------------------------------|
| Received Octets    | The total number of octets received on the interface, including framing           |
|                    | characters.                                                                       |
| Received Unicast   | The number of subnetwork-unicast packets delivered to a higher-layer protocol.    |
| Packets            |                                                                                   |
| Received Unknown   | The number of packets received via the interface which is discarded because of    |
| Unicast Packets    | an unknown or unsupported protocol.                                               |
| Received Discards  | The number of inbound packets which were chosen to be discarded even though       |
| Packets            | no errors had been detected to prevent their being deliverable to a higher-layer  |
|                    | protocol. One possible reason for discarding such a packet could be to free up    |
|                    | buffer space.                                                                     |
| Transmit Octets    | The total number of octets transmitted out of the interface, including framing    |
|                    | characters.                                                                       |
| Transmit Unicast   | The total number of packets that higher-level protocols requested is transmitted  |
| Packets            | to a subnetwork-unicast address, including those that were discarded or not sent. |
| Transmit Unknown   | The total number of packets that higher-level protocols requested is transmitted  |
| Unicast Packets    | to a subnetwork-unicast address, including those that were discarded or not sent. |
| Transmit Discards  | The number of inbound packets which is chosen to be discarded even though no      |
| Packets            | errors have been detected to prevent from being delivered to a higher-layer       |
|                    | protocol. One possible reason for discarding such a packet could be to free up    |
|                    | buffer space.                                                                     |
| Received Multicast | The number of packets, delivered by this sub-layer to a higher (sub-) layer, is   |
| Packets            | addressed to a multicast address at this sub-layer.                               |
| Received Broadcast | The number of packets, delivered by this sub-layer to a higher (sub-) layer,      |
| Packets            | addressed to a broadcast address at this sub-layer.                               |
| Transmit Multicast | The total number of packets that higher-level protocols requested is transmitted  |
| Packets            | and is addressed to a multicast address at this sub-layer, including those that   |
|                    | were discarded or not sent.                                                       |
| Transmit Broadcast | The total number of packets that higher-level protocols requested is transmitted, |
| Packets            | and addressed to a broadcast address at this sub-layer, including those that were |
|                    | discarded or not sent.                                                            |

| Ethernet-link Counters    | Counters Value |
|---------------------------|----------------|
| Alignment Errors          | 0              |
| FCS Errors                | 0              |
| Single Collision Frames   | 0              |
| Multiple Collision Frames | 0              |
| Deferred Transmissions    | 0              |
| Late Collision            | 0              |
| Excessive Collision       | 0              |
| Frame Too Longs           | 0              |
| Symbol Errors             | 0              |
| Control In Unknow Opcodes | 0              |
| In Pause Frames           | 0              |
| Out Pause Frames          | 0              |

### Figure 4-3-5 Ethernet link Counters Screenshot

| Object              | Description                                                                          |
|---------------------|--------------------------------------------------------------------------------------|
| Alignment Errors    | The number of alignment errors (missynchronized data packets).                       |
| FCS Errors          | A count of frames received on a particular interface that are an integral number of  |
|                     | octets in length but do not pass the FCS check. This count does not include          |
|                     | frames received with frame-too-long or frame-too-short error.                        |
| Single Collision    | The number of successfully transmitted frames for which transmission is inhibited    |
| Frames              | by exactly one collision.                                                            |
| Multiple Collision  | A count of successfully transmitted frames for which transmission is inhibited by    |
| Frames              | more than one collision.                                                             |
| Deferred            | A count of frames for which the first transmission attempt on a particular interface |
| Transmissions       | is delayed because the medium was busy.                                              |
| Late Collision      | The number of times that a collision is detected later than 512 bit-times into the   |
|                     | transmission of a packet.                                                            |
| Excessive Collision | A count of frames for which transmission on a particular interface fails due to      |
|                     | excessive collisions. This counter does not increase when the interface is           |
|                     | operating in full-duplex mode.                                                       |
| Frame Too Long      | A count of frames received on a particular interface that exceeds the maximum        |
|                     | permitted frame size.                                                                |
| Symbol Errors       | The number of received and transmitted symbol errors                                 |
| Control In Unknown  | The number of received control unknown opcodes                                       |
| Opcodes             |                                                                                      |
| In Pause Frames     | The number of received pause frames                                                  |
| Out Pause Frames    | The number of transmitted pause frames                                               |

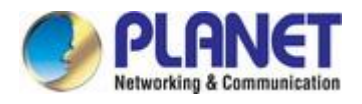

| RMON Counters          | Counters Value |
|------------------------|----------------|
| Drop Events            | 0              |
| Octets                 | 0              |
| Packets                | 0              |
| Broadcast Packets      | 0              |
| Multicast Packets      | 0              |
| CRC / Alignment Errors | 0              |
| Undersize Packets      | 0              |
| Oversize Packets       | 0              |
| Fragments              | 0              |
| Jabbers                | 0              |
| Collisions             | 0              |
| 64 Bytes Frame         | 0              |
| 65-127 Byte Frames     | 0              |
| 128-255 Byte Frames    | 0              |
| 256-511 Byte Frames    | 0              |
| 512-1023 Byte Frames   | 0              |
| 1024-1518 Byte Frames  | 0              |

#### Figure 4-3-6: RMON Counters Screenshot

| Object            | Description                                                                      |
|-------------------|----------------------------------------------------------------------------------|
| Drop Events       | The total number of events in which packets were dropped due to lack of          |
|                   | resources.                                                                       |
| Octets            | The total number of octets received and transmitted on the interface, including  |
|                   | framing characters.                                                              |
| Packets           | The total number of packets received and transmitted on the interface.           |
| Broadcast Packets | The total number of good frames received that were directed to the broadcast     |
|                   | address. Note that this does not include multicast packets.                      |
| Multicast Packets | The total number of good frames received that were directed to this multicast    |
|                   | address.                                                                         |
| CRC / Alignment   | The number of CRC/alignment errors (FCS or alignment errors).                    |
| Errors            |                                                                                  |
| Undersize Packets | The total number of frames received that were less than 64 octets long(excluding |
|                   | framing bits, but including FCS octets) and were otherwise well formed.          |
| Oversize Packets  | The total number of frames received that were longer than 1518 octets(excluding  |
|                   | framing bits, but including FCS octets) and were otherwise well formed.          |
| Fragments         | The total number of frames received that were less than 64 octets in length      |
|                   | (excluding framing bits, but including FCS octets) and had either an FCS or      |
|                   | alignment error.                                                                 |

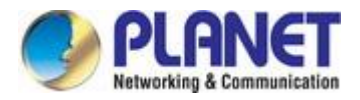

| Jabbers              | The total number of frames received that were longer than 1518 octets            |
|----------------------|----------------------------------------------------------------------------------|
|                      | (excluding framing bits, but including FCS octets), and had either an FCS or     |
|                      | alignment error.                                                                 |
| Collisions           | The best estimate of the total number of collisions on this Ethernet segment.    |
| 64 Bytes Frames      | The total number of frames (including bad packets) received and transmitted that |
|                      | were 64 octets in length (excluding framing bits but including FCS octets).      |
| • 65-127 Byte Frames | The total number of frames (including bad packets) received and transmitted      |
| 128-255 Byte Frames  | where the number of octets falls within the specified range (excluding framing   |
| 256-511 Byte Frames  | bits but including FCS octets).                                                  |
| 512-1023 Byte Frames |                                                                                  |
| 1024-1518 Byte       |                                                                                  |
| Frames               |                                                                                  |

### 4.3.1.3 Link Fault Passthrough

#### Link Fault Pass-through

Link Fault Pass-through is a networking feature. It facilitates the detection and propagation of link faults or errors from one network device to another. It helps maintain network reliability and minimizes downtime by allowing devices to dynamically respond to link faults. Link Fault Pass-through improves fault detection and enables faster troubleshooting and resolution processes.

How it works:

- When a link fault occurs, the device experiencing the fault generates a notification.
- This notification is then forwarded to other connected devices using Link Fault Pass-through.
- Upon receiving the link fault information, the connected devices become aware of the fault.
- This awareness enables them to take appropriate actions, such as rerouting traffic or disabling the affected port.

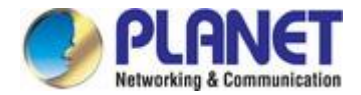

The LFP group can be made up of Copper-to-Fiber or Fiber-to-Fiber connections. These two types of groupings are shown in Figure 4-3-7 and 4-3-8 respectively.

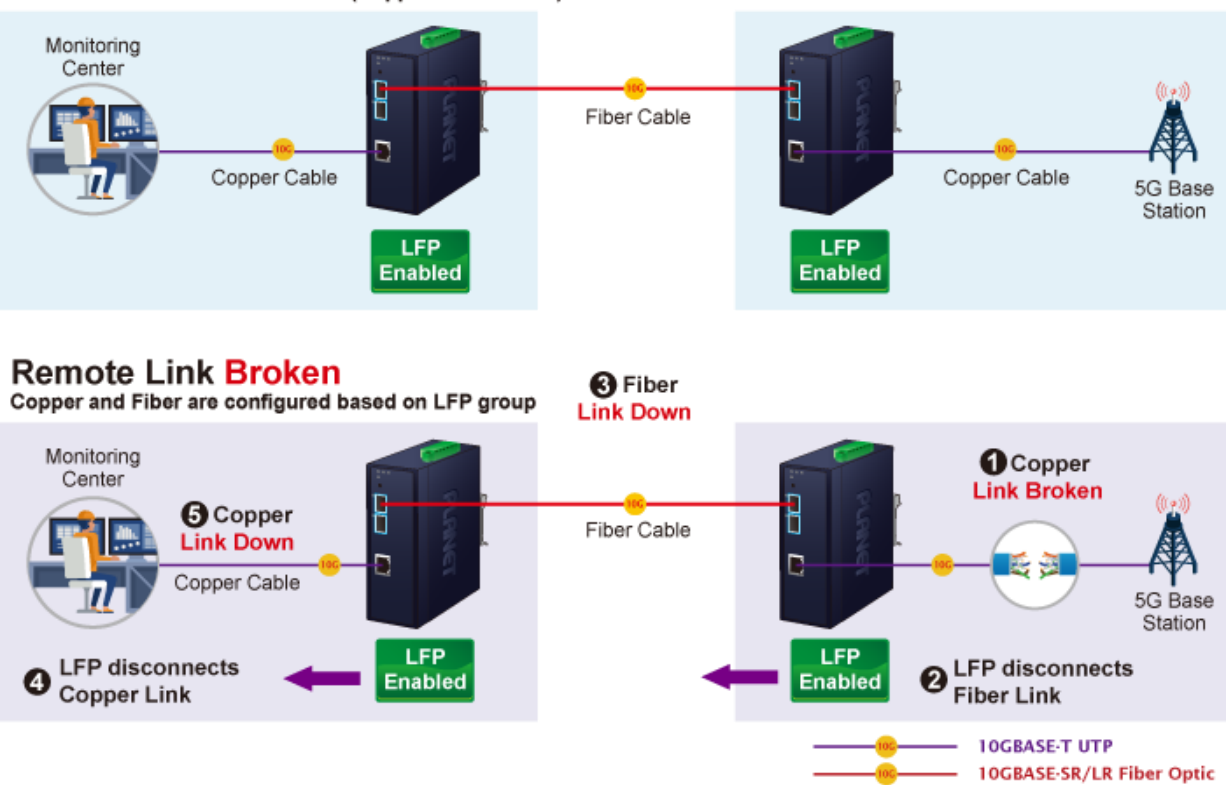

#### Remote Link Normal (Copper to Fiber Pair)

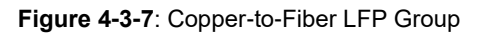

### Remote Link Normal (Fiber to Fiber Pair)

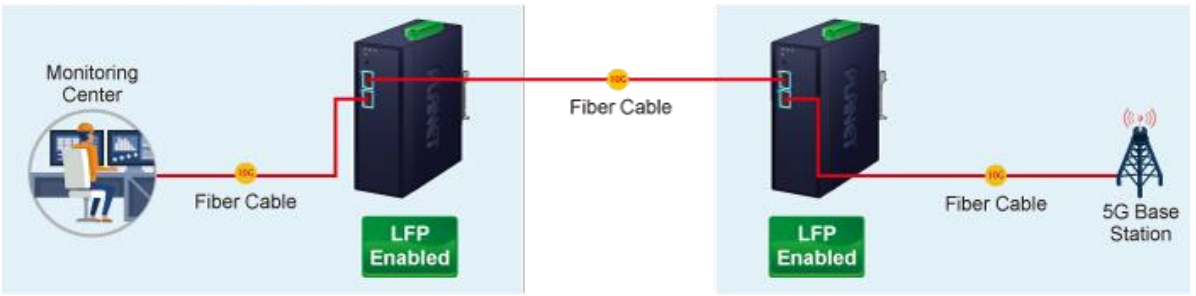

### **Remote Link Broken**

Copper and Fiber are configured based on LFP group

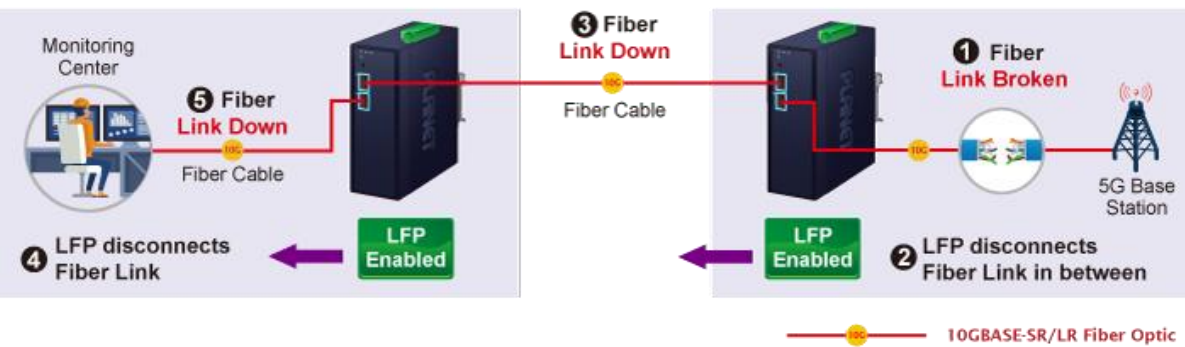

Figure 4-3-8: Fiber-to-Fiber LFP Group

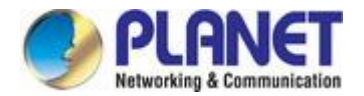

Go to the Link Fault Passthrough page to select members for the LFP group and enable LFP mode. The LFP information will then be displayed as shown in Figure 4-3-9.

| Link Fault Passthrough Setting            |                    |            |       |
|-------------------------------------------|--------------------|------------|-------|
| LFP Group 1 Mode                          | ● Disable O Enable |            |       |
| LFP Group 2 Mode                          | ● Disable ○ Enable |            |       |
| Apply <ul> <li>LFP Information</li> </ul> |                    |            |       |
| Group ID Mode                             | Copper Port        | Fiber Port | State |
| 1 Disable                                 | XG3                | XG1        | -     |
| 2 Disable                                 | XG3                | XG2        | -     |
|                                           |                    |            |       |

Figure 4-3-9: Link Fault Passthrough Setting and Information

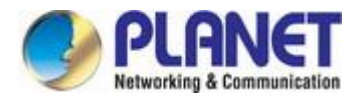

### 4.3.1.4 Jumbo Frame

This page provides to select the **maximum frame size** allowed for the port. The Jumbo Frame screen in Figure 4-3-10 and Figure 4-3-11 appear.

|   | Jumbo Frame Setting |                |
|---|---------------------|----------------|
|   | Jumbo Frame (Bytes) | 1522 (64-9216) |
| ( | Apply               |                |

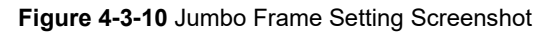

The page includes the following fields:

| Object                | Description                                                           |
|-----------------------|-----------------------------------------------------------------------|
| • Jumbo Frame (Bytes) | Enter the maximum frame size allowed for the port, including FCS. The |
|                       | allowed range is from 64 bytes to 9216 bytes.                         |

#### Buttons

Apply

Click to apply changes.

| Information Name    | Information Value |  |
|---------------------|-------------------|--|
| Jumbo Frame (Bytes) | 1522              |  |

#### Figure 4-3-11 Jumbo Frame Information Screenshot

| Object  | Description                            |
|---------|----------------------------------------|
| • Jumbo | Display the current maximum frame size |

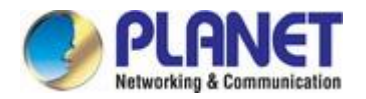

### 4.3.1.5 Protected Ports

#### Overview

When a port is configured to be a member of **protected group** (also called **Private VLAN**), communication between protected ports within that group can be prevented. Two application examples are provided in this section:

- Customers connected to an ISP can be members of the protected group, but they are not allowed to communicate with each other within that VLAN.
- Servers in a farm of web servers in a Demilitarized Zone (DMZ) are allowed to communicate with the outside world and with database servers on the inside segment, but are not allowed to communicate with each other

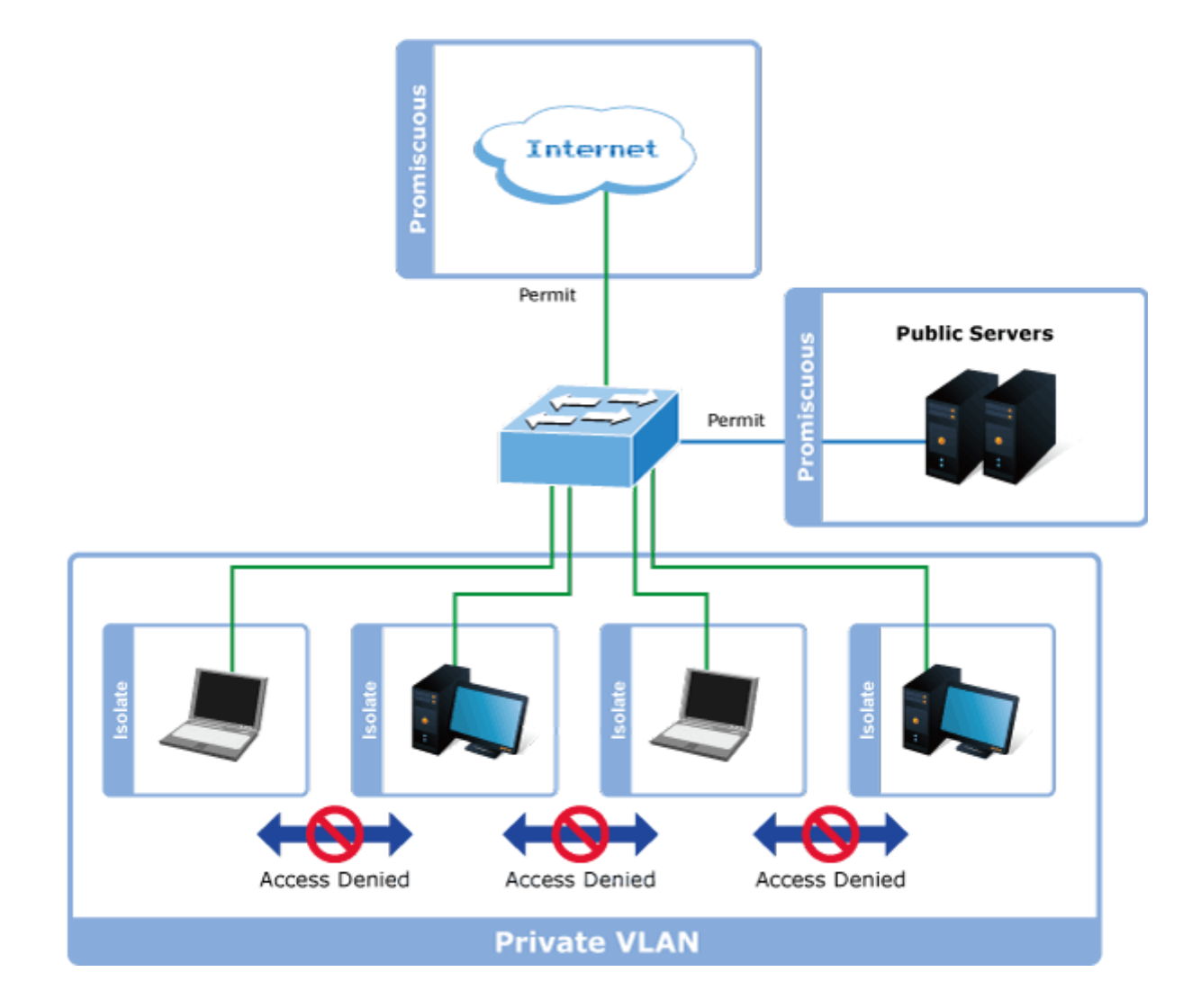

For protected port group to be applied, the Managed Media Converter must first be configured for standard VLAN operation. Ports in a protected port group fall into one of these two groups:

#### Promiscuous (Unprotected) ports

- Ports from which traffic can be forwarded to all ports in the private VLAN
- Ports which can receive traffic from all ports in the private VLAN

#### Isolated (Protected) ports

- Ports from which traffic can only be forwarded to promiscuous ports in the private VLAN
- Ports which can receive traffic from only promiscuous ports in the private VLAN

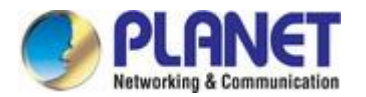

The configuration of promiscuous and isolated ports applies to all private VLANs. When traffic comes in on a promiscuous port in a private VLAN, the VLAN mask from the VLAN table is applied. When traffic comes in on an isolated port, the private VLAN mask is applied in addition to the VLAN mask from the VLAN table. This reduces the ports to which forwarding can be done to just the promiscuous ports within the private VLAN.

The port settings relate to the currently unit, as reflected by the page header. The Port Isolation Configuration screens in Figure 4-3-12 and Figure 4-3-13 appear.

| Protected Ports Settings |                           |
|--------------------------|---------------------------|
| Port List                | Port Type                 |
| Select Protected Port    | ⊙ Unprotected ○ Protected |
| Apply                    |                           |

Figure 4-3-12 Protected Ports Settings Screenshot

The page includes the following fields:

| Object    | Description                                                                       |
|-----------|-----------------------------------------------------------------------------------|
| Port List | Select port number from this drop-down list.                                      |
| Port Type | Displays protected port types.                                                    |
|           | - <b>Protected</b> : A single stand-alone VLAN that contains one promiscuous port |
|           | and one or more isolated (or host) ports. This VLAN conveys traffic between       |
|           | the isolated ports and a lone promiscuous port.                                   |
|           | - <b>Unprotected</b> : A promiscuous port can communicate with all the interfaces |
|           | within a private VLAN. This is the default setting.                               |

#### **Buttons**

Apply

Click to apply changes.

### ✓ Protected Ports Status

| Protected Type    | Port List |
|-------------------|-----------|
| Protected Ports   |           |
| Unprotected Ports | all       |

#### Figure 4-3-13 Port Isolation Status Screenshot

| Object            | Description                           |
|-------------------|---------------------------------------|
| Protected Ports   | Display the current protected ports   |
| Unprotected Ports | Display the current unprotected ports |

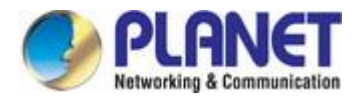

### 4.3.1.6 EEE

#### What is EEE

EEE is a power saving option that reduces the power usage when there is low or no traffic utilization. EEE works by powering down circuits when there is no traffic. When a port gets data to be transmitted all circuits are powered up. The time it takes to power up the circuits is named wakeup time. The default wakeup time is 17 us for 1Gbit links and 30 us for other link speeds. EEE devices must agree upon the value of the wakeup time in order to make sure that both the receiving and transmitting device has all circuits powered up when traffic is transmitted. The devices can exchange wakeup time information using the LLDP protocol. EEE works for ports in auto-negotiation mode, where the port is negotiated to either 1G or 100 Mbit full duplex mode. For ports that are not EEE-capable the corresponding EEE checkboxes are grayed out and thus impossible to enable EEE for. The EEE port settings relate to the currently unit, as reflected by the page header.

When a port is powered down for saving power, outgoing traffic is stored in a buffer until the port is powered up again. Because there are some overhead in turning the port down and up, more power can be saved if the traffic can be buffered up until a large burst of traffic can be transmitted. Buffering traffic will give some latency in the traffic.

The EEE Port Settings screen in Figure 4-3-14 and Figure 4-3-15 appears.

| EEE Port Settings |                    |
|-------------------|--------------------|
| Port              | Enable             |
| Select Ports 🔹    | ◯Enabled ⊙Disabled |
| Apply             |                    |

Figure 4-3-14 EEE Port Settings Screenshot

The page includes the following fields:

| Object | Description                                 |
|--------|---------------------------------------------|
| • Port | Select port number from this drop-down list |
| Enable | Enable or disable the EEE function          |

#### Buttons

Apply

: Click to apply changes.

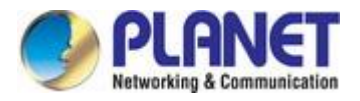

#### ▼ EEE Enable Status

| Port | EEE State |  |
|------|-----------|--|
| XG1  | Disable   |  |
| XG2  | Disable   |  |
| XG3  | Disable   |  |

### Figure 4-3-15 EEE Enable Status Screenshot

| Object    | Description                         |
|-----------|-------------------------------------|
| • Port    | The port number of the logical port |
| EEE State | Display the current EEE state       |

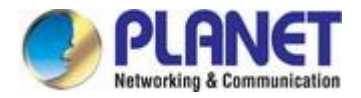

### 4.3.1.7 SFP Module Information

Managed Media Converter has supported the SFP module with **digital diagnostics monitoring** (**DDM**) function, this feature is also known as digital optical monitoring (DOM). You can check the physical or operational status of an SFP module via the SFP Module Information page. This page shows the operational status, such as the transceiver type, speed, wavelength, optical output power, optical input power, temperature, laser bias current and transceiver supply voltage in real time. You can also use the hyperlink of port no. to check the statistics on a specific interface.

### 4.3.1.7.1 SFP Module Status

The SFP Module Status screens in Figure 4-3-16 and Figure 4-3-17 appear.

| SFP Mo        | dule Status |
|---------------|-------------|
| Port Selected |             |
| Port          |             |
| XG1 ~         |             |

Figure 4-3-16 Port Selected Screenshot

| Object | Description                                 |
|--------|---------------------------------------------|
| • Port | Select port number from this drop-down list |

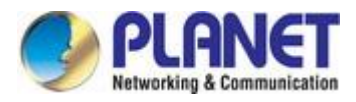

| Fiber Status     | Status Value     |  |
|------------------|------------------|--|
| OE-Present       | Insert           |  |
| LOS              | Loss             |  |
| Transceiver Type | SFP/SFP+         |  |
| Hot Plug         | Support          |  |
| Connect Type     | LC               |  |
| Fiber Type       | Single Mode      |  |
| Eth Compliance   | 1000BASE-LX      |  |
| TX Distance      | 0(m)             |  |
| Wave Length      | 1310(nm)         |  |
| Baud Rate        | 1000M            |  |
| Vendor OUI       | 0-90-65          |  |
| Vendor Name      | SANOANOCNOC OC   |  |
| Vendor PN        | SJ13J1311312312- |  |
| Vendor Rev       |                  |  |
| Vendor SN        | SJ13J1311312312- |  |
| Data Code        | 13-08-12         |  |
| Temperature      | 64.718(°C)       |  |
| Voltage          | 3.35(\/)         |  |
| Current          | 30.70(A)         |  |
| Output power     | 0.27(mW)         |  |
| Input power      | 0.00(mW)         |  |

### Figure 4-3-17 Fiber Port Status Screenshot

| Object     | Description                        |
|------------|------------------------------------|
| OE-Present | Display the current SFP OE-present |
| • LOS      | Display the current SFP LOS        |

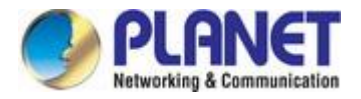

### 4.3.1.7.2 SFP Module Detail Status

The SFP Module Detail Status screen in Figure 4-3-18 appears.

| Port | Temperature | Voltage | Current | Output<br>Power | Input<br>Power | Transmitter<br>Fault | Loss of<br>Signal |
|------|-------------|---------|---------|-----------------|----------------|----------------------|-------------------|
| XG1  | 18.69       | 3.30    | 0.50    | 0.59            | 0.00           | FALSE                | FALSE             |
| XG2  | 15.64       | 3.27    | 0.47    | 0.52            | 0.00           | FALSE                | FALSE             |

#### Figure 4-3-18 SFP Module Detail Status Screenshot

| Port VLAN Status |                        |      |                      |                      |         |        |
|------------------|------------------------|------|----------------------|----------------------|---------|--------|
| Port             | Interface VLAN<br>Mode | PVID | Accept Frame<br>Type | Ingress<br>Filtering | Uplink  | TPID   |
| XG1              | Trunk                  | 1    | ALL                  | Enable               | Disable | 0x8100 |
| XG2              | Trunk                  | 1    | ALL                  | Enable               | Disable | 0x8100 |
| XG3              | Trunk                  | 1    | ALL                  | Enable               | Disable | 0x8100 |

| Object         | Description                                                 |
|----------------|-------------------------------------------------------------|
| • Port         | The logical port for the settings contained in the same row |
| Temperature    | Display the current SFP temperature                         |
| Voltage        | Display the current SFP voltage                             |
| Current        | Display the current SFP current                             |
| Output Power   | Display the current SFP output power                        |
| Input Power    | Display the current SFP input power                         |
| Transmit Fault | Display the current SFP transmits fault                     |
| Loss of Signal | Display the current SFP loss of signal.                     |
| Rate Ready     | Display the current SFP rate ready.                         |

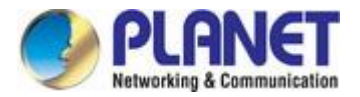

# 4.3.2 VLAN

### 4.3.2.1 VLAN Overview

A Virtual Local Area Network (VLAN) is a network topology configured according to a logical scheme rather than the physical layout. VLAN can be used to combine any collection of LAN segments into an autonomous user group that appears as a single LAN. VLAN also logically segment the network into different broadcast domains so that packets are forwarded only between ports within the VLAN. Typically, a VLAN corresponds to a particular subnet, although not necessarily.

VLAN can enhance performance by conserving bandwidth and improve security by limiting traffic to specific domains.

A VLAN is a collection of end nodes grouped by logic instead of physical location. End nodes that frequently communicate with each other are assigned to the same VLAN, regardless of where they are physically on the network. Logically, a VLAN can be equated to a broadcast domain, because broadcast packets are forwarded to only members of the VLAN on which the broadcast was initiated.

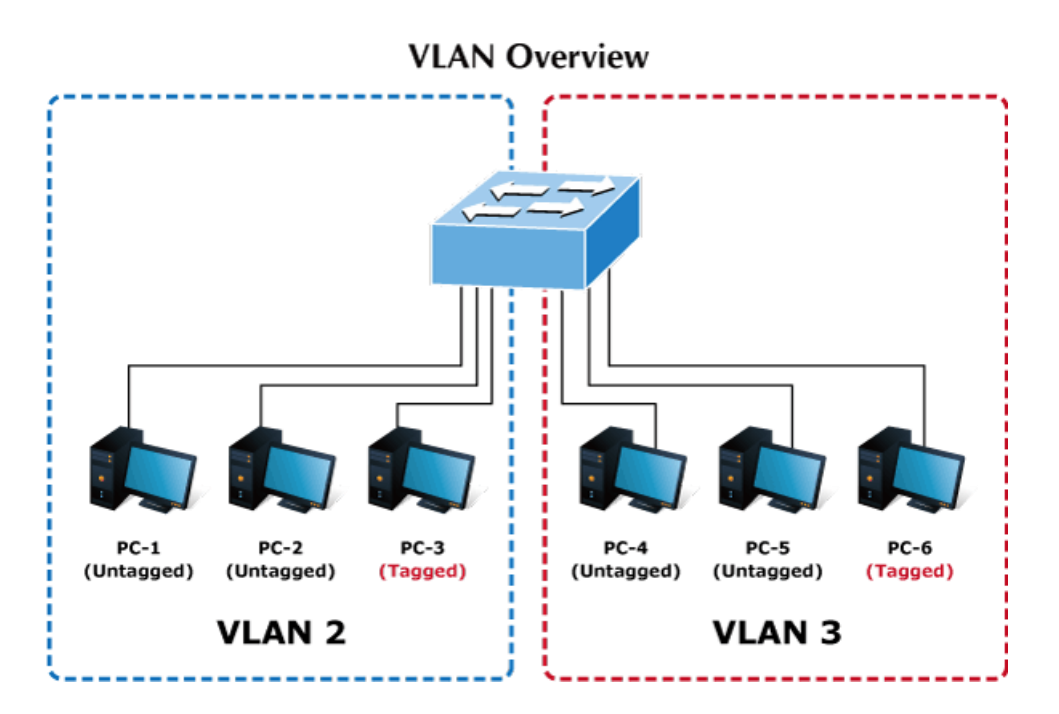

- No matter what basis is used to uniquely identify end nodes and assign these nodes VLAN membership, packets cannot cross VLAN without a network device performing a routing function between the VLAN.
- 2. The Managed Media Converter supports IEEE 802.1Q VLAN. The port untagging function can be used to remove the 802.1 tag from packet headers to maintain compatibility with devices that are tag-unaware.

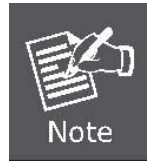

Note

The Managed Media Converter's default is to assign all ports to a single 802.1Q VLAN named **DEFAULT\_VLAN**. As new VLAN is created, the member ports assigned to the new VLAN will be removed from the DEFAULT\_ VLAN port member list. **The DEFAULT\_VLAN has a VID = 1**.

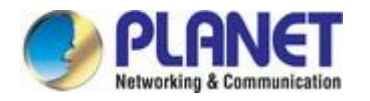

This section has the following items:

|   | Management VLAN      | Configures the management VLAN            |
|---|----------------------|-------------------------------------------|
|   | Create VLAN          | Creates the VLAN group                    |
| • | Interface Settings   | Configures mode and PVID on the VLAN port |
| • | Port to VLAN         | Configures the VLAN membership            |
| - | Port VLAN Membership | Display the VLAN membership               |

### 4.3.2.2 IEEE 802.1Q VLAN

In large networks, routers are used to isolate broadcast traffic for each subnet into separate domains. This Managed Media Converter provides a similar service at Layer 2 by using VLANs to organize any group of network nodes into separate broadcast domains. VLANs confine broadcast traffic to the originating group and can eliminate broadcast storms in large networks. This also provides a more secure and cleaner network environment.

An IEEE 802.1Q VLAN is a group of ports that can be located anywhere in the network but communicate as though they belong to the same physical segment.

VLANs help to simplify network management by allowing you to move devices to a new VLAN without having to change any physical connections. VLANs can be easily organized to reflect departmental groups (such as Marketing or R&D), usage groups (such as e-mail), or multicast groups (used for multimedia applications such as videoconferencing).

VLANs provide greater network efficiency by reducing broadcast traffic and allow you to make network changes without having to update IP addresses or IP subnets. VLANs inherently provide a high level of network security since traffic must pass through a configured Layer 3 link to reach a different VLAN.

This Managed Media Converter supports the following VLAN features:

- Up to 255 VLANs based on the IEEE 802.1Q standard.
- Port overlapping, allowing a port to participate in multiple VLANs.
- End stations can belong to multiple VLANs.
- Passing traffic between VLAN-aware and VLAN-unaware devices
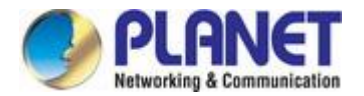

## **IEEE 802.1Q Standard**

VLAN allow a network to be segmented in order to reduce the size of broadcast domains. All packets entering a VLAN will only be forwarded to the stations (over IEEE 802.1Q enabled switches) that are members of that VLAN, and this includes broadcast, multicast and unicast packets from unknown sources.

VLAN can also provide a level of security to your network. IEEE 802.1Q VLAN will only deliver packets between stations that are members of the VLAN. Any port can be configured as either **tagging** or **untagging**.:

- The untagging feature of IEEE 802.1Q VLAN allows VLAN to work with legacy switches that don't recognize VLAN tags in packet headers.
- The tagging feature allows VLAN to span multiple 802.1Q-compliant switches through a single physical connection and allows Spanning Tree to be enabled on all ports and work normally.

Some relevant terms:

- Tagging The act of putting 802.1Q VLAN information into the header of a packet.
- Untagging The act of stripping 802.1Q VLAN information out of the packet header.

#### 802.1Q VLAN Tags

The figure below shows the 802.1Q VLAN tag. There are four additional octets inserted after the source MAC address. Their presence is indicated by a value of **0x8100** in the Ether Type field. When a packet's Ether Type field is equal to 0x8100, the packet carries the IEEE 802.1Q/802.1p tag. The tag is contained in the following two octets and consists of 3 bits of user priority, 1 bit of Canonical Format Identifier (CFI - used for encapsulating Token Ring packets so they can be carried across Ethernet backbones), and 12 bits of **VLAN ID (VID)**. The 3 bits of user priority are used by 802.1p. The VID is the VLAN identifier and is used by the 802.1Q standard. Because the VID is 12 bits long, 4094 unique VLAN can be identified.

The tag is inserted into the packet header making the entire packet longer by 4 octets. All of the information originally contained in the packet is retained.

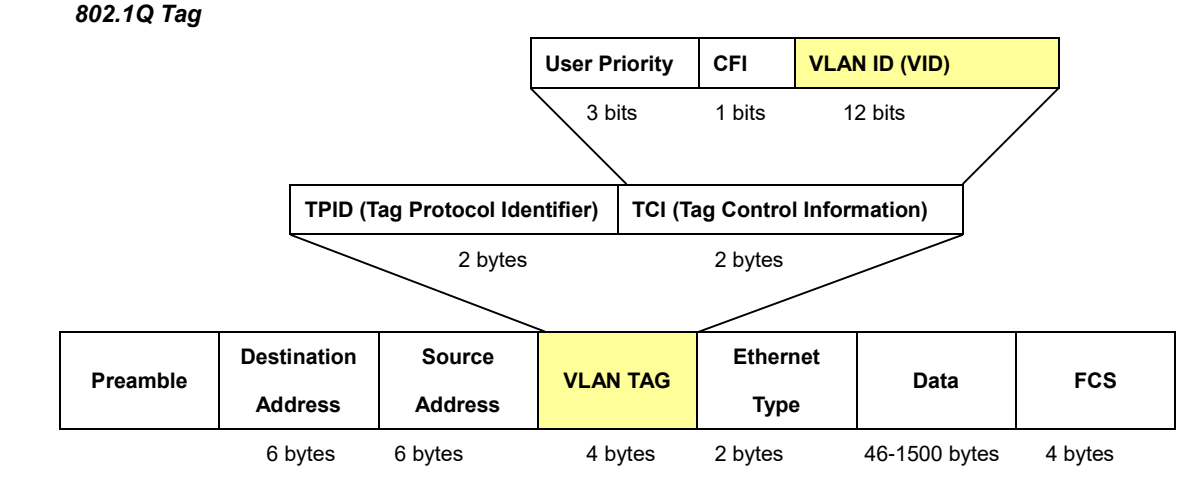

#### 109

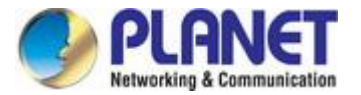

The Ether Type and VLAN ID are inserted after the MAC source address, but before the original Ether Type/Length or Logical Link Control. Because the packet is now a bit longer than it was originally, the Cyclic Redundancy Check (CRC) must be recalculated.

### Adding an IEEE802.1Q Tag

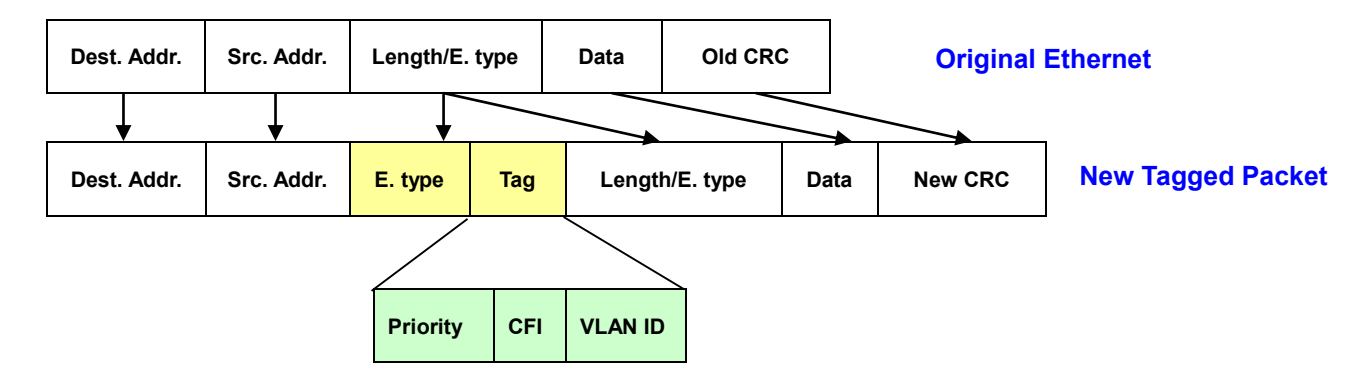

### Port VLAN ID

Packets that are tagged (are carrying the 802.1Q VID information) can be transmitted from one 802.1Q compliant network device to another with the VLAN information intact. This allows 802.1Q VLAN to span network devices (and indeed, the entire network – if all network devices are 802.1Q compliant).

Every physical port on a switch has a PVID. 802.1Q ports are also assigned a PVID, for use within the switch. If no VLAN are defined on the switch, all ports are then assigned to a default VLAN with a PVID equal to 1. Untagged packets are assigned the PVID of the port on which they were received. Forwarding decisions are based upon this PVID, in so far as VLAN are concerned. Tagged packets are forwarded according to the VID contained within the tag. Tagged packets are also assigned a PVID, but the PVID is not used to make packet forwarding decisions, the VID is.

Tag-aware switches must keep a table to relate PVID within the switch to VID on the network. The switch will compare the VID of a packet to be transmitted to the VID of the port that is to transmit the packet. If the two VID are different the switch will drop the packet. Because of the existence of the PVID for untagged packets and the VID for tagged packets, tag-aware and tag-unaware network devices can coexist on the same network.

A switch port can have only one PVID, but can have as many VID as the switch has memory in its VLAN table to store them.

Because some devices on a network may be tag-unaware, a decision must be made at each port on a tag-aware device before packets are transmitted – should the packet to be transmitted have a tag or not? If the transmitting port is connected to a tag-aware device, the packet should be untagged. If the transmitting port is connected to a tag-aware device, the packet should be tagged.

### Default VLANs

The Switch initially configures one VLAN, VID = 1, called **"default."** The factory default setting assigns all ports on the Switch to the **"default"**. As new VLAN are configured in Port-based mode, their respective member ports are removed from the "default."

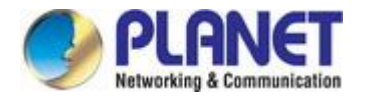

### Assigning Ports to VLANs

Before enabling VLANs for the switch, you must first assign each port to the VLAN group(s) in which it will participate. By default all ports are assigned to VLAN 1 as untagged ports. Add a port as a tagged port if you want it to carry traffic for one or more VLANs, and any intermediate network devices or the host at the other end of the connection supports VLANs. Then assign ports on the other VLAN-aware network devices along the path that will carry this traffic to the same VLAN(s), either manually or dynamically using GVRP. However, if you want a port on this switch to participate in one or more VLANs, but none of the intermediate network devices nor the host at the other end of the connection supports VLANs, then you should add this port to the VLAN as an untagged port.

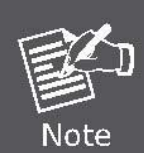

VLAN-tagged frames can pass through VLAN-aware or VLAN-unaware network interconnection devices, but the VLAN tags should be stripped off before passing it on to any end-node host that does not support VLAN tagging.

#### VLAN Classification

When the switch receives a frame, it classifies the frame in one of two ways. If the frame is untagged, the switch assigns the frame to an associated VLAN (based on the default VLAN ID of the receiving port). But if the frame is tagged, the switch uses the tagged VLAN ID to identify the port broadcast domain of the frame.

### Port Overlapping

Port overlapping can be used to allow access to commonly shared network resources among different VLAN groups, such as file servers or printers. Note that if you implement VLANs which do not overlap, but still need to communicate, you can connect them by enabled routing on this switch.

### Untagged VLANs

Untagged (or static) VLANs are typically used to reduce broadcast traffic and to increase security. A group of network users assigned to a VLAN form a broadcast domain that is separate from other VLANs configured on the switch. Packets are forwarded only between ports that are designated for the same VLAN. Untagged VLANs can be used to manually isolate user groups or subnets.

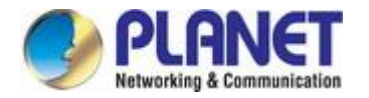

# 4.3.2.3 Management VLAN

Configure Management VLAN on this page. The screens in Figure 4-3-19 and Figure 4-3-20 appear.

| Management VLAN Setting |                 |            |  |  |  |
|-------------------------|-----------------|------------|--|--|--|
|                         | Management VLAN | default(1) |  |  |  |
|                         | Apply           |            |  |  |  |

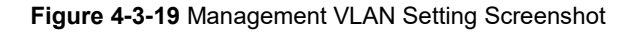

The page includes the following fields:

| Object          | Description                 |
|-----------------|-----------------------------|
| Management VLAN | Provide the managed VLAN ID |

# Buttons

Apply

Click to apply changes.

| Management VLAN State |              |  |
|-----------------------|--------------|--|
| Config Name           | Config Value |  |
| Management VLAN       | 1            |  |

### Figure 4-3-20 Management VLAN State Screenshot

| Object          | Description                          |
|-----------------|--------------------------------------|
| Management VLAN | Display the current management VLAN. |

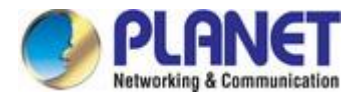

# 4.3.2.4 Create VLAN

Create/delete VLAN on this page. The screens in Figure 4-3-21 and Figure 4-3-22 appear.

| VLAN Setting |              |                  |
|--------------|--------------|------------------|
| VLAN LIST    | VLAN Action  | VLAN Name Prefix |
|              | ⊙Add ○Delete |                  |
| Арріу        |              |                  |

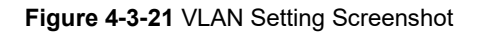

The page includes the following fields:

| Object           | Description                                       |
|------------------|---------------------------------------------------|
| VLAN List        | Indicates the ID of this particular VLAN.         |
| VLAN Action      | This column allows users to add or delete VLAN s. |
| VLAN Name Prefix | Indicates the name of this particular VLAN.       |

## Buttons

Apply : Click to apply changes.

| FIRST PREV 1 NEXT LAST |           |           |        |  |
|------------------------|-----------|-----------|--------|--|
| VLAN ID                | VLAN Name | VLAN Type | Modify |  |
| 1                      | default   | Default   | Edit   |  |

### Figure 4-3-22 VLAN Table Screenshot

| Object      | Description                             |
|-------------|-----------------------------------------|
| • VLAN ID   | Display the current VLAN ID entry       |
| VLAN Name   | Display the current VLAN ID name        |
| • VLAN Type | Display the current VLAN ID type        |
| • Modify    | Click Edit to modify VLAN configuration |

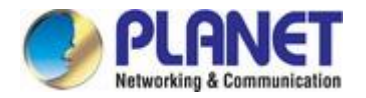

# 4.3.2.5 Interface Settings

This page is used for configuring the Managed Media Converter port VLAN. The VLAN per Port Configuration page contains fields for managing ports that are part of a VLAN. The port **default VLAN ID** (**PVID**) is configured on the VLAN Port Configuration page. All untagged packets arriving to the device are tagged by the ports PVID.

### Understand nomenclature of the Switch

### IEEE 802.1Q Tagged and Untagged

Every port on an 802.1Q compliant switch can be configured as tagged or untagged.

- Tagged: Ports with tagging enabled will put the VID number, priority and other VLAN information into the header of all packets that flow into those ports. If a packet has previously been tagged, the port will not alter the packet, thus keeping the VLAN information intact. The VLAN information in the tag can then be used by other 802.1Q compliant devices on the network to make packet-forwarding decisions.
- Untagged: Ports with untagging enabled will strip the 802.1Q tag from all packets that flow into those ports. If the packet doesn't have an 802.1Q VLAN tag, the port will not alter the packet. Thus, all packets received by and forwarded by an untagging port will have no 802.1Q VLAN information. (Remember that the PVID is only used internally within the Switch). Untagging is used to send packets from an 802.1Q-compliant network device to a non-compliant network device.

| Frame Income<br>Frame Leave | Income Frame is <b>tagged</b> | Income Frame is <b>untagged</b> |  |  |
|-----------------------------|-------------------------------|---------------------------------|--|--|
| Leave port is tagged        | Frame remains tagged          | Tag is inserted                 |  |  |
| Leave port is untagged      | Tag is removed                | Frame remain untagged           |  |  |

Table 4-5-1: Ingress / Egress Port with VLAN VID Tag / Untag Table

### IEEE 802.1Q Tunneling (Q-in-Q)

IEEE 802.1Q Tunneling (QinQ) is designed for service providers carrying traffic for multiple customers across their networks. QinQ tunneling is used to maintain customer-specific VLAN and Layer 2 protocol configurations even when different customers use the same internal VLAN IDs. This is accomplished by inserting **Service Provider VLAN (SPVLAN)** tags into the customer's frames when they enter the service provider's network, and then stripping the tags when the frames leave the network.

A service provider's customers may have specific requirements for their internal VLAN IDs and number of VLANs supported. VLAN ranges required by different customers in the same service-provider network might easily overlap, and traffic passing through the infrastructure might be mixed. Assigning a unique range of VLAN IDs to each customer would restrict customer configurations, require intensive processing of VLAN mapping tables, and could easily exceed the maximum VLAN limit of 4096.

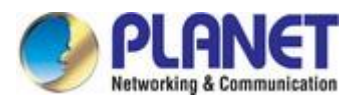

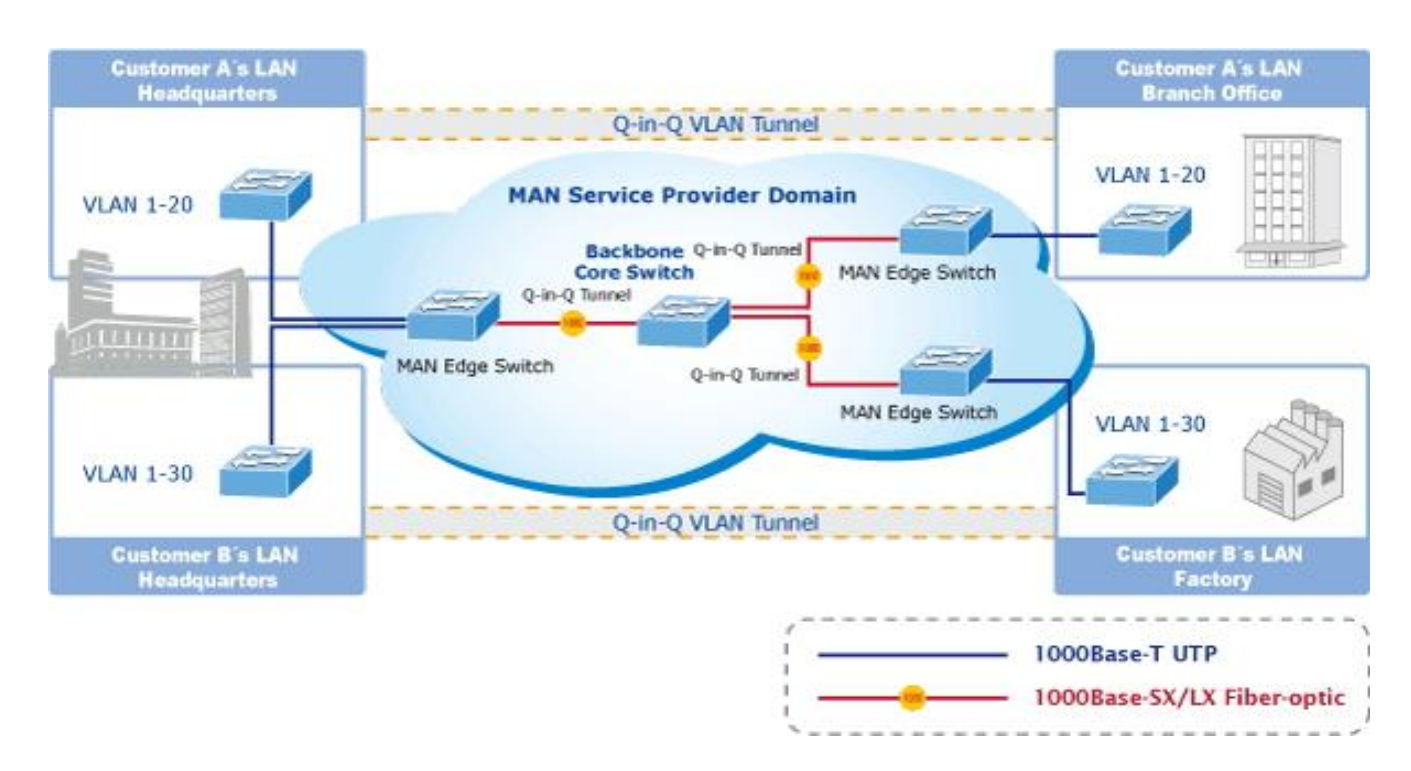

The Managed Media Converter supports multiple VLAN tags and can therefore be used in MAN applications as a provider bridge, aggregating traffic from numerous independent customer LANs into the **MAN (Metro Access Network)** space. One of the purposes of the provider bridge is to recognize and use VLAN tags so that the VLANs in the MAN space can be used independent of the customers' VLANs. This is accomplished by adding a VLAN tag with a MAN-related VID for frames entering the MAN. When leaving the MAN, the tag is stripped and the original VLAN tag with the customer-related VID is again available.

This provides a tunneling mechanism to connect remote costumer VLANs through a common MAN space without interfering with the VLAN tags. All tags use EtherType **0x8100** or **0x88A8**, where 0x8100 is used for customer tags and 0x88A8 are used for service provider tags.

In cases where a given service VLAN only has two member ports on the switch, the learning can be disabled for the particular VLAN and can therefore rely on flooding as the forwarding mechanism between the two ports. This way, the MAC table requirements is reduced.

### Edit Interface Setting

The Edit Interface Setting/Status screens in Figure 4-3-23 and Figure 4-3-24 appear.

| 1 | Edit Interface Setting | 9                                  |                 |                                  |                        |                      |          |
|---|------------------------|------------------------------------|-----------------|----------------------------------|------------------------|----------------------|----------|
|   | Port Select            | Interface VLAN Mode                | PVID            | Accepted Type                    | Ingress Filtering      | Uplink               | TPID     |
|   | Select Ports 🔹         | ⊙Hybrid ○Access ○Trunk ○<br>Tunnel | 1 (1 -<br>4094) | ● All ● Tag Only ● Untag<br>Only | ⊙Enabled ○<br>Disabled | ◯Enabled<br>Disabled | Ox8100 🗸 |
| ( | Apply                  |                                    |                 |                                  |                        |                      |          |

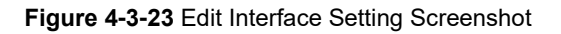

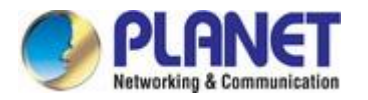

The page includes the following fields:

| Object              | Description                                                                          |
|---------------------|--------------------------------------------------------------------------------------|
| Port Select         | Select port number from this drop-down list to set VLAN port setting.                |
| Interface VLAN Mode | Set the port in access, trunk, hybrid and tunnel mode.                               |
|                     | Trunk means the port allows traffic of multiple VLANs.                               |
|                     | Access indicates the port belongs to one VLAN only.                                  |
|                     | Hybrid means the port allows the traffic of multi-VLANs to pass in tag or            |
|                     | untag mode.                                                                          |
|                     | Tunnel configures IEEE 802.1Q tunneling for a downlink port to another               |
|                     | device within the customer network.                                                  |
| PVID                | Allows you to assign PVID to selected port.                                          |
|                     | The PVID will be inserted into all untagged frames entering the ingress port. The    |
|                     | PVID must be the same as the VLAN ID that the port belongs to VLAN group, or         |
|                     | the untagged traffic will be dropped.                                                |
|                     | The range for the PVID is <b>1-4094.</b>                                             |
| Accepted Type       | Determines whether the port accepts all frames or only tagged frames. This           |
|                     | parameter affects VLAN ingress processing. If the port only accepts tagged           |
|                     | frames, untagged frames received on the port are discarded.                          |
|                     | Options:                                                                             |
|                     |                                                                                      |
|                     | ■ Tag Only                                                                           |
|                     | ■ Untag Uniy<br>By default, the field is set to <b>All</b>                           |
| - Ingroop Filtoring | by default, the field is set to All.                                                 |
| • ingress rittering | In ingress meeting is enabled (Checkbox is checked), frames classified to a          |
|                     | VLAN that the port is not a member of get discarded.                                 |
|                     | If ingress filtering is disabled, frames classified to a VLAN that the port is not a |
|                     | member of are accepted and forwarded to the switch engine.                           |
|                     | However, the port will never transmit frames classified to VLANs that it is not a    |
|                     | member of.                                                                           |
| Uplink              | Enable/disable uplink function in trunk port.                                        |
| • TPID              | Configure the type (TPID) of the protocol of switch trunk port.                      |

## Button

Apply

: Click to apply changes.

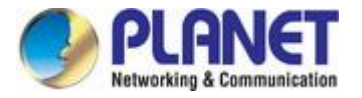

# Port VLAN Status

| Port | Interface VLAN<br>Mode | PVID | Accept Frame<br>Type | Ingress<br>Filtering | Uplink  | TPID   |
|------|------------------------|------|----------------------|----------------------|---------|--------|
| XG1  | Trunk                  | 1    | ALL                  | Enable               | Disable | 0x8100 |
| XG2  | Trunk                  | 1    | ALL                  | Enable               | Disable | 0x8100 |
| XG3  | Trunk                  | 1    | ALL                  | Enable               | Disable | 0x8100 |

# Figure 4-3-24 Edit Interface Setting Screenshot

| Object              | Description                                |
|---------------------|--------------------------------------------|
| • Port              | The switch port number of the logical port |
| Interface VLAN Mode | Display the current interface VLAN mode    |
| • PVID              | Display the current PVID                   |
| Accepted Frame Type | Display the current access frame type      |
| Ingress Filtering   | Display the current ingress filtering      |
| • Uplink            | Display the current uplink mode            |
| • TPID              | Display the current TPID                   |

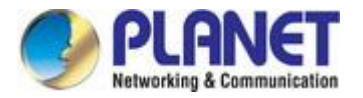

# 4.3.2.6 Port to VLAN

Use the VLAN Static Table to configure port members for the selected VLAN index. This page allows you to add and delete port members of each VLAN. The screen in Figure 4-3-25 appears.

| Port | Interface VLAN Mode | Membership                                                                     | PVID |
|------|---------------------|--------------------------------------------------------------------------------|------|
| XG1  | Trunk               | $\bigcirc$ Forbidden $\bigcirc$ Excluded $\bigcirc$ Tagged $\bigcirc$ Untagged |      |
| XG2  | Trunk               | ○ Forbidden ○ Excluded ○ Tagged ● Untagged                                     |      |
| XG3  | Trunk               | ○ Forbidden ○ Excluded ○ Tagged ● Untagged                                     |      |

## Figure 4-3-25 Port to VLAN Setting Screenshot

The page includes the following fields:

| Object              | Description                                                                |                                                                                   |  |
|---------------------|----------------------------------------------------------------------------|-----------------------------------------------------------------------------------|--|
| VLAN ID             | Select VLAN ID from this drop-down list to assign VLAN membership.         |                                                                                   |  |
| Port                | The switch port number of the logical port.                                |                                                                                   |  |
| Interface VLAN Mode | Display the current interface VLAN mode.                                   |                                                                                   |  |
| Membership          | Select VLAN membership for each interface by marking the appropriate radio |                                                                                   |  |
|                     | button for a p                                                             | port or trunk:                                                                    |  |
|                     | Forbidden:                                                                 | Interface is forbidden from automatically joining the VLAN via                    |  |
|                     |                                                                            | GVRP.                                                                             |  |
|                     | Excluded:                                                                  | Interface is not a member of the VLAN. Packets associated with                    |  |
|                     |                                                                            | this VLAN will not be transmitted by the interface.                               |  |
|                     | Tagged:                                                                    | Tagged:         Interface is a member of the VLAN. All packets transmitted by the |  |
|                     |                                                                            | port will be tagged, that is, carry a tag and therefore carry VLAN or             |  |
|                     |                                                                            | CoS information.                                                                  |  |
|                     | Untagged:                                                                  | Interface is a member of the VLAN. All packets transmitted by the                 |  |
|                     |                                                                            | port will be untagged, that is, not carry a tag and therefore not                 |  |
|                     |                                                                            | carry VLAN or CoS information. Note that an interface must be                     |  |
|                     |                                                                            | assigned to at least one group as an untagged port.                               |  |
| • PVID              | Display the c                                                              | urrent PVID                                                                       |  |

## Buttons

Apply

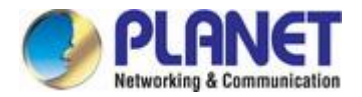

# 4.3.2.7 Port VLAN Membership

This page provides an overview of membership status for VLAN users. The VLAN Membership Status screen in Figure 4-3-26 appears.

| Port | Mode  | Administrative VLANs | Operational VLANs | Modify |
|------|-------|----------------------|-------------------|--------|
| XG1  | Trunk | 1UP                  | 1UP               | Edit   |
| XG2  | Trunk | 1UP                  | 1UP               | Edit   |
| XG3  | Trunk | 1UP                  | 1UP               | Edit   |

Figure 4-3-26 Port VLAN Membership Table Screenshot

| Object               | Description                                |
|----------------------|--------------------------------------------|
| • Port               | The switch port number of the logical port |
| • Mode               | Display the current VLAN mode              |
| Administrative VLANs | Display the current administrative VLANs   |
| Operational VLANs    | Display the current operational VLANs      |
| Modify               | Click Edit to modify VLAN membership       |

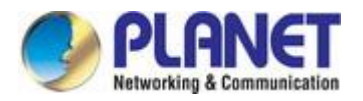

# 4.3.3 LLDP

# 4.3.3.1 Link Layer Discovery Protocol

Link Layer Discovery Protocol (LLDP) is used to discover basic information about neighboring devices on the local broadcast domain. LLDP is a Layer 2 protocol that uses periodic broadcasts to advertise information about the sending device. Advertised information is represented in **Type Length Value (TLV)** format according to the IEEE 802.1ab standard, and can include details such as device identification, capabilities and configuration settings. LLDP also defines how to store and maintain information gathered about the neighboring network nodes it discovers.

Link Layer Discovery Protocol - Media Endpoint Discovery (LLDP-MED) is an extension of LLDP intended for managing endpoint devices such as Voice over IP phones and network switches. The LLDP-MED TLVs advertise information such as network policy, power, inventory, and device location details. LLDP and LLDP-MED information can be used by SNMP applications to simplify troubleshooting, enhance network management, and maintain an accurate network topology.

# 4.3.3.2 LLDP Global Setting

This page allows the user to inspect and configure the current LLDP port settings. The LLDP Global Setting and Config screens in Figure 4-3-27 and Figure 4-3-28 appear.

## **Global Settings**

| Enabled                          | ⊙Enabled ○Disabled             |
|----------------------------------|--------------------------------|
| LLDP PDU Disable Action          | ○Filtering ○Bridging ⊙Flooding |
| Transmission Interval            | 30 (5-32768)                   |
| Holdtime Multiplier              | 4 (2-10)                       |
| Reinitialization Delay           | 2 (1-10)                       |
| Transmit Delay                   | 2 (1-8192)                     |
| LLDP-MED Fast Start Repeat Count | 3 (1-10)                       |

Apply

Figure 4-3-27 Global Setting Screenshot

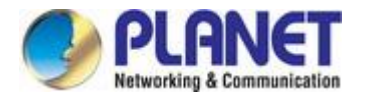

| Object                 | Description                                                                                |
|------------------------|--------------------------------------------------------------------------------------------|
| Enable                 | Globally enable or disable LLDP function                                                   |
| LLDP PDU Disable       | Set LLDP PDU disable action: include "Filtering", "Bridging" and "Flooding".               |
| Action                 | ■ Filtering: discrad all LLDP PDU.                                                         |
|                        | Bridging: transmit LLDP PDU in the same VLAN.                                              |
|                        | ■ <b>Flooding</b> : transmit LLDP PDU for all port.                                        |
| Transmission Interval  | The switch is periodically transmitting LLDP frames to its neighbors for having            |
|                        | the network discovery information up-to-date. The interval between each LLDP               |
|                        | frame is determined by the <b>Transmission Interval</b> value. Valid values are            |
|                        | restricted to 5 - 32768 seconds.                                                           |
|                        | Default: <b>30</b> seconds                                                                 |
|                        | This attribute must comply with the following rule:                                        |
|                        | (Transmission Interval * Hold Time Multiplier) ≤65536, and Transmission Interval           |
|                        | >= (4 * Delay Interval)                                                                    |
| Holdtime Multiplier    | Each LLDP frame contains information about how long the information in the                 |
|                        | LLDP frame shall be considered valid. The LLDP information valid period is set to          |
|                        | Holdtime multiplied by Transmission Interval seconds. Valid values are                     |
|                        | restricted to 2 - 10 times.                                                                |
|                        | TTL in seconds is based on the following rule:                                             |
|                        | (Transmission Interval * Holdtime Multiplier) ≤ 65536.                                     |
|                        | Therefore, the default TTL is 4*30 = 120 seconds.                                          |
| Reinitialization Delay | When a port is disabled, LLDP is disabled or the switch is rebooted a LLDP                 |
|                        | shutdown frame is transmitted to the neighboring units, signaling that the LLDP            |
|                        | information isn't valid anymore. <b>Tx Reinit</b> controls the amount of seconds           |
|                        | between the shutdown frame and a new LLDP initialization. Valid values are                 |
|                        | restricted to 1 - 10 seconds.                                                              |
| Transmit Delay         | If some configuration is changed (e.g. the IP address) a new LLDP frame is                 |
|                        | transmitted, but the time between the LLDP frames will always be at least the              |
|                        | value of <b>Transmit Delay</b> seconds. <b>Transmit Delay</b> cannot be larger than 1/4 of |
|                        | the <b>Transmission Interval</b> value. Valid values are restricted to 1 - 8192 seconds.   |
|                        | This attribute must comply with the rule:                                                  |
|                        | (4 * Delay Interval) ≤Transmission Interval                                                |
| LLDP-MED Fast Start    | Configures the amount of LLDP MED Fast Start LLDPDUs to transmit during the                |
| Repeat Count           | activation process of the LLDP-MED Fast Start mechanism.                                   |
|                        | Range: 1-10 packets;                                                                       |

| Default: <b>3</b> packets                                                                |
|------------------------------------------------------------------------------------------|
| The MED Fast Start Count parameter is part of the timer which ensures that the           |
| LLDP-MED Fast Start mechanism is active for the port. LLDP-MED Fast Start is             |
| critical to the timely startup of LLDP, and therefore integral to the rapid availability |
| of Emergency Call Service.                                                               |

### Buttons

Apply : Click to apply changes.

| Config Name                     | Config Value |
|---------------------------------|--------------|
| LDP Enabled                     | Enabled      |
| LDP PDU Disable Action          | Flooding     |
| Transmission Interval           | 30 Secs      |
| Holdtme Multiplier              | 4            |
| Reinitialization Delay          | 2 Secs       |
| Fransmit Delay                  | 2 Secs       |
| LDP-MED Fast Start Repeat Count | 3 PDUs       |

Figure 4-3-28 LLDP Global Config Screenshot

| Object                 | Description                                          |
|------------------------|------------------------------------------------------|
| LLDP Enable            | Display the current LLDP status                      |
| LLDP PDU Disable       | Display the current LLDP PDU disable action          |
| Action                 |                                                      |
| Transmission Interval  | Display the current transmission interval            |
| Holdtime Multiplier    | Display the current holdtime multiplier              |
| Reinitialization Delay | Display the current reinitialization delay           |
| Transmit Delay         | Display the current transmit delay                   |
| LLDP-MED Fast Start    | Display the current LLDP-MED Fast Start Repeat Count |
| Repeat Count           |                                                      |

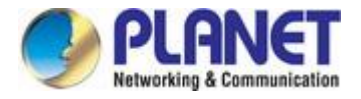

# 4.3.3.3 LLDP Port Setting

Use the LLDP Port Setting to specify the message attributes for individual interfaces, including whether messages are transmitted, received, or both transmitted and received. The LLDP Port Configuration and Status screens in Figure 4-3-29 and Figure 4-3-30 appear.

| LLDP Port Configur                            | ation                             |                       |   |
|-----------------------------------------------|-----------------------------------|-----------------------|---|
| Port Select                                   | State                             |                       |   |
| Select Ports                                  | Disable 💌                         |                       |   |
| Apply                                         |                                   |                       |   |
| Optional TLVs Selec                           | tion                              |                       |   |
| Optional TLVs Selec<br>Port Select            | tion<br>Option                    | al TLV Select         |   |
| Optional TLVs Select Port Select Select Ports | tion<br>Option<br>Select Optional | al TLV Select<br>TLVs | 9 |

Figure 4-3-29 LLDP Port Configuration and Optional TLVs Selection Screenshot

| Object              | Description                                                                  |  |
|---------------------|------------------------------------------------------------------------------|--|
| Port Select         | Select port from this drop-down list                                         |  |
| State               | Enables LLDP messages transmit and receive modes for LLDP Protocol Data      |  |
|                     | Units. Options:                                                              |  |
|                     | ■ Tx only                                                                    |  |
|                     | Rx only                                                                      |  |
|                     | TxRx                                                                         |  |
|                     |                                                                              |  |
| Port Select         | Select port from this drop-down list                                         |  |
| Optional TLV Select | Configures the information included in the TLV field of advertised messages. |  |
|                     | System Name: When checked the "System Name" is included in LLDP              |  |
|                     | information transmitted.                                                     |  |
|                     | Port Description: When checked the "Port Description" is included in         |  |
|                     | LLDP information transmitted.                                                |  |
|                     | System Description: When checked the "System Description" is                 |  |
|                     | included in LLDP information transmitted.                                    |  |
|                     | System Capability: When checked the "System Capability" is included          |  |
|                     | in LLDP information transmitted.                                             |  |
|                     | ■ 802.3 MAC-PHY: When checked the "802.3 MAC-PHY" is included in             |  |

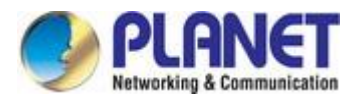

|  | LLDP information transmitted.                                        |
|--|----------------------------------------------------------------------|
|  | 802.3 Link Aggregation: When checked the "802.3 Link Aggregation" is |
|  | included in LLDP information transmitted.                            |
|  | 802.3 Maximum Frame Size: When checked the "802.3 Maximum            |
|  | Frame Size" is included in LLDP information transmitted.             |
|  | Management Address: When checked the "Management Address" is         |
|  | included in LLDP information transmitted.                            |
|  | 802.1 PVID: When checked the "802.1 PVID" is included in LLDP        |
|  | information transmitted.                                             |

# Buttons

Apply

: Click to apply changes

| Port | State | Selected Optional TLVs |  |
|------|-------|------------------------|--|
| XG1  | TX&RX | 802.1 PVID             |  |
| XG2  | TX&RX | 802.1 PVID             |  |
| XG3  | TX&RX | 802.1 PVID             |  |

## Figure 4-3-30 LLDP Port Status Screenshot

| Object            | Description                                  |
|-------------------|----------------------------------------------|
| Port              | The switch port number of the logical port   |
| State             | Display the current LLDP status              |
| Selected Optional | Display the currently selected optional TLVs |
| TLVs              |                                              |

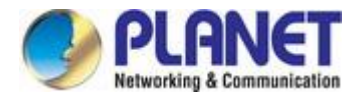

The VLAN Name TLV VLAN Selection and LLDP Port VLAN TLV Status screens in Figure 4-3-31 and Figure 4-3-32 appear.

| /LAN Name TLV VLAN Selection |              |   |  |  |
|------------------------------|--------------|---|--|--|
| Port Select                  | VLAN Select  |   |  |  |
| Select Ports 🔹               | Select VLANs | • |  |  |

Figure 4-3-31 VLAN Name TLV Selection Screenshot

The page includes the following fields:

| Object      | Description                           |
|-------------|---------------------------------------|
| Port Select | Select port from this drop-down list. |
| VLAN Select | Select VLAN from this drop-down list. |

# Buttons

Apply

Click to apply changes.

| Port | Selected VLAN |  |
|------|---------------|--|
| XG1  |               |  |
| XG2  |               |  |
| XG3  |               |  |

### Figure 4-3-32 LLDP Port VLAN TLV Status Screenshot

| Object        | Description                                |
|---------------|--------------------------------------------|
| • Port        | The switch port number of the logical port |
| Selected VLAN | Display the currently selected VLAN        |

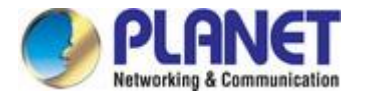

# 4.3.3.4 LLDP Local Device

Use the LLDP Local Device Information screen to display information about the switch, such as its **MAC address**, **chassis ID**, **management IP address**, and **port information**. The Local Device Summary and Port Status screens in Figure 4-3-33 and Figure 4-3-34 appear.

| Chassis ID Subtype     | MAC Address       |  |
|------------------------|-------------------|--|
| Chassis ID             | 00:30:4F:AF:FF:81 |  |
| System Name            | GSD-1002M         |  |
| System Description     | V1                |  |
| Capabilities Supported | Bridge            |  |
| Capabilities Enabled   | Bridge            |  |
| Port ID Subtype        | Interface name    |  |

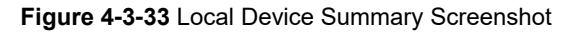

The page includes the following fields:

| Object                 | Description                                |
|------------------------|--------------------------------------------|
| Chassis ID Subtype     | Display the current chassis ID subtype     |
| Chassis ID             | Display the current chassis ID             |
| System Name            | Display the current system name            |
| System Description     | Display the current system description     |
| Capabilities Supported | Display the current capabilities supported |
| Capabilities Enabled   | Display the current capabilities enabled   |
| Port ID Subtype        | Display the current port ID subtype        |

| • Port S | Port Status |             |                 |  |  |  |
|----------|-------------|-------------|-----------------|--|--|--|
| Det      | ail         |             |                 |  |  |  |
|          | Port        | LLDP Status | LLDP Med Status |  |  |  |
| ۲        | XG1         | TX & RX     | Enable          |  |  |  |
| 0        | XG2         | TX & RX     | Enable          |  |  |  |
| 0        | XG3         | TX & RX     | Enable          |  |  |  |

### Figure 4-3-34 Port Status Screenshot

| Object          | Description                                 |
|-----------------|---------------------------------------------|
| Interface       | The switch port number of the logical port. |
| LLDP Status     | Display the current LLDP status             |
| LLDP MED Status | Display the current LLDP MED Status         |

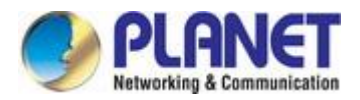

# 4.3.3.5 LLDP Remove Device

This page provides a status overview for all LLDP remove devices. The displayed table contains a row for each port on which an LLDP neighbor is detected. The LLDP Remove Device screen in Figure 4-3-35 appears.

| LDP R  | lemote Device |                    |            |                 |         |             |              |
|--------|---------------|--------------------|------------|-----------------|---------|-------------|--------------|
| Detail | l Delete      | Refresh            |            |                 |         |             |              |
| Sel    | Local Port    | Chassis ID Subtype | Chassis ID | Port ID Subtype | Port ID | System Name | Time to Live |

Figure 4-3-35 LLDP Remote Device Screenshot

The page includes the following fields:

| Object             | Description                                                        |
|--------------------|--------------------------------------------------------------------|
| Local Port         | Display the current local port                                     |
| Chassis ID Subtype | Display the current chassis ID subtype                             |
| Chassis ID         | The Chassis ID is the identification of the neighbor's LLDP frames |
| Port ID Subtype    | Display the current port ID subtype                                |
| Port ID            | The Remote Port ID is the identification of the neighbor port      |
| System Name        | System Name is the name advertised by the neighbor unit            |
| Time to Live       | Display the current time to live                                   |

### Buttons

Delete : Click to delete LLDP remove device entry.

Refresh : Click to refresh LLDP remove device.

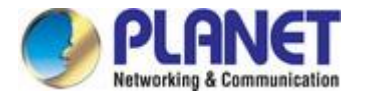

# 4.3.3.6 LLDP Statistics

Use the LLDP Device Statistics screen to general statistics for LLDP-capable devices attached to the switch, and for LLDP protocol messages transmitted or received on all local interfaces. The LLDP Global and Port Statistics screens in Figure 4-3-36 and Figure 4-3-37 appear.

| Clear Refresh |   |  |
|---------------|---|--|
| Insertions    | 0 |  |
| Deletions     | 0 |  |
| Drops         | 0 |  |
| Age Outs      | 0 |  |

### Figure 4-3-36 LLDP Global Statistics Screenshot

The page includes the following fields:

| Object     | Description                                                                    |
|------------|--------------------------------------------------------------------------------|
| Insertions | Shows the number of new entries added since switch reboot.\                    |
| Deletions  | Shows the number of new entries deleted since switch reboot.\                  |
| • Drops    | Shows the number of LLDP frames dropped due to that the entry table was full.\ |
| Age Outs   | Shows the number of entries deleted due to Time-To-Live expiring.\             |

#### Buttons

Clear

Refresh

: Click to clear the statistics

: Click to refresh the statistics

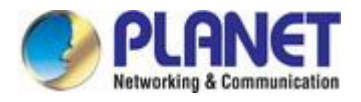

|   | S | LLDP Global Statistics |
|---|---|------------------------|
|   |   | Clear Refresh          |
| 0 |   | Insertions             |
| 0 |   | Deletions              |
| 0 |   | Drops                  |
| 0 |   | Age Outs               |
| 0 |   | Age Outs               |

## Figure 4-3-37 LLDP Port Statistics Screenshot

| Object                 | Description                                                                           |
|------------------------|---------------------------------------------------------------------------------------|
| • Port                 | The port on which LLDP frames are received or transmitted                             |
| • TX Frame – Total     | The number of LLDP frames transmitted on the port                                     |
| • RX Frame – Total     | The number of LLDP frames received on the port                                        |
| • RX Frame – Discarded | If an LLDP frame is received on a port, and the switch's internal table has run full, |
|                        | the LLDP frame is counted and discarded. This situation is known as "Too Many         |
|                        | Neighbors" in the LLDP standard. LLDP frames require a new entry in the table         |
|                        | when the Chassis ID or Remote Port ID is not already contained within the table.      |
|                        | Entries are removed from the table when a given port links down, an LLDP              |
|                        | shutdown frame is received, or when the entry ages out.                               |
| • RX Frame – Error     | The number of received LLDP frames containing some kind of error.                     |
| • RX TLVs – Discarded  | Each LLDP frame can contain multiple pieces of information, known as TLVs             |
|                        | (TLV is short for "Type Length Value"). If a TLV is malformed, it is counted and      |
|                        | discarded.                                                                            |
| • RX TLVs –            | The number of well-formed TLVs, but with an unknown type value                        |
| Unrecognized           |                                                                                       |
| RX Ageout - Total      | The number of organizationally TLVs received                                          |

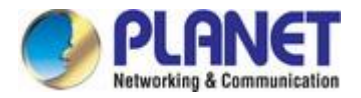

# 4.3.4 MAC Address Table

Switching of frames is based upon the DMAC address contained in the frame. The Managed Media Converter builds up a table that maps MAC addresses to switch ports for knowing which ports the frames should go to (based upon the DMAC address in the frame). This table contains both static and dynamic entries. The static entries are configured by the network administrator if the administrator wants to do a fixed mapping between the DMAC address and switch ports.

The frames also contain a MAC address (SMAC address), which shows the MAC address of the equipment sending the frame. The SMAC address is used by the switch to automatically update the MAC table with these dynamic MAC addresses. Dynamic entries are removed from the MAC table if no frame with the corresponding SMAC address has been seen after a configurable age time.

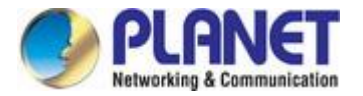

# 4.3.4.1 Static MAC Setting

The static entries in the MAC table are shown in this table. The MAC table is sorted first by VLAN ID and then by MAC address. The Static MAC Setting screens in Figure 4-3-38 and Figure 4-3-39 appear.

| Static MAC Setting |           |       |
|--------------------|-----------|-------|
| MAC Address        | VLAN      | Port  |
| 00:00:00:00:00     | default 💌 | GE1 💌 |
| Add                |           |       |

Figure 4-3-38 Statics MAC Setting Screenshot

The page includes the following fields:

| Object      | Description                                     |
|-------------|-------------------------------------------------|
| MAC Address | Physical address associated with this interface |
| • VLAN      | Select VLAN from this drop-down list            |
| Port        | Select port from this drop-down list            |

### Buttons

Add

: Click to add new static MAC address.

| Static MAC | : Status          |            |      |        |
|------------|-------------------|------------|------|--------|
| No.        | MAC Address       | VLAN       | Port | Delete |
| 1          | 00:30:4F:AF:FF:81 | default(1) | CPU  |        |

#### Figure 4-3-39 Statics MAC Status Screenshot

| Object      | Description                                    |  |
|-------------|------------------------------------------------|--|
| • No.       | This is the number for entries                 |  |
| MAC Address | The MAC address for the entry                  |  |
| • VLAN      | The VLAN ID for the entry                      |  |
| • Port      | Display the current port                       |  |
| • Delete    | Click Delete to delete static MAC status entry |  |

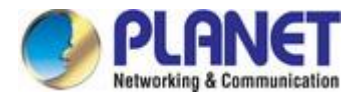

# 4.3.4.2 MAC Filtering

By filtering MAC address, the switch can easily filter the per-configured MAC address and reduce the un-safety. The Static MAC Setting screens in Figure 4-3-40 and Figure 4-3-41 appear.

| MAC Filtering Settin | g             |
|----------------------|---------------|
| MAC Address          | VLAN (1~4094) |
| 00.00.00.00.00       | 1             |
| Add                  |               |

## Figure 4-3-40 MAC Filtering Setting Screenshot

The page includes the following fields:

| Object          | Description                                     |
|-----------------|-------------------------------------------------|
| MAC Address     | Physical address associated with this interface |
| • VLAN (1~4096) | Indicates the ID of this particular VLAN        |

## Buttons

Add : Click to add new MAC filtering setting.

| Static MAC Stat | us          |      |        |
|-----------------|-------------|------|--------|
| No.             | MAC Address | VLAN | Action |

### Figure 4-3-41 Statics MAC Status Screenshot

| Object      | Description                                     |
|-------------|-------------------------------------------------|
| • No.       | This is the number for entries                  |
| MAC Address | The MAC address for the entry                   |
| • VLAN      | The VLAN ID for the entry                       |
| • Delete    | Click Delete to delete static MAC status entry. |

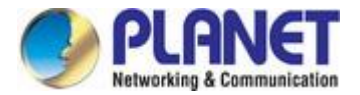

# 4.3.4.3 Dynamic Address Setting

By default, dynamic entries are removed from the MAC table after 300 seconds. The Dynamic Address Setting/Status screens in Figure 4-3-42 and Figure 4-3-43 appear.

| Dynamic Ad | ldress Setting        |
|------------|-----------------------|
| Aging Time | 300 (Range: 10 - 630) |
| Apply      |                       |

Figure 4-3-42 Dynamic Addresses Setting Screenshot

The page includes the following fields:

| Object     | Description                                       |
|------------|---------------------------------------------------|
| Aging Time | The time after which a learned entry is discarded |
|            | Range: 10-630 seconds;                            |
|            | Default: 300 seconds                              |

### Buttons

Apply

Click to apply changes.

| Information Name | Information Value |
|------------------|-------------------|
| Aging time       | 300               |

Figure 4-3-43 Dynamic Addresses Status Screenshot

| Object     | Description                    |
|------------|--------------------------------|
| Aging Time | Display the current aging time |

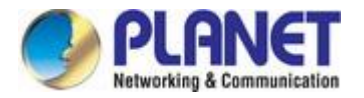

# 4.3.4.4 Dynamic Learned

## **Dynamic MAC Table**

Dynamic Learned MAC Table is shown on this page. The MAC Table is sorted first by VLAN ID and then by MAC address. The Dynamic Learned screens in Figure 4-3-44 and Figure 4-3-45 appear.

| Port        | GE1 💌             |
|-------------|-------------------|
|             | default 💌         |
| MAC Address | 00:00:00:00:00:00 |
| View Clear  |                   |

Figure 4-3-44 Dynamic Learned Screenshot

The page includes the following fields:

| Object      | Description                                     |
|-------------|-------------------------------------------------|
| • Port      | Select port from this drop-down list            |
| • VLAN      | Select VLAN from this drop-down list            |
| MAC Address | Physical address associated with this interface |

## Buttons

Exercise the displayed table starting from the "Start from MAC address" and "VLAN" input fields

Clear

: Flushes all dynamic entries

| MAC Address      | VLAN       | Туре    | Port |                         |
|------------------|------------|---------|------|-------------------------|
| 0:61:86:04:18:69 | default(1) | Dynamic | GE1  | Add to Static MAC table |

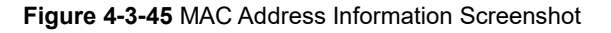

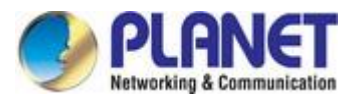

| Object      | Description                                              |
|-------------|----------------------------------------------------------|
| MAC Address | The MAC address of the entry                             |
| • VLAN      | The VLAN ID of the entry                                 |
| • Туре      | Indicates whether the entry is a static or dynamic entry |
| • Port      | The ports that are members of the entry                  |

## Buttons

Add to Static MAC table : Click to add dynamic MAC address to static MAC address.

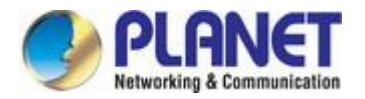

# 4.4 Quality of Service

# 4.4.1 Understanding QoS

Quality of Service (QoS) is an advanced traffic prioritization feature that allows you to establish control over network traffic. QoS enables you to assign various grades of network service to different types of traffic, such as multi-media, video, protocol-specific, time critical, and file-backup traffic.

QoS reduces bandwidth limitations, delay, loss, and jitter. It also provides increased reliability for delivery of your data and allows you to prioritize certain applications across your network. You can define exactly how you want the switch to treat selected applications and types of traffic.

You can use QoS on your system to:

- Control a wide variety of network traffic by:
- Classifying traffic based on packet attributes.
- Assigning priorities to traffic (for example, to set higher priorities to time-critical or business-critical applications).
- Applying security policy through traffic filtering.
- Provide predictable throughput for multimedia applications such as video conferencing or voice over IP by minimizing delay and jitter.
- Improve performance for specific types of traffic and preserve performance as the amount of traffic grows.
- Reduce the need to constantly add bandwidth to the network.
- Manage network congestion.

To implement QoS on your network, you need to carry out the following actions:

- 1. Define a service level to determine the priority that will be applied to traffic.
- 2. Apply a classifier to determine how the incoming traffic will be classified and thus treated by the Switch.
- 3. Create a QoS profile which associates a service level and a classifier.
- 4. Apply a QoS profile to a port(s).

The **QoS** page of the Managed Media Converter contains three types of QoS mode - the **802.1p** mode, **DSCP** mode or **Port-base** mode can be selected. Both the three mode rely on predefined fields within the packet to determine the output queue.

- 802.1p Tag Priority Mode The output queue assignment is determined by the IEEE 802.1p VLAN priority tag.
- IP DSCP Mode The output queue assignment is determined by the TOS or DSCP field in the IP packets.
- Port-Base Priority Mode Any packet received from the specify high priority port will treated as a high priority packet.

The Managed Media Converter supports **eight priority level** queue, the queue service rate is based on the **WRR(Weight Round Robin**) and **WFQ (Weighted Fair Queuing)** alorithm. The WRR ratio of high-priority and low-priority can be set to "4:1 and 8:1.

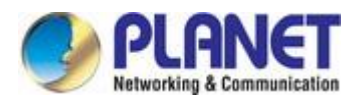

# 4.4.2 General

# 4.4.2.1 QoS Properties

The QoS Global Setting and Information screen in Figure 4-4-1 & Figure 4-4-2 appear.

| C | oS Global Setting |                 |
|---|-------------------|-----------------|
|   | QoS Mode          | ⊙Disable ○Basic |
|   | Арріу             |                 |

Figure 4-4-1 QoS Global Setting Page Screenshot

The page includes the following fields:

| Object   | Description                |
|----------|----------------------------|
| QoS Mode | Enable or disable QoS mode |

## Buttons

Apply

Click to apply changes.

## QoS Information

| Information Name | Information Value |  |
|------------------|-------------------|--|
| QoS Mode         | disable           |  |

### Figure 4-4-2 QoS Information Page Screenshot

| Object   | Description                   |
|----------|-------------------------------|
| QoS Mode | Display the current QoS mode. |

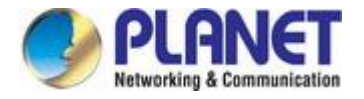

# 4.4.2.2 QoS Port Settings

The QoS Port Settings and Status screen in Figure 4-4-3 & Figure 4-4-4 appear.

| Port Port Settings |           |                  |                  |                      |  |  |  |  |  |
|--------------------|-----------|------------------|------------------|----------------------|--|--|--|--|--|
| Port               | CoS Value | Remark CoS       | Remark DSCP      | Remark IP Precedence |  |  |  |  |  |
| Select Ports 🔹     | 0 🗸       | ⊙Disable ○Enable | ⊙Disable ○Enable | ⊙Disable ○Enable     |  |  |  |  |  |
| Арріу              |           |                  |                  |                      |  |  |  |  |  |

Figure 4-4-3 QoS Port Setting Page Screenshot

The page includes the following fields:

| Object               | Description                                 |
|----------------------|---------------------------------------------|
| Port Select          | Select port number for this drop down list. |
| CoS Value            | Select CoS value for this drop down list.   |
| Remark CoS           | Disable or enable remark CoS.               |
| Remark DSCP          | Disable or enable remark DSCP.              |
| Remark IP Precedence | Disable or enable remark IP Precedence.     |

## Buttons

Apply

Click to apply changes.

## QoS Port Status

## QoS Port Status

| Port | CoS Value | Remark CoS | Remark DSCP | Remark IP Precedence |
|------|-----------|------------|-------------|----------------------|
| XG1  | 0         | Disable    | Disable     | Disable              |
| XG2  | 0         | Disable    | Disable     | Disable              |
| XG3  | 0         | Disable    | Disable     | Disable              |

### Figure 4-4-4 QoS Port Status Page Screenshot

| Object               | Description                                |
|----------------------|--------------------------------------------|
| Port                 | The switch port number of the logical port |
| CoS Value            | Display the current CoS value              |
| Remark CoS           | Display the current remark CoS             |
| Remark DSCP          | Display the current remark DSCP            |
| Remark IP Precedence | Display the current remark IP precedence   |

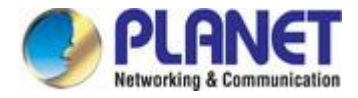

# 4.4.2.3 Queue Settings

|       | Scheduling Method |     |        |                    |  |  |  |
|-------|-------------------|-----|--------|--------------------|--|--|--|
| Queue | Strict Priority   | WRR | Weight | % of WRR Bandwidth |  |  |  |
| 1     | ۲                 | 0   | 1      |                    |  |  |  |
| 2     | ۲                 | 0   | 2      |                    |  |  |  |
| 3     | ۲                 | 0   | 3      |                    |  |  |  |
| 4     | ۲                 | 0   | 4      |                    |  |  |  |
| 5     | ۲                 | 0   | 5      |                    |  |  |  |
| 6     | ۲                 | 0   | 9      |                    |  |  |  |
| 7     | ۲                 | 0   | 13     |                    |  |  |  |
| 8     | ۲                 | 0   | 15     |                    |  |  |  |
| Apply |                   |     |        | 1                  |  |  |  |

The Queue Table and Information screens in Figure 4-4-5 & Figure 4-4-6 appear.

Figure 4-4-5 Queue Table Page Screenshot

The page includes the following fields:

| Object               | Description                                                                  |
|----------------------|------------------------------------------------------------------------------|
| Queue                | Display the current queue ID                                                 |
| Strict Priority      | Controls whether the scheduler mode is "Strict Priority" on this switch port |
| • WRR                | Controls whether the scheduler mode is "Weighted" on this switch port        |
| Weight               | Controls the weight for this queue. This value is restricted to 1-100. This  |
|                      | parameter is only shown if "Scheduler Mode" is set to "Weighted".            |
| • % of WRR Bandwidth | Display the current bandwidth for each queue                                 |

## Buttons

Apply

Click to apply changes.

| Information Name | Information Value |  |  |  |  |
|------------------|-------------------|--|--|--|--|
| information Name |                   |  |  |  |  |

### Figure 4-4-6 Queue Information Page Screenshot

| Object            | Description                                   |
|-------------------|-----------------------------------------------|
| Information Name  | Display the current queue method information. |
| Information Value | Display the current queue value information.  |

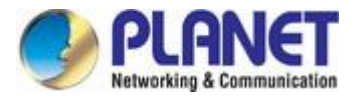

# 4.4.2.4 CoS Mapping

| CoS to Queue Ma           | apping |          |          |                        |     |                        |          |     |
|---------------------------|--------|----------|----------|------------------------|-----|------------------------|----------|-----|
| Class of Service          | 0      | 1        | 2        | 3                      | 4   | 5                      | 6        | 7   |
| Queue                     | 2 💌    | 1 💌      | 3 💌      | 4 💙                    | 5 💌 | 6 💌                    | 7 💌      | 8 💌 |
| Queue to CoS Ma           | apping |          |          |                        |     |                        |          |     |
|                           | apping |          |          |                        |     |                        |          |     |
| Queue                     | 1      | 2        | 3        | 4                      | 5   | 6                      | 7        | 8   |
| Queue<br>Class of Service | 1<br>1 | <b>2</b> | <b>3</b> | <b>4</b><br>3 <b>v</b> | 5   | <b>6</b><br>5 <b>v</b> | <b>7</b> | 8   |

The CoS to Queue and Queue to CoS Mapping screens in Figure 4-4-7 & Figure 4-4-8 appear.

Figure 4-4-7 CoS to Queue and Queue to CoS Mapping Page Screenshot

The page includes the following fields:

| Object           | Description                                 |
|------------------|---------------------------------------------|
| Queue            | Select Queue value for this drop down list. |
| Class of Service | Select CoS value for this drop down list.   |

### Buttons

Apply

: Click to apply changes.

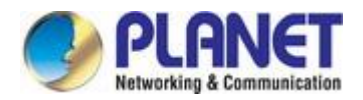

# CoS Mapping

| CoS mapping |                   |  |
|-------------|-------------------|--|
| 6-6         | Hanning to One up |  |
| 0           | 2                 |  |
| 1           | 1                 |  |
| 2           | 3                 |  |
| 3           | 4                 |  |
| 4           | 5                 |  |
| 5           | 6                 |  |
| 6           | 7                 |  |
| 7           | 8                 |  |

| Queue | Mapping to CoS |
|-------|----------------|
| 1     | 1              |
| 2     | 0              |
| 3     | 2              |
| 4     | 3              |
| 5     | 4              |
| 6     | 5              |
| 7     | 6              |
| 8     | 7              |

## Figure 4-4-8 CoS Mapping Page Screenshot

| Object           | Description                           |
|------------------|---------------------------------------|
| • CoS            | Display the current CoS value.        |
| Mapping to Queue | Display the current mapping to queue. |
| Queue            | Display the current queue value.      |
| Mapping to CoS   | Display the current mapping to CoS.   |

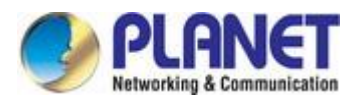

# 4.4.2.5 DSCP Mapping

| SCP to Queue Mapping     |                      |                    |                  |                         |                         |                         |   |                         |
|--------------------------|----------------------|--------------------|------------------|-------------------------|-------------------------|-------------------------|---|-------------------------|
| DSCP Queue               |                      | e                  |                  |                         |                         |                         |   |                         |
| Select D                 | Select DSCP - 1 -    |                    |                  |                         |                         |                         |   |                         |
|                          |                      |                    | _                |                         |                         |                         |   |                         |
|                          |                      |                    |                  |                         |                         |                         |   |                         |
| Queue t                  | o DSCP M             | apping             |                  |                         |                         |                         |   |                         |
| Queue t<br>Queue         | o DSCP M             | apping<br>2        | 3                | 4                       | 5                       | 6                       | 7 | 8                       |
| Queue t<br>Queue<br>DSCP | o DSCP M<br>1        | apping<br>2<br>8 V | <b>3</b>         | <b>4</b><br>24 <b>•</b> | <b>5</b><br>32 <b>v</b> | <b>6</b><br>40 🗸        | 7 | <b>8</b><br>56 <b>v</b> |
| Queue t<br>Queue<br>DSCP | o DSCP M<br>1<br>0 v | apping<br>2<br>8 💌 | <b>3</b><br>16 ♥ | <b>4</b><br>24 💌        | <b>5</b><br>32 💌        | <b>6</b><br>40 <b>v</b> | 7 | <b>8</b><br>56 <b>v</b> |

The DSCP to Queue and Queue to DSCP Mapping screens in Figure 4-4-9 & Figure 4-4-10 appear.

Figure 4-4-9 DSCP to Queue and Queue to DSCP Mapping Page Screenshot

The page includes the following fields:

| Object | Description                                 |
|--------|---------------------------------------------|
| • DSCP | Select DSCP value for this drop down list.  |
| Queue  | Select Queue value for this drop down list. |

## Buttons

Apply Click to apply changes.

| DSCP | Mapping to Queue |
|------|------------------|
| 0    | 1                |
| 1    | 1                |
| 2    | 1                |
| 3    | 1                |
|      | 1                |
| 30   |                  |
| 60   | 8                |
| 61   | 8                |
| 62   | 8                |
| 63   | 8                |

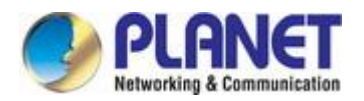

| Queue | Mapping to DSCP |
|-------|-----------------|
| 1     | 0               |
| 2     | 8               |
| 3     | 16              |
| 4     | 24              |
| 5     | 32              |
| 6     | 40              |
| 7     | 48              |
| 8     | 56              |

## Figure 4-4-10 DSCP Mapping Page Screenshot

The page includes the following fields:

| Object           | Description                          |
|------------------|--------------------------------------|
| • DSCP           | Display the current CoS value        |
| Mapping to Queue | Display the current mapping to queue |
| Queue            | Display the current queue value      |
| Mapping to DSCP  | Display the current mapping to DSCP  |

# 4.4.2.6 IP Precedence Mapping

The IP Precedence to Queue and Queue to IP Precedence Mapping screens in Figure 4-4-11 & Figure 4-4-12 appear.

| IF | P Precedence                   | to Queue      | Mapping      |          |                        |          |                        |     |     |
|----|--------------------------------|---------------|--------------|----------|------------------------|----------|------------------------|-----|-----|
| Ι  | P Precedence                   | 0             | 1            | 2        | 3                      | 4        | 5                      | 6   | 7   |
|    | Queue                          | 1 🗸           | 2 💌          | 3 💌      | 4 🗸                    | 5 💌      | 6 💌                    | 7 💌 | 8 💌 |
|    |                                |               | <u>.</u>     |          |                        | <u>.</u> | ·                      | ·   |     |
| Q  | ueue to IP Pre                 | ecedence      | Mapping      |          |                        |          |                        |     |     |
| Q  | Queue to IP Pre                | ecedence<br>1 | Mapping<br>2 | 3        | 4                      | 5        | 6                      | 7   | 8   |
|    | Queue<br>Queue<br>P Precedence | 1<br>0 v      | Mapping<br>2 | <b>3</b> | <b>4</b><br>3 <b>v</b> | 5        | <b>6</b><br>5 <b>v</b> | 7   | 8   |

Figure 4-4-11 IP Precedence to Queue and Queue to IP Precedence Mapping Page Screenshot

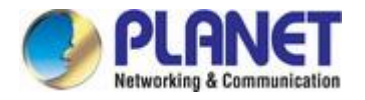

The page includes the following fields:

| Object        | Description                                        |
|---------------|----------------------------------------------------|
| Queue         | Select Queue value for this drop down list         |
| IP Precedence | Select IP Precedence value for this drop down list |

# Buttons

Apply

Click to apply changes.

| in riecedence                   |                            | Mapping to Queue |
|---------------------------------|----------------------------|------------------|
| 0                               |                            | 1                |
| 1                               |                            | 2                |
| 2                               |                            | 3                |
| 3                               |                            | 4                |
| 4                               |                            | 5                |
| 5                               |                            | 6                |
| 6                               |                            | 7                |
| 7                               |                            | 8                |
| Queue                           | Mapping to IP Preceden     | ice              |
| Queue                           | Mapping to IP Preceden     | ice              |
|                                 | U                          |                  |
| 1                               |                            |                  |
| 2                               | 1                          |                  |
| 3                               | 1<br>2                     |                  |
| 1<br>2<br>3<br>4                | 1<br>2<br>3                |                  |
| 1<br>2<br>3<br>4<br>5           | 1<br>2<br>3<br>4           |                  |
| 1<br>2<br>3<br>4<br>5<br>6      | 1<br>2<br>3<br>4<br>5      |                  |
| 1<br>2<br>3<br>4<br>5<br>6<br>7 | 1<br>2<br>3<br>4<br>5<br>6 |                  |

## Figure 4-4-12 IP Precedence Mapping Page Screenshot

| Object                   | Description                                   |
|--------------------------|-----------------------------------------------|
| IP Precedence            | Display the current CoS value.                |
| Mapping to Queue         | Display the current mapping to queue.         |
| Queue                    | Display the current queue value.              |
| Mapping to IP Precedence | Display the current mapping to IP Precedence. |
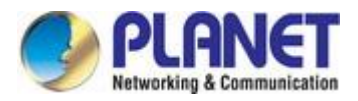

## 4.4.3 QoS Basic Mode

## 4.4.3.1 Global Settings

The Basic Mode Global Settings and QoS Information screen in Figure 4-4-13 & Figure 4-4-14 appear.

| Basic Mode Global Settings |                                                         |  |
|----------------------------|---------------------------------------------------------|--|
| Trust Mode                 | ©CoS/802.1p ○DSCP ○CoS/802.1p-DSCP ○IP Precedence ○None |  |
| Apply                      |                                                         |  |

Figure 4-4-13 Basic Mode Global Settings Page Screenshot

The page includes the following fields:

| Object     | Description       |
|------------|-------------------|
| Trust Mode | Set the QoS mode. |

#### Buttons

Apply : Click to apply changes.

### QoS Information

| Information Name | Information Value |  |
|------------------|-------------------|--|
| Trust Mode       | cos               |  |

#### Figure 4-4-14 QoS Information Page Screenshot

| Object     | Description                   |
|------------|-------------------------------|
| Trust Mode | Display the current QoS mode. |

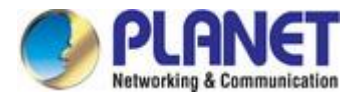

## 4.4.3.2 Port Settings

| QoS Port Setting |                    |
|------------------|--------------------|
| Port             | Trust              |
| Select Ports -   | ⊙Enabled ○Disabled |
| Арріу            |                    |

The QoS Port Setting and Status screen in Figure 4-4-15 & Figure 4-4-16 appear.

Figure 4-4-15 Basic Mode Global Settings Page Screenshot

The page includes the following fields:

| Object     | Description                                 |
|------------|---------------------------------------------|
| Port       | Select port number for this drop down list. |
| Trust Mode | Enable or disable the trust mode.           |

#### Buttons

Apply Click to

Click to apply changes.

| Port | Trust Type |  |
|------|------------|--|
| XG1  | Enable     |  |
| XG2  | Enable     |  |
| XG3  | Enable     |  |

#### Figure 4-4-16 QoS Port Status Page Screenshot

| Object     | Description                                 |
|------------|---------------------------------------------|
| • Port     | The switch port number of the logical port. |
| Trust Mode | Display the current trust type.             |

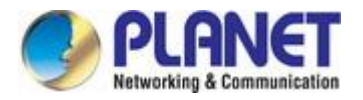

## 4.4.4 Bandwidth Control

Configure the switch port rate limit for the switch port on this page.

## 4.4.4.1 Ingress Bandwidth Control

This page provides to select the ingress bandwidth preamble. The Ingress Bandwidth Control Setting and Status screens in Figure 4-4-17 & Figure 4-4-18 appear.

| Ingress Bandwidth Control Settings |                  |             |  |
|------------------------------------|------------------|-------------|--|
| Port                               | State            | Rate(Kbps)  |  |
| Select Ports -                     | ◉Disable ○Enable | (16-100000) |  |
| Apply                              |                  |             |  |

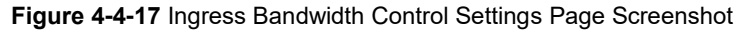

The page includes the following fields:

| Object      | Description                                                                      |
|-------------|----------------------------------------------------------------------------------|
| Port        | Select port number for this drop down list.                                      |
| State       | Enable or disable the port rate policer. The default value is "Disabled".        |
| Rate (Kbps) | Configure the rate for the port policer. The default value is "unlimited". Valid |
|             | values are in the range 16 to 1000000.                                           |

#### Buttons

Apply

: Click to apply changes.

| Port | Ingress RateLimit (Kbps) |  |
|------|--------------------------|--|
| XG1  | Off                      |  |
| XG2  | Off                      |  |
| XG3  | Off                      |  |

Figure 4-4-18 Ingress Bandwidth Control Status Page Screenshot

| Object                    | Description                                 |
|---------------------------|---------------------------------------------|
| • Port                    | The switch port number of the logical port. |
| Ingress Rate Limit (Kbps) | Display the current ingress rate limit.     |

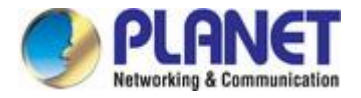

## 4.4.4.2 Egress Bandwidth Control

This page provides to select the egress bandwidth preamble. The Egress Bandwidth Control Setting and Status screens in

Figure 4-4-19 & Figure 4-4-20 appear.

| Egress Bandwidth Control Settings |                  |             |  |
|-----------------------------------|------------------|-------------|--|
| Port                              | State            | Rate(Kbps)  |  |
| Select Ports                      | ◉Disable ○Enable | (16-100000) |  |
| Apply                             |                  |             |  |

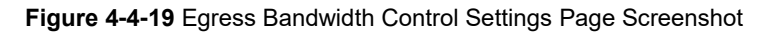

The page includes the following fields:

| Object      | Description                                                                      |  |
|-------------|----------------------------------------------------------------------------------|--|
| Port        | Select port number for this drop down list.                                      |  |
| State       | Enable or disable the port rate policer. The default value is "Disabled".        |  |
| Rate (Kbps) | Configure the rate for the port policer. The default value is "unlimited". Valid |  |
|             | values are in the range 16 to 1000000.                                           |  |

### Buttons

Apply

: Click to apply changes.

| Port | Egress RateLimit (Kbps) |  |
|------|-------------------------|--|
| XG1  | Off                     |  |
| XG2  | Off                     |  |
| XG3  | Off                     |  |

Figure 4-4-20 Egress Bandwidth Control Status Page Screenshot

| Object                     | Description                                 |
|----------------------------|---------------------------------------------|
| Port                       | The switch port number of the logical port. |
| • Egress Rate Limit (Kbps) | Display the current egress rate limit.      |

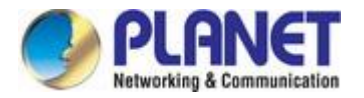

## 4.4.4.3 Egress Queue

The Egress Queue Bandwidth Control Settings and Status screens in Figure 4-4-21 & Figure 4-4-22 appear.

| Egress Queue Bandwidth Control Settings |       |                  |              |
|-----------------------------------------|-------|------------------|--------------|
| Port                                    | Queue | State            | CIR(Kbps)    |
| GE1 ~                                   | 1 ~   | ◉Disable ○Enable | (16-1000000) |
| Apply                                   |       |                  |              |

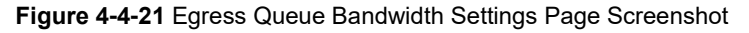

The page includes the following fields:

| Object     | Description                                                                     |  |
|------------|---------------------------------------------------------------------------------|--|
| Port       | Select port number for this drop down list.                                     |  |
| Queue      | Select queue number for this drop down list.                                    |  |
| • State    | Enable or disable the port rate policer. The default value is "Disabled".       |  |
| CIR (Kbps) | Configure the CIR for the port policer. The default value is "unlimited". Valid |  |
|            | values are in the range 16 to 1000000.                                          |  |

#### Buttons

Apply

: Click to apply changes.

| KG1 Egress Per Queue Status |                   |  |
|-----------------------------|-------------------|--|
| Queue ID                    | Rate Limit (Kbps) |  |
| 1                           | Off               |  |
| 2                           | Off               |  |
| 3                           | Off               |  |
| 4                           | Off               |  |
| 5                           | Off               |  |
| 6                           | Off               |  |
| 7                           | Off               |  |
| 8                           | Off               |  |

#### Figure 4-4-22 Egress Queue Status Page Screenshot

| Object            | Description                     |
|-------------------|---------------------------------|
| Queue ID          | Display the current queue ID.   |
| Rate Limit (Kbps) | Display the current rate limit. |

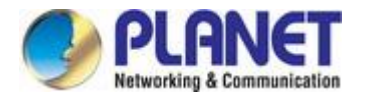

## 4.4.5 Storm Control

Storm control for the switch is configured on this Page.

There is an unknown unicast storm rate control, unknown multicast storm rate control, and a broadcast storm rate control.

These only affect flooded frames, i.e. frames with a (VLAN ID, DMAC) pair not present on the MAC Address table.

### 4.4.5.1 Global Setting

The Storm Control Global Setting and Information screens in Figure 4-4-23 & Figure 4-4-24 appear.

| Storm Control Global Setting |                |                       |
|------------------------------|----------------|-----------------------|
|                              | Unit           | ⊖pps ⊙bps             |
|                              | Preamble & IFG | ● Excluded ○ Included |
| Apply                        |                |                       |

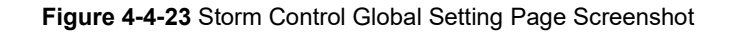

The page includes the following fields:

| Object         | Description                                                                    |  |
|----------------|--------------------------------------------------------------------------------|--|
| • Unit         | Controls the unit of measure for the storm control rate as "pps" or "bps". The |  |
|                | default value is "bps".                                                        |  |
| Preamble & IFG | Set the excluded or included interframe gap                                    |  |

#### Buttons

Apply

: Click to apply changes.

| ✓ Storm Control Global Information |                   |  |
|------------------------------------|-------------------|--|
| Information Name                   | Information Value |  |
| Unit                               | bps               |  |
| Preamble & IFG                     | Excluded          |  |

#### Figure 4-4-24 Storm Control Global Information Page Screenshot

| Object         | Description                         |
|----------------|-------------------------------------|
| • Unit         | Display the current unit.           |
| Preamble & IFG | Display the current preamble & IFG. |

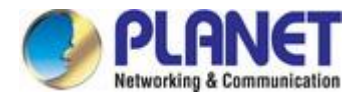

## 4.4.5.2 Port Setting

Storm control for the switch is configured on this page. There are three types of storm rate control:

- Broadcast storm rate control
- Unknown Multicast storm rate control
- Unknown Unicast storm rate control

The configuration indicates the permitted packet rate for unknown unicast, unknown multicast, or broadcast traffic across the switch. The Storm Control Configuration screens in Figure 4-4-25 & Figure 4-4-26 appear.

| Storm Control Setting                                    |            |                     |                   |             |
|----------------------------------------------------------|------------|---------------------|-------------------|-------------|
| Port                                                     | Port State | Action              | Type Enable       | Rate (Kbps) |
|                                                          |            |                     | 🗖 Broadcast       | 10000       |
| Select Ports <ul> <li>Disable</li> <li>Enable</li> </ul> | drop 💌     | 🔲 Unknown Multicast | 10000             |             |
|                                                          |            |                     | 🗖 Unknown Unicast | 10000       |
| Арріу                                                    |            |                     |                   |             |

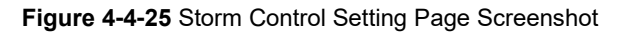

The page includes the following fields:

| Object          | Description                                                                                                    |  |
|-----------------|----------------------------------------------------------------------------------------------------|--|
| • Port          | Select port for this drop down list.                                                                                                    |  |
| Port State      | Enable or disable the storm control status for the given storm type.                                                                                    |  |
| Action          | Configures the action performed when storm control is over rate on a port. Valid values are <b>Shutdown</b> or <b>Drop</b> .                            |  |
| Type Enable     | The settings in a particular row apply to the frame type listed here: <ul> <li>Broadcast</li> <li>Unknown Multicast</li> <li>Unknown Unicast</li> </ul> |  |
| Rate (kbps/pps) | Configure the rate for the storm control. The default value is "10,000".                                                                                |  |

#### Buttons

Apply

Click to apply changes

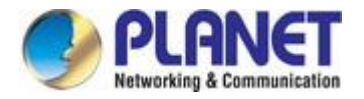

## - Storm Control Information

| Port | Port State | Broadcast (Kbps) | Unknown Multicast (Kbps) | Unknown Unicast (Kbps) | Action |
|------|------------|------------------|--------------------------|------------------------|--------|
| XG1  | Disable    | Off (10000)      | Off (10000)              | Off (10000)            | Drop   |
| XG2  | Disable    | Off (10000)      | Off (10000)              | Off (10000)            | Drop   |
| XG3  | Disable    | Off (10000)      | Off (10000)              | Off (10000)            | Drop   |

### Figure 4-4-26 Storm Control Information Page Screenshot

| Object                       | Description                                               |
|------------------------------|-----------------------------------------------------------|
| • Port                       | The switch port number of the logical port.               |
| Port State                   | Display the current port state.                           |
| Broadcast (Kbps/pps)         | Display the current broadcast storm control rate.         |
| Unknown Multicast (Kbps/pps) | Display the current unknown multicast storm control rate. |
| Unknown Unicast (Kbps/pps)   | Display the current unknown unicast storm control rate.   |
| Action                       | Display the current action.                               |

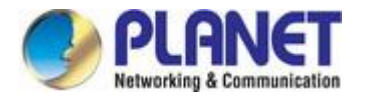

# 4.5 Security

This section is to control the access of the Managed Media Converter, including the user access and management control.

The Security Page contains links to the following main topics:

Access Security

## 4.5.1 Access Security

This section is to control the access of the Managed Media Converter, including the different access methods – Telnet, SSH, HTTP and HTTPs.

### 4.5.1.1 Telnet

The Telnet Settings and Information screen in Figure 4-5-1 & Figure 4-5-2 appear.

| Telnet Settings            |                      |  |
|----------------------------|----------------------|--|
| Telnet Service             | Disabled 💌           |  |
| Login Authentication List  | default              |  |
| Enable Authentication List | default              |  |
| Session Timeout            | 10 (0-65535) minutes |  |
| Password Retry Count       | 3 (0-120)            |  |
| Silent Time                | 0 (0-65535) seconds  |  |
| Annha                      |                      |  |

Apply Disconnect

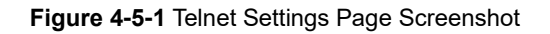

The page includes the following fields:

| Object                     | Description                                                |
|----------------------------|------------------------------------------------------------|
| Telnet Service             | Disable or enable telnet service.                          |
| Login Authentication List  | Select login authentication list for this drop down list.  |
| Enable Authentication List | Select enable authentication list for this drop down list. |
| Session Timeout            | Set the session timeout value.                             |
| Password Retry Count       | Set the password retry count value.                        |
| Silent Time                | Set the silent time value.                                 |

#### Buttons

Apply : Click to apply changes

Disconnect

Click to disconnect telnet communication

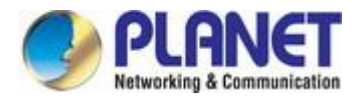

## - Telnet Information

| Information Name              | Information Value |
|-------------------------------|-------------------|
| Telnet Service                | Disabled          |
| Login Authentication List     | default           |
| Enable Authentication List    | default           |
| Session Timeout               | 10                |
| Password Retry Count          | 3                 |
| Silent Time                   | 0                 |
| Current Telnet Sessions Count | 0                 |

## Figure 4-5-2 Telnet Information Page Screenshot

| Object                       | Description                                     |
|------------------------------|-------------------------------------------------|
| Telnet Service               | Display the current Telnet service.             |
| Login Authentication List    | Display the current login authentication list.  |
| Enable Authentication List   | Display the current enable authentication list. |
| Session Timeout              | Display the current session timeout.            |
| Password Retry Count         | Display the current password retry count.       |
| Silent Time                  | Display the current silent time.                |
| Current Telnet Session Count | Display the current telnet session count        |

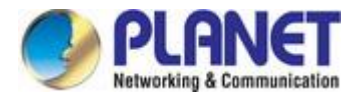

### 4.5.1.2 SSH

Configure SSH on this Page. This Page shows the Port Security status. Port Security is a module with no direct configuration. Configuration comes indirectly from other modules - the user modules. When a user module has enabled port security on a port, the port is set-up for software-based learning. In this mode, frames from unknown MAC addresses are passed on to the port security module, which in turn asks all user modules whether to allow this new MAC address to forward or block it. For a MAC address to be set in the forwarding state, all enabled user modules must unanimously agree on allowing the MAC address to forward. If only one chooses to block it, it will be blocked until that user module decides otherwise. The SSH Settings and Information screens in Figure 4-5-3 & Figure 4-5-4 appear.

| SSH Settings               |                      |  |
|----------------------------|----------------------|--|
| SSH Service                | Disabled 💌           |  |
| Login Authentication List  | default              |  |
| Enable Authentication List | default              |  |
| Session Timeout            | 10 (0-65535) minutes |  |
| Password Retry Count       | 3 (0-120) minutes    |  |
| Silent Time                | 0 (0-65535) seconds  |  |
| Apply Disconnect           |                      |  |

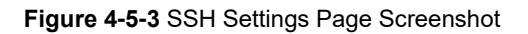

The page includes the following fields:

| Description                                                |
|------------------------------------------------------------|
| Disable or enable SSH service.                             |
| Select login authentication list for this drop down list.  |
| Select enable authentication list for this drop down list. |
| Set the session timeout value.                             |
| Set the password retry count value.                        |
| Set the silent time value.                                 |
|                                                            |

#### Buttons

Apply

: Click to apply changes.

Disconnect

Click to disconnect telnet communication.

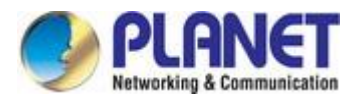

### - SSH Information

| Information Name           | Information Value |  |
|----------------------------|-------------------|--|
| SSH Service                | Disabled          |  |
| Login Authentication List  | default           |  |
| Enable Authentication List | default           |  |
| Session Timeout            | 10                |  |
| Password Retry Count       | 3                 |  |
| Silent Time                | 0                 |  |
| Current SSH Sessions Count | 0                 |  |

#### Figure 4-5-4 SSH Information Page Screenshot

| Object                     | Description                                     |
|----------------------------|-------------------------------------------------|
| SSH Service                | Display the current SSH service.                |
| Login Authentication List  | Display the current login authentication list.  |
| Enable Authentication List | Display the current enable authentication list. |
| Session Timeout            | Display the current session timeout.            |
| Password Retry Count       | Display the current password retry count.       |
| Silent Time                | Display the current silent time.                |
| Current SSH Session Count  | Display the current SSH session count.          |

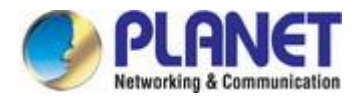

# 4.5.1.3 HTTP

The HTTP Settings and Information screens in Figure 4-5-5 & Figure 4-5-6 appear.

| HTTP Settings             |                      |
|---------------------------|----------------------|
| HTTP Service              | ●Enabled ○Disabled   |
| Login Authentication List | default              |
| Session Timeout           | 10 (0-86400) minutes |
| Арріу                     |                      |

#### Figure 4-5-5 HTTP Settings Page Screenshot

The page includes the following fields:

| Object                    | Description                                              |
|---------------------------|----------------------------------------------------------|
| HTTP Service              | Disable or enable HTTP service                           |
| Login Authentication List | Select login authentication list for this drop down list |
| Session Timeout           | Set the session timeout value                            |

#### Buttons

Apply

Click to apply changes.

| ▼ HTTP Information |
|--------------------|
|                    |

| Information Name          | Information Value |
|---------------------------|-------------------|
| HTTP Service              | Enabled           |
| Login Authentication List | default           |
| Session Timeout           | 10                |

Figure 4-5-6 HTTP Information Page Screenshot

| Object                    | Description                                    |
|---------------------------|------------------------------------------------|
| HTTP Service              | Display the current HTTP service.              |
| Login Authentication List | Display the current login authentication list. |
| Session Timeout           | Display the current session timeout.           |

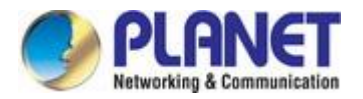

## 4.5.1.4 HTTPs

The HTTPs Settings and Information screen in Figure 4-5-7 & Figure 4-5-8 appear.

| HTTPS Service             | ●Enable ○Disable     |
|---------------------------|----------------------|
| Automatic Redirect        | ●Enable ○Disable     |
| Login Authentication List | Default ~            |
| Session Timeout           | 10 (0-86400) minutes |

#### Figure 4-5-7 HTTPs Settings Page Screenshot

The page includes the following fields:

| Object                    | Description                                               |
|---------------------------|-----------------------------------------------------------|
| HTTPs Service             | Disable or enable HTTPs service.                          |
| Automatic Redirect        | Disable or enable automatic redirect service.             |
| Login Authentication List | Select login authentication list for this drop down list. |
| Session Timeout           | Set the session timeout value.                            |

#### Buttons

Apply

: Click to apply changes.

## ▼ HTTPS Information

| Information Name          | Information Value |
|---------------------------|-------------------|
| HTTPS Service             | Enable            |
| Automatic Redirect        | Enable            |
| Login Authentication List | Default           |
| Session Timeout           | 10                |

#### Figure 4-5-8 HTTPs Information Page Screenshot

| Object                    | Description                                    |
|---------------------------|------------------------------------------------|
| HTTPs Service             | Display the current HTTPs service.             |
| Automatic Redirect        | Disable the automatic redirect service.        |
| Login Authentication List | Display the current login authentication list. |
| Session Timeout           | Display the current session timeout.           |

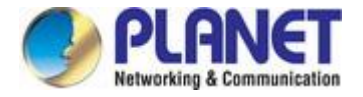

## 4.5.1.5 Access Method Profile Rules

The Access Method Profile Rules Table Setting and Table screens in Figure 4-5-9 & Figure 4-5-10 appear.

| Profile Rule Table Sett                 | ing               |                      |        |                |                                                                |
|-----------------------------------------|-------------------|----------------------|--------|----------------|----------------------------------------------------------------|
| Access Profile Name(<br>1-32 charaters) | Priority(1-65535) | Management<br>Method | Action | Port           | IP-Source                                                      |
|                                         | 1                 | All                  | Permit | Select Ports 🔹 | All     IPv4/Mask     0.0.0     IPv6/Prefix     00::00     I28 |
| Apply                                   |                   |                      |        |                |                                                                |

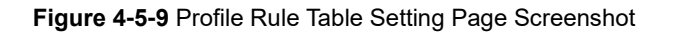

The page includes the following fields:

| Object               | Description                                                                                              |
|----------------------|----------------------------------------------------------------------------------------------------|
| Access Profile Name  | Indicates the access profile name.                                                                       |
| (1-32 characters)    |                                                                                                    |
| • Priority (1-65535) | Set priority                                                                                             |
|                      | The allowed value is from 1 to 65535                                                                     |
| Management Method    | Indicates the host can access the switch from HTTP/HTTPs/telnet/SSH/SNMP/All                             |
|                      | interface that the host IP address matched the entry.                                                    |
| Action               | An IP address can contain any combination of permit or deny rules.                                       |
|                      | (Default: <b>Permit</b> rules)Sets the access mode of the profile; either <b>permit</b> or <b>deny</b> . |
| • Port               | Select port for this drop down list                                                                      |
| IP-Source            | Indicates the IP address for the access management entry                                                 |

#### Buttons

Apply Click to

: Click to apply changes

| Profile Rule Table  |           |                   |        |                             |              |                   |              |                     |             |
|---------------------|-----------|-------------------|--------|-----------------------------|--------------|-------------------|--------------|---------------------|-------------|
| Assess Drafile Name | Deleviter | Management Mathed | Action | Dant                        | Course IDV/4 | Sauraa IDV/1 Maak | Sauraa IDV/6 | Course IDVC Deeffer | M. 416.     |
| default             | 1         | All               | Permit | <b>μοπ</b><br>αi1-10.laα1-8 | Source IP V4 | Source IPV4 Mask  | Source IP Vo | Source IPV6 Prefix  | Edit Delete |

Figure 4-5-10 Profile Rule Table Page Screenshot

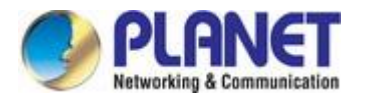

| Object              | Description                                |
|---------------------|--------------------------------------------|
| Access Profile Name | Display the current access profile name.   |
| Priority            | Display the current priority.              |
| Management Method   | Display the current management method.     |
| Action              | Display the current action.                |
| Port                | Display the current port list.             |
| Source IPv4         | Display the current source IPv4 address.   |
| Source IPv4 Mask    | Display the current source IPv4 mask.      |
| Source IPv6         | Display the current source IPv6 address.   |
| Source IPv6 Prefix  | Display the current source IPv6 prefix.    |
| • Modify            | Click Edit to edit profile rule parameter. |
|                     | Click Delete profile rule entry.           |

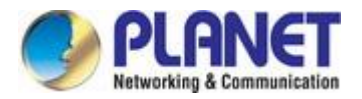

## 4.5.1.6 Access Profiles

The access profile screens in Figure 4-5-11 & Figure 4-5-12 appear.

| Access Profile: | None | * | • Active • Deactive |
|-----------------|------|---|---------------------|
| Apply           |      |   |                     |

#### Figure 4-5-11 Access Profile Page Screenshot

The page includes the following fields:

| Object         | Description                                    |
|----------------|------------------------------------------------|
| Access Profile | Select access profile for this drop down list. |

### Buttons

Apply

: Click to apply changes.

| Access Profile Name | Delete |  |
|---------------------|--------|--|
| default             | Delete |  |

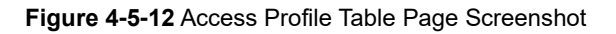

| Object         | Description                         |
|----------------|-------------------------------------|
| Access Profile | Display the current access profile. |
| Delete         | Click Delete access profile entry.  |

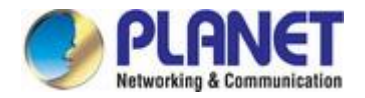

# 4.6 Ring

Use the Maintenance menu items to display and configure basic configurations of The Wall-mount Managed Media Converter. Under maintenance, the following topics are provided to back up, upgrade, save and restore the configuration. This section has the following items:

| Ring Wizard | You can quickly build an ERPS ring by wizard. |
|-------------|-----------------------------------------------|
| ERPS        | You can configure ERPS ring in detail.        |

ITU-T G.8032 Ethernet Ring protection switching (ERPS) is a link layer protocol applied on Ethernet loop protection to provide sub-50ms protection and recovery switching for Ethernet traffic in a ring topology.ERPS provides a faster redundant recovery than Spanning Tree topology. The action is similar to STP or RSTP, but the algorithms between them are not the same. In the Ring topology, every switch should be enabled with Ring function and two ports should be assigned as the member ports in the ERPS. Only one switch in the Ring group would be set as the RPL owner switch that one port would be blocked, called **owner port**, and PRL neighbor switch has one port that one port would be blocked, called **neighbor port** that connect to owner port directly and this link is called the **Ring Protection Link** or **RPL**. Each switch will sends ETH-CCM message to check the link status in the ring group. When the failure of network connection occurs, the nodes block the failed link and report the signal failure message, the RPL owner switch will automatically unblocks the PRL to recover from the failure.

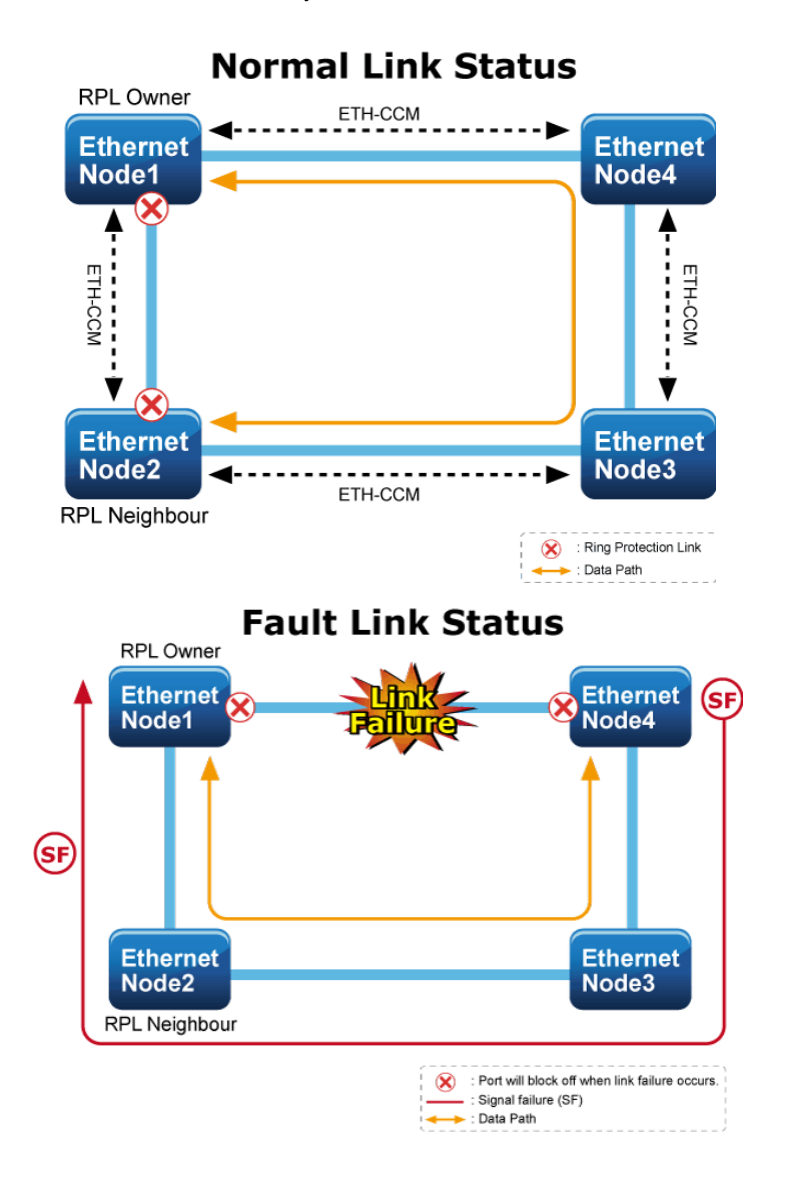

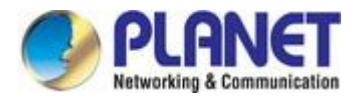

# 4.6.1 Ring Wizard

This page allows the user to configure the ERPS by wizard; screen in Figure 4-6-1 appears.

| Ring Wizard                                                                                                    |                        |
|----------------------------------------------------------------------------------------------------|------------------------|
| Note:<br>1.Please make sure the DHCP client function has been disabled.<br>2.Please note that the ring port cannot be applied to spanning tree function | on at the same time.   |
| Total Switch Number ( 3 ~ 30): 3 Switch ID: 1                                                                                                    | Next                   |
| Configuration<br>(Owner)<br>Switch-3 Port 1 Switch-1 Port 2                                                                                             | (Neighbor)<br>Switch-2 |
| Vian 3001                                                                                                    |                        |

#### Figure 4-6-1 Ring Wizard page screenshot

The page includes the following fields:

| Object             | Description                                                                |
|--------------------|----------------------------------------------------------------------------|
| All Switch Numbers | Set all the switch numbers for the ring group. The default number is 3 and |
|                    | maximum number is 30.                                                      |
| Number ID          | The switch where you are requesting ERPS.                                  |
| Port               | Configures the port number for the MEP.                                    |
| • VLAN             | Set the ERPS VLAN.                                                         |

#### Buttons

Next

U: Click to configure ERPS.

Set : Click to save changes.

Show Topology : Click to show the ring topology.

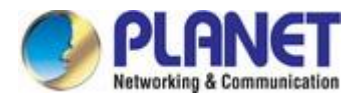

## 4.6.2 ERPS

This page allows the user to inspect and configure the current ERPS Instance; screen in Figure 4-6-2 and Figure 4-6-3 appears.

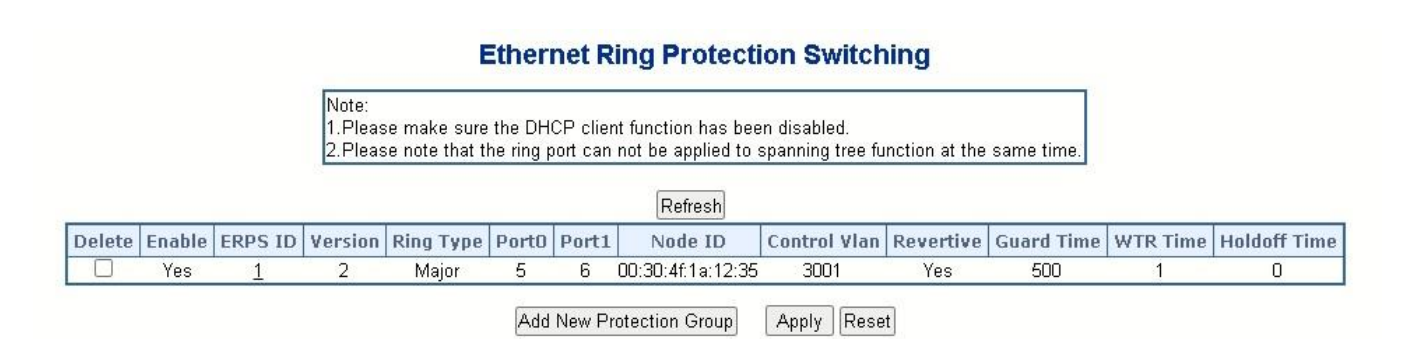

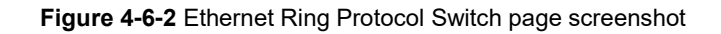

| Object       | Description                                                                          |
|--------------|--------------------------------------------------------------------------------------|
| Enable       | Enables ERPS on the switch. ERPS must be enabled globally on the switch              |
|              | before it can enable on an ERPS ring.                                                |
| ERPS ID      | Major ring group ID for the interconnected sub-ring. It is used to send topology     |
|              | change updates on major ring. If ring is major, this value is same as the            |
|              | protection group ID of this ring.                                                    |
| Version      | ERPS Protocol Version - v1 or v2                                                     |
| Ring Type    | Type of Protecting ring.                                                             |
| Port 0       | This will create a Port 0 of the switch in the ring.                                 |
| Port 1       | This will create "Port 1" of the switch in the Ring. As interconnected sub-ring will |
|              | have only one ring port, "Port 1" is configured as "0" for interconnected sub-ring.  |
|              | "0" in this field indicates that no "Port 1" is associated with this instance        |
| Node ID      | A MAC address unique to the ring node. The MAC address must be specified in          |
|              | the format xx:xx:xx:xx:xx                                                            |
| Control Vlan | VLAN configuration of the Protection Group.                                          |
| Revertive    | ERPS Protocol Version - v1 or v2                                                     |
| Guard Time   | Guard timeout value to be used to prevent ring nodes from receiving outdated         |
|              | R-APS messages.                                                                      |
|              | The period of the guard timer can be configured in 10 ms steps between 10 ms         |
|              | and 2 seconds, with a default value of 500 ms                                        |
| WTR Time     | Remaining WTR timeout in milliseconds.                                               |
| Holdoff Time | The timing value to be used to make persistent check on Signal Fail before           |
|              | switching.                                                                           |
|              | The range of the hold off timer is 0 to 10 seconds in steps of 100 ms                |

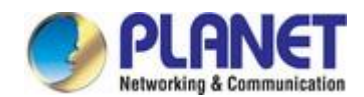

#### **Buttons**

Add New Protection Group : Click to add a new Protection group entry.

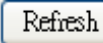

: Click to refresh the page immediately.

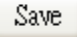

Click to save changes.

Reset : Click to undo any changes made locally and revert to previously saved values.

### **ERPS Configuration 1**

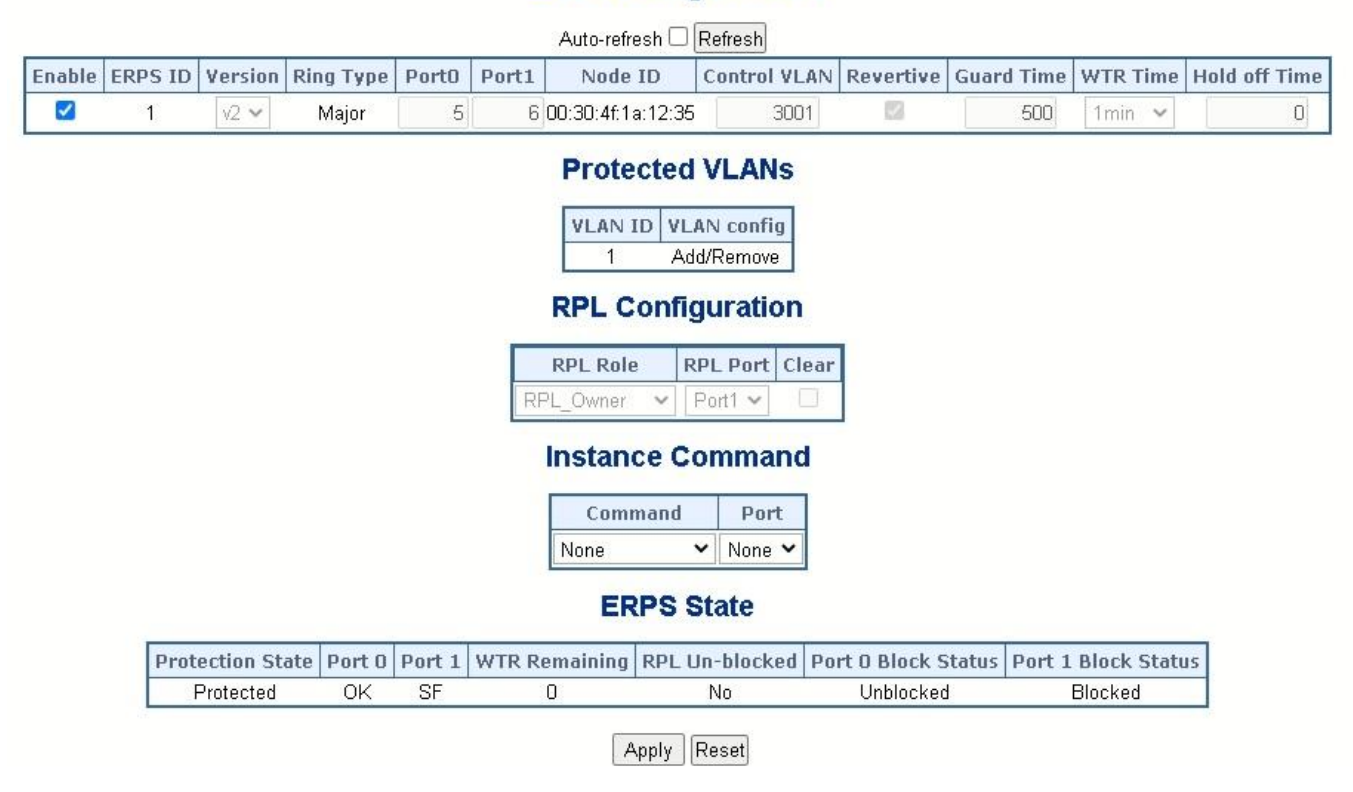

Figure 4-6-3 Ethernet Ring Protocol Switch Configuration page screenshot

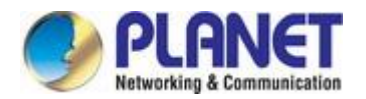

## **RPL Configuration:**

| Object   | Description                                                                      |
|----------|----------------------------------------------------------------------------------|
| RPL Role | It can be either RPL owner or RPL Neighbor.                                      |
| RPL Port | This allows to select the east port or west port as the RPL block.               |
| Clear    | If the owner has to be changed, then the clear check box allows to clear the RPL |
|          | owner for that ERPS ring.                                                        |

#### Instance Command:

| Object  | Description                                                                       |
|---------|-----------------------------------------------------------------------------------|
| Command | Administrative command. A port can be administratively configured to be in either |
|         | manual switch or forced switch state.                                             |
| Port    | Port selection - Port0 or Port1 of the protection Group on which the command is   |
|         | applied.                                                                          |

#### ERPS state:

| Object              | Description                                                                     |
|---------------------|---------------------------------------------------------------------------------|
| Protection State    | ERPS state according to State Transition Tables in G.8032.                      |
| Port 0              | <b>OK</b> : State of East port is ok                                            |
|                     | <b>SF</b> : State of East port is Signal Fail                                   |
| Port 1              | <b>OK</b> : State of West port is ok                                            |
|                     | SF: State of West port is Signal Fail                                           |
| WTR Remaining       | Remaining WTR timeout in milliseconds.                                          |
| RPL Un-blocked      | APS is received on the working flow.                                            |
| Port 0 Block Status | Block status for Port 0 (Both traffic and R-APS block status). R-APS channel is |
|                     | never blocked on sub-rings without virtual channel.                             |
| Port 1 Block Status | Block status for Port 1 (Both traffic and R-APS block status). R-APS channel is |
|                     | never blocked on sub-rings without virtual channel.                             |

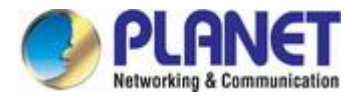

# 4.7 Power over Ethernet

### 4.7.1 PoE Media Converter Introduction

PLANET's Industrial IXT-900 PoE Series, encompassing the IXT-900-1X1UP and IXT-900-2X1UP models, stands out with its advanced Power over Ethernet Plus Plus (PoE++) capabilities. These converters are not only tailored for high-speed 10Gbps network connectivity and efficient media conversion but are also equipped with state-of-the-art IEEE 802.3bt Type 4 power delivery on their copper ports. This feature is particularly noteworthy as it allows for the direct powering of high-power devices such as Wi-Fi 7 Access Points (APs) and advanced IP cameras, without the need for separate power sources.

| PLANET<br>Networking & Communication                      |                                                                             |                                                                                  | Alarm     P2     P1                                                          | ● R.O.<br>● Ring                                           | XG1 XG2                                        | XG3                                         |                                                                   |                      |                         |            |
|-----------------------------------------------------------|-----------------------------------------------------------------------------|----------------------------------------------------------------------------------|------------------------------------------------------------------------------|------------------------------------------------------------|------------------------------------------------|---------------------------------------------|-------------------------------------------------------------------|----------------------|-------------------------|------------|
| IXT-900-2X1UP                                             |                                                                             |                                                                                  | 🔯 Systen                                                                     | n 💸 Switch                                                 | ning 🔁                                         | Qos 🔒                                       | Security 🖒 F                                                      | Ring 📌 P             | oE 🎤 Maintenar          | ке С 🗄 💿 🖡 |
| <ul> <li>PoE Configuration</li> <li>PoE Status</li> </ul> | PoE                                                                         | Configura                                                                        | tion                                                                         |                                                            |                                                |                                             |                                                                   |                      |                         |            |
| PoE Schedule     PD Alive Check                           | PoE Config                                                                  | guration                                                                         |                                                                              |                                                            |                                                |                                             |                                                                   |                      |                         |            |
|                                                           |                                                                             | Syste                                                                            | em PoE Admin N                                                               | lode                                                       |                                                | Enable                                      | •                                                                 |                      |                         |            |
|                                                           |                                                                             | PoE                                                                              | Management M                                                                 | ode                                                        |                                                | Consum                                      | ption 🗸                                                           |                      |                         | _          |
|                                                           |                                                                             | Tem                                                                              | perature Thresh                                                              | old                                                        |                                                | 150                                         | Degrees C                                                         |                      |                         | _          |
|                                                           |                                                                             | Powe                                                                             | r Supply Budge                                                               | t[W]                                                       |                                                | 95                                          | W                                                                 |                      |                         |            |
|                                                           |                                                                             |                                                                                  | PoE Voltage                                                                  |                                                            |                                                | 53 V                                        |                                                                   |                      |                         |            |
|                                                           | 1. When sele<br>Check your p<br>2. When the<br>prevent exce<br><b>Power</b> | cting different<br>ower supply's<br>input voltage<br>ssive tempera<br>Allocation | PoE managemer<br>output capability<br>is under 24V, it's a<br>ture increase. | Note:<br>It modes refer<br>before modify<br>advised to lim | to the user<br>ying the valu<br>it the load to | r manual fe<br>ue of Powe<br>o a maxim<br>0 | or proper operal<br>er Supply Budge<br>um of 60 Watts<br>W / 95 W | iion.<br>ət[W]<br>to |                         |            |
|                                                           | PoE Mode                                                                    | Schedule                                                                         | Power Inline<br>Mode                                                         | РD Туре                                                    | Priority                                       | PD<br>Class                                 | Current<br>Used [mA]                                              | Power<br>Used [W]    | Power<br>Allocation [W] |            |
|                                                           | Enable 🗸                                                                    | Profile 1 v                                                                      | BT v                                                                         | Standard ~                                                 | Critical 🗸                                     |                                             | 0                                                                 | 0                    | 95                      |            |
|                                                           | Total                                                                       |                                                                                  |                                                                              |                                                            |                                                |                                             | 0                                                                 | 0                    | 95                      |            |
|                                                           | Apply                                                                       |                                                                                  |                                                                              |                                                            |                                                |                                             |                                                                   |                      |                         |            |

Figure 4-7-1: Power over Ethernet Status

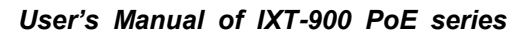

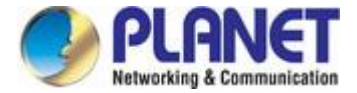

## 4.7.2 Power over Ethernet Powered Device

In a power over Ethernet system, operating power is applied from a power source (PSU or -power supply unit) over the LAN infrastructure to **powered devices (PDs)**, which are connected to ports.

|                                                                            | Voice over IP phones                                                                                                    |
|----------------------------------------------------------------------------|----------------------------------------------------------------------------------------------------|
|                                                                            | Enterprises can install PoE VoIP phones, ATA sand other                                                                                                    |
| 6                                                                          | Ethernet/non-Ethernet end-devices in the center where UPS is installed for                                                                                                    |
| 3~5 watts                                                                  | un-interruptible power system and power control system.                                                                                                    |
|                                                                            | Wireless LAN Access Points                                                                                                    |
|                                                                            | Access points can be installed at museums, sightsooing sites, airports                                                                                                    |
|                                                                            | Access points can be installed at museums, signiseeing sites, allpoits,                                                                                                    |
| 6~12 watts                                                                 | noteis, campuses, lactories, warehouses, etc.                                                                                                    |
|                                                                            | IP Suppoillance                                                                                                    |
|                                                                            | IP someras can be installed at enterprises, museums, campuses, bespitels                                                                                                    |
|                                                                            | hanks, oto without worrying about electrical outlets                                                                                                    |
| 10~12 watts                                                                | banks, etc. without won ying about electrical outlets.                                                                                                    |
| Tan                                                                        | PoE Splitter                                                                                                    |
|                                                                            | PoE Splitter split the PoE 56V DC over the Ethernet cable into 5/12V DC                                                                                                    |
|                                                                            | power output. It frees the device deployment from restrictions due to power                                                                                                    |
| 3~12 watts                                                                 | outlet locations, which eliminate the costs for additional AC wiring and                                                                                                    |
|                                                                            | reduces the installation time.                                                                                                    |
|                                                                            |                                                                                                    |
| ~                                                                          | High Power PoE Splitter                                                                                                    |
| and h                                                                      | High Power PoE SplitterHigh PoE Splitter split the PoE 56V DC over the Ethernet cable into 24/12V                                                                                                    |
|                                                                            | High Power PoE SplitterHigh PoE Splitter split the PoE 56V DC over the Ethernet cable into 24/12VDC power output. It frees the device deployment from restrictions due to                                                                                                    |
| 2=2E watto                                                                 | High Power PoE SplitterHigh PoE Splitter split the PoE 56V DC over the Ethernet cable into 24/12VDC power output. It frees the device deployment from restrictions due topower outlet locations, which eliminate the costs for additional AC wiring                                                                                                    |
| 3~25 watts                                                                 | High Power PoE SplitterHigh PoE Splitter split the PoE 56V DC over the Ethernet cable into 24/12VDC power output. It frees the device deployment from restrictions due topower outlet locations, which eliminate the costs for additional AC wiringand reduces the installation time.                                                                                                    |
| 3~25 watts                                                                 | <ul> <li>High Power PoE Splitter</li> <li>High PoE Splitter split the PoE 56V DC over the Ethernet cable into 24/12V</li> <li>DC power output. It frees the device deployment from restrictions due to power outlet locations, which eliminate the costs for additional AC wiring and reduces the installation time.</li> <li>High Power Speed Dome</li> </ul>                                                                                                    |
| 3~25 watts                                                                 | <ul> <li>High Power PoE Splitter</li> <li>High PoE Splitter split the PoE 56V DC over the Ethernet cable into 24/12V</li> <li>DC power output. It frees the device deployment from restrictions due to power outlet locations, which eliminate the costs for additional AC wiring and reduces the installation time.</li> <li>High Power Speed Dome</li> <li>Its state-of-the-art design fits in various network environments like traffic</li> </ul>                                                                                                    |
| 3~25 watts                                                                 | <ul> <li>High Power PoE Splitter</li> <li>High PoE Splitter split the PoE 56V DC over the Ethernet cable into 24/12V</li> <li>DC power output. It frees the device deployment from restrictions due to power outlet locations, which eliminate the costs for additional AC wiring and reduces the installation time.</li> <li>High Power Speed Dome</li> <li>Its state-of-the-art design fits in various network environments like traffic centers, shopping malls, railway stations, warehouses, airports and production facilities for the most demanding outdoor surveillance</li> </ul>                                                                                                    |
| 3~25 watts                                                                 | <ul> <li>High Power PoE Splitter</li> <li>High PoE Splitter split the PoE 56V DC over the Ethernet cable into 24/12V</li> <li>DC power output. It frees the device deployment from restrictions due to power outlet locations, which eliminate the costs for additional AC wiring and reduces the installation time.</li> <li>High Power Speed Dome</li> <li>Its state-of-the-art design fits in various network environments like traffic centers, shopping malls, railway stations, warehouses, airports and production facilities for the most demanding outdoor surveillance applications. No electricians are needed to install AC sockets.</li> </ul>                                                                                                    |
| 3~25 watts                                                                 | <ul> <li>High Power PoE Splitter</li> <li>High PoE Splitter split the PoE 56V DC over the Ethernet cable into 24/12V</li> <li>DC power output. It frees the device deployment from restrictions due to power outlet locations, which eliminate the costs for additional AC wiring and reduces the installation time.</li> <li>High Power Speed Dome</li> <li>Its state-of-the-art design fits in various network environments like traffic centers, shopping malls, railway stations, warehouses, airports and production facilities for the most demanding outdoor surveillance applications. No electricians are needed to install AC sockets.</li> </ul>                                                                                                    |
| 3~25 watts                                                                 | <ul> <li>High Power PoE Splitter</li> <li>High PoE Splitter split the PoE 56V DC over the Ethernet cable into 24/12V</li> <li>DC power output. It frees the device deployment from restrictions due to power outlet locations, which eliminate the costs for additional AC wiring and reduces the installation time.</li> <li>High Power Speed Dome</li> <li>Its state-of-the-art design fits in various network environments like traffic centers, shopping malls, railway stations, warehouses, airports and production facilities for the most demanding outdoor surveillance applications. No electricians are needed to install AC sockets.</li> </ul>                                                                                                    |
| 3~25 watts                                                                 | <ul> <li>High Power PoE Splitter</li> <li>High PoE Splitter split the PoE 56V DC over the Ethernet cable into 24/12V</li> <li>DC power output. It frees the device deployment from restrictions due to power outlet locations, which eliminate the costs for additional AC wiring and reduces the installation time.</li> <li>High Power Speed Dome</li> <li>Its state-of-the-art design fits in various network environments like traffic centers, shopping malls, railway stations, warehouses, airports and production facilities for the most demanding outdoor surveillance applications. No electricians are needed to install AC sockets.</li> <li>Wi-Fi 7 Access Points</li> </ul>                                                                                                    |
| 3~25 watts<br>3~25 watts<br>30~90 watts                                    | <ul> <li>High Power PoE Splitter</li> <li>High PoE Splitter split the PoE 56V DC over the Ethernet cable into 24/12V</li> <li>DC power output. It frees the device deployment from restrictions due to power outlet locations, which eliminate the costs for additional AC wiring and reduces the installation time.</li> <li>High Power Speed Dome</li> <li>Its state-of-the-art design fits in various network environments like traffic centers, shopping malls, railway stations, warehouses, airports and production facilities for the most demanding outdoor surveillance applications. No electricians are needed to install AC sockets.</li> <li>Wi-Fi 7 Access Points</li> <li>Wi-Fi 7, with its promise of lightning-fast speeds, low latency, and increased</li> </ul>                                                                                                    |
| 3~25 watts<br>3~25 watts<br>30~90 watts                                    | <ul> <li>High Power PoE Splitter</li> <li>High PoE Splitter split the PoE 56V DC over the Ethernet cable into 24/12V</li> <li>DC power output. It frees the device deployment from restrictions due to power outlet locations, which eliminate the costs for additional AC wiring and reduces the installation time.</li> <li>High Power Speed Dome</li> <li>Its state-of-the-art design fits in various network environments like traffic centers, shopping malls, railway stations, warehouses, airports and production facilities for the most demanding outdoor surveillance applications. No electricians are needed to install AC sockets.</li> <li>Wi-Fi 7 Access Points</li> <li>Wi-Fi 7, with its promise of lightning-fast speeds, low latency, and increased capacity, is set to revolutionize the way we connect and interact. To fully</li> </ul>                                                                                                    |
| 3~25 watts<br>3~25 watts<br>30~90 watts                                    | <ul> <li>High Power PoE Splitter</li> <li>High PoE Splitter split the PoE 56V DC over the Ethernet cable into 24/12V</li> <li>DC power output. It frees the device deployment from restrictions due to power outlet locations, which eliminate the costs for additional AC wiring and reduces the installation time.</li> <li>High Power Speed Dome</li> <li>Its state-of-the-art design fits in various network environments like traffic centers, shopping malls, railway stations, warehouses, airports and production facilities for the most demanding outdoor surveillance applications. No electricians are needed to install AC sockets.</li> <li>Wi-Fi 7 Access Points</li> <li>Wi-Fi 7, with its promise of lightning-fast speeds, low latency, and increased capacity, is set to revolutionize the way we connect and interact. To fully leverage these capabilities, a robust and efficient network backbone is</li> </ul>                                                                          |
| ۲<br>3-25 watts<br>۲<br>3-25 watts<br>۲<br>30-90 watts<br>۲<br>30-50 watts | <ul> <li>High Power PoE Splitter</li> <li>High PoE Splitter split the PoE 56V DC over the Ethernet cable into 24/12V</li> <li>DC power output. It frees the device deployment from restrictions due to power outlet locations, which eliminate the costs for additional AC wiring and reduces the installation time.</li> <li>High Power Speed Dome</li> <li>Its state-of-the-art design fits in various network environments like traffic centers, shopping malls, railway stations, warehouses, airports and production facilities for the most demanding outdoor surveillance applications. No electricians are needed to install AC sockets.</li> <li>Wi-Fi 7 Access Points</li> <li>Wi-Fi 7, with its promise of lightning-fast speeds, low latency, and increased capacity, is set to revolutionize the way we connect and interact. To fully leverage these capabilities, a robust and efficient network backbone is essential. This is where the combination of 802.3bt (Power over Ethernet</li> </ul> |

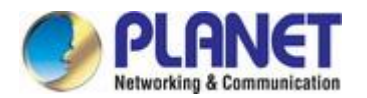

#### **PD Classifications**

A PD may be classified by the PSE based on the classification information provided by the PD. The intent of PD classification is to provide information about the maximum power required by the PD during operation. However, to improve power management at the PSE, the PD provides a signature about **Class level.** 

The PD is classified based on power. The classification of the PD is the maximum power that the PD will draw across all input voltages and operational modes.

A PD will return to Class 0 to 8 in accordance with the maximum power draw as specified by Table 4-7-1.

| Class | Usage                                                                     | Range of maximum power used by the PD  | <b>Class Description</b>        |
|-------|---------------------------------------------------------------------------|----------------------------------------|---------------------------------|
| 0     | Default                                                                   | 0.44 to 12.95 watts                    | Classification<br>unimplemented |
| 1     | Optional                                                                  | 0.44 to 3.84 watts                     | Very low power                  |
| 2     | Optional                                                                  | 3.84 to 6.49 watts                     | Low power                       |
| 3     | Optional                                                                  | 6.49 to 12.95 watts (or to 15.4 watts) | Mid power                       |
| 4     | Valid for Type 2 (802.3at)<br>devices,<br>not allowed for 802.3af devices | 12.95 to 25.5 watts                    | High power                      |
| 5     | Valid for Type 3 (802.3bt)                                                | 40 watts                               | High power                      |
| 6     | devices                                                                   | 51 watts (4-pair)                      | High power                      |
| 7     | Valid for Type 4 (802.3bt)                                                | 62 watts (4-pair)                      | High power                      |
| 8     | devices                                                                   | 71.3 watts (4-pair)                    | High power                      |

Table 4-7-1 Device Class.

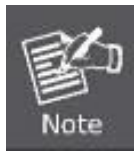

Since the IXT-900 PoE model's PoE port supports 48~54V DC PoE power output, please check and assure the Powered Device's (PD) acceptable DC power range is 54V DC; otherwise, it will damage the Powered Device (PD).

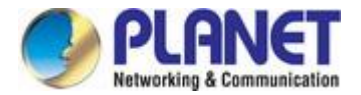

## 4.7.3 Power over Ethernet Configuration

In a power over Ethernet system, operating power is applied from a power source (PSU-power supply unit) over the LAN infrastructure to **powered devices (PDs)**, which are connected to ports. Under some conditions, the total output power required by PDs can exceed the maximum available power provided by the PSU. The system with a PSU is capable of supplying less power than the total potential power consumption of all the PoE ports in the system. In order to maintain the function of the majority of the ports, power management is implemented.

The PSU input power consumption is monitored by measuring voltage and current .The input power consumption is equal to the system's aggregated power consumption .The power management concept allows all ports to be active and activates additional ports, as long as the aggregated power of the system is lower than the power level at which additional PDs cannot be connected .When this value is exceeded, ports will be deactivated, according to user-defined priorities. The power budget is managed according to the following user-definable parameters: maximum available power, ports priority and maximum allowable power per port.

#### **Reserved Power**

There are five modes for configuring how the ports/PDs may reserve power and when to shut down ports.

#### Consumption mode

In this mode each port automatically determines how much power to reserve according to real power consumption of the PD.

#### Allocation mode

In this mode, the user allocates the amount of power that each port may reserve. The allocated/reserved power for each port/PD is specified in the Maximum Power fields. The ports are shut down when total reserved power exceeds the amount of power that the power supply can deliver.

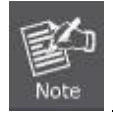

In this mode, the port power is not turned on if the PD requests more available power.

This section allows the user to inspect and configure the current PoE configuration setting as shown in Figure 4-7-2.

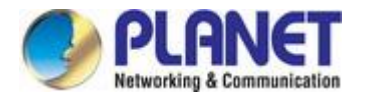

#### **PoE Configuration**

| System PoE Admin Mode  | Enable V      |
|------------------------|---------------|
| PoE Management Mode    | Consumption V |
| Temperature Threshold  | 150 Degrees C |
| Power Supply Budget[W] | 95 W          |
| PoE Voltage            | 53 V          |

1. When selecting different PoE management modes refer to the user manual for proper operation. Check your power supply's output capability before modifying the value of Power Supply Budget[W] 2. When the input voltage is under 24V, it's advised to limit the load to a maximum of 60 Watts to prevent excessive temperature increase.

| Power    | Allocation  |                      |            |            | 0           | W / 95 W             |                   |                         |
|----------|-------------|----------------------|------------|------------|-------------|----------------------|-------------------|-------------------------|
|          |             |                      |            |            |             |                      |                   |                         |
| PoE Mode | Schedule    | Power Inline<br>Mode | РD Туре    | Priority   | PD<br>Class | Current<br>Used [mA] | Power<br>Used [W] | Power<br>Allocation [W] |
| Enable v | Profile 1 🗸 | BT 🗸                 | Standard V | Critical 🗸 |             | 0                    | 0                 | 95                      |
| Total    |             |                      |            |            |             | 0                    | 0                 | 95                      |
| Apply    |             |                      |            |            |             |                      |                   |                         |

#### Figure 4-7-2: PoE Configuration Screenshot

The page includes the following fields:

| Object           | Description                                                                      |
|------------------|----------------------------------------------------------------------------------|
| System PoE Admin | Allows user to enable or disable PoE function. It will cause all of PoE ports to |
| Mode             | supply or not to supply power.                                                   |
| PoE Management   | There are six modes for configuring how the ports/PDs may reserve power and      |
| Mode             | when to shut down ports.                                                         |
|                  | Consumption mode: The system offers PoE power according to PD real               |
|                  | power consumption.                                                               |
|                  | Allocation mode: Users allow to assign how much PoE power to each port           |
|                  | and the system will reserve PoE power to PD.                                     |
| Temperature      | Allows setting over temperature protection threshold value. If the system        |
| Threshold        | temperature is overly high, the system will lower the total PoE power budget     |
|                  | automatically.                                                                   |
| Power Budget     | Configure PoE power output budget.                                               |

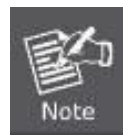

When selecting different PoE management modes refer to the user manual for proper operation.
 Check your power supply's output capability before modifying the value of Power Supply Budget [W]
 When the input voltage is under 24V, it's advised to limit the load to a maximum of 60 Watts to prevent excessive temperature increase.

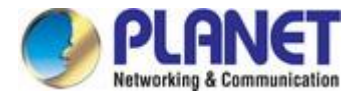

This section displays the **PoE Power Usage** of the Current Power Consumption as shown in Figure 4-7-3.

| Power Allocation | 1% | 1.5 W / 95 W |
|------------------|----|--------------|
|                  |    |              |

Figure 4-7-3: Current Power Consumption Screenshot

This section allows the user to inspect and configure the current PoE port settings as Figure 4-7-4 shows.

## ■ IXT-900-2X1UP - 802.3bt PoE++ Media Converter – PoE Port Configuration

| PoE Mode | Schedule    | Power Inline Mode | РD Туре    | Priority   | PD Class | Current Used [mA] | Power Used [W] | Power Allocation [W] |
|----------|-------------|-------------------|------------|------------|----------|-------------------|----------------|----------------------|
| Enable 🗸 | Profile 1 🗸 | BT V              | Standard V | Critical 🗸 | 1        | 30                | 1.5            | 95                   |
| Total    |             |                   |            |            |          | 30                | 1.5            | 95                   |
| Apply    |             |                   |            |            |          |                   |                |                      |

#### Figure 4-7-4: Power over Ethernet Configuration Screenshot

| Object            | Description                                                                       |
|-------------------|-----------------------------------------------------------------------------------|
| PoE Mode          | There are three modes for PoE mode.                                               |
|                   | Enable: enable PoE function.                                                      |
|                   | Disable: disable PoE function.                                                    |
|                   | <b>Schedule</b> : enable PoE function in schedule mode.                           |
| Schedule          | Indicates the scheduled profile mode. Possible profiles are:                      |
|                   | ■ Profile1                                                                        |
|                   | ■ Profile2                                                                        |
|                   | ■ Profile3                                                                        |
|                   | ■ Profile4                                                                        |
| Power Inline Mode | It allows user to select IEEE802.3at/802.3bt/Ultra PoE compatibility mode to meet |
|                   | all PoE PD types for various PoE applications.                                    |
|                   | Setting the Right Power Inline Mode for Each Application:                         |
|                   | Midspan: Set inline mode to IEEE 802.3at PoE+ Mid-span PSE.                       |
|                   | Pins 4-5 (pair #1 in both T568A and T568B) form one side of the                   |
|                   | DC supply and pins 7-8 (pair #4 in both T568A and T568B)                          |
|                   | provide the return.                                                               |
|                   | Maximum power is <b>36.0 watts</b> .                                              |
|                   | Endspan: Set inline mode to IEEE 802.3at PoE+ End-span PSE.                       |
|                   | Pins 1-2 (pair #2 in both T568A and T568B) form one side of the                   |

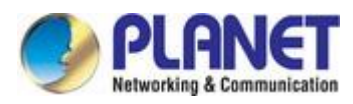

|          | DC supply and pins 3-6 (pair #3 in both T568A and T568B)                             |
|----------|--------------------------------------------------------------------------------------|
|          | provide the return.                                                                  |
|          | Maximum power is <b>36.0 watts</b> .                                                 |
|          | <b>802.3bt</b> : Set inline mode to IEEE 802.3bt PoE++ Type-4 or Type-3 PSE.         |
|          | Pins 1-2 (pair #2 in both T568A and T568B) form one side of the                      |
|          | DC supply and pins 3-6 (pair #3 in both T568A and T568B)                             |
|          | provide the return.                                                                  |
|          | Pins 4-5 (pair #1 in both T568A and T568B) form one side of the                      |
|          | DC supply and pins 7-8 (pair #4 in both T568A and T568B)                             |
|          | provide the return.                                                                  |
|          | Maximum power is <b>60~95 watts.</b>                                                 |
| PD Type  | It allows user to enable legacy mode or force power function in a specified PoE      |
|          | Inline mode.                                                                         |
|          | Standard: (default)                                                                  |
|          |                                                                                      |
|          | Fully conforms to the IEEE 802.3 at/bt standard                                      |
|          | ■ Legacy:                                                                            |
|          | The legacy detection is to identify the valid current signature of the               |
|          | PDs that do not fully follow the IEEE 802.3af/at standard. This                      |
|          | protects against damage to the PDs as the right PoE mode is                          |
|          | applied.                                                                             |
|          | Force:                                                                               |
|          | Once the force power is enabled, the PoE port will ignore the PoE                    |
|          | classification behaviors and directly deliver power over UTP cable no                |
|          | matter what Ethernet device is attached, or even there is no Ethernet                |
|          | cable plugged.                                                                       |
|          |                                                                                      |
|          | Please be careful when using force power function and make sure                      |
|          | the remote device is PoE powered device (PD)                                         |
|          |                                                                                      |
| Priority | The Priority represents PoE ports priority. There are three levels of power priority |
|          | named Low, High and Critical.                                                        |
|          | The priority is used in case the total power consumption is over the total power     |
|          | budget. In this case the port with the lowest priority will be turned off, and offer |
|          | power for the port of higher priority.                                               |
| PD Class | Displays the class of the PD attached to the port, as established by the             |
|          | classification process. Class 0 is the default for PDs. The PD is powered based on   |
|          | PoE Class level if the system is working in Classification mode. The PD will return  |
|          | to Class 0 to 4 in accordance with the maximum power drawn as specified by           |
|          | Table 4-7-1                                                                          |
|          |                                                                                      |

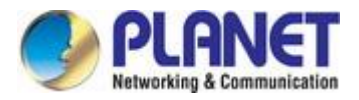

| Current Used [mA] | The <b>Power Used</b> shows how much current the PD currently is using.                |
|-------------------|----------------------------------------------------------------------------------------|
| Power Used [W]    | The <b>Power Used</b> shows how much power the PD currently is using.                  |
| Power Allocation  | It can limit the port PoE supply watts. Port maximum value must be less than <b>95</b> |
|                   | watts. Once power overload is detected, the port will auto shut down and keep in       |
|                   | detection mode until PD's power consumption is lower than the power limit value.       |

## Buttons

Apply

: Click to apply changes.

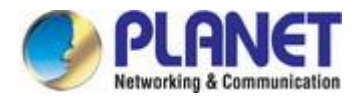

## 4.7.4 PoE Schedule

This page allows the user to define PoE schedule and scheduled power recycling.

#### **PoE Schedule**

Besides being used as an IP Surveillance, the Managed PoE switch is certainly applicable to construct any PoE network including VoIP and Wireless LAN. Under the trend of energy saving worldwide and contributing to the environmental protection on the Earth, the Managed PoE switch can effectively control the power supply besides its capability of giving high watts power. The "**PoE schedule**" function helps you to enable or disable PoE power feeding for each PoE port during specified time intervals and it is a powerful function to help SMB or Enterprise saving power and money.

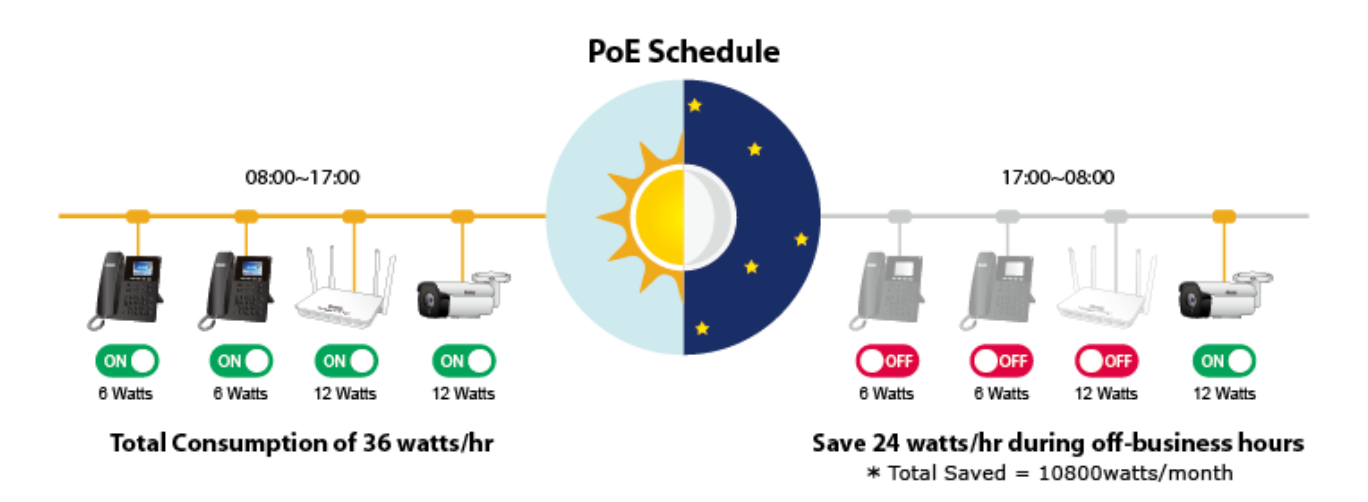

#### **Scheduled Power Recycling**

The Managed PoE switch allows each of the connected PoE IP cameras to reboot at a specified time each week. Therefore, it will reduce the chance of IP camera crash resulting from buffer overflow.

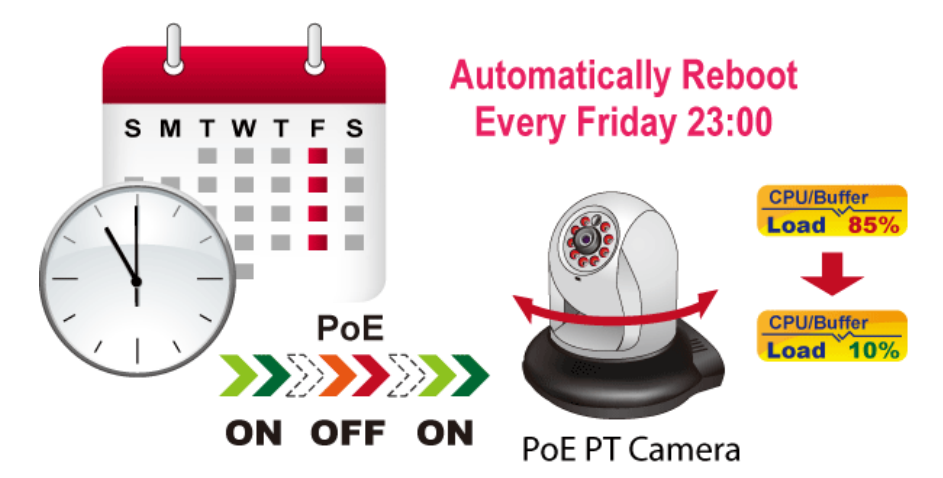

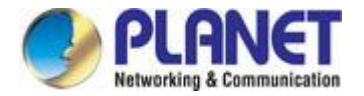

The screen in Figure 4-7-5 appears.

|                        | Prof        | ile           |              | Profi       | le 1 🔻     | ]                |                |                |               |              |
|------------------------|-------------|---------------|--------------|-------------|------------|------------------|----------------|----------------|---------------|--------------|
| Delete                 | Week<br>Day | Start<br>Hour | Start<br>Min | End<br>Hour | End<br>Min | Reboot<br>Enable | Reboot<br>Only | Reboot<br>Hour | Reboot<br>Min |              |
|                        |             |               |              |             |            |                  |                |                |               |              |
| Add N                  | ew Rule     |               | Apply        |             |            |                  |                |                |               |              |
| ita                    | ew Rule     |               | Apply        |             |            |                  |                |                |               | PoE Schedule |
| Add N<br>Sta<br>Fri    | ew Rule     |               | Apply        |             |            |                  |                |                |               | PoE Schedule |
| Sta<br>Fri<br>hu       | ew Rule     |               | Apply        |             |            |                  |                |                |               | PoE Schedule |
| sta<br>Fri<br>hu<br>ed | ew Rule     |               | Apply        |             |            |                  |                |                |               | PoE Schedule |
| Sta<br>Fri<br>ed<br>ue | ew Rule     |               | Apply        |             |            |                  |                |                |               | PoE Schedule |

Figure 4-7-5: PoE Schedule Screenshot

Please press the **Add New Rule** button to start setting PoE Schedule function. You have to set PoE schedule to profile and then go back to PoE Port Configuration, and select "**Schedule**" mode from per port "**PoE Mode**" option to enable you to indicate which schedule profile could be applied to the PoE port.

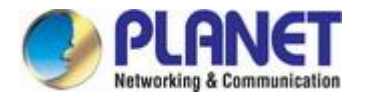

The page includes the following fields:

| Object      | Description                                                                                          |
|-------------|----------------------------------------------------------------------------------------------------|
| Profile     | Set the schedule profile mode. Possible profiles are:                                                |
|             | Profile1                                                                                             |
|             | Profile2                                                                                             |
|             | Profile3                                                                                             |
|             | Profile4                                                                                             |
| Week Day    | Allows user to set week day for defining PoE function by enabling it on the day.                     |
| Start Hour  | Allows user to set what hour PoE function does by enabling it.                                       |
| Start Min   | Allows user to set what minute PoE function does by enabling it.                                     |
| • End Hour  | Allows user to set what hour PoE function does by disabling it.                                      |
| End Min     | Allows user to set what minute PoE function does by disabling it.                                    |
| Reboot      | Allows user to enable or disable the whole PoE port reboot by PoE reboot schedule. Please            |
| Enable      | note that if you want PoE schedule and PoE reboot schedule to work at the same time, please          |
|             | use this function, and don't use <b>Reboot Only</b> function. This function offers administrator to  |
|             | reboot PoE device at an indicated time if administrator has this kind of requirement.                |
| Reboot Only | Allows user to reboot PoE function by PoE reboot schedule. Please note that if administrator         |
|             | enables this function, PoE schedule will not set time to profile. This function is just for PoE port |
|             | to reset at an indicated time.                                                                       |
| Reboot Hour | Allows user to set what hour PoE reboots. This function is only for PoE reboot schedule.             |
| Reboot Min  | Allows user to set what minute PoE reboots. This function is only for PoE reboot schedule.           |

#### Buttons

Add New Rule : Click to add new rule.

Apply : Click to apply changes

Delete

Check to delete the entry.

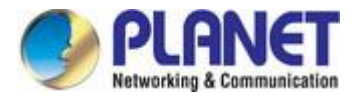

## 4.7.5 PoE Alive Check Configuration

The IXT-900 PoE Series can be configured to monitor connected PD's status in real-time via ping action. Once the PD stops working and without response, the PoE Switch is going to restart PoE port power, and bring the PD back to work. It will greatly enhance the reliability and reduces administrator management burden.

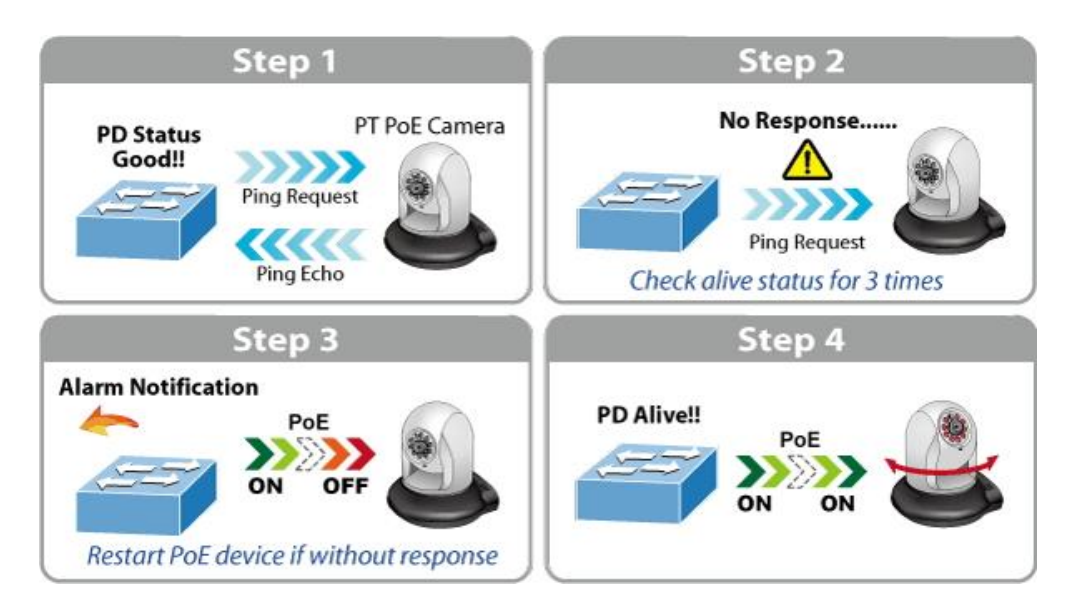

# PD Alive Check Mechanism

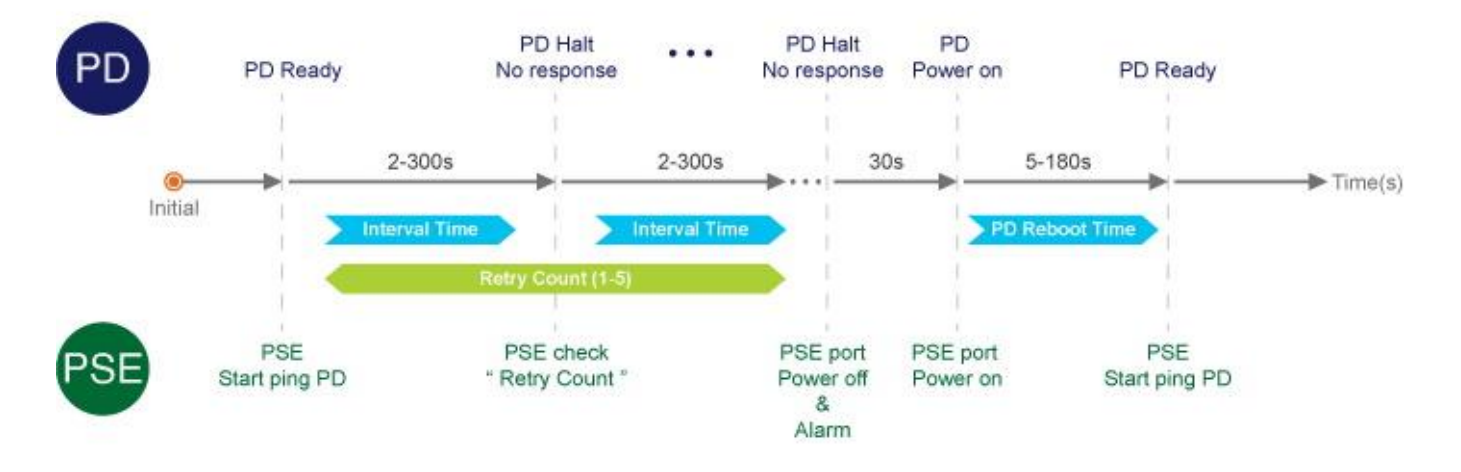

This page provides you with how to configure PD Alive Check. The screen in Figure 4-7-6 appears.

| PD Alive Check |                  |                           |                      |        |                            |
|----------------|------------------|---------------------------|----------------------|--------|----------------------------|
| PD Alive Check |                  |                           |                      |        |                            |
| Port Select    | Mode             | Interval Time<br>(2~300s) | Retry Count<br>(1~5) | Action | PD Reboot Time<br>(5~180s) |
| Select Ports   | Enabled Disabled | 30                        | 2 🗸                  | None 🗸 | 90                         |

Figure 4-7-6: PD Alive Check Configuration Screenshot

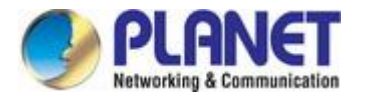

The page includes the following fields:

| Object                                     | Description                                                                            |  |  |
|--------------------------------------------|----------------------------------------------------------------------------------------|--|--|
| • Mode                                     | Allows user to enable or disable per port PD Alive Check function.                     |  |  |
|                                            | By default, all ports are disabled.                                                    |  |  |
| Ping PD IP Address                         | This column allows user to set PoE device IP address for system making ping to the     |  |  |
|                                            | PoE device. Please note that the PD's IP address must be set to the same network       |  |  |
|                                            | segment with the PoE Switch.                                                           |  |  |
| <ul> <li>Interval Time (2~300s)</li> </ul> | This column allows user to set how long system should issue a ping request to PD       |  |  |
|                                            | for detecting whether PD is alive or dead.                                             |  |  |
|                                            | Interval time range is from 2 seconds to 300 seconds.                                  |  |  |
| • Retry Count (1~5)                        | This column allows user to set the number of times system retries ping to PD.          |  |  |
|                                            | For example, if we set count 2, it means that if system retries ping to the PD and the |  |  |
|                                            | PD doesn't response continuously, the PoE port will be reset.                          |  |  |
| Action                                     | Allows user to set which action will be applied if the PD is without any response. The |  |  |
|                                            | PoE Switch Series offers the following 3 actions:                                      |  |  |
|                                            | ■ PD Reboot: It means system will reset the PoE port that is connected to the          |  |  |
|                                            | PD.                                                                                    |  |  |
|                                            | PD Reboot & Alarm: It means system will reset the PoE port and issue an                |  |  |
|                                            | alarm message via Syslog.                                                              |  |  |
|                                            | ■ Alarm: It means system will issue an alarm message via Syslog.                       |  |  |
| <ul> <li>Reboot Time (5~180s)</li> </ul>   | This column allows user to set the PoE device rebooting time as there are so many      |  |  |
|                                            | kinds of PoE devices on the market and they have a different rebooting time.           |  |  |
|                                            | The PD Alive-check is not a defining standard, so the PoE device on the market         |  |  |
|                                            | doesn't report reboot done information to the PoE Switch. Thus, user has to make       |  |  |
|                                            | sure how long the PD will take to finish booting, and then set the time value to this  |  |  |
|                                            | column.                                                                                |  |  |
|                                            | System is going to check the PD again according to the report time. If you are not     |  |  |
|                                            | sure of the precise booting time, we suggest you set it longer                         |  |  |
|                                            | sure of the precise booting time, we suggest you set it tonger.                        |  |  |

#### Buttons

Apply

: Click to apply changes.

| - | PD Alive Check Configuration |                    |                      |             |        |                       |
|---|------------------------------|--------------------|----------------------|-------------|--------|-----------------------|
|   |                              |                    |                      |             |        |                       |
|   | Mode                         | Ping PD IP Address | Interval Time<br>[s] | Retry Count | Action | PD Reboot Time<br>[s] |
|   | Disabled                     | Edit 0.0.0.0       | 30                   | 2           | None   | 90                    |

Figure 4-7-7: PD Alive Check Configuration Screenshot

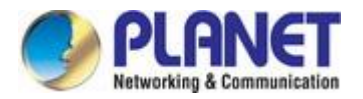

## 4.8 Maintenance

Use the Maintenance menu items to display and configure basic configurations of the GS-4210 802.3BT PoE++ Series. Under maintenance, the following two topics are provided:

| Switch Mainter | Ance You can save the configuration, reboot or reset default, configuration  |
|----------------|------------------------------------------------------------------------------|
|                | backup/restore of the switch on this page.                                   |
| Diagnostics    | You can run the cable diagnostics or ping IPv4/IPv6 IP address of the switch |
|                | on this page.                                                                |

## 4.8.1 Switch Maintenance

Under the switch maintenance, the following topics are provided to back up, upgrade, save and restore the configuration. This section has the following items:

| Save Configuration | You can save the configuration of the switch on this page.                             |
|--------------------|----------------------------------------------------------------------------------------|
| Factory Default    | You can reset default the configuration of the switch on this page.                    |
| Reboot Switch      | You can restart the switch on this page. After restart, the switch will boot normally. |
| Backup Manager     | You can back up the switch configuration.                                              |
| Upgrade Manager    | You can upgrade the switch configuration.                                              |
| Dual Image         | Select active or backup image on this Page.                                            |

## 4.8.1.1 Save Configuration

You can save the configuration of the switch on this page. The Factory Default screen in Figure 4-8-1 appears.

| Source File      | <ul> <li>Running configuration</li> <li>Startup configuration</li> <li>Backup configuration</li> </ul> |
|------------------|----------------------------------------------------------------------------------------------------|
| Destination File | <ul> <li>Startup configuration</li> <li>Backup configuration</li> </ul>                                |
| Apply            | OBackup configuration                                                                                  |

#### Figure 4-8-1 Save Configuration Page Screenshot

#### Buttons

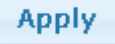

Click to apply changes.
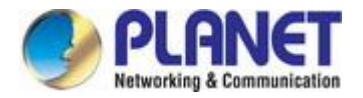

## 4.8.1.2 Factory Default

You can reset the configuration default of the switch on this page. Only the IP configuration is retained. The new configuration is available immediately, which means that no restart is necessary. The Factory Default screen in Figure 4-8-2 appears and clicks to reset the configuration to Factory Defaults.

| Factory Default |  |
|-----------------|--|
| Restore         |  |

Figure 4-8-2 Factory Default Page Screenshot

After the "Restore" button is pressed and rebooted, the system will load the default IP settings as follows:

- Default IP address: 192.168.0.100
- Subnet mask: **255.255.255.0**
- Default Gateway: **192.168.0.254**
- The other setting value is back to disable or none.

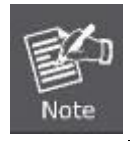

To reset the GS-4210 802.3BT PoE++ Series to the Factory default setting, you can also press the hardware reset button at the front panel about 10 seconds. After the device be rebooted. You can login the management WEB interface within the same subnet of 192.168.0.xx.

## 4.8.1.3 Reboot

The **Reboot** button enables the device to be rebooted from a remote location. Once the Reboot button is pressed, user has to re-login the Web interface for about 30 seconds. The Reboot button is shown in Figure 4-8-3 and clicks to reboot the system.

| Reboot |  |
|--------|--|
| Reboot |  |

Figure 4-8-3 Reboot Button

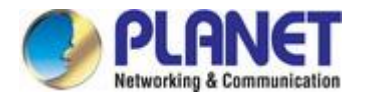

### 4.8.1.4 Backup Manager

This function allows backup of the current image or configuration of the Managed Media Converter to the local management station. The Backup Manager screen in Figure 4-8-4 appears.

| Backup Manager   |                                                                                                    |  |
|------------------|----------------------------------------------------------------------------------------------------|--|
| Backup<br>Method | TFTP ~                                                                                                    |  |
| Server IP        | (IPv4 or IPv6 Address) Image Running Configuration Startup Configuration Backup Configuration Flash log Buffered log |  |
| Backup Type      |                                                                                                    |  |
| Image            | <pre>●FW-GS-4210-24UP4C_v3.305b230131.bix (Active) ○FW-GS-4210-<br/>24UP4C_v3.305b230131.bix (Backup)</pre>          |  |
| Backup           |                                                                                                    |  |

Figure 4-8-4 Backup Manager Page Screenshot

The page includes the following fields:

| Object        | Description                                   |
|---------------|-----------------------------------------------|
| Backup Method | Select backup method for this drop down list. |
| Server IP     | Fill in your TFTP server IP address.          |
| Backup Type   | Select backup type.                           |
| Image         | Select active or backup image.                |

### Buttons

Eackup : Click to back up image, configuration or log.

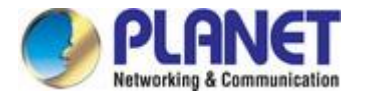

### 4.8.1.5 Upgrade Manager

This function allows reloading of the current image or configuration of the Managed Media Converter to the local management station. The Upgrade Manager screen in Figure 4-8-5 appears.

| Upgrade Manager |                                                                                                    |  |
|-----------------|----------------------------------------------------------------------------------------------------|--|
| Upgrade Method  | TFTP                                                                                                    |  |
| Server IP       | (IPv4 or IPv6 Address)                                                                                                |  |
| File Name       |                                                                                                    |  |
| Upgrade Type    | <ul> <li>Image</li> <li>Startup Configuration</li> <li>Backup Configuration</li> <li>Running Configuration</li> </ul> |  |
| Image           | ◯(Active) ⓒ(Backup)                                                                                                   |  |
| Upgrade         |                                                                                                    |  |

### Figure 4-8-5 Upgrade Manager Page Screenshot

The page includes the following fields:

| Object         | Description                                    |
|----------------|------------------------------------------------|
| Upgrade Method | Select upgrade method for this drop down list. |
| Server IP      | Fill in your TFTP server IP address.           |
| File Name      | The name of firmware image or configuration.   |
| Upgrade Type   | Select upgrade type.                           |
| • Image        | Select active or backup image.                 |

### Buttons

Upgrade

: Click to upgrade image or configuration.

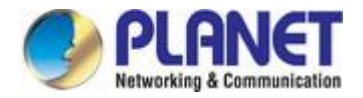

### 4.8.1.6 Dual Image

This page provides information about the active and backup firmware images in the device, and allows you to revert to the backup image. The web page displays two tables with information about the active and backup firmware images. The Dual Image Configuration and Information screens in Figure 4-8-6 & Figure 4-8-7 appear.

| ļ                                                                                          | Dual Image Configuration |                                                                                                   |  |
|--------------------------------------------------------------------------------------------|--------------------------|---------------------------------------------------------------------------------------------------|--|
| Active<br>Image FW-GS-4210-24UP4C_v3.305b230131.bix (<br>24UP4C_v3.305b230131.bix (Backup) |                          | FW-GS-4210-24UP4C_v3.305b230131.bix (Active)<br>OFW-GS-4210-<br>24UP4C_v3.305b230131.bix (Backup) |  |
| (                                                                                          | Apply                    |                                                                                                   |  |

Figure 4-8-6 Dual Image Configuration Page Screenshot

The page includes the following fields:

| Object       | Description                       |
|--------------|-----------------------------------|
| Active Image | Select the active or backup image |

#### **Buttons**

Apply

: Click to apply active image.

Images Information

| FW-GS-4210-24UP4C_v3.305b230131.bix | Active                              |
|-------------------------------------|-------------------------------------|
| Flash Partition                     | 0                                   |
| Image Name                          | FW-GS-4210-24UP4C_v3.305b230131.bix |
| Image Size                          | 6546400 Bytes                       |
| Created Time                        | 2023-01-31 11:24:05 UTC             |

| FW-GS-4210-24UP4C_v3.305b230131.bix | Backup                              |
|-------------------------------------|-------------------------------------|
| Flash Partition                     | 1                                   |
| Image Name                          | FW-GS-4210-24UP4C_v3.305b230131.bix |
| Image Size                          | 6546400 Bytes                       |
| Created Time                        | 2023-01-31 11:24:05 UTC             |

### Figure 4-8-7 Dual Image Information Page Screenshot

The page includes the following fields:

| Object          | Description                          |
|-----------------|--------------------------------------|
| Flash Partition | Display the current flash partition. |
| Image Name      | Display the current image name.      |
| Image Size      | Display the current image size.      |
| Created Time    | Display the created time.            |

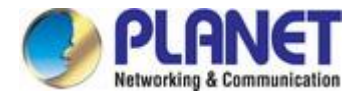

### 4.8.2 Diagnostics

This section provide the Physical layer and IP layer network diagnostics tools for troubleshoot. The diagnostic tools are designed for network manager to help them quickly diagnose problems between point to point and better service customers.

Use the Diagnostics menu items to display and configure basic administrative details of the GS-4210 802.3BT PoE++ Series. The ping and IPv6 ping allow you to issue ICMP PING packets to troubleshoot IP connectivity issues. The GS-4210 802.3BT PoE++ Series transmits ICMP packets, and the sequence number and roundtrip time are displayed upon reception of a reply. Under System the following topics are provided to configure and view the system information:

This section has the following items:

| Ping Test      | You can run the IPv4 IP address ping test of the switch on this page. |
|----------------|-----------------------------------------------------------------------|
| IPv6 Ping Test | You can run the IPv6 IP address ping test of the switch on this page. |

### 4.8.2.1 Ping Test

This page allows you to issue ICMP PING packets to troubleshoot IP connectivity issues. After you press "**Apply**", ICMP packets are transmitted, and the sequence number and roundtrip time are displayed upon reception of a reply. The page refreshes automatically until responses to all packets are received, or until a timeout occurs. The ICMP Ping screen in Figure 4-8-8 appears.

| Ping Test Setting    |                               |  |  |  |
|----------------------|-------------------------------|--|--|--|
| IP<br>Address        | (x.x.x.x or hostname)         |  |  |  |
| Count                | 4 (1-5   Default:4)           |  |  |  |
| Interval<br>(in sec) | 1 (1-5   Default : 1 )        |  |  |  |
| Size (in<br>bytes)   | 64 (8 - 5120   Default : 64 ) |  |  |  |
| Ping<br>Results      |                               |  |  |  |
| Apply                |                               |  |  |  |

### Figure 4-8-8 ICMP Ping Page Screenshot

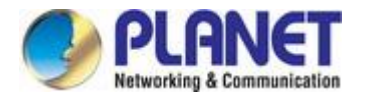

The page includes the following fields:

| Object            | Description                                                                 |
|-------------------|-----------------------------------------------------------------------------|
| IP Address        | The destination IP Address.                                                 |
| Count             | Number of echo requests to send.                                            |
| Interval (in sec) | Send interval for each ICMP packet.                                         |
| • Size (in bytes) | The payload size of the ICMP packet. Values range from 8bytes to 5120bytes. |
| Ping Results      | Display the current ping result.                                            |

### Buttons

Apply

Click to transmit ICMP packets.

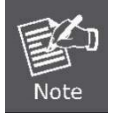

Be sure the target IP Address is within the same network subnet of the switch, or you have to set up the correct gateway IP address.

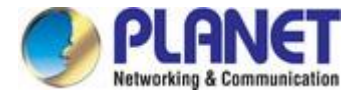

## 4.8.2.2 IPv6 Ping Test

This page allows you to issue ICMPv6 PING packets to troubleshoot IPv6 connectivity issues.

After you press "**Apply**", 5 ICMPv6 packets are transmitted, and the sequence number and roundtrip time are displayed upon reception of a reply. The page refreshes automatically until responses to all packets are received, or until a timeout occurs. The ICMPv6 Ping screen in Figure 4-8-9 appears.

| Ping Test Setting    |                               |  |  |
|----------------------|-------------------------------|--|--|
| IPv6<br>Address      | (XX:XX::XX:XX)                |  |  |
| Count                | 4 (1-5   Default:4)           |  |  |
| Interval<br>(in sec) | 1 (1-5   Default : 1 )        |  |  |
| Size (in<br>bytes)   | 64 (8 - 5120   Default : 64 ) |  |  |
| Ping<br>Results      |                               |  |  |
| Apply                |                               |  |  |

### Figure 4-8-9 ICMPv6 Ping Page Screenshot

The page includes the following fields:

| Object                                | Description                                                                 |
|---------------------------------------|-----------------------------------------------------------------------------|
| IPv6 Address                          | The destination IPv6 Address.                                               |
| Count                                 | Number of echo requests to send.                                            |
| <ul> <li>Interval (in sec)</li> </ul> | Send interval for each ICMP packet.                                         |
| • Size (in bytes)                     | The payload size of the ICMP packet. Values range from 8bytes to 5120bytes. |
| Ping Results                          | Display the current ping result.                                            |

### Buttons

Apply

: Click to transmit ICMPv6 packets

# **5. SWITCHING OPERATION**

## 5.1 Address Table

The Switch is implemented with an address table. This address table is composed of many entries. Each entry is used to store the address information of some nodes on the network, including MAC address, port no, etc. This information comes from the learning process of Ethernet Switch.

## 5.2 Learning

When one packet comes in from any port, the Switch will record the source address, port number and the other related information in the address table. This information will be used to decide either forwarding or filtering for future packets.

## 5.3 Forwarding & Filtering

When one packet comes from some port of the Ethernet Switching, it will also check the destination address besides the source address learning. The Ethernet Switching will look up the address table for the destination address. If not found, this packet will be forwarded to all the other ports except the port, which this packet comes in. And these ports will transmit this packet to the network it connected. If found, and the destination address is located at a different port from this packet comes in, the Ethernet Switching will forward this packet to the port where this destination address is located according to the information from the address table. But, if the destination address is located at the same port with this packet, then this packet will be filtered, thereby increasing the network throughput and availability

## 5.4 Store-and-Forward

Store-and-Forward is one type of packet-forwarding techniques. A Store-and-Forward Ethernet Switching stores the incoming frame in an internal buffer and does the complete error checking before transmission. Therefore, no error packets occur. It is the best choice when a network needs efficiency and stability.

The Ethernet Switch scans the destination address from the packet-header, searches the routing table provided for the incoming port and forwards the packet, only if required. The fast forwarding makes the switch attractive for connecting servers directly to the network, thereby increasing throughput and availability. However, the switch is most commonly used to segment existence hubs, which nearly always improves the overall performance. An Ethernet Switching can be easily configured in any Ethernet network environment to significantly boost bandwidth using the conventional cabling and adapters.

Due to the learning function of the Ethernet switching, the source address and corresponding port number of each incoming and outgoing packet is stored in a routing table. This information is subsequently used to filter packets whose destination address is on the same segment as the source address. This confines network traffic to its respective domain and reduces the overall load on the network.

The Switch performs "Store and forward"; therefore, no error packets occur. More reliably, it reduces the re-transmission rate. No packet loss will occur.

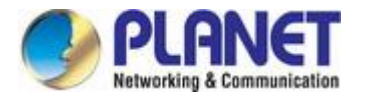

## 5.5 Auto-Negotiation

The STP ports on the Switch have a built-in "Auto-negotiation". This technology automatically sets the best possible bandwidth when a connection is established with another network device (usually at Power On or Reset). This is done by detecting the modes and speeds when both devices are connected. Both 10BASE-T and 100BASE-TX devices can connect with the port in either half- or full-duplex mode.

| If attached device is:            | 100BASE-TX port will set to:         |
|-----------------------------------|--------------------------------------|
| 10Mbps, without auto-negotiation  | 10Mbps.                              |
| 10Mbps, with auto-negotiation     | 10/20Mbps (10BASE-T/full-duplex)     |
| 100Mbps, without auto-negotiation | 100Mbps                              |
| 100Mbps, with auto-negotiation    | 100/200Mbps (100BASE-TX/full-duplex) |

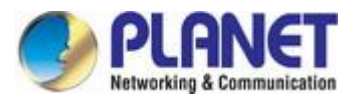

# 6. TROUBLESHOOTING

This chapter contains information to help you solve your issue. If the Managed Media Converter is not functioning properly, make sure the Managed Media Converter is set up according to instructions in this manual.

### The Link LED is not lit

### Solution:

Check the cable connection and disable duplex mode of the Managed Media Converter

### Some stations cannot talk to other stations located on the other port

### Solution:

Please check the VLAN settings, trunk settings, and port enabled / disabled status.

### Performance is not as good as expected

### Solution:

Check the duplex status of the Managed Media Converter. If the Managed Media Converter is set to full duplex and its counterpart is set to half duplex, the performance will be poor. Please also check the in/out rate of the port.

### Why the media converter doesn't connect to the network

#### Solution:

- 1. Check the LNK/ACT LED on the Managed Media Converter
- 2. Make sure the cable is connected properly
- 3. Make sure the cable is the right type
- 4. Turn off the power. Wait for a while and turn the power back on.

### 100BASE-TX port link LED is lit, but the traffic is irregular

### Solution:

Check that the attached device is not set to full duplex. Some devices use a physical or software switch to change duplex modes. Auto-negotiation may not recognize this type of full-duplex setting.

### Media Converter does not power up

### Solution:

- 1. Check if the power adapter plug is inserted correctly.
- 2. If the power adapter is well connected, check the AC power.